# Canon

#### English Wireless LAN Setting Guide

Read this guide before setting up the wireless LAN This guide describes the wireless LAN setup procedure. The setup procedures other than the printer installation and wireless I AN setup are described in the "Starter Guide." After you finish reading this guide, store it in a safe place for future reference.

#### Českv Průvodce nastavením bezdrátové sítě LAN

Před nastavením bezdrátové sítě LAN si přečtěte tuto příručku. Tato příručka vysvětluje postup nastavení bezdrátové sítě LAN. Postupy nastavení, které se nevztahují k instalaci tiskárny nebo nastavení bezdrátové sítě LAN, jsou popsány v dokumentu Základní příručka"

Po přečtení příručku uložte na bezpečném místě, abyste ji měli v budoucnu k dispozici.

### Upute za postavljanje bežičnog LAN-a Hrvatski

Prije postavljanja bežičnog LAN-a pročitajte ove Upute U niima ie opisan postupak postavliania bežičnog LAN-a. U "Uputama za početak korištenia" pronaći ćete postupke postavliania za sve osim za instalaciju pisača i postavlianje bežičnog LAN-a

Kad upute pročitate, spremite ih na sigurno miesto radi buduće upotrebe

### Руководство по настройке беспроводной сети Русский

#### Ознакомьтесь с руководством, прежде чем приступать к настройке беспроводной сети

В руководстве описана процедура настройки беспроводной сети Процедуры настройки, кроме установки принтера и настройки беспроводной сети, описаны в «Руководстве по началу работы». Ознакомившись с руководством, храните его в надежном месте лля использования в качестве справочника

#### Türkçe Kablosuz LAN Ayarları Kılavuzu

Kablosuz LAN'ı ayarlamadan önce bu kılavuzu okuyun Bu kılavuz kablosuz LAN kurulumu yordamını açıklar. Yazıcı kurulumu ve kablosuz LAN kurulumu dışındaki kurulum yordamları "Başlangıç Kılavuzu" içinde açıklanmaktadır. Bu kılavuzu okuduktan sonra, gelecekte başvuruda bulunmak üzere güvenli bir yerde saklayın.

#### Guide til indstilling af trådløst LAN Dansk

Læs denne vejledning inden konfigurationen af det trådløse LAN Denne veiledning beskriver proceduren for konfiguration af trådløst LAN.

Andre konfigurationsprocedurer end printerinstallationen og konfiguration af trådløst I AN er beskrevet i "Startveiledning" Når du har læst veiledningen, skal du gemme den et sikkert sted til senere brug

#### Español Guía de configuración de LAN inalámbrica

Lea esta guía antes de configurar la LAN inalámbrica En esta quía se describe el procedimiento de configuración de la LAN inalámbrica.

Los procedimientos de configuración distintos de la instalación de la impresora v la configuración de la LAN inalámbrica se describen en la "Guía de inicio". Después de leer esta guía, guárdela en un lugar seguro para posteriores consultas

### Guide des paramètres du réseau sans fil Français

Veuillez consulter ce guide avant de configurer le réseau sans fil Ce quide décrit la procédure de configuration du réseau sans fil. Pour consulter les procédures de configuration autres que l'installation de l'imprimante et la configuration du réseau sans fil, consultez le "Guide de démarrage".

Après avoir pris connaissance de son contenu, conservez-le dans un endroit sûr pour pouvoir le consulter en cas de besoin.

#### Magyar Vezeték nélküli helyi hálózati beállítási útmutató

### Olvassa el ezt az útmutatót a vezeték nélküli helyi hálózat heállítása előtt

Az útmutató ismerteti a vezeték nélküli helvi hálózat beállításának lépéseit. A nyomtató telepítésén és a vezeték nélküli helvi hálózat beállításán kívüli beállítási folvamatokról a "Telepítési kézikönvy" című útmutató nyúit táiékoztatást. Az elolvasás után gondosan őrizze meg.

### Ghid de configurare retea LAN wireless Română

Cititi acest ghid înainte de configurarea retelei LAN fără fir Acest ghid descrie procedura de instalare a retelei LAN fără fir. Procedurile de instalare altele decât instalarea imprimantei si configurarea retelei LAN fără fir sunt descrise în documentul "Ghid de punere rapidă în functiune". După ce terminați de citit acest ghid, păstrați-l într-un loc sigur. pentru referintă viitoare

### Посібник із настроювання бездротової локальної мережі Українська

Ознайомтеся з цим посібником, перш ніж настроювати бездротову локальну мережу У цьому посібнику описано процедуру налаштування бездротової покальної мережі

Процедури налаштування, відмінні від установлення принтера та налаштування бездротової локальної мережі, описано в посібнику «Початок роботи». Прочитавши цей посібник, зберігайте його в безпечному місці для використання в майбутньому

### Bezvadu LAN iestatīšanas rokasgrāmata Latviešu

Izlasiet šo rokasgrāmatu pirms bezvadu LAN iestatīšanas Šajā rokasgrāmatā ir aprakstīta bezvadu LAN iestatīšanas procedūra. lestatīšanas procedūras, kas nav saistītas ar printera instalēšanu un bezvadu LAN iestatīšanu, ir aprakstītas "Darba sākšanas rokasorāmatā"

Pēc izlasīšanas rokasgrāmatu nolieciet drošā vietā, lai to varētu izmantot arī turpmāk.

#### Norsk Innstillingsveiledning for trådløst LAN

### Les denne veiledningen før du setter opp trådløst LAN

Denne veiledningen beskriver oppsettsprosedyren for trådløst LAN. Oppsettsprosedyrer for annet enn skriverinstallasjon og oppsett av trådløst LAN er beskrevet i «Startveiledning» Oppbevar veiledningen på et trygt sted etter du har lest den, slik at

du kan fi nne den igjen senere.

### Handleiding voor draadloze LAN-instelling Nederlands

Lees deze handleiding voordat u het draadloze LAN instelt. In deze handleiding wordt de procedure voor het instellen van het draadloze LAN beschreven

De installatie- en instelprocedures (afgezien van het installeren van de printer en het instellen van het draadloze I AN) worden beschreven in de "Beknopte handleiding". Bewaar de handleiding na het doorlezen op een veilige plaats, zodat u deze later nog kunt raadplegen.

#### Italiano Guida alla configurazione LAN wireless

Leggere questa guida prima di configurare la rete LAN wireless In questa guida viene descritta la procedura di configurazione della LAN wireless

Le altre procedure di configurazione diverse dall'installazione della stampante e dalla configurazione della LAN wireless sono descritte nella "Guida all'avvio". Terminata la lettura, conservare la guida in un luogo sicuro per eventuali consultazioni

#### Polski Instrukcja konfiguracji bezprzewodowej sieci LAN

### Prosze zapoznać sie z ninieiszym podrecznikiem przed dokonaniem konfiguracii sieci bezprzewodowei LAN.

W ninieiszym podreczniku opisana została procedura konfiguracji sieci bezprzewodowei LAN. Wszystkie procedury niedotyczace instalacii drukarki oraz konfiguracij sjeci bezprzewodowej LAN zostalv opisane w "Przewodniku wprowadzajacym". Po przeczytaniu instrukcji należy ja przechowywać w bezpiecznym miejscu, na wypadek gdyby była potrzebna w przyszłości,

#### Slovenščina Vodnik za namestitev brezžičnega lokalnega omrežia

Preden nastavite brezžično lokalno omrežie, preberite ta vodnik Ta vodnik opisuje postopek nastavitve brezžičnega lokalnega omrežia. V »Začetnih navodilih« so opisani drugi postopki nastavitve, razen nastavitve tiskalnika in brezžičnega lokalnega omrežia. Ko jih preberete, jih shranite na varno mesto za prihodnio uporabo.

العربية

دليل اعداد الشبكة الجلية اللاسلكية

يوصى بقراءة هذا الدليل قبل إعداد الشبكة المحلية اللاسلكية يصف هذا الدليل احر اءات اعداد الشبكة المحلية اللاسلكية. ويصف "دليل بدء التُشغيل" إجراءات الإعداد بخلاف تركيب الطابعة وإعداد الشبكة المحلية اللاساكية وبعد الانتهاء من قراءته، ضعه في مكان أمن للرجوع إليه في المستقبل.

### Belaidžio LAN nustatymo instrukcija

Perskaitykite šia instrukcija prieš nustatydami belaidi LAN Šioje instrukcijoje aprašomi belajdžio LAN sarankos veiksmai. Kiti – ne spausdintuvo diegimo ir belaidžio LAN sarankos – veiksmai aprašvti "Pradinėje instrukcijoje" Perskaitę šią instrukciją, ją saugiai pasidėkite, kad galėtumėte naudotis ateitvie.

#### Suomi Langattoman lähiverkon asetusopas

### Lue tämä opas ennen langattoman lähiverkon asetuksien tekemistä

Tässä oppaassa kuvataan langattoman lähiverkon asetuksien tekeminen. Tulostimen asentamisen ja langattoman lähiverkon asetuksien tekemisen lisäksi suoritettavat muut asetustoimenpiteet on kuvattu "Aloitusoppaassa" Kun olet lukenut tämän oppaan, säilytä se myöhempää käyttöä varten.

### Guia de configuração da LAN sem fios Português

### Leia este guia antes de configurar a LAN sem fios.

Este guia descreve o procedimento de configuração da LAN sem fios. Com excepção da instalação da impressora e da configuração da LAN sem fios, os procedimentos de configuração são descritos no "Manual Inicial"

Após ter lido o manual, guarde-o num local seguro para consultas futuras

### Handbuch der WLAN-Einstellungen Deutsch

Lesen Sie dieses Handbuch, bevor Sie das Wireless LAN einrichten. In diesem Handbuch wird die Vorgehensweise bei der Einrichtung des Wireless LANs beschrieben

Andere Einrichtungsvorgehensweisen als die Druckerinstallation und die Einrichtung des Wireless LANs werden im "Handbuch für Starter" beschrieben. Nachdem Sie das Handbuch gelesen haben, bewahren Sie es zum Nachschlagen an einem sicheren Ort auf.

### Príručka nastavenia bezdrôtovej siete LAN Slovensky

Pred nastavovaním bezdrôtovej siete LAN si prečítajte túto príručku. Táto príručka opisuje postup nastavenia bezdrôtovej siete LAN. Ostatné postupy nastavenia (s výnimkou inštalácie tlačiarne a nastavenia bezdrôtovej siete LAN) sú opísané v dokumente "Úvodná príručka". Po prečítaní skladuite príručku na bezpečnom mieste, aby ste ju mohli použiť aj v budúcnosti,

### Ръководство за настройка на WLAN Български

Прочетете това ръководство, преди да настроите безжичната LAN мрежа Това ръководство описва процедурата за настройка на безжичната LAN мрежа. Процедурите за настройка, различни от инсталирането на принтера и настройката на безжичната LAN мрежа, са описани в "Кратко ръководство". След като прочетете ръководството, го съхранете на удобно място, за да го използвате за бъдеши справки.

فارسى

راهنمای تنظیم شبکه محلی بی سیم قبل از تنظیم شبکه محلی بی سیم این راهنمارا مطالعه کنید این راهنما روش تنظیم شبکه محلّی بی سیم را توضیح می دهد. روش های تنظیم غیر از نصب چاپگر و تنظیم شبکه محلی بی سیم در "ر اهنمای آغاز به کار " توضیح داده شده است یس از مطالعه کامل این راهنماً، برای استفاده های بعدی آن را در محل امنی نگهداری کنید.

#### Eesti Traadita side kohtvõrgu seadistusjuhend

Lugege see juhend läbi enne traadita side kohtvõrgu seadistamist. Juhendis kirieldatakse traadita side kohtvõrgu seadistamistoiminguid.

Muid seadistustoiminguid lisaks printeri installimisele ja traadita side kohtvõrgu seadistamisele kirieldatakse "Alustusiuhendis". Kui olete juhendi läbi lugenud, pange see edasiseks kasutamiseks käepärasesse kohta.

### Handbok för inställning av trådlöst nätverk Svenska

Läs denna handbok innan du installerar det trådlösa nätverket Handboken beskriver hur du installerar det trådlösa nätverket Installationen, förutom av skrivaren och det trådlösa nätverket, beskrivs i "Starthandbok"

Förvara handboken där du vet var du har den efter att du har läst färdigt. Spar handboken för framtida bruk när du har läst den

### Οδηγός ρύθμισης ασύρματου LAN Ελληνικά Διαβάστε αυτό τον οδηγό προτού προχωρήσετε στη ρύθμιση ασύρματου LAN

Αυτός ο οδηγός περιγράφει τη διαδικασία ρύθμισης ασύρματου LAN. Οι διαδικασίες ρύθμισης εκτός της εγκατάστασης του εκτυπωτή και της ρύθμισης ασύρματου LAN περιγράφονται στο «Οδηγός πρώτων βημάτων». Αφού ολοκληρώσετε την ανάγνωση του οδηγού, φυλάξτε τον σε ασφαλές σημείο για να μπορείτε να ανατρέξετε σε αυτόν στο μέλλον.

# Slovensky Česky Magyar Polski (

Български Hrvatski Română Slovenščina

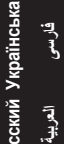

Lietuviškai

Suomi Svenska

Dansk Norsk

Español Nederlands Português Ελληνικά

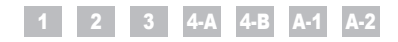

Contents Table des matières Sommario Inhalt

|                  | 1                                               | Checking Before the Setup P.3                                                                                                    | A-1 Checking the Wireless LAN Setting is Completed P.15                                                                                                    |
|------------------|-------------------------------------------------|----------------------------------------------------------------------------------------------------|----------------------------------------------------------------------------------------------------|
| ٩                | 2                                               | Switching the Connection Method to Wireless LAN P.4                                                                                                    | A-2 Checking SSID or Network Key for a Wireless LAN Router/Access Point P.17                                                                                                    |
| nglis            | 3                                               | Selecting a Method for Setting the Wireless LAN P.5                                                                                                    |                                                                                                    |
| ũ                | 4-A                                             | Setting the Machine Using the WPS (Push Button Mode) P.6                                                                                                    |                                                                                                    |
|                  | 4-B                                             | Setting the Access Point Manually and Connecting                                                                                                    |                                                                                                    |
|                  | 1                                               | Vérification avant la configuration P.3                                                                                                    | A-1 La vérification des réglages de réseau sans fil est terminée P.15                                                                                                    |
| Français         | 2                                               | Changement de méthode de connexion pour choisir Réseau sans fil P.4                                                                                                    | A-2 Vérification du SSID ou de la clé réseau d'un routeur/point d'accès de réseau sans fil P.17                                                                                                    |
|                  | 3                                               | Sélectionnez une méthode de configuration du réseau sans fil P.5                                                                                                    |                                                                                                    |
|                  | 4-A                                             | Configuration de la machine avec les fonctions WPS (système à bouton poussoir) P.6                                                                                                    |                                                                                                    |
|                  | 4-B                                             | Configuration manuelle et connexion du point d'accès P.8                                                                                                    |                                                                                                    |
|                  |                                                 |                                                                                                    |                                                                                                    |
|                  | 1                                               | Controllo prima della configurazione Pag.3                                                                                                    | A-1 Verificare la completezza della configurazione della LAN wireless Pag.15                                                                                                    |
| 0                | 1<br>2                                          | Controllo prima della configurazione       Pag.3         Cambiare il metodo di connessione in LAN wireless       Pag.4                                                                                                    | <ul> <li>A-1 Verificare la completezza della configurazione della LAN wireless Pag.15</li> <li>A-2 Controllo del SSID o della chiave di rete di un router LAN wireless o Access Point. Pag.17</li> </ul>                                                                                                    |
| aliano           | 1<br>2<br>3                                     | Controllo prima della configurazione       Pag.3         Cambiare il metodo di connessione in LAN wireless       Pag.4         Selezione di un metodo di impostazione della LAN wireless       Pag.5                                                                                                    | <ul> <li>A-1 Verificare la completezza della configurazione della LAN wireless Pag.15</li> <li>A-2 Controllo del SSID o della chiave di rete di un router LAN wireless o Access Point. Pag.17</li> </ul>                                                                                                    |
| Italiano         | 1<br>2<br>3<br>4-A                              | Controllo prima della configurazione       Pag.3         Cambiare il metodo di connessione in LAN wireless       Pag.4         Selezione di un metodo di impostazione della LAN wireless       Pag.5         Configurazione della macchina utilizzando WPS (pressione del pulsante)       Pag.6                                                                                                    | <ul> <li>A-1 Verificare la completezza della configurazione della LAN wireless Pag.15</li> <li>A-2 Controllo del SSID o della chiave di rete di un router LAN wireless o Access Point. Pag.17</li> </ul>                                                                                                    |
| Italiano         | 1<br>2<br>3<br>4-A<br>4-B                       | Controllo prima della configurazione       Pag.3         Cambiare il metodo di connessione in LAN wireless       Pag.4         Selezione di un metodo di impostazione della LAN wireless       Pag.5         Configurazione della macchina utilizzando WPS (pressione del pulsante)       Pag.6         Impostazione manuale dell'Access Point e connessione.       Pag.8                                                                                                    | <ul> <li>A-1 Verificare la completezza della configurazione della LAN wireless Pag.15</li> <li>A-2 Controllo del SSID o della chiave di rete di un router LAN wireless o Access Point. Pag.17</li> </ul>                                                                                                    |
| Italiano         | 1<br>2<br>3<br>4-A<br>4-B                       | Controllo prima della configurazione       Pag.3         Cambiare il metodo di connessione in LAN wireless       Pag.4         Selezione di un metodo di impostazione della LAN wireless       Pag.5         Configurazione della macchina utilizzando WPS (pressione del pulsante)       Pag.6         Impostazione manuale dell'Access Point e connessione       Pag.8         Überprüfen vor der Einrichtung       S.3                                                                                                    | <ul> <li>A-1 Verificare la completezza della configurazione della LAN wireless Pag.15</li> <li>A-2 Controllo del SSID o della chiave di rete di un router LAN wireless o Access Point Pag.17</li> <li>A-1 Überprüfen, ob die Einstellung des Wireless LANs abgeschlossen ist S.15</li> </ul>                                                                                                    |
| th Italiano      | 1<br>2<br>3<br>4-A<br>4-B<br>1<br>2             | Controllo prima della configurazione       Pag.3         Cambiare il metodo di connessione in LAN wireless       Pag.4         Selezione di un metodo di impostazione della LAN wireless       Pag.5         Configurazione della macchina utilizzando WPS (pressione del pulsante)       Pag.6         Impostazione manuale dell'Access Point e connessione.       Pag.8         Überprüfen vor der Einrichtung       S.3         Umschalten der Verbindungsmethode zu Wireless LAN       S.4                                                                                                    | <ul> <li>A-1 Verificare la completezza della configurazione della LAN wireless Pag.15</li> <li>A-2 Controllo del SSID o della chiave di rete di un router LAN wireless o Access Point Pag.17</li> <li>A-1 Überprüfen, ob die Einstellung des Wireless LANs abgeschlossen ist S.15</li> <li>A-2 Überprüfen der SSID oder des Netzwerkschlüssels für einen Router/Access Point für Wireless LAN. S.17</li> </ul> |
| utsch Italiano   | 1<br>2<br>3<br>4-A<br>4-B<br>1<br>2<br>3        | Controllo prima della configurazione       Pag.3         Cambiare il metodo di connessione in LAN wireless       Pag.4         Selezione di un metodo di impostazione della LAN wireless       Pag.5         Configurazione della macchina utilizzando WPS (pressione del pulsante)       Pag.6         Impostazione manuale dell'Access Point e connessione.       Pag.8         Überprüfen vor der Einrichtung       \$.3         Umschalten der Verbindungsmethode zu Wireless LAN       \$.4         Auswählen einer Methode zur Einstellung des Wireless LANs       \$.5                                                                | <ul> <li>A-1 Verificare la completezza della configurazione della LAN wireless Pag.15</li> <li>A-2 Controllo del SSID o della chiave di rete di un router LAN wireless o Access Point Pag.17</li> <li>A-1 Überprüfen, ob die Einstellung des Wireless LANs abgeschlossen ist S.15</li> <li>A-2 Überprüfen der SSID oder des Netzwerkschlüssels für einen Router/Access Point für Wireless LAN S.17</li> </ul>  |
| Deutsch Italiano | 1<br>2<br>3<br>4-A<br>4-B<br>1<br>2<br>3<br>4-A | Controllo prima della configurazione       Pag.3         Cambiare il metodo di connessione in LAN wireless       Pag.4         Selezione di un metodo di impostazione della LAN wireless       Pag.5         Configurazione della macchina utilizzando WPS (pressione del pulsante)       Pag.6         Impostazione manuale dell'Access Point e connessione.       Pag.8         Überprüfen vor der Einrichtung       S.3         Umschalten der Verbindungsmethode zu Wireless LAN       S.4         Auswählen einer Methode zur Einstellung des Wireless LANs       S.5         Einrichten des Geräts mit WPS (Tastenwahlmodus)       S.6 | <ul> <li>A-1 Verificare la completezza della configurazione della LAN wireless Pag.15</li> <li>A-2 Controllo del SSID o della chiave di rete di un router LAN wireless o Access Point Pag.17</li> <li>A-1 Überprüfen, ob die Einstellung des Wireless LANs abgeschlossen ist S.15</li> <li>A-2 Überprüfen der SSID oder des Netzwerkschlüssels für einen Router/Access Point für Wireless LAN S.17</li> </ul>  |

Checking Before the Setup Vérification avant la configuration Controllo prima della configurazione Überprüfen vor der Einrichtung

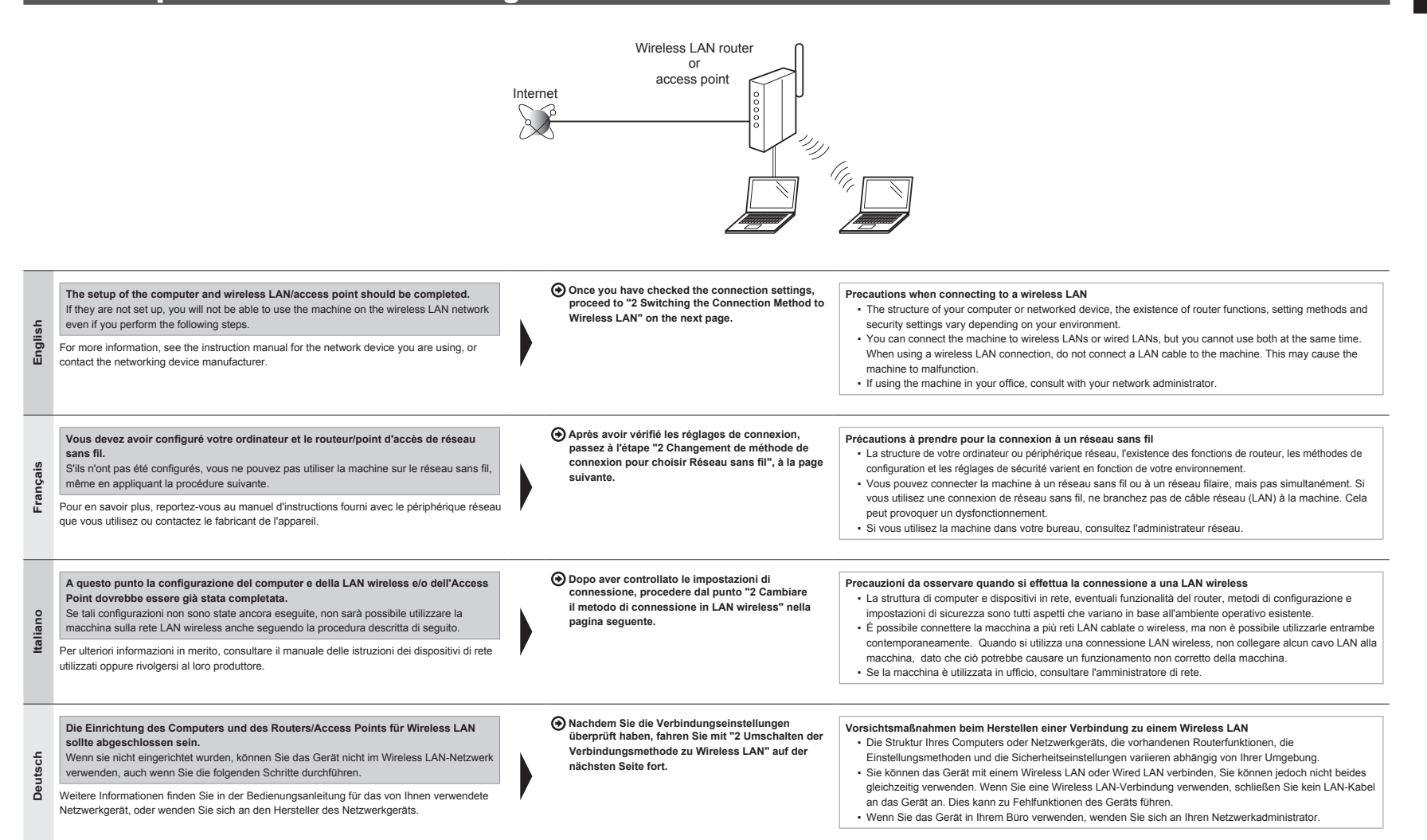

Switching the Connection Method to Wireless LAN

Changement de méthode de connexion pour choisir Réseau sans fil

Cambiare il metodo di connessione in LAN wireless

Umschalten der Verbindungsmethode zu Wireless LAN

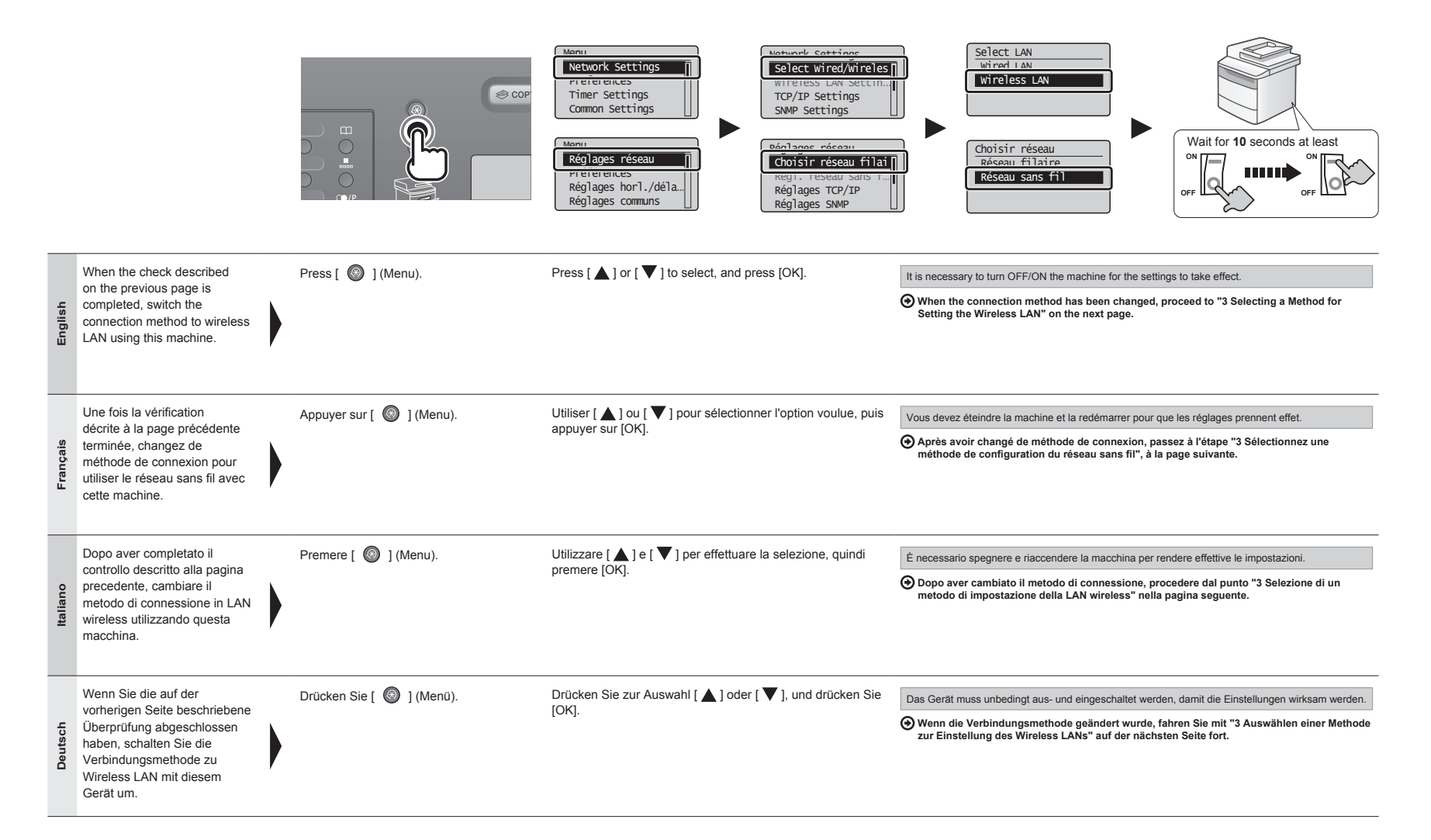

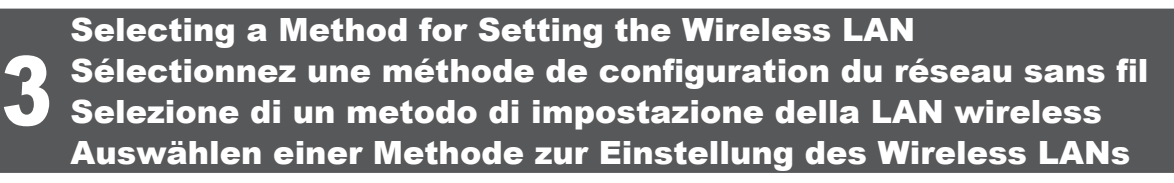

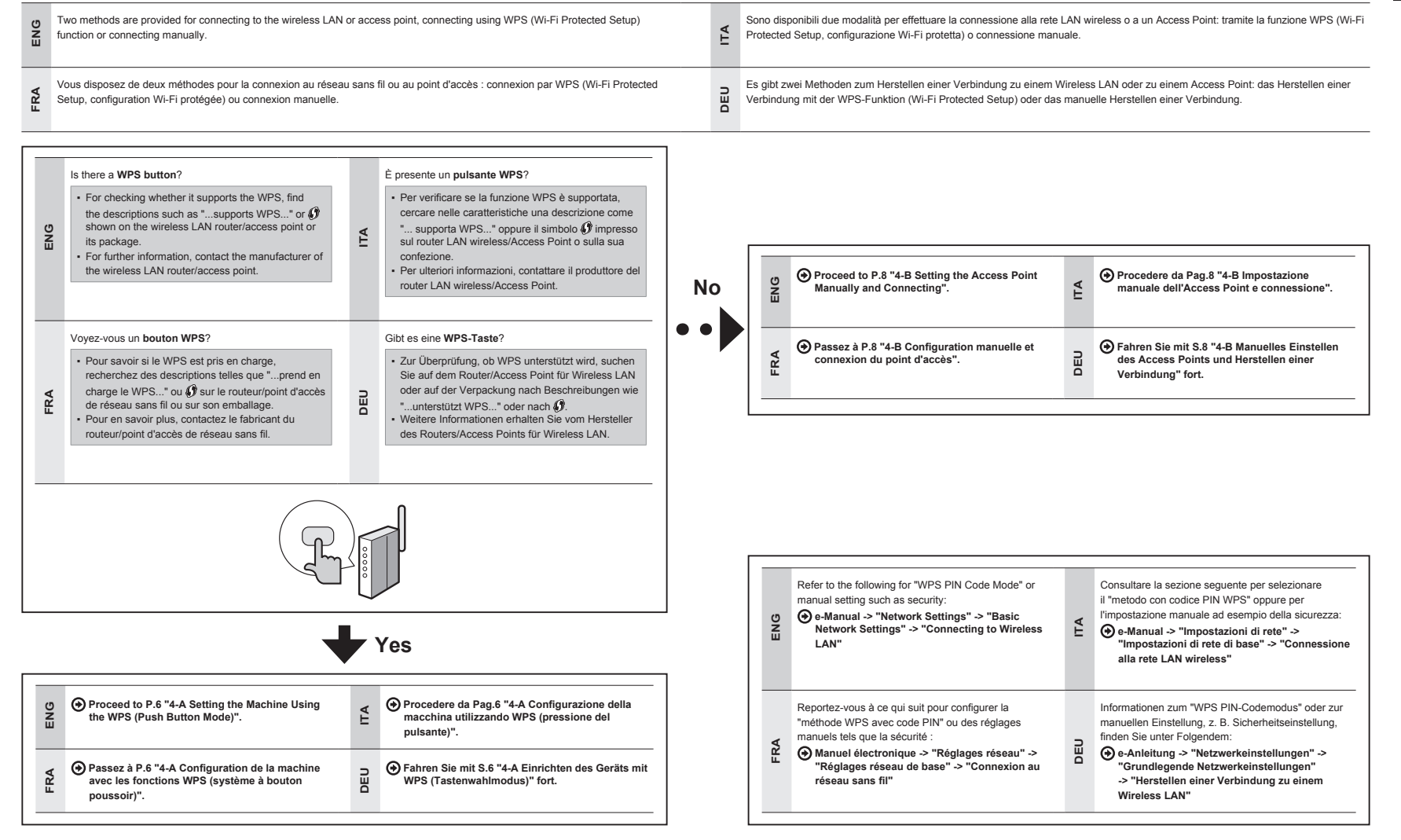

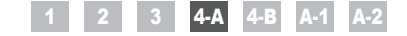

Setting the Machine Using the WPS (Push Button Mode) Configuration de la machine avec les fonctions WPS (système à bouton poussoir) Configurazione della macchina utilizzando WPS (pressione del pulsante) Einrichten des Geräts mit WPS (Tastenwahlmodus)

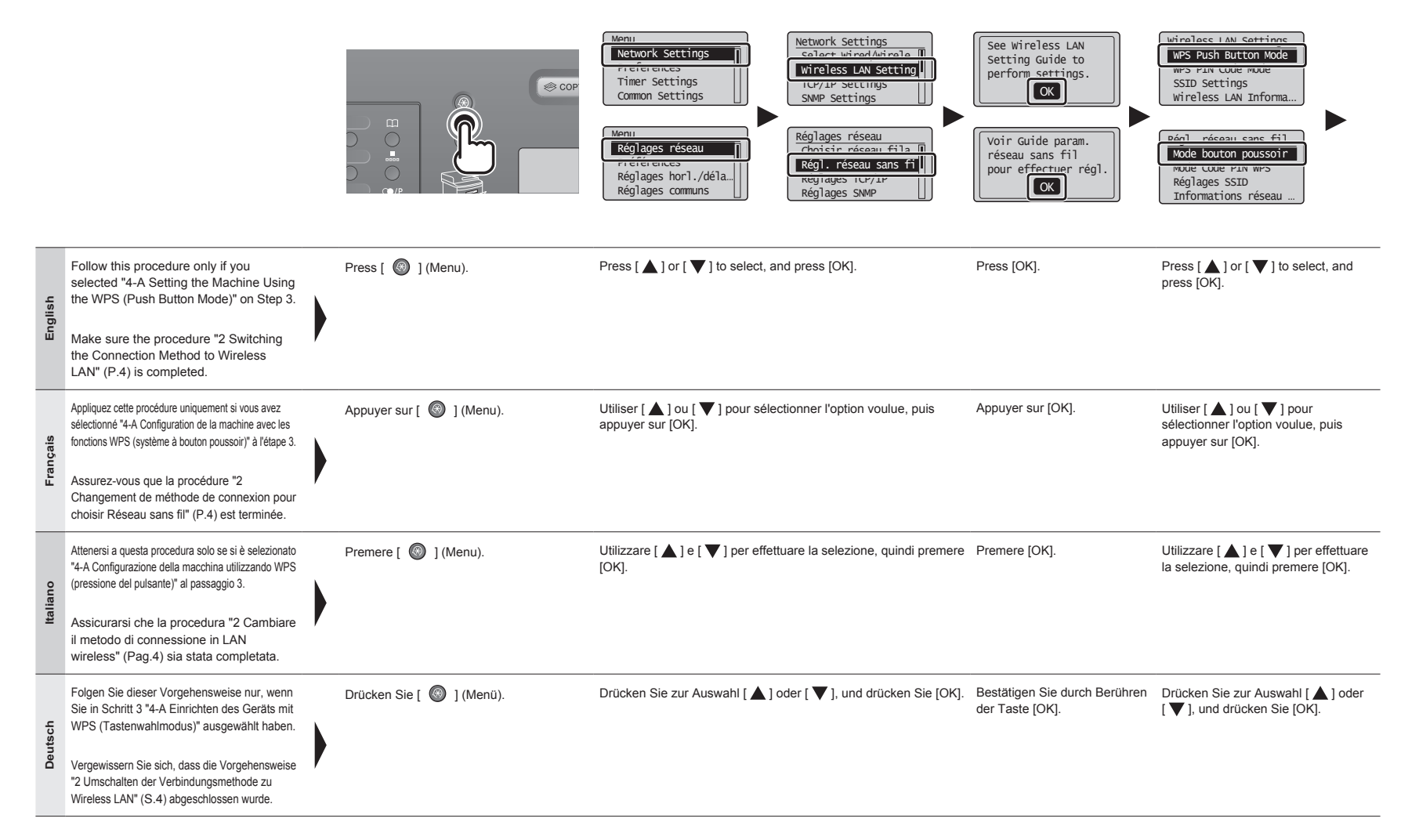

|          | Do you want to<br>connect with new<br>settings?<br>Yes No<br>Se connecter<br>avec de nouveaux<br>réglages?<br>Oui Non | Searching<br>Press the WPS button<br>on the access point<br>for a few seconds.<br>Cancel: Press Stop<br>Recherche<br>Maintenir bouton WPS<br>sur pt d'accès enfoncé<br>pendant quelques sec.<br>Annuler: touche Stop                                                                                                    |                                                                                                    |                                                                                                    |
|----------|----------------------------------------------------------------------------------------------------|----------------------------------------------------------------------------------------------------|----------------------------------------------------------------------------------------------------|----------------------------------------------------------------------------------------------------|
| English  | Press [ 	] to select, and press [OK].                                                                                 | Within 2 minutes, press and hold the WPS button on the wireless LAN router or access point.         * The amount of time you must hold down the WPS button will depend on the model you are using.         Please refer to the instruction manual for your wireless LAN routers and/or access points.         If <cannot access="" find="" point=""> is displayed.         Press [OK] to close the screen and resume from two steps before.</cannot>                                                                                                    | When the wireless LAN or access point is detected, the Wi-Fi indicator blinks.<br>When the setting is completed, the Wi-Fi indicator turns on.<br>If an Error Message Appears<br>Press [OK] to close the screen, and repeat from three steps before.<br>If the access point cannot be detected even after retrying, see the following.                                                                                                    | <ul> <li>Wait until the machine retrieves the IP address automatically (approx. 2 minutes).</li> <li>If you want to set the IP address manually, see the following.</li> <li>e-Manual "Network Settings" - "Basic Network Settings" - "Setting the IP Address"</li> </ul>                                                        |
| Français | Appuyer sur [ 	] pour sélectionner<br>l'option voulue, puis appuyer sur<br>[OK].                                      | Dans les 2 minutes qui suivent, appuyez sur le bouton WPS du<br>routeur ou point d'accès de réseau sans fil, et maintenez-le enfoncé.<br>* La durée pendant laquelle vous devez appuyer sur le bouton<br>WPS dépend du modèle que vous utilisez.<br>Consultez le manuel d'instructions de vos routeurs et/ou points<br>d'accès de réseau sans fil.<br>Si le message <point d'accès="" introuvable=""> s'affiche.<br/>Appuyer sur [OK] pour fermer l'écran et reprenez la procédure deux étapes plus haut.</point>                                                                                                    | Une fois le routeur ou point d'accès de réseau sans fil détecté, le témoin Wi-Fi clignote.<br>Une fois le réglage défini, le témoin Wi-Fi s'allume.<br>Si un message d'erreur s'affiche<br>Appuyer sur [OK] pour fermer l'écran et reprenez la procédure trois étapes plus haut.<br>Si cette nouvelle tentative ne permet pas de détecter le point d'accès, voir ce qui suit.                                                                                                    | Attendez que la machine récupère automatiquement<br>l'adresse IP (il faut environ 2 minutes).<br>Pour définir manuellement l'adresse IP, voir les<br>rubriques suivantes.<br>() Manuel électronique "Réglages réseau" - "Réglages<br>réseau de base" - "Réglage de l'adresse IP"                                                 |
| Italiano | Premere [ ◀] per effettuare la selezione e premere [OK].                                                              | Entro due minuti, tenere premuto il pulsante WPS che<br>si trova sul router o sull'Access Point LAN wireless.<br>* Per quanto tempo occorre tenere premuto il pulsante WPS<br>dipende dal modello utilizzato.<br>Consultare il manuale delle istruzioni del router LAN wireless e/o<br>dell'Access Point.<br>Se viene visualizzato il messaggio «Punto di accesso non trovato».<br>Premere [OK] per chiudere la schermata e riprendere la<br>procedura tornando indietro di due passaggi.                                                                                                    | Al rilevamento della LAN wireless o dell'Access Point, l'indicatore Wi-Fi lampeggia.<br>Completata la configurazione, l'indicatore Wi-Fi si accende.<br>Se viene visualizzato un messaggio di errore<br>Premere [OK] per chiudere la schermata e ripetere la procedura tornando indietro di tre passaggi.<br>Se l'Access Point non viene rilevato anche dopo aver riprovato, consultare la sezione seguente.<br>Tetto e-Manual -> "Risoluzione dei problemi" -> "Risoluzione dei problemi" -> "Problemi di<br>rete" -> "Problemi della rete LAN wireless" | Attendere che la macchina recuperi<br>automaticamente l'indirizzo IP (2 minuti circa).<br>Se si desidera impostare manualmente l'indirizzo<br>IP, vedere le sezioni seguenti.                                                                                                    |
| Deutsch  | Drücken Sie zur Auswahl [ 		], und drücken Sie [OK].                                                                  | Halten Sie innerhalb von 2 Minuten die WPS-Taste am<br>Router oder Access Point für Wireless LAN gedrückt.<br>* Wie lange Sie die WPS-Taste gedrückt halten müssen, hängt von<br>dem von Ihnen verwendeten Modell ab.<br>Informationen finden Sie in der Bedienungsanleitung Ihrer Router<br>und/oder Access Points für Wireless LAN.<br>Wenn <a href="https://www.access.points">https://www.access.points</a><br>für Weine <a href="https://www.access.points">https://www.access.points</a><br>für Weine <a href="https://www.access.points">https://www.access.points</a><br>für Weine <a href="https://www.access.points">https://www.access.points</a><br>für Weine <a href="https://www.access.points">https://www.access.points</a><br>für Weine <a href="https://www.access.points">https://www.access.points</a><br>für Weine <a href="https://www.access.points">https://www.access.points</a><br>für Weine <a href="https://www.access.points">https://www.access.points</a><br>für Weine <a href="https://www.access.points">https://www.access.points</a><br>für Weine <a href="https://www.access.points">https://www.access.points</a><br>für Weine <a href="https://www.access.points">https://www.access.points</a><br>für Weine <a href="https://www.access.points">https://www.access.points</a><br>für Weine <a href="https://www.access.points">https://www.access.points</a><br>für Weine <a href="https://www.access.points">https://www.access.points</a><br>fur Weine <a href="https://www.access.points">https://www.access.points</a><br>fur wow.access.points<br>fur wow.access.points<br>fu | Wenn das Wireless LAN oder der Access Point für Wireless LAN erkannt wurde, blinkt die Wi-Fi-Anzeige.<br>Wenn die Einstellung abgeschlossen ist, leuchtet die Wi-Fi-Anzeige dauerhaft.<br>Wenn eine Fehlermeldung angezeigt wird<br>Drücken Sie (OK), um den Bildschirm zu schließen, und wiederholen Sie die drei vorherigen Schritte.<br>Wenn auch nach dem emeuten Versuch kein Access Point erkannt werden kann, lesen Sie unter Folgendem nach.                                                                                                    | <ul> <li>Warten Sie, bis das Gerät die IP-Adresse<br/>automatisch abgerufen hat (ca. 2 Minuten).</li> <li>Wenn Sie die IP-Adresse manuell festlegen<br/>möchten, lesen Sie unter Folgendem nach.</li> <li>e-Anleitung "Netzwerkeinstellungen" - "Grundlegende<br/>Netzwerkeinstellungen" - "Festlegen der IP-Adresse"</li> </ul> |

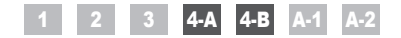

**4**-R

Setting the Access Point Manually and Connecting Configuration manuelle et connexion du point d'accès Impostazione manuale dell'Access Point e connessione Manuelles Einstellen des Access Points und Herstellen einer Verbindung

| English  | Check the network connections.<br>Check the operation using a computer<br>which is connected to a network.                                                                                                    | English  | Follow this procedure only if you selected "4-B Setting<br>the Access Point Manually and Connecting" on Step 3.<br>Make sure the procedure "2 Switching the Connection<br>Method to Wireless LAN" (P.4) is completed.                                                                                     | Write down the required information for the wireless LAN manual setting on P.12.<br>This information will be used on P.11.                                             |
|----------|----------------------------------------------------------------------------------------------------|----------|----------------------------------------------------------------------------------------------------|----------------------------------------------------------------------------------------------------|
| Français | Vérification des connexions réseau<br>Vérifiez le fonctionnement de<br>l'installation à l'aide d'un ordinateur<br>connecté à un réseau.                                                                                                    | Français | Appliquez cette procédure uniquement si vous avez<br>sélectionné "4-B Configuration manuelle et connexion<br>du point d'accès" à l'étape 3.<br>Assurez-vous que la procédure "2 Changement de<br>méthode de connexion pour choisir Réseau sans fil"<br>(P.4) est terminée.                                | Prenez note des informations requises pour la configuration manuelle du réseau sans fil, P.12. Vous utiliserez ces informations à la P.11.                             |
| Italiano | Controllare i collegamenti della rete.<br>Controllare il funzionamento utilizzando<br>un computer connesso alla rete.                                                                                                    | Italiano | Attenersi a questa procedura solo se si è selezionato<br>"4-B Impostazione manuale dell'Access Point e<br>connessione" al passaggio 3.<br>Assicurarsi che la procedura "2 Cambiare il metodo<br>di connessione in LAN wireless" (Pag.4) sia stata<br>completata.                                          | Annotare le informazioni richieste per la<br>configurazione manuale della LAN wireless in<br>Pag.12.<br>Queste informazioni verranno utilizzate in<br>Pag.11.          |
| Deutsch  | <ul> <li>Überprüfen Sie die Netzwerkverbindungen.</li> <li>Überprüfen Sie den Betrieb über einen<br/>Computer, der mit einem Netzwerk<br/>verbunden ist.</li> <li>● Fahren Sie mit "A-1 Überprüfen, ob<br/>die Einstellung des Wireless LANs<br/>abgeschlossen ist" fort.</li> </ul> | Deutsch  | Folgen Sie dieser Vorgehensweise nur, wenn Sie in<br>Schritt 3 "4-B Manuelles Einstellen des Access Points<br>und Herstellen einer Verbindung" ausgewählt haben.<br>Vergewissern Sie sich, dass die Vorgehensweise "2<br>Umschalten der Verbindungsmethode zu Wireless<br>LAN" (S.4) abgeschlossen wurde. | Notieren Sie sich die erforderlichen<br>Informationen für die manuelle Einstellung des<br>Wireless LANs unter S.12.<br>Diese Informationen werden unter S.11 benötigt. |

| English  | <ul> <li>SSID</li> <li>May be indicated as name of access point or network.</li> <li>Network Key / Number of characters in the network key (number of digits)</li> <li>It is also possible that it is marked encryption key, WEP key, WPA/WPA2 passphrase, PSK or pre-shared key.</li> </ul>                                                                            | Checking SSID or Network Key You can check SSID or the network key using "Canon MF/LBP Wireless Setup Assistant" in the User Software CD-ROM that is supplied with the machine. If the setting of the wireless LAN router/access point is changed, or the information you need is not provided; see the following:                                                                                                    |
|----------|----------------------------------------------------------------------------------------------------|----------------------------------------------------------------------------------------------------|
| Français | <ul> <li>SSID</li> <li>* Peut être appelé nom de point d'accès ou nom réseau.</li> <li>Clé réseau / Nombre de caractères de la clé réseau (nombre de chiffres)</li> <li>* Peut également être appelée clé de cryptage, clé WEP, expression mot de passe WPA/WPA2, PSK ou clé prépartagée.</li> </ul>                                                                    | Vérification du SSID ou de la clé réseau         Vous pouvez vérifier le SSID ou la clé réseau avec "Assistant de configuration sans fil Canon MF/LBP", disponible sur le CD-ROM "User         Software CD-ROM" fourni avec la machine.         Si les réglages du routeur/point d'accès de réseau sans fil ont changé ou si les informations nécessaires ne sont pas fournies, reportez-vous à ce qui suit :            Passez à "A-2 Vérification du SSID ou de la clé réseau d'un routeur/point d'accès de réseau sans fil".             * Si vous avez besoin d'aide, contactez le fabricant du routeur ou point d'accès de réseau sans fil. |
| Italiano | <ul> <li>SSID</li> <li>* Può essere indicato come nome dell'Access Point o come nome della rete.</li> <li>Chiave di rete / numero di caratteri della chiave di rete (quantità di cifre)</li> <li>* La chiave di rete viene definita anche chiave di crittografia, chiave WEP, passphrase WPA/WPA2 o chiave pre-shared PSK (chiave condivisa).</li> </ul>                | Controllo del SSID o della chiave di rete<br>È possibile controllare il SSID o la chiave di rete utilizzando l"Assistente configurazione wireless Canon MF/LBP" che si trova nello User<br>Software CD-ROM fornito a corredo con la macchina.<br>Se l'impostazione del router LAN wireless/Access Point è cambiata, o se le informazioni necessarie non vengono fornite, vedere la sezione<br>seguente:<br>Procedere da "A-2 Controllo del SSID o della chiave di rete di un router LAN wireless o Access Point".   * Se occorre ulteriore assistenza, contattare il produttore del router LAN wireless o dell'Access Point.                     |
| Deutsch  | <ul> <li>SSID</li> <li>Wird möglicherweise als Name des Access Points oder des Netzwerks angegeben.</li> <li>Netzwerkschlüssel / Anzahl der Zeichen im Netzwerkschlüssel (Anzahl der Ziffern)</li> <li>Er wird möglicherweise als Verschlüsselungsschlüssel, WEP-Schlüssel, WPA/WPA2-Verschlüsselungstext, PSK oder vorher vereinbarter Schlüssel angegeben.</li> </ul> | Überprüfen der SSID oder des Netzwerkschlüssels         Sie können die SSID oder den Netzwerkschlüssel mit dem "Canon MF/LBP-Assistenten für drahtlose Einstellungen" auf der mit dem Gerät         gelieferten User Software CD-ROM überprüfen.         Wenn die Einstellung des Routers/Access Points für Wireless LAN geändert wurde oder die benötigten Informationen nicht angegeben sind,<br>lesen Sie unter Folgendem nach:                                                                                                    |

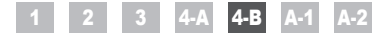

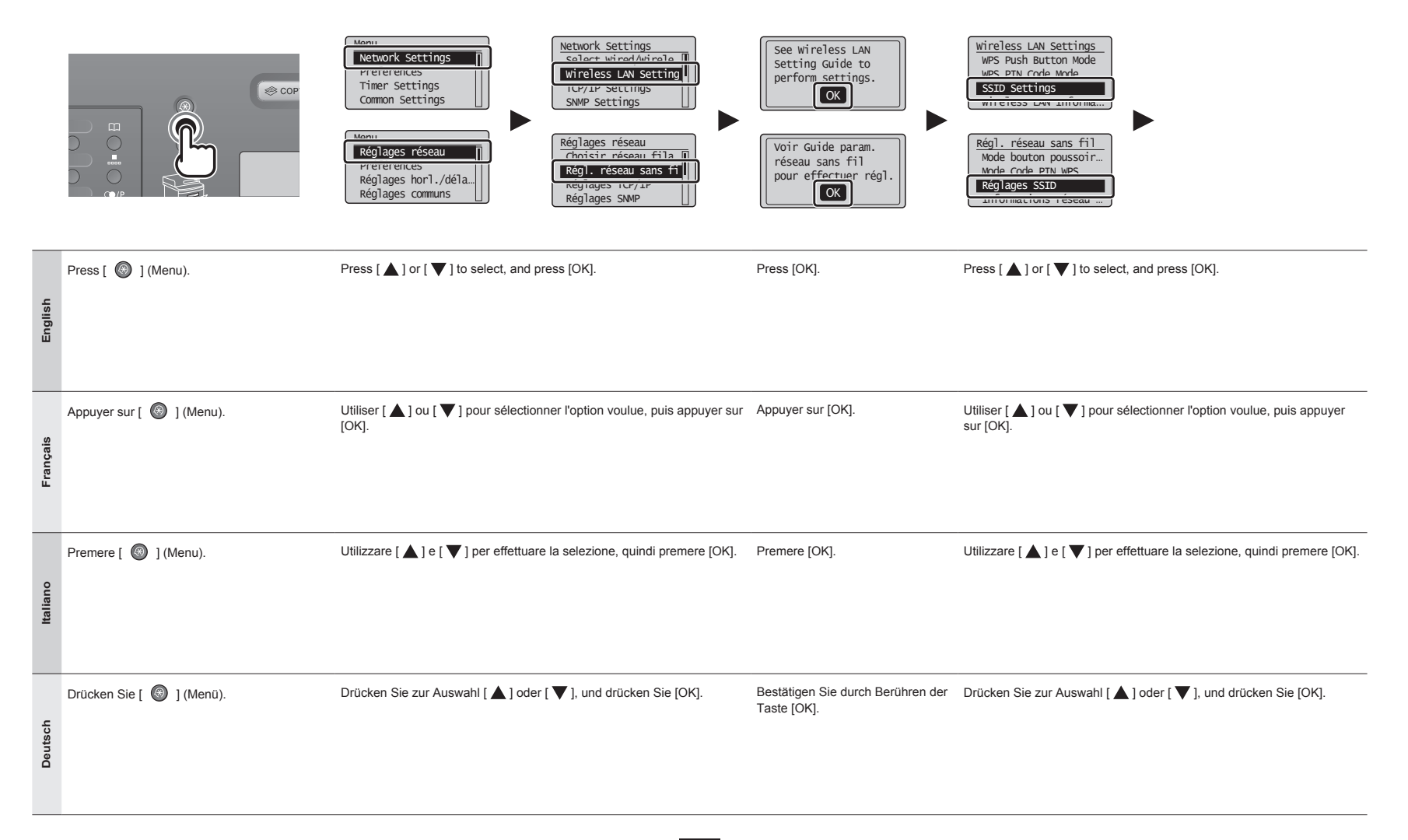

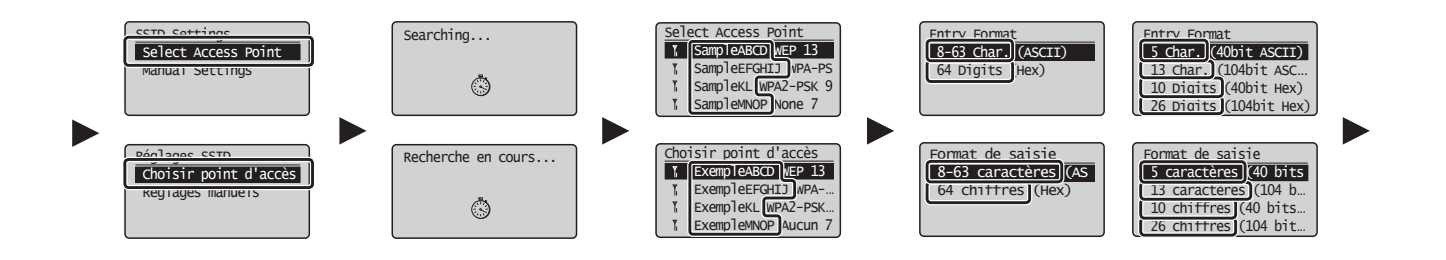

| English  | Press [ ▲ ] or [ ▼ ] to select, and press [OK].<br>If <cannot access="" find="" point=""> is displayed.<br/>Press [OK] to close the screen and resume from two steps before.</cannot>                                                                                         | <ul> <li>Press [▲] or [▼] to select the SSID* that you wrote down, and press [OK].</li> <li>* SSID is displayed in front of "WEP" "WPA" "None".</li> <li>If multiple matched SSIDs are displayed, select the ID that is listed first (the one with the strongest signal).</li> <li>If you cannot find the SSID, refer to the section below:</li> <li>③ Proceed to "A-2 Checking SSID or Network Key for a Wireless LAN Router/Access Point".</li> </ul>                                                                         | Press [▲] or [▼] to select the entry format that matches the number of characters or digits that you wrote down, and press [OK].                                                |
|----------|----------------------------------------------------------------------------------------------------|----------------------------------------------------------------------------------------------------|----------------------------------------------------------------------------------------------------|
| Français | Utiliser [▲] ou [♥] pour sélectionner l'option voulue, puis appuyer sur [OK].<br>Si le message <point d'accès="" introuvable=""> s'affiche.<br/>Appuyer sur [OK] pour fermer l'écran et reprenez la procédure deux étapes plus haut.</point>                                  | <ul> <li>Utiliser [▲] ou [▼] pour sélectionner le SSID* noté précédemment, puis appuyer sur [OK].</li> <li>* Le SSID est affiché en regard de la mention "WEP", "WPA" ou "Aucun".</li> <li>Si l'écran affiche plusieurs SSID correspondants, sélectionnez l'ID qui apparaît en début de liste (signal le plus puissant).</li> <li>Si le SSID est introuvable, reportez-vous à la section suivante :</li> <li> Passez à "A-2 Vérification du SSID ou de la clé réseau d'un routeur/point d'accès de réseau sans fil".</li> </ul> | Appuyer sur [▲] ou [♥] pour sélectionner le<br>format de saisie correspondant au nombre de<br>caractères ou de chiffres que vous avez noté plus<br>haut, puis appuyer sur [OK]. |
| Italiano | Utilizzare [▲] e [▼] per effettuare la selezione, quindi premere [OK].<br>Se viene visualizzato il messaggio <punto accesso="" di="" non="" trovato="">.<br/>Premere [OK] per chiudere la schermata e riprendere la procedura tornando indietro di due<br/>passaggi.</punto>  | <ul> <li>Premere [▲] o [▼] per selezionare il SSID* annotato e premere [OK].</li> <li>* Il SSID è mostrato davanti a "WEP" "WPA" "Nessuno".</li> <li>Se vengono visualizzati più SSID corrispondenti, selezionare l'ID elencato in prima posizione (quello con il segnale più forte).</li> <li>Se non si riesce a trovare il SSID, consultare la sezione seguente:</li> <li> Procedere da "A-2 Controllo del SSID o della chiave di rete di un router LAN wireless o Access Point".</li></ul>                                   | Utilizzare [▲] e [♥] per selezionare il formato<br>d'immissione corrispondente al numero di caratteri<br>o di cifre annotato, quindi premere [OK].                              |
| Deutsch  | Drücken Sie zur Auswahl [ ▲ ] oder [ ▼ ], und drücken Sie [OK].<br>Wenn <access gefunden="" kann="" nicht="" point="" werden=""> angezeigt wird.<br/>Drücken Sie [OK], um den Bildschirm zu schließen, und führen Sie die beiden vorherigen<br/>Schritte erneut aus.</access> | Drücken Sie [▲] oder [▼], um die von Ihnen notierte SSID* auszuwählen, und drücken Sie [OK]. * SSID wird vor "WEP" "WPA" "Keine" angezeigt. Wenn mehrere entsprechende SSIDs angezeigt werden, wählen Sie die ID aus, die als erstes aufgelistet wird (die ID mit dem stärksten Signal). Wenn Sie die SSID nicht finden können, lesen Sie im unten aufgeführten Abschnitt nach: ③ Fahren Sie mit "A-2 Überprüfen der SSID oder des Netzwerkschlüssels für einen Router/Access Point für Wireless LAN" fort.                     | Drücken Sie [▲] oder [▼], um das<br>Eingabeformat auszuwählen, das der von<br>Ihnen notierten Anzahl der Zeichen oder Ziffern<br>entspricht, und drücken Sie [OK].              |

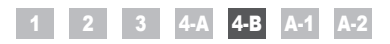

|          | (A)<br>WEP Key (5 Char.)<br>Apply><br>Entry Mode: aA<br>(A)<br>(Clé WEP (5 car.)<br>Clé WEP (5 car.)<br>Mode de saisie: aA                                                                                                    | (B)<br>PSK (64 Digits)<br>Apply><br>2 2 3 4 5 6 7 8 9 0<br>A B C D E F ◀ ►<br>(B)<br>PSK (64 chiffres)<br>Appliquer><br>2 3 4 5 6 7 8 9 0<br>A B C D E F ◀ ►                                                                                                    | SSID                                                                  | Network Key                                                                                                    |
|----------|----------------------------------------------------------------------------------------------------|----------------------------------------------------------------------------------------------------|-----------------------------------------------------------------------|----------------------------------------------------------------------------------------------------|
| English  | <ul> <li>When the (A) screen appears</li> <li>1. Press [ (●)] to select <entry mode="">.</entry></li> <li>2. Enter the network key.</li> <li>* You can use the numeric keys.</li> <li>3. Select <apply> with [ ▲] and [ ▼], and then press [OK].</apply></li> </ul>                                                                         | <ul> <li>When the (B) screen appears</li> <li>1. Enter the network key.</li> <li>You can enter the key by selecting the characters with [▲] and [▼], and press [OK].</li> <li>2. Select <apply> with [▲] and [▼], and then press [OK].</apply></li> </ul>                                                                          | SSID<br>If there are multiple SSIDs, write them all down.             | Network Key         Make sure that you write down the network key that is currently set for the wireless LAN router or access point.         Write down the number of characters in the network key (number of digits).                               |
| Français | <ul> <li>Si l'écran (A) s'affiche</li> <li>1. Appuyer sur [⊕] pour sélectionner <mode de="" saisie="">.</mode></li> <li>2. Entrez la clé réseau.</li> <li>* Vous pouvez utiliser le clavier numérique.</li> <li>3. Sélectionner <appliquer> avec [▲] ou [▼], puis appuyer sur [OK].</appliquer></li> </ul>                                  | <ol> <li>Si l'écran (B) s'affiche</li> <li>Entrez la clé réseau.</li> <li>Yous pouvez saisir la clé en sélectionnant les caractères avec [▲] et [♥], puis appuyer sur [OK].</li> <li>Sélectionner <appliquer> avec [▲] ou [▼], puis appuyer sur [OK].</appliquer></li> </ol>                                                       | SSID<br>S'il y a plusieurs SSID, notez-les tous.                      | Clé réseau<br>N'oubliez pas de noter la clé réseau actuellement définie<br>pour le routeur ou point d'accès de réseau sans fil.<br>Notez le nombre de caractères de la clé réseau (nombre de<br>chiffres).                                            |
| Italiano | <ul> <li>Quando compare la schermata (A)</li> <li>1. Premere [<sup>®</sup>] per selezionare <modo immissione="">.</modo></li> <li>2. Immettere la chiave di rete.</li> <li>* È possibile utilizzare i tasti numerici.</li> <li>3. Utilizzare [▲] e [▼] per selezionare <applica> e premere [OK].</applica></li> </ul>                       | <ul> <li>Quando compare la schermata (B)</li> <li>1. Immettere la chiave di rete.</li> <li>Per immettere la chiave, selezionare i caratteri con [▲] e [♥], quindi premere [OK].</li> <li>2. Utilizzare [▲] e [♥] per selezionare <applica> e premere [OK].</applica></li> </ul>                                                    | SSID<br>Se ci sono più SSID, annotarli tutti.                         | Chiave di rete<br>Assicurarsi che quella annotata sia la chiave di rete<br>correntemente impostata per il router LAN wireless o<br>l'Access Point.<br>Annotare il numero di caratteri della chiave di rete (quantità di<br>cifre).                    |
| Deutsch  | <ul> <li>Wenn der Bildschirm (A) angezeigt wird</li> <li>1. Drücken Sie [ ), um <eingabemodus> auszuwählen.</eingabemodus></li> <li>2. Geben Sie den Netzwerkschlüssel ein.</li> <li>* Sie können die numerischen Tasten verwenden.</li> <li>3. Wählen Sie mit [ ] und [ ] <anwenden> aus, und drücken Sie dann [OK].</anwenden></li> </ul> | <ul> <li>Wenn der Bildschirm (B) angezeigt wird</li> <li>1. Geben Sie den Netzwerkschlüssel ein.</li> <li>* Sie können den Schlüssel eingeben, indem Sie die Zeichen mit [▲] und [♥] auswählen, und drücken Sie dann [OK].</li> <li>2. Wählen Sie mit [▲] und [♥] <anwenden> aus, und drücken Sie dann [OK].</anwenden></li> </ul> | SSID<br>Wenn mehrere SSIDs vorhanden sind, notieren Sie sich<br>alle. | Netzwerkschlüssel<br>Notieren Sie sich unbedingt den Netzwerkschlüssel, der<br>derzeit für den Router oder Access Point für Wireless LAN<br>festgelegt ist.<br>Notieren Sie sich die Anzahl der Zeichen im Netzwerkschlüssel<br>(Anzahl der Ziffern). |

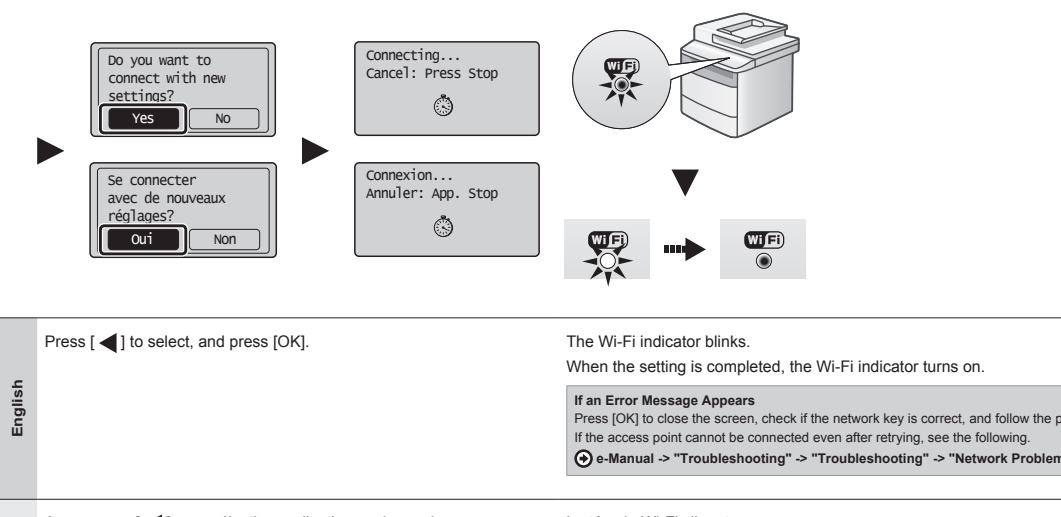

| English  | Press [ ] to select, and press [OK].                                      | The Wi-Fi indicator blinks.<br>When the setting is completed, the Wi-Fi indicator turns on.<br>If an Error Message Appears<br>Press [OK] to close the screen, check if the network key is correct, and follow the procedure from six steps before.<br>If the access point cannot be connected even after retrying, see the following.                                                                                                    | Wait until the machine retrieves the IP address<br>automatically (approx. 2 minutes).<br>If you want to set the IP address manually, see<br>the following.                                                                                                    |
|----------|---------------------------------------------------------------------------|----------------------------------------------------------------------------------------------------|----------------------------------------------------------------------------------------------------|
| Français | Appuyer sur [ ] pour sélectionner l'option voulue, puis appuyer sur [OK]. | Le témoin Wi-Fi clignote.<br>Une fois le réglage défini, le témoin Wi-Fi s'allume.<br>Si un message d'erreur s'affiche<br>Appuyer sur [OK] pour fermer l'écran, vérifier que la clé réseau est correcte et reprendre la procédure six étapes plus haut.<br>Si cette nouvelle tentative ne permet pas de connecter le point d'accès, voir ce qui suit.<br>Manuel électronique -> "Dépannage" -> "Dépannage" -> "Problèmes de réseau" -> "Problèmes liés au réseau sans fil"                                                                                                    | Attendez que la machine récupère automatiquement<br>l'adresse IP (il faut environ 2 minutes).<br>Pour définir manuellement l'adresse IP, voir les<br>rubriques suivantes.<br>( Manuel électronique "Réglages réseau" - "Réglages<br>réseau de base" - "Réglage de l'adresse IP" |
| Italiano | Premere [ ◀ ] per effettuare la selezione e premere [OK].                 | L'indicatore Wi-Fi lampeggia.<br>Completata la configurazione, l'indicatore Wi-Fi si accende.<br>Se viene visualizzato un messaggio di errore<br>Premere [OK] per chiudere la schermata, verificare che la chiave di rete sia corretta e seguire la procedura tomando indietro di sei passaggi.<br>Se l'Access Point non viene connesso anche dopo aver riprovato, consultare la sezione seguente.<br>O e-Manual -> "Risoluzione dei problemi" -> "Risoluzione dei problemi" -> "Problemi di rete" -> "Problemi della rete<br>LAN wireless"                                       | Attendere che la macchina recuperi<br>automaticamente l'indirizzo IP (2 minuti circa).<br>Se si desidera impostare manualmente l'indirizzo<br>IP, vedere le sezioni seguenti.                                                                                                   |
| Deutsch  | Drücken Sie zur Auswahl [ ◀], und drücken Sie [OK].                       | Die Wi-Fi-Anzeige blinkt.<br>Wenn die Einstellung abgeschlossen ist, leuchtet die Wi-Fi-Anzeige dauerhaft.<br>Wenn eine Fehlermeldung angezeigt wird<br>Drücken Sie [OK], um den Bildschim zu schließen, überprüfen Sie, ob der Netzwerkschlüssel korrekt ist, und führen Sie die vorherigen sechs Schritte aus.<br>Wenn auch nach dem erneuten Versuch keine Verbindung zum Access Point hergestellt werden kann, lesen Sie unter Folgendem nach.<br>⊕ e-Anleitung -> "Störungsbeseitigung" -> "Störungsbeseitigung" -> "Netzwerkprobleme" -> "Probleme mit dem<br>Wireless LAN" | <ul> <li>Warten Sie, bis das Gerät die IP-Adresse<br/>automatisch abgerufen hat (ca. 2 Minuten).</li> <li>Wenn Sie die IP-Adresse manuell festlegen<br/>möchten, lesen Sie unter Folgendem nach.</li> <li></li></ul>                                                            |

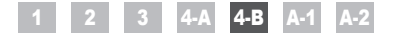

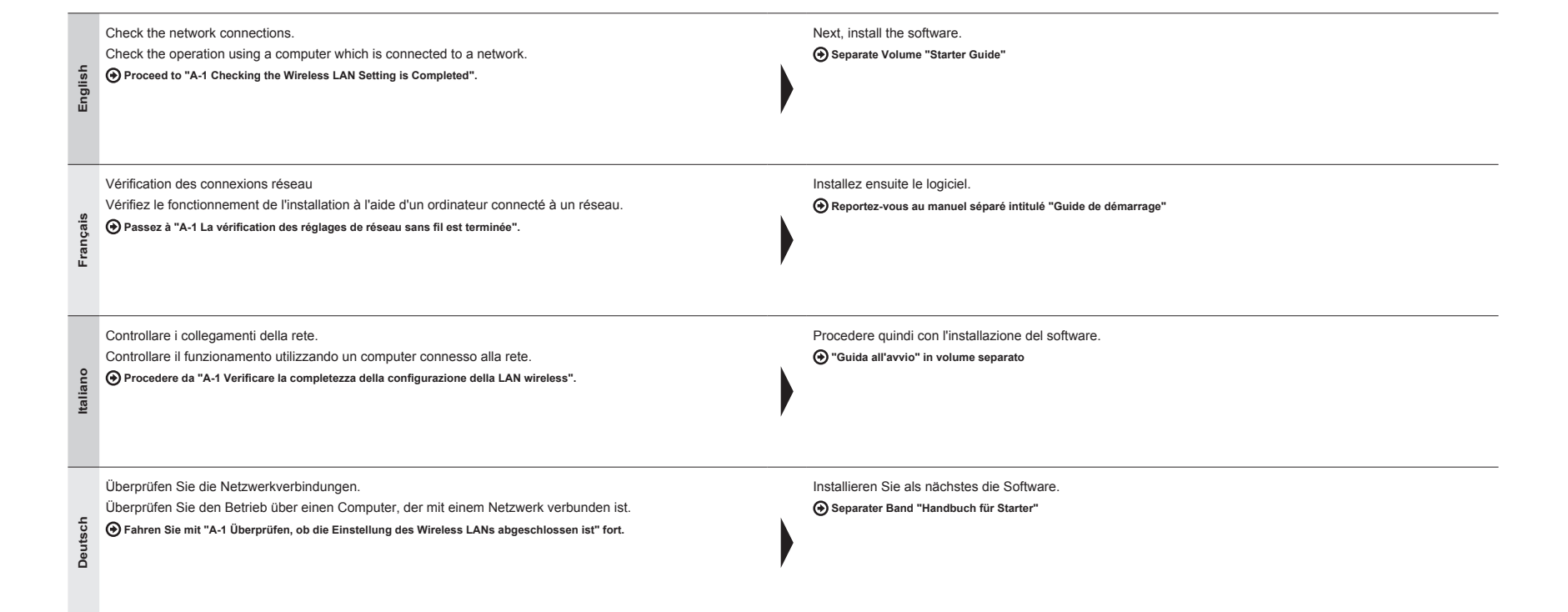

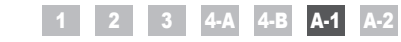

Checking the Wireless LAN Setting is Completed La vérification des réglages de réseau sans fil est terminée Verificare la completezza della configurazione della LAN wireless Überprüfen, ob die Einstellung des Wireless LANs abgeschlossen ist

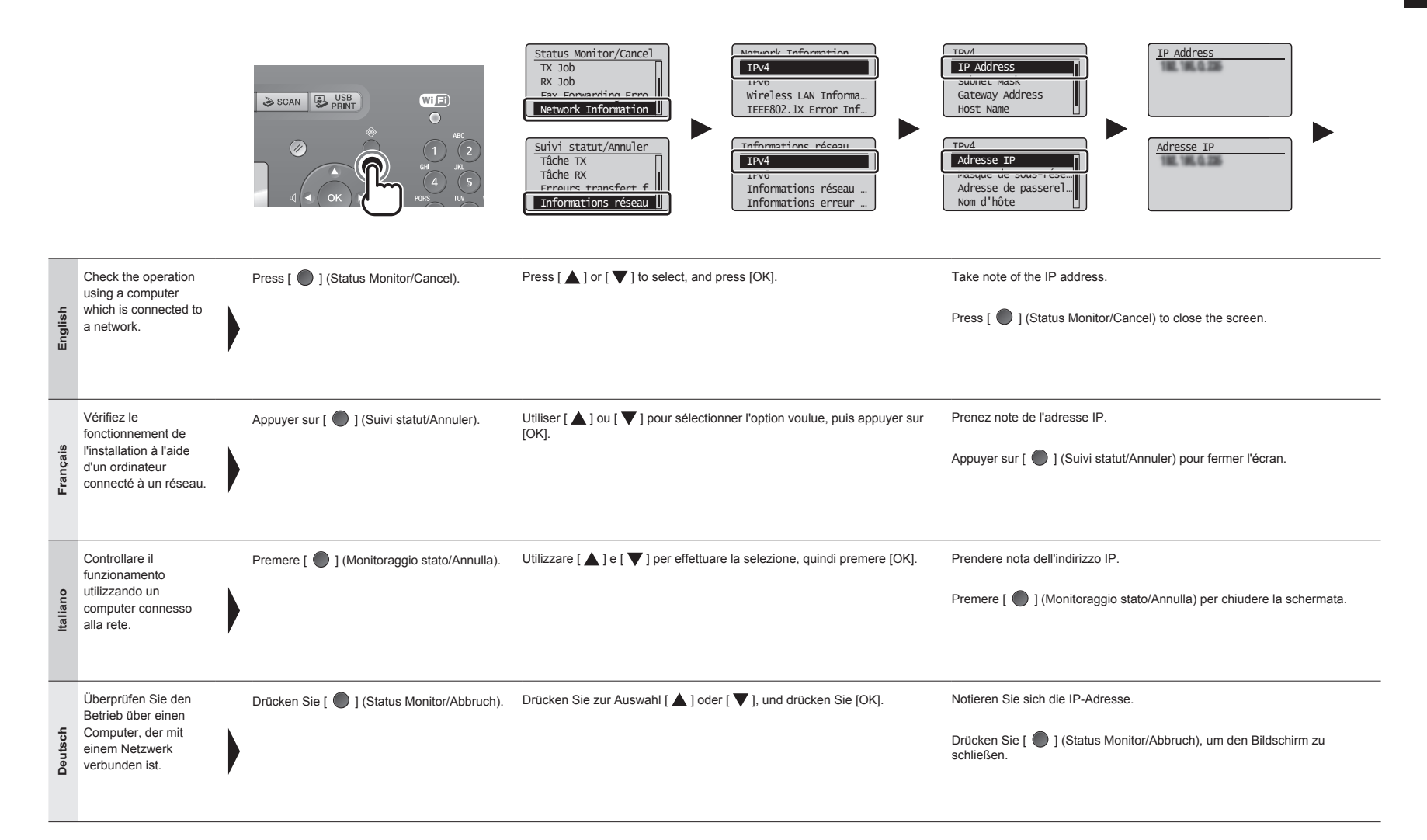

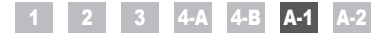

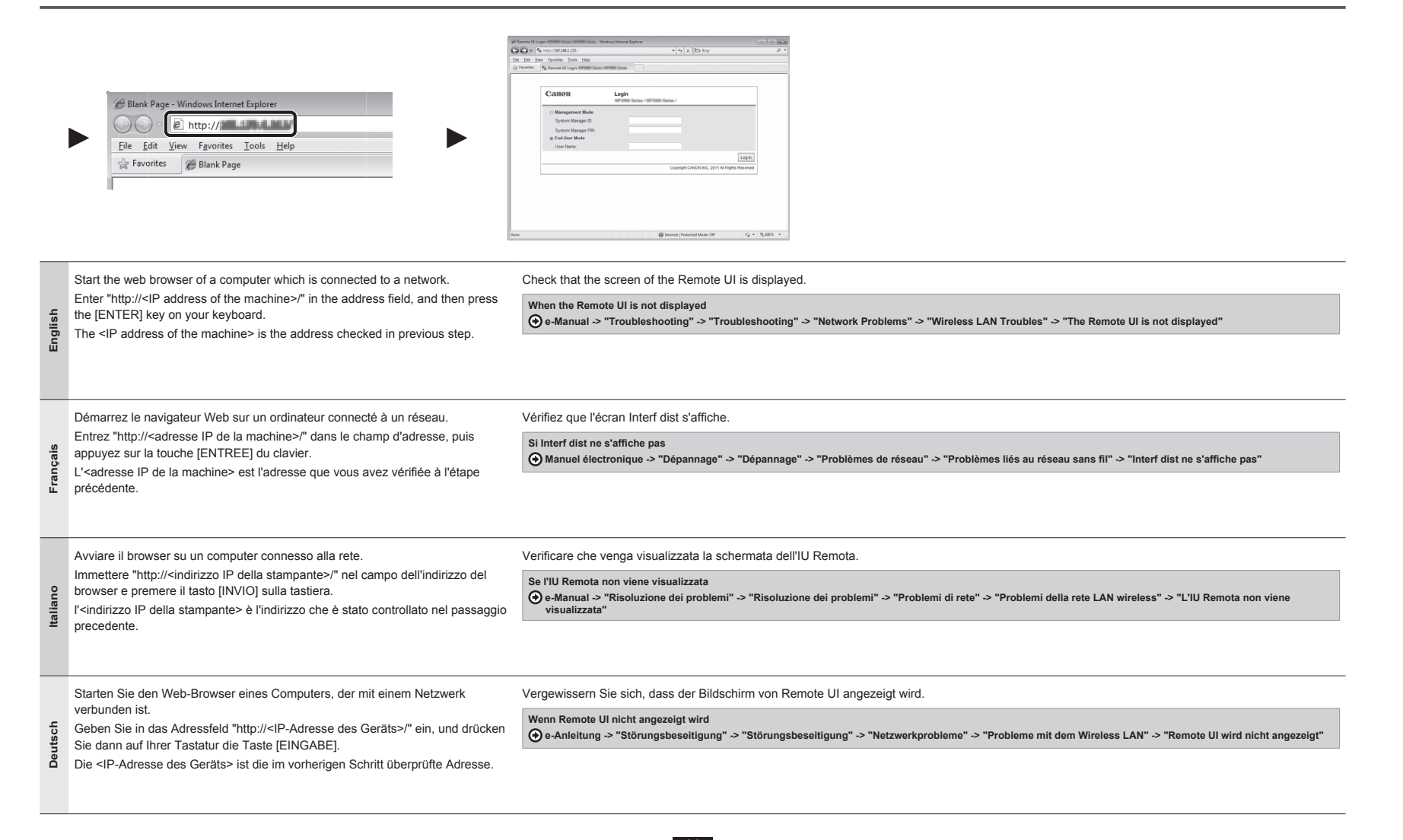

Français Deutsch

English Italiano

Checking SSID or Network Key for a Wireless LAN Router/Access Point Vérification du SSID ou de la clé réseau d'un routeur/point d'accès de réseau sans fil Controllo del SSID o della chiave di rete di un router LAN wireless o Access Point Überprüfen der SSID oder des Netzwerkschlüssels für einen Router/Access Point für Wireless LAN

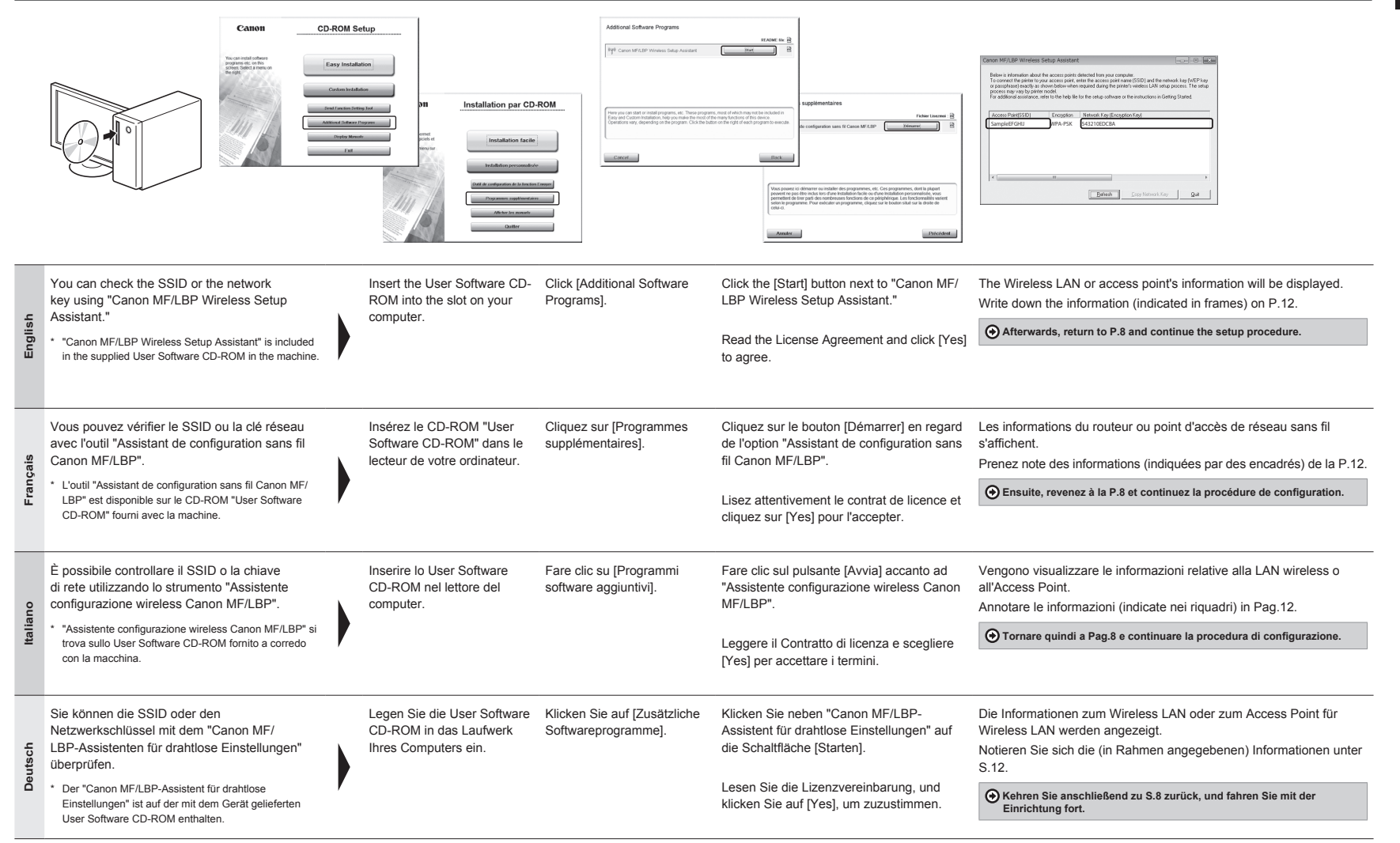

|          | Concern MV LDW Vortereine Serbarg Ansatzer                                                                                                    | Select Access Point<br>Y campleApproved by the 12<br>SampleEFGHI WPA-PS<br>i SampleMNOP None 7<br>Choisir point d'accès<br>Y ExampleMNOP MED 13<br>K ExempleEFGHI WPA-P<br>i ExempleEFGHI WPA-P<br>i ExempleMNOP Aucun 7 | Cancer Min/LandWaters Johnsprace         Concerted                                                                                                    |                                                                                                    |
|----------|----------------------------------------------------------------------------------------------------|----------------------------------------------------------------------------------------------------|----------------------------------------------------------------------------------------------------|----------------------------------------------------------------------------------------------------|
| English  | <ol> <li>If multiple access points are displayed</li> <li>Write down all SSID that are displayed.</li> <li>Perform the procedure in "4-B Setting the<br/>Access Point Manually and Connecting" (P.8).</li> </ol>                                                     | <ol> <li>Select the SSID that matches the one you write<br/>down from the displayed SSID.</li> </ol>                                                                                                    | <ol> <li>Write down the network key for SSID you selected.</li> <li>Perform the procedure in "4-B Setting the Access Point Manually and Connecting" (P.8).</li> </ol>                                                                           | If the information for the wireless LAN router or access<br>point is not displayed<br>Click the [Refresh] button.<br>If the information is not displayed when you click the [Refresh]<br>button, check if the computer settings for a wireless LAN<br>router or access point are complete.                                                                                                    |
| Français | <ol> <li>Si plusieurs points d'accès s'affichent</li> <li>Prenez note de tous les SSID affichés.</li> <li>Appliquez la procédure "4-B Configuration<br/>manuelle et connexion du point d'accès" (P.8).</li> </ol>                                                    | <ol> <li>Sélectionnez le SSID correspondant à celui que<br/>vous avez noté plus haut (SSID affiché(s)).</li> </ol>                                                                                                    | <ol> <li>Prenez note des clés réseau correspondant au<br/>SSID sélectionné.</li> <li>Appliquez la procédure "4-B Configuration<br/>manuelle et connexion du point d'accès" (P.8).</li> </ol>                                                    | Si les informations sur le routeur ou point d'accès de<br>réseau sans fil ne s'affichent pas<br>Cliquez sur le bouton [Refresh].<br>Si les informations ne s'affichent pas lorsque vous cliquez sur<br>le bouton [Refresh], vérifiez que les réglages de l'ordinateur<br>correspondant au routeur ou point d'accès de réseau sans fil<br>ont été configurés.                                  |
| Italiano | <ol> <li>Se vengono visualizzati più Access Point</li> <li>Annotare tutti i SSID visualizzati.</li> <li>Eseguire la procedura in "4-B Impostazione<br/>manuale dell'Access Point e connessione"<br/>(Pag.8).</li> </ol>                                              | <ol> <li>Selezionare il SSID corrispondente a quello<br/>annotato dal SSID visualizzato.</li> </ol>                                                                                                    | <ol> <li>Annotare la chiave di rete relativa al SSID<br/>selezionato.</li> <li>Eseguire la procedura in "4-B Impostazione<br/>manuale dell'Access Point e connessione"<br/>(Pag.8).</li> </ol>                                                  | Se non vengono visualizzate le informazioni relative al<br>router LAN wireless o all'Access Point.<br>Fare clic sul pulsante [Refresh].<br>Se le informazioni non vengono visualizzate dopo aver<br>premuto il pulsante [Refresh], verificare che le impostazioni<br>del computer e del router LAN wireless o dell'Access Point<br>siano complete.                                            |
| Deutsch  | <ul> <li>Wenn mehrere Access Points angezeigt werden</li> <li>1. Notieren Sie sich alle angezeigten SSIDs.</li> <li>2. Führen Sie die Vorgehensweise in "4-B<br/>Manuelles Einstellen des Access Points und<br/>Herstellen einer Verbindung" (S.8) durch.</li> </ul> | <ol> <li>Wählen Sie die SSID aus, die der SSID<br/>entspricht, die Sie sich als angezeigte SSID<br/>notiert haben.</li> </ol>                                                                                            | <ol> <li>Notieren Sie sich den Netzwerkschlüssel für die<br/>von Ihnen ausgewählte SSID.</li> <li>Führen Sie die Vorgehensweise in "4-B<br/>Manuelles Einstellen des Access Points und<br/>Herstellen einer Verbindung" (S.8) durch.</li> </ol> | Wenn die Informationen für den Router oder Access<br>Point für Wireless LAN nicht angezeigt werden<br>Klicken Sie auf die Schaltfläche [Refresh].<br>Wenn die Informationen nach dem Klicken auf die Schaltfläche<br>[Refresh] nicht angezeigt werden, überprüfen Sie, ob die<br>Computereinstellungen für einen Router oder Access Point für<br>Wireless LAN vollständig vorgenommen wurden. |

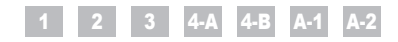

Obsah Tartalom Spis treści Obsah

| Cesky     | 1<br>2<br>3<br>4-A<br>4-B | Kontrola před nastavením                                                                                                    | A-1<br>A-2        | Kontrola dokončení nastavení bezdrátové sítě LAN                                                                                                    |
|-----------|---------------------------|----------------------------------------------------------------------------------------------------|-------------------|----------------------------------------------------------------------------------------------------|
| Magyar    | 1<br>2<br>3<br>4-A<br>4-B | Ellenőrzés a beállítás előtt                                                                                                    | A-1<br>A-2        | A vezeték nélküli helyi hálózat megfelelő beállításának ellenőrzése15. oldal<br>A vezeték nélküli helyi hálózati útválasztó vagy hozzáférési<br>pont SSID azonosítójának vagy hálózati kulcsának ellenőrzése17. oldal                            |
| Polski    | 1<br>2<br>3<br>4-A        | Sprawdzanie przed konfiguracją                                                                                                    | 4-B<br>A-1<br>A-2 | Ręczna konfiguracja i podłączenie punktu dostępustr. 8<br>Sprawdzanie, czy konfiguracja sieci bezprzewodowej<br>LAN jest zakończonastr. 15<br>Sprawdzanie SSID lub klucza sieciowego routera sieci bezprzewodowej<br>LAN / punktu dostępustr. 17 |
| Slovensky | 1<br>2<br>3<br>4-A<br>4-B | Kontrola pred nastavením       str. 3         Prepnutie spôsobu pripojenia na bezdrôtovú sieť LAN       str. 4         Výber spôsobu nastavenia bezdrôtovej siete LAN       str. 5         Nastavenie zariadenia pomocou funkcie WPS (Režim stlačenia tlačidla)       str. 6         Ručné nastavenie prístupového bodu a pripojenie       str. 8 | A-1<br>A-2        | Kontrola dokončenia nastavenia bezdrôtovej siete LANstr. 15<br>Kontrola identifikátora SSID alebo sieťového kľúča smerovača<br>bezdrôtovej siete LAN/prístupového bodustr. 17                                                                    |

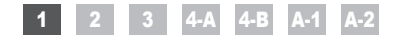

Kontrola před nastavením Ellenőrzés a beállítás előtt Sprawdzanie przed konfiguracją Kontrola pred nastavením

1

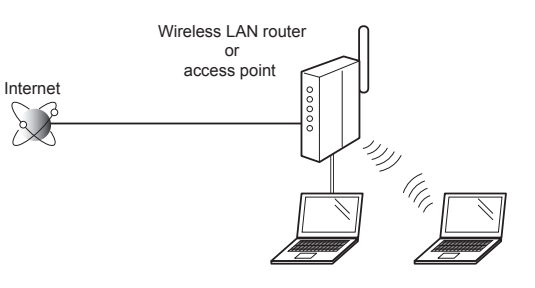

| Česky     | Nastavení počítače a bezdrátové sítě LAN či přístupového bodu je třeba<br>dokončit.<br>Pokud tyto funkce nenastavite, nebudete moci používat přístroj v bezdrátové<br>síti LAN, ani když provedete následující kroky.<br>Další informace naleznete v příručce k síťovému zařízení, které používáte, nebo<br>je získáte od výrobce příslušného síťového zařízení.                                                             | Po ověření nastavení připojení pokračujte částí "2 Přepnutí metody připojení<br>na bezdrátovou síť LAN" na další stránce.                                                        | <ul> <li>Bezpečnostní opatření při připojení k bezdrátové síti LAN</li> <li>Struktura počítače a zařízení připojeného k síti, existence funkcí směrovače, nastavení metod a nastavení zabezpečení se liší v závislosti na prostředí.</li> <li>Zařízení můžete připojit k bezdrátové či kabelové síti LAN, ale oba způsoby nelze používat současně. Při připojení k bezdrátové síti LAN nepřipojujte přístroj pomocí kabelu LAN. Mohlo by dojit k selhání přístroje.</li> <li>Používáte-li přístroj v kanceláři, poraďte se se správcem sítě.</li> </ul>                                                                                                    |
|-----------|----------------------------------------------------------------------------------------------------|----------------------------------------------------------------------------------------------------|----------------------------------------------------------------------------------------------------|
| Magyar    | Elsőként a számítógép és a vezeték nélküli helyi hálózati útválasztó<br>vagy hozzáférési pont beállítását kell elvégezni.<br>Ha ezek az eszközök nincsenek beállítva, akkor sem fogja tudni használni<br>a készüléket a vezeték nélküli helyi hálózatban, ha elvégzi a következő<br>lépéseket.<br>További részletekért tekintse meg a használt hálózati eszköz kezelési<br>kézikönyvét, vagy lépjen kapcsolatba a gyártóval. | Miután ellenőrizte a csatlakozási beállításokat, lapozzon a következő oldalra,<br>a "2 A csatlakozási mód átváltása vezeték nélküli helyi hálózati kapcsolatra"<br>című részhez. | <ul> <li>Elővígyázatossági szempontok vezeték nélküll helyi hálózathoz való csatlakozás esetére</li> <li>A számítógép vagy hálózati eszköz felépítése, az útválasztó-funkciók megléte, a beállítási módok és a biztonsági beállítások függnek a környezettől.</li> <li>Csatlakoztathatja a készüléket akár vezeték nélküli, akár vezetékes helyi hálózathoz, egyszerre azonban nem használhatja mindkét csatlakozást. Vezeték nélküli helyi hálózati kapcsolat használata esetén ne csatlakoztasson LAN-kábelt a készülékhez. Ez a készülék helytelen működéséhez vezethet.</li> <li>Ha irodájában szeretné használni a készüléket, egyeztessen a hálózati rendszergazdával.</li> </ul> |
| Polski    | Należy dokonać konfiguracji komputera i sieci bezprzewodowej LAN /<br>punktu dostępu.<br>Bez przeprowadzonej konfiguracji nie będzie można używać urządzenia w<br>połączeniu z siecią bezprzewodową LAN, nawet jeśli zostaną wykonane<br>następujące kroki.<br>Aby uzyskać więcej informacji, zapoznaj się z instrukcją obsługi dołączoną do<br>używanego urządzenia sieciowego lub skontaktuj się z producentem.            | Po sprawdzeniu ustawień połączenia przejdź do części "2 Zmiana metody<br>połączenia na sieć bezprzewodową LAN" na następnej stronie.                                             | <ul> <li>Środki ostrożności podczas podłączania urządzenia do sieci bezprzewodowej LAN</li> <li>Struktura komputera lub urządzenia podłączonego do sieci, występowanie funkcji routera, metody konfiguracji oraz ustawienia zabezpieczeń różnią się w zależności od środowiska.</li> <li>Urządzenie można podłączyć do sieci przewodowych lub bezprzewodowych LAN, jednak korzystanie z obu jednocześnie jest niemożliwe. Używając połączenia sieci bezprzewodowej LAN, nie należy podłączać do urządzenia kabla sieci LAN. Może to spowodować awarię urządzenia.</li> <li>W celu używania urządzenia w biurze skontaktuj się z administratorem sieci.</li> </ul>                       |
| Slovensky | Nastavenie počítača a bezdrôtovej siete LAN/prístupového bodu by ste<br>mali dokončiť.<br>Ak nie, zariadenie nebudete môcť v bezdrôtovej sieti LAN používať ani vtedy,<br>ak vykonáte nasledujúce kroky.<br>Ďalšie informácie nájdete v príručke sieťového zariadenia, ktoré používate,<br>prípadne sa obrátte na výrobcu príslušného sieťového zariadenia.                                                                  | Keď skontrolujete nastavenie pripojenia, pokračujte podľa časti "2 Prepnutie<br>spôsobu pripojenia na bezdrôtovú sieť LAN" na nasledujúcej strane.                               | Bezpečnostné upozornenia pri pripájaní k bezdrôtovej sieti LAN           • Štruktúra počítača alebo sieťového zariadenia, existencia funkcií smerovača, spôsoby nastavenia a nastavenie zabezpečenia sa Ilšia v závislosti od vášho prostredia.           • Zariadenie môžete pripojiť k bezdrôtovým sieťam LAN alebo káblovým sieťam LAN, nemôžete však oba typy sietí používať súčasne. Keď používate pripojenie k bezdrôtovej sieti LAN, nepripájajte k zariadeniu kábel LAN. Môže to spôsobiť poruchu zariadenia.           • Ak zariadenie používate v kancelářii, obráťte sa na správcu siete.                                                                                    |

Přepnutí metody připojení na bezdrátovou síť LAN

A csatlakozási mód átváltása vezeték nélküli helyi hálózati kapcsolatra

Zmiana metody połączenia na sieć bezprzewodową LAN

Prepnutie spôsobu pripojenia na bezdrôtovú sieť LAN

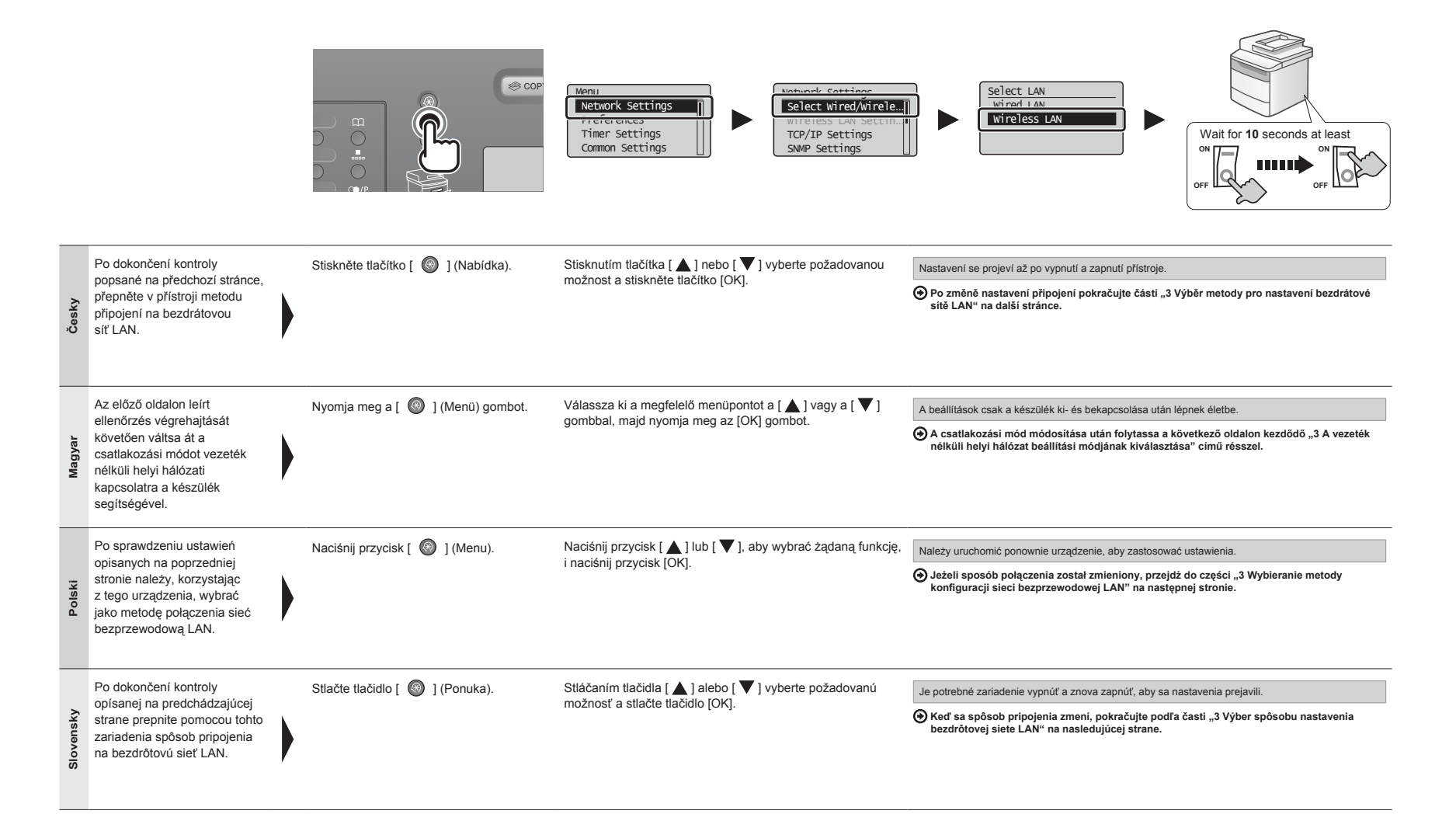

Výběr metody pro nastavení bezdrátové sítě LAN A vezeték nélküli helyi hálózat beállítási módjának kiválasztása Wybieranie metody konfiguracji sieci bezprzewodowej LAN Výber spôsobu nastavenia bezdrôtovej siete LAN

| 22                                                                                                    | Připojení k bezdrátové síti LAN nebo přístupovému bodu lze provést dvěma způsoby. Zařízení můžete připojit pomocí funkce WPS (Wi-Fi Protected Setup) nebo ručně.                    |  |  | Istnieją dwie metody łączenia z siecią bezprzewodową LAN lub punktem dostępu — połączenie przy użyciu funkcji WPS (Zabezpieczona konfiguracja Wi-Fi) lub połączenie ręczne.               |
|----------------------------------------------------------------------------------------------------|----------------------------------------------------------------------------------------------------|--|--|----------------------------------------------------------------------------------------------------|
| N                                                                                                    | A vezeték nélküli helyi hálózathoz vagy hozzáférési ponthoz való csatlakozásnak két módja van: a WPS (Wi-Fi Protected Setup) funkció használata, illetve a manuális csatlakoztatás. |  |  | Na prípojenie k bezdrôtovej sieti LAN alebo prístupovému bodu sú k dispozícii dva spôsoby – pripojenie pomocou funkcie WPS (Chránené nastavenie pripojenia Wi-Fi) alebo ručné pripojenie. |
| Nachází se na přístroji tlačítko WPS?       Czy dostępny jest przycisk WPS?         • Chcete-li zjistit, zda přístroj podporuje funkci WPS, hledejte na směrovači nebo přístupovém bodu bezdrátové sitě LAN, případně na obalu, popis, jako je "…supports WPS…" (podpora funkce WPS), tub 🔊 vidoczne na routerze sieci bezprzewodowej LAN / punkcie |                                                                                                    |  |  |                                                                                                    |

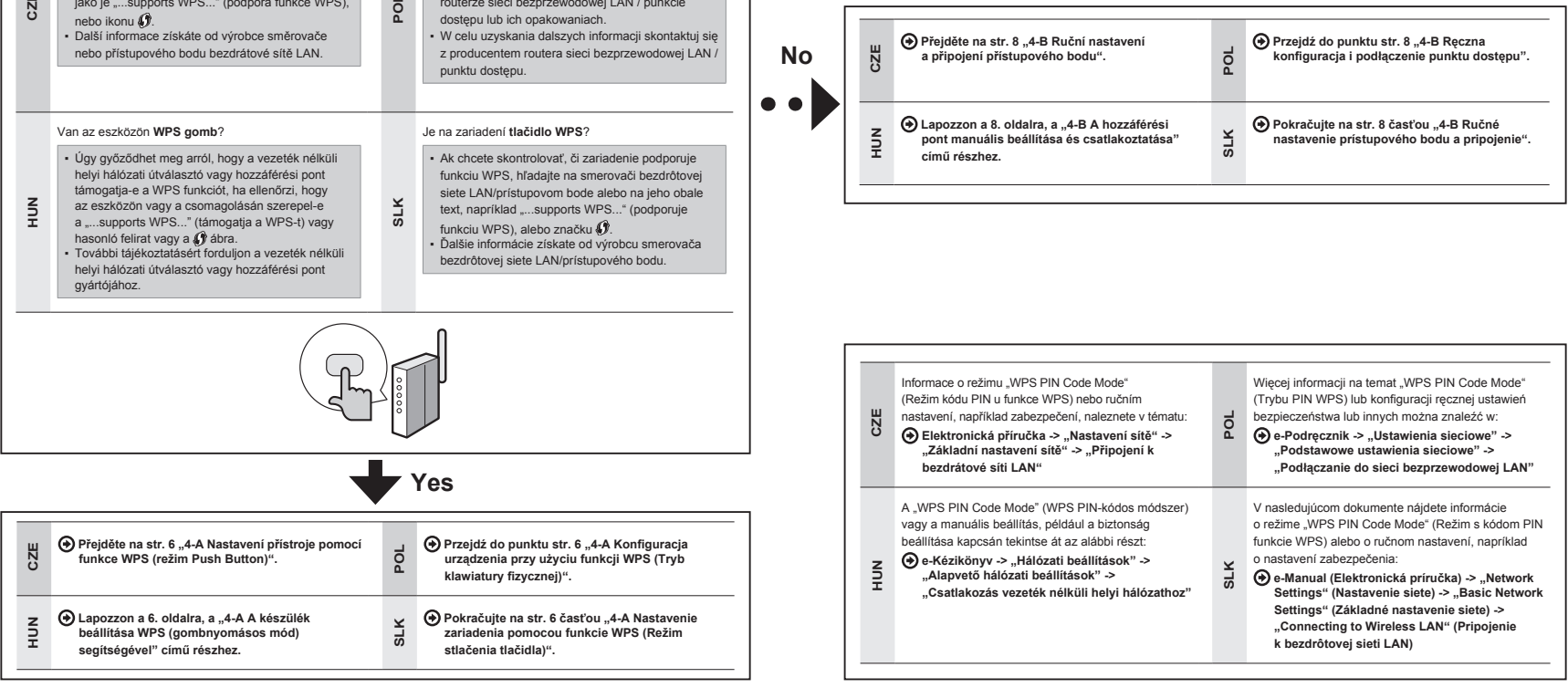

Nastavení přístroje pomocí funkce WPS (režim Push Button) A készülék beállítása WPS (gombnyomásos mód) segítségével Konfiguracja urządzenia przy użyciu funkcji WPS (Tryb klawiatury fizycznej) Nastavenie zariadenia pomocou funkcie WPS (Režim stlačenia tlačidla)

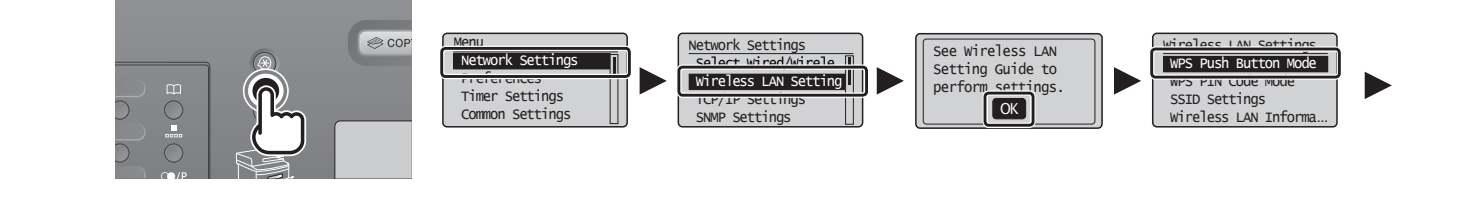

| Česky     | Podle tohoto postupu postupujte pouze<br>v případě, že jste v kroku 3 vybrali<br>možnost "4-A Nastavení přístroje pomocí<br>funkce WPS (režim Push Button)".<br>Ověřte, že je postup "2 Přepnutí metody<br>připojení na bezdrátovou síť LAN" (str. 4)<br>dokončen.                                                                                 | Stiskněte tlačítko [ 🔘 ] (Nabídka). | Stisknutím tlačítka [ ▲ ] nebo [ ▼ ] vyberte požadovanou<br>možnost a stiskněte tlačítko [OK].      | Stiskněte tlačítko [OK].   | Stisknutím tlačítka [▲] nebo<br>[▼] vyberte požadovanou možnost<br>a stiskněte tlačítko [OK].      |
|-----------|----------------------------------------------------------------------------------------------------|-------------------------------------|----------------------------------------------------------------------------------------------------|----------------------------|----------------------------------------------------------------------------------------------------|
| Magyar    | Csak akkor végezze el ezeket<br>a lépéseket, ha "4-A A készülék<br>beállítása WPS (gombnyomásos mód)<br>segítségével" lehetőséget választotta a<br>3. lépésben.<br>Ezeket a műveleteket csak a<br>"2 A csatlakozási mód átváltása vezeték<br>nélküli heji hálózati kapcsolatra" című<br>részben (4. oldal) leírtak elvégzése után<br>hajtsa végre. | Nyomja meg a [ 🚳 ] (Menü) gombot.   | Válassza ki a megfelelő menüpontot a [ ▲ ] vagy a [ ▼ ]<br>gombbal, majd nyomja meg az [OK] gombot. | Nyomja meg az [OK] gombot. | Válassza ki a megfelelő menüpontot<br>a [▲] vagy a [♥] gombbal, majd<br>nyomja meg az [OK] gombot. |
| Polski    | Jeżeli w kroku 3 wybrana została opcja<br>"4-A Konfiguracja urządzenia przy użyciu<br>funkcji WPS (Tryb klawiatury fizycznej)",<br>należy wykonać poniższą procedurę:<br>Upewnij się, że procedura<br>"2 Zmiana metody połączenia na sieć<br>bezprzewodową LAN" (str. 4) została<br>zakończona.                                                    | Naciśnij przycisk [ 🎯 ] (Menu).     | Naciśnij przycisk [ ▲ ] lub [ ♥ ], aby wybrać żądaną funkcję,<br>i naciśnij przycisk [OK].          | Naciśnij przycisk [OK].    | Naciśnij przycisk [ ▲ ] lub [ ▼ ],<br>aby wybrać żądaną funkcję, i naciśnij<br>przycisk [OK].      |
| Slovensky | Postupujte podľa týchto krokov, iba ak<br>ste v kroku č. 3 vybrali možnosť<br>"4-A Nastavenie zariadenia pomocou<br>funkcie WPS (Režim stlačenia tlačidla)".<br>Uistite sa, že ste dokončili postup v časti<br>"2 Prepnutie spôsobu pripojenia na<br>bezdrôtovú sieť LAN" (str. 4).                                                                | Stlačte tlačidlo [ 🔘 ] (Ponuka).    | Stláčaním tlačidla [ ▲ ] alebo [ ▼ ] vyberte požadovanú<br>možnosť a stlačte tlačidlo [OK].         | Stlačte tlačidlo [OK].     | Stláčaním tlačidla [▲] alebo<br>[▼] vyberte požadovanú možnosť<br>a stlačte tlačidlo [OK].         |

|           | Do you want to<br>connect with new<br>settings?<br>Yes No                                | Searching<br>Press the WPS button<br>on the access point<br>for a few seconds.<br>Cancel: Press Stop                                                                                                    |                                                                                                    |                                                                                                    |
|-----------|------------------------------------------------------------------------------------------|----------------------------------------------------------------------------------------------------|----------------------------------------------------------------------------------------------------|----------------------------------------------------------------------------------------------------|
| Česky     | Stisknutím tlačítka [ ◀] proveďte<br>výběr a stiskněte tlačítko [OK].                    | Během 2 minut stiskněte a podržte tlačítko WPS na<br>směrovači nebo přistupovém bodu bezdrátové sítě LAN.<br>* Doba, po kterou je třeba držet tlačítko WPS stisknuté, závisí<br>na používaném modelu. Informace zíškáte v návodu k obsluze<br>směrovačů nebo přístupových bodů bezdrátové sítě LAN.<br>Pokud se zobrazí zpráva <cannot access="" find="" point=""> (Nelze<br/>nalézt přístupové místo):<br/>Stisknutím tlačítka [OK] zavřete obrazovku a zopakujte dva kroky<br/>uvedené dříve.</cannot>                                                                                   | Jakmile je bezdrátová síť LAN nebo přístupový bod zjištěn, kontrolka Wi-Fi bliká.<br>Po dokončení nastavení se kontrolka Wi-Fi rozsvítí.<br>Pokud se zobrazí chybová zpráva<br>Stisknutím tlačítka (DK] zavřete obrazovku a zopakujte tři kroky uvedené dříve.<br>Pokud nelze přístupový bod zjistít ani po opakovaném pokusu, ziskáte informace v následující části:<br>O Elektronická příručka > "Odstraňování problémů" > "Odstraňování problémů" -><br>"Problémy v síti" > "Potíže s bezdrátovou síti LAN"                                                                                                    | Počkejte, než přístroj automaticky získá IP adresu<br>(přibližně 2 minuty).<br>Pokud chcete IP adresu nastavit ručně, získáte<br>informace v následujících částech:               |
| Magyar    | Válassza ki a megfelelő menüpontot<br>a [ ◀] gombbal, majd nyomja meg<br>az [OK] gombot. | <ul> <li>2 percen belül nyomja le és tartsa nyomva a WPS gombot a vezeték nélküli helyi hálózati útválasztón vagy hozzáférési ponton.</li> <li>* Az, hogy mennyi ideig kell nyomva tartani a WPS gombot, a hasznáti fupustól függ. Eről a vezeték nélküli helyi hálózati útválasztó és/vagy hozzáférési pont dokumentációjából tájékozódhat.</li> <li>Ha megjelenik a <cannot access="" find="" point=""> (Nem található hozzáférési pont) üzenet.</cannot></li> <li>Zárja be a képernyőt az [OK] gombbal, és ismételje meg a műveleteket a ketővel korábbi lépéssel kezdődően.</li> </ul> | Ha a készülék észlelte a vezeték nélküli helyi hálózati útválasztót vagy hozzáférési pontot, akkor a Wi-Fi jelzőfény villog.<br>A beállítás befejezését követően a Wi-Fi jelzőfény világítani kezd.<br>Ha megjelenik egy hibaüzenet<br>Zárja be a képernyől az [OK] gombbal, és ismételje meg a műveleteket a hárommal korábbi<br>lépéssel kezdődően.<br>Ha az újbóli próbálkozás után sem észlelhető a hozzáférési pont, tekintse át a következő részt.                                                                                                    | Várja meg, amíg a készülék automatikusan meg<br>megkapja az IP-címet (körülbelül 2 perc).<br>Ha kézzel szeretné beállítani az IP-címet, akkor<br>olvassa el a következő részeket. |
| Polski    | Naciśnij przycisk [ ◀], aby wybrać<br>żądaną opcję, i naciśnij przycisk<br>[OK].         | W ciągu 2 minut naciśnij i przytrzymaj przycisk WPS znajdujący<br>się na routerze lub punkcie dostępu sieci bezprzewodowej LAN.<br>* Czas naciśnięcia przycisku WPS zależy od używanego modelu<br>urządzenia. Dodatkowe informacje znajdują się w instrukcji obsługi<br>routerów lub punktów dostępu sieci bezprzewodowej LAN.<br>Jeśli został wyświetlony komunikat <cannot access<br="" find="">point&gt; (Nie można znaleść punktu dostępu).<br/>Naciśnij przycisk [OK], aby zamknąć ekran i cofnąć się o dwa kroki.</cannot>                                                           | Gdy zostanie wykryty router lub punkt dostępu sieci bezprzewodowej LAN, wskaźnik<br>Wi-Fi zacznie mrugać.<br>Wskaźnik Wi-Fi przestanie mrugać po zakończeniu konfiguracji.<br>Jeżeli wyświetlony zostanie komunikat o błędzie<br>Naciśnij przycisk [OK], aby zamknąć ekran i cofnąć się o trzy kroki, aby powtórzyć działania.<br>Jeżeli punkt dostępu nie może zostać wykryty nawet po kolejnych próbach, patrz niżej:                                                                                                    | Poczekaj, aż urządzenie automatycznie ustali adres<br>IP (około 2 min).<br>Aby ręcznie ustawić adres IP, zapoznaj się z<br>następującą częścią.                                   |
| Slovensky | Stlačením tlačidla [ ◀ ] vyberte<br>požadovanú možnosť a stlačte<br>tlačidlo [OK].       | V priebehu <b>2 minút</b> stlačte a podržte tlačidlo WPS na<br>smerovači bezdrótovej siete LAN alebo prístupovom bode.<br>* Ako dlho musíte držať tlačidlo WPS stlačené, bude závisieť<br>od modelu, ktorý používate. Informácie nájdete v príručke k<br>smerovačom bezdrótovej siete LAN alebo prístupovým bodom.<br>Ak sa zobrazí správa <cannot access="" find="" point=""> (Nedá sa<br/>nájsť pristupový bod).<br/>Stlačením tlačidla [OK] zavrite obrazovku a vrátte sa o dva kroky späť.</cannot>                                                                                    | Keď sa rozpozná bezdrôtová sieť LAN alebo prístupový bod, kontrolka Wi-Fi začne blikať.<br>Po dokončení nastavenia sa kontrolka Wi-Fi rozsvieti.<br>Ak sa zobrazi chybové hlásenie<br>Stlačením tlačida [OK] zavrite obrazovku a vráťte sa o tri kroky späť a zopakujte postup.<br>Ak prístupový bod nemožno rozpoznať ani po opakovanom pokuse, prečítajte si informácie<br>v nasledujúcom dokumente:<br>③ e-Manual (Elektronická príručka) -> "Troubleshooting" (Riešenie problémov) -><br>"Troubleshooting" (Riešenie problémov) -> "Network Problems" (Problémy so<br>sieťou) -> "Wireless LAN Troubles" (Problémy s bezdrótovou sieťou LAN) | Počkajte, kým zariadenie automaticky nenačíta IP<br>adresu (približne 2 minúty).<br>Ak chcete nastaviť IP adresu ručne, prečítajte si<br>informácie v nasledujúcom dokumente:     |

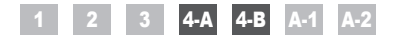

**4-B** 

Ruční nastavení a připojení přístupového bodu A hozzáférési pont manuális beállítása és csatlakoztatása Ręczna konfiguracja i podłączenie punktu dostępu Ručné nastavenie prístupového bodu a pripojenie

| Česky     | Zkontrolujte připojení k síti.<br>Ověřte funkčnost pomocí počítače, který<br>je připojen k síti.                                                                                                    | Dále nainstalujte software.<br>🕢 Samostatná příručka "Základní příručka" | Česky     | Podle tohoto postupu postupujte pouze v případě, že<br>jste v kroku 3 vybrali možnost "4-B Ruční nastavení<br>a připojení přístupového bodu".<br>Ověřte, že je postup "2 Přepnutí metody připojení na<br>bezdrátovou síť LAN" (str. 4) dokončen.                                                                                             | Poznamenejte si požadované informace o<br>ručním nastavení bezdrátové sítě LAN na<br>str. 12.<br>Tyto informace budete potřebovat v postupu<br>na str. 11. |
|-----------|----------------------------------------------------------------------------------------------------|--------------------------------------------------------------------------|-----------|----------------------------------------------------------------------------------------------------|----------------------------------------------------------------------------------------------------|
| Magyar    | Ellenőrizze a hálózati kapcsolatokat.<br>Ellenőrizze a működést egy<br>hálózathoz csatlakoztatott számítógép<br>segítségével.<br>Capozzon az "A-1 A vezeték nélküli<br>helyi hálózat megfelelő beállításának<br>ellenőrzése" című részhez.  | Ezt követően telepítse a szoftvert.                                      | Magyar    | Csak akkor végezze el ezeket a lépéseket, ha a<br>"4-B A hozzáférési pont manuális beállítása és<br>csatlakoztatása" lehetőséget választotta a 3. lépésben.<br>Ezeket a műveleteket csak a "2 A csatlakozási mód<br>átváltása vezeték nélküli helyi hálózati kapcsolatra"<br>című részben (4. oldal) leírtak elvégzése után hajtsa<br>végre. | Jegyezze le a vezeték nélküli helyi hálózat<br>beállításához szükséges adatokat a 12. oldalon.<br>Ezekre az adatokra a 11. oldalon lesz szükség.           |
| Polski    | <ul> <li>Sprawdź połączenia sieciowe.</li> <li>Sprawdź działanie za pomocą<br/>komputera podłączonego do sieci.</li> <li>Przejdź do części "A-1 Sprawdzanie, czy<br/>konfiguracja sieci bezprzewodowej LAN<br/>jest zakończona".</li> </ul> | Następnie zainstaluj oprogramowanie.                                     | Polski    | Jeżeli w kroku 3 wybrana została opcja "4-B Ręczna<br>konfiguracja i podłączenie punktu dostępu", należy<br>wykonać poniższą procedurę.<br>Upewnij się, że procedura "2 Zmiana metody<br>połączenia na sieć bezprzewodową LAN" (str. 4) została<br>zakończona.                                                                               | Zapisz informacje potrzebne do ręcznej<br>konfiguracji sieci bezprzewodowej LAN<br>na str. 12.<br>Informacje te zostaną użyte na str. 11.                  |
| Slovensky | <ul> <li>Skontrolujte sieťové pripojenia.</li> <li>Skontrolujte fungovanie pomocou počítača, ktorý je pripojený k sieti.</li> <li>Pokračujte podľa časti "A-1 Kontrola dokončenia nastavenia bezdrôtovej siete LAN".</li> </ul>             | Potom nainštalujte soft∨ér.<br>④ Samostatný dokument: "Úvodná príručka"  | Slovensky | Postupujte podľa týchto krokov, iba ak ste v kroku č. 3<br>vybrali možnosť "4-B Ručné nastavenie prístupového<br>bodu a pripojenie".<br>Uistite sa, že ste dokončili postup v časti "2 Prepnutie<br>spôsobu pripojenia na bezdrôtovú sieť LAN" (str. 4).                                                                                     | Poznačte si informácie potrebné na ručné<br>nastavenie bezdrôtovej siete LAN na str. 12.<br>Tieto informácie použijete na str. 11.                         |

| Česky     | <ul> <li>Identifikátor SSID</li> <li>Může být vyznačen jako název přístupového bodu či sítě.</li> <li>Síťový klíč / Počet znaků v síťovém klíči (počet číslic)</li> <li>Je možné, že síťový klíč bude označen jako šifrovací klíč, klíč WEP, přístupové heslo WPA/WPA2, PSK nebo předsdílený klíč.</li> </ul> | Kontrola identifikátoru SSID nebo siťového kliče<br>Identifikátor SSID nebo siťový klič můžete ověňt pomocí "Canon MF/LBP Wireless Setup Assistant" (Průvodce Canon nastavením bezdrátové<br>sitě u přístroje MF/LBP) na disku s názvem "User Software CD" (CD s uživatelským softwarem), který je dodáván s přístrojem.<br>Pokud došlo ke změné nastavení směrovače nebo přístupového bodu bezdrátové sítě LAN nebo nejsou potřebné informace zobrazeny,<br>naleznete postup v tématu:                                                                                                    |
|-----------|----------------------------------------------------------------------------------------------------|----------------------------------------------------------------------------------------------------|
| Magyar    | <ul> <li>SSID</li> <li>Más néven a hozzáférési pont vagy hálózat neve.</li> <li>Hálózati kulcs/karakterek száma a hálózati kulcsban (számjegyek száma)</li> <li>További elnevezései: titkosítási kulcs, WEP-kulcs, WPA-/WPA2-jelszó, PSK vagy előmegosztott kulcs.</li> </ul>                                 | Az SSID vagy hálózati kulcs ellenőrzése         Az SSID-t vagy hálózati kulcsot a készülékhez kapott User Software CD (Felhasználói szoftverlemez) lemezen található "Canon MF/LBP         Wireless Setup Assistant" (Canon többfunkciós lézernyomtatók vezlék nélküli beállítási segédprogramja) szoftver segítségével ellenőrizheti.         Ha a vezeték nélküli helyi hálózati útválasztó vagy hozzáférési pont beállítási segédprogramja) szoftver segítségével ellenőrizheti.         Ha a vezeték nélküli helyi hálózati útválasztó vagy hozzáférési pont beállítási módosult, vagy a szűkséges adatok nem érhetők el, tegye az alábbiakat:         O Lapozzon az "A-2 A vezeték nélküli helyi hálózati útválasztó vagy hozzáférési pont SSID azonosítójának vagy hálózati kulcsának ellenőrzése" című részhez.         * Ha további segítségre van szüksége, forduljon a vezeték nélküli helyi hálózati útválasztó vagy hozzáférési pont gyártójához. |
| Polski    | <ul> <li>SSID</li> <li>Może być zapisany jako nazwa punktu dostępu / nazwa sieci.</li> <li>Klucz sieciowy / Liczba znaków w kluczu sieciowym (liczba cyfr)</li> <li>Jest on również nazywany kluczem szyfrującym, kluczem WEP, tekstem szyfrującym WPA/WPA2, PSK lub kluczem wstępnym.</li> </ul>             | Sprawdzanie SSID lub klucza sieciowego<br>Możesz sprawdzić SSID lub klucz sieciowy za pomocą "Canon MF/LBP Wireless Setup Assistant" (Canon MF/LBP Wireless — asystent<br>instalacji) znajdującego się na dysku User Software CD (Dysk CD-ROM z oprogramowaniem użytkownika) dostarczonym wraz z urządzeniem.<br>Jeżeli zmieniły się ustawienia routera sieci bezprzewodowej LAN / punktu dostępu lub nie zostały uzyskane potrzebne informacje, patrz poniżej:                                                                                                    |
| Slovensky | <ul> <li>Identifikátor SSID</li> <li>Môže byť označený ako názov prístupového bodu alebo siete.</li> <li>Sieťový kľúč/počet znakov v sieťovom kľúči (počet číslic)</li> <li>Je tiež možné, že je označený ako šifrovací kľúč, kľúč WEP, prístupová fráza WPA/WPA2, PSK alebo vopred zdieľaný kľúč.</li> </ul> | Kontrola identifikátora SSID alebo sieťového kľúča<br>Identifikátor SSID alebo sieťový kľúč môžete skontrolovať pomocou aplikácie "Canon MF/LBP Wireless Setup Assistant" (Asistent pri nastavení<br>bezdrótovej siete pre tlačiarne Canon MF/LBP), ktorá sa nachádza na disku User Software CD (Disk CD s obslužným softvérom) dodávanom<br>so zariadením.<br>Ak sa nastavenie smerovača bezdrôtovej siete LAN/prístupového bodu zmení alebo ak neboli poskytnuté potrebné informácie, prečítajte si túto časť:<br>Okračujte podľa časti "A-2 Kontrola identifikátora SSID alebo sieťového kľúča smerovača bezdrôtovej siete LAN/prístupového<br>bodu".<br>* Ak potrebujete ďalšiu pomoc, obráťte sa na výrobcu smerovača bezdrôtovej siete LAN alebo prístupového bodu.                                                                                                    |

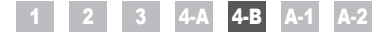

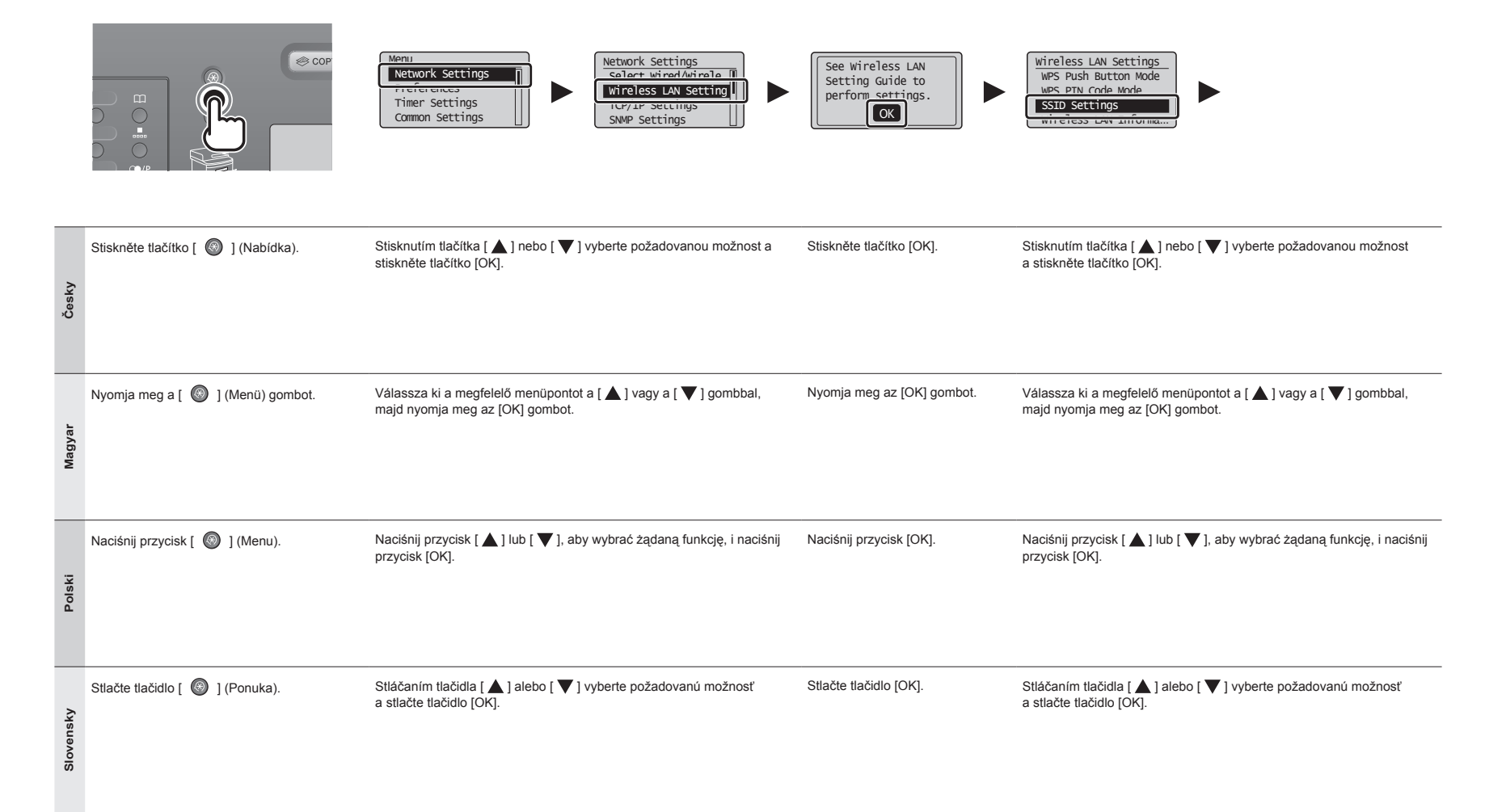

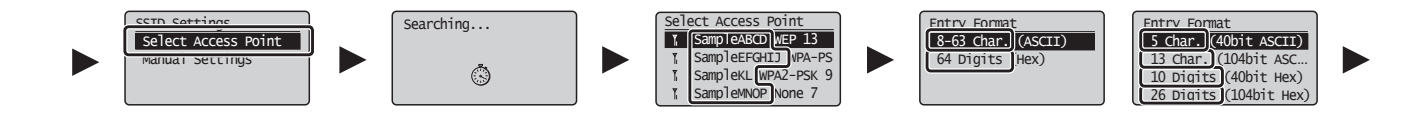

| Česky     | Stisknutím tlačítka [▲] nebo [▼] vyberte požadovanou možnost a stiskněte<br>tlačítko [OK].<br>Pokud se zobrazí zpráva <cannot access="" find="" point=""> (Nelze nalézt přístupové místo):<br/>Stisknutím tlačítka [OK] zavřete obrazovku a zopakujte dva kroky uvedené dříve.</cannot>                                          | <ul> <li>Stisknutím tlačítka [▲] nebo [▼] vyberte identifikátor SSID*, který jste si poznamenali, a stiskněte tlačítko [OK].</li> <li>* Identifikátor SSID je zobrazen před údajem "WEP", "WPA" nebo "None" (Žádné).</li> <li>Pokud je zobrazeno více odpovídajících identifikátorů SSID, vyberte ten, který je uveden jako první (tj. kód s nejsilnějším signálem).</li> <li>V případě, že nemůžete identifikátor SSID nebo siťového klíče pro směrovač nebo přístupový bod bezdrátové sitě LAN".</li> </ul>                                     | Stisknutím tlačítka [ ▲ ] nebo [ ▼ ] vyberte formát položky,<br>který odpovídá poznamenanému počtu znaků nebo číslic,<br>a stiskněte tlačítko [OK].                    |
|-----------|----------------------------------------------------------------------------------------------------|----------------------------------------------------------------------------------------------------|----------------------------------------------------------------------------------------------------|
| Magyar    | Válassza ki a megfelelő menüpontot a [ ▲ ] vagy a [ ▼ ] gombbal, majd<br>nyomja meg az [OK] gombot.<br>Ha megjelenik a <cannot access="" find="" point=""> (Nem található hozzáférési pont) üzenet.<br/>Zárja be a képernyőt az [OK] gombbal, és ismételje meg a műveleteket a kettővel korábbi<br/>lépéssel kezdődően.</cannot> | Válassza ki a lejegyzett SSID-t* a [▲] vagy a [▼] gombbal, majd nyomja meg az [OK]<br>gombot.<br>* Az SSID a "WEP", a "WPA", illetve a "None" (Semmi) megjelölés előtt látható.<br>Ha több megfelelő SSID is látható, válassza a listában legelől szereplő azonosítót<br>(ennek van a legerősebb jele).<br>Ha nem találja az SSID-t, olvassa el az alábbi részt:<br>② Lapozzon az "A-2 A vezeték nélküli helyi hálózati útválasztó vagy hozzáférési pont SSID<br>azonosítójának vagy hálózati kulcsának ellenőrzése" című részhez.                | Válassza ki a [▲] vagy a [♥] gombbal azt a beviteli<br>formátumot, amely megfelel a lejegyzett karakterek vagy<br>számjegyek számának, majd nyomja meg az [OK] gombot. |
| Polski    | Naciśnij przycisk [▲] lub [▼], aby wybrać żądaną funkcję, i naciśnij<br>przycisk [OK].<br>Jeśli został wyświetlony komunikat <cannot access="" find="" point=""> (Nie można znaleść<br/>punktu dostępu).<br/>Naciśnij przycisk [OK], aby zamknąć ekran i cofnąć się o dwa kroki.</cannot>                                        | Naciśnij przycisk [ ▲ ] lub [ ▼ ], aby wybrać zapisaną nazwę SSID*, i naciśnij przycisk [OK].<br>* Nazwa SSID jest wyświetlona przed "WEP" "WPA" "None" (Brak).<br>Jeżeli wyświetlone są podobne nazwy SSID, wybierz ten SSID, który jest na liście<br>pierwszy (mający największą siłę sygnału).<br>Jeżeli nie możesz odnaleźć właściwego SSID, patrz poniżej:                                                                                                    | Naciśnij przycisk [▲] lub [▼], aby wybrać format<br>wprowadzania, który odpowiada liczbie znaków zapisanego<br>klucza sieciowego (cyfry) i naciśnij przycisk [OK].     |
| Slovensky | <ul> <li>Stláčaním tlačidla [▲] alebo [▼] vyberte požadovanú možnosť a stlačte tlačidlo [OK].</li> <li>Ak sa zobrazí správa <cannot access="" find="" point=""> (Nedá sa nájsť prístupový bod).</cannot></li> <li>Stlačením tlačidla [OK] zavrite obrazovku a vrátte sa o dva kroky späť.</li> </ul>                             | <ul> <li>Stláčaním tlačidla [▲] alebo [▼] vyberte identifikátor SSID*, ktorý ste si poznačili, a stlačte tlačidlo [OK].</li> <li>* Identifikátor SSID sa zobrazuje pred možnosťami "WEP", "WPA" a "None" (Žiadne).</li> <li>Ak sa zobrazí niekoľko zhodných identifikátorov SSID, vyberte identifikátor, ktorý je v zozname na prvom mieste (identifikátor SSID, pozrite si časť nižšie:</li> <li>④ Pokračujte podľa časti "A-2 Kontrola identifikátora SSID alebo sieťového kľúča smerovača bezdrótovej siete LAN/prístupového bodu".</li> </ul> | Stláčaním tlačidla [▲] alebo [▼] vyberte formát zadávania zhodný s počtom znakov alebo číslic, ktoré ste si poznačili, a stlačte tlačidlo [OK].                        |

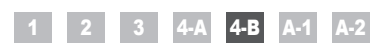

|           | (A)<br>WEP Key (5 Char.)<br>Apply><br>Entry Mode: aA                                                                                                    | (B)<br>PSK (64 Digits)<br>↓<br>Apply><br>↓ 2 3 4 5 6 7 8 9 0<br>A B C D E F ◀ ▶                                                                                                    | SSID                                                                                          | Network Key                                                                                                    |
|-----------|----------------------------------------------------------------------------------------------------|----------------------------------------------------------------------------------------------------|-----------------------------------------------------------------------------------------------|----------------------------------------------------------------------------------------------------|
| Česky     | Pokud se zobrazí obrazovka (A)         1. Stisknutím tlačítka [ ) vyberte položku <entry mode=""><br/>(Režim zadávání).         2. Zadejte síťový klič.         * Můžete použít číselná tlačítka.         3. Pomocí tlačítek [ ▲ ] a [ ▼ ] vyberte položku <apply><br/>(Použít) a stiskněte tlačítko [OK].</apply></entry>                                                            | <ul> <li>Pokud se zobrazí obrazovka (B)</li> <li>1. Zadejte síťový klíč.</li> <li>* Klič můžete zadat tak, že pomocí tlačítek [▲] a [▼] vyberete příslušné znaky a stisknete tlačítko [OK].</li> <li>2. Pomocí tlačítek [▲] a [▼] vyberte položku <apply> (Použít) a stiskněte tlačítko [OK].</apply></li> </ul>                                      | Identifikátor SSID<br>Pokud existuje více identifikátorů SSID, poznamenejte<br>si je všechny. | Síťový klíč<br>Nezapomeňte si poznamenat síťový klíč, který je<br>momentálně nastaven pro pro směrovač nebo přístupový<br>bod bezdrátové sítě LAN.<br>Poznamenejte si počet znaků v síťovém kliči (počet číslic).                                                                 |
| Magyar    | <ul> <li>Ha megjelenik az (A) képernyő</li> <li>1. Válassza ki a <entry mode=""> (Beviteli mód) elemet a [</entry></li></ul>                                                                                                    | <ul> <li>Ha megjelenik a (B) képernyő</li> <li>1. Adja meg a hálózati kulcsot.</li> <li>* A hálózati kulcs megadásához válassza ki a megfelelő karaktereket a [▲] és a [♥] gombbal, majd nyomja meg az [OK] gombot.</li> <li>2. Válassza ki az <apply> (Alkalmaz) elemet a [▲] vagy a [♥] gombbal, majd nyomja meg az [OK] gombot.</apply></li> </ul> | SSID<br>Ha több SSID is van, mindet írja le.                                                  | Hálózati kulcs<br>Jegyezze le azt a hálózati kulcsot, amely jelenleg meg van<br>adva a vezeték nélküli helyi hálózati útválasztóhoz vagy<br>hozzáférési ponthoz.<br>Jegyezze le a hálózati kulcsban szereplő karakterek számát<br>(számjegyek számát).<br>Karakterek (számjegyek) |
| Polski    | <ul> <li>Gdy pojawi się ekran (A)</li> <li>1. Naciśnij przycisk [ ()], aby wybrać <entry mode=""><br/>(Tryb Wprowadzania).</entry></li> <li>2. Wprowadź klucz sieciowy.</li> <li>* Można również użyć przycisków na klawiaturze numerycznej.</li> <li>3. Wybierz opcję <apply> (Zastosuj) za pomocą przycisku<br/>[▲] lub [♥], a następnie naciśnij przycisk [OK].</apply></li> </ul> | <ul> <li>Gdy pojawi się ekran (B)</li> <li>1. Wprowadź klucz sieciowy.</li> <li>* Klucz sieciowy można wprowadzić, wybierając znaki za pomocą przycisko [▲] i [♥], a następnie naciskając przycisk [OK].</li> <li>2. Wybierz opcję <apply> (Zastosuj) za pomocą przycisku [▲] i [♥], a następnie naciśnij przycisk [OK].</apply></li> </ul>           | SSID<br>Jeżeli występuje więcej niż jeden SSID, należy je<br>wszystkie zapisać.               | Klucz sieciowy<br>Upewnij się, że zapisany zostanie ten klucz sieciowy, który<br>jest aktualnie ustawiony dla routera sieci bezprzewodowej<br>lub punktu dostępu.<br>Zapisz liczbę znaków w kluczu sieciowym (liczba cyfr).<br>Znaki (cyfry)                                      |
| Slovensky | <ul> <li>Keď sa zobrazí obrazovka (A)</li> <li>1. Stlačením tlačidla [ () ) vyberte položku <entry mode=""><br/>(Režim zadávania).</entry></li> <li>2. Zadajte sieťový kľúč.</li> <li>* Môžete použiť číselné tlačidlá.</li> <li>3. Stláčaním tlačidiel [ ▲ ] a [ ♥] vyberte položku<br/><apply> (Použiť) a stlačte tlačidlo [OK].</apply></li> </ul>                                 | <ul> <li>Keď sa zobrazí obrazovka (B)</li> <li>1. Zadajte sieťový kľúč.</li> <li>Kľúč môžete zadať tak, že znaky vyberiete pomocou tlačidiel [▲] a [▼] a stlačite tlačidlo [OK].</li> <li>2. Stláčaním tlačidiel [▲] a [▼] vyberte položku <apply> (Použiť) a stlačte tlačidlo [OK].</apply></li> </ul>                                               | Identifikátor SSID<br>Ak existuje niekoľko identifikátorov SSID, všetky si ich<br>poznačte.   | Sleťový kľúč<br>Uistite sa, že si poznačíte sieťový kľúč, ktorý je v súčasnosti<br>nastavený pre smerovač bezdrôtovej siete LAN alebo<br>prístupový bod.<br>Poznačte si počet znakov v sieťovom kľúči (počet číslic).<br>Znaky (číslice)                                          |

|           | Do you want to<br>connect with new<br>settings?<br>Yes No                              |                                                                                                    |                                                                                                    |
|-----------|----------------------------------------------------------------------------------------|----------------------------------------------------------------------------------------------------|----------------------------------------------------------------------------------------------------|
| Česky     | Stisknutím tlačítka [ ◀] proveďte výběr a stiskněte tlačítko [OK].                     | Kontrolka Wi-Fi bliká.<br>Po dokončení nastavení se kontrolka Wi-Fi rozsvítí.<br>Pokud se zobrazí chybová zpráva<br>Stisknutím tláčitka (OK) zavřete obrazovku, ověřte, že je siťový klíč správný, a postupujte podle šesti uvedených kroků níže.<br>Pokud nelze přístupový bod připojít ani po opakovaném pokusu, získáte informace v následující části:                                                                                                    | <ul> <li>Počkejte, než přístroj automaticky získá IP adresu (přibližně 2 minuty).</li> <li>Pokud chcete IP adresu nastavit ručně, získáte informace v následujících částech:</li> <li>Elektronická příručka -&gt; "Nastavení sítě" -&gt; "Základní nastavení sítě" -&gt; "Nastavení IP adresy"</li> </ul>                                                                          |
| Magyar    | Válassza ki a megfelelő menüpontot a [ ◀ ] gombbal, majd nyomja<br>meg az [OK] gombot. | A Wi-Fi jelzőfény villog.<br>A beállítás befejezését követően a Wi-Fi jelzőfény világítani kezd.<br>Ha megjelenik egy hibaüzenet<br>Zárja be a képernyőt az [OK] gombbal, ellenőrizze, hogy helyes-e a hálózati kulcs, majd ismét végezze el a<br>műveleteket a hattal korábbi lépéssel kezdődően.<br>Ha az újóli próbálkozási udán sem csatlakoztatható a hozzáférési pont, tekintse át a következő részt.<br>i e-Kézikönyv -> "Hibaelhárítás" -> "Hibaelhárítás" -> "Hálózati problémák" -> "Vezeték nélküli helyi<br>hálózattal kapcsolatos problémák"                                                           | <ul> <li>Várja meg, amíg a készülék automatikusan meg megkapja az IP-címet (körülbelül 2 perc).</li> <li>Ha kézzel szeretné beállítani az IP-címet, akkor olvassa el a következő részeket.</li> <li>e-Kézikönyv -&gt; "Hálózati beállítások" -&gt; "Alapvető hálózati beállítások" -&gt; "Az IP-cím beállítása"</li> </ul>                                                         |
| Polski    | Naciśnij przycisk [ ◀], aby wybrać żądaną opcję, i naciśnij<br>przycisk [OK].          | Wskaźnik Wi-Fi zaczyna mrugać.<br>Wskaźnik Wi-Fi zacznie mrugać po zakończeniu konfiguracji.<br>Jeżeli wyświetlony zostanie komunikat o błędzie<br>Naciśnij przycisk [OK], aby zamknąć ekran. Sprawdź, czy klucz sieciowy jest poprawny, i wykonaj procedurę,<br>cofnąwszy się o sześć kroków.<br>Jeżeli punkt dostępu nie może zostać wykryty nawet po kolejnych próbach, patrz niżej:<br>O e-Podręcznik -> "Rozwiązywanie problemów" -> "Rozwiązywanie problemów" -> "Problemy z siecią bezprzewodową LAN"                                                                                                    | Poczekaj, aż urządzenie automatycznie ustali adres IP<br>(około 2 min).<br>Aby ręcznie ustawić adres IP, zapoznaj się z następującą<br>częścią.                                                                                                    |
| Slovensky | Stlačením tlačidla [ ◀ ] vyberte požadovanú možnosť a stlačte<br>tlačidlo [OK].        | Kontrolka Wi-Fi bliká.<br>Po dokončení nastavenia sa kontrolka Wi-Fi rozsvieti.<br>Ak sa zobrazi chybové hlásenie<br>Stlačením tlačidla [OK] zavrite obrazovku, skontrolujte, či je sieťový kľúč správny, a vráťte sa v postupe o šesť<br>krokov späť.<br>Ak prístupový bod nemožno pripojiť ani po opakovanom pokuse, prečítajte si informácie v nasledujúcom dokumente:<br>© e-Manual (Elektronická príručka) -> "Troubleshooting" (Riešenie problémov) -> "Troubleshooting"<br>(Riešenie problémov) -> "Network Problems" (Problémy so sieťou) -> "Wireless LAN Troubles" (Problémy<br>s bezdrótovou sieťou LAN) | Počkajte, kým zariadenie automaticky nenačíta IP adresu<br>(približne 2 minúty).<br>Ak chcete nastaviť IP adresu ručne, prečítajte si informácie<br>v nasledujúcom dokumente:<br>e-Manual (Elektronická príručka) -> "Network Settings"<br>(Sieťové nastavenia) -> "Basic Network Settings" (Základné<br>sieťové nastavenia) -> "Setting the IP Address" (Nastavenie<br>IP adresy) |

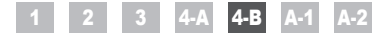

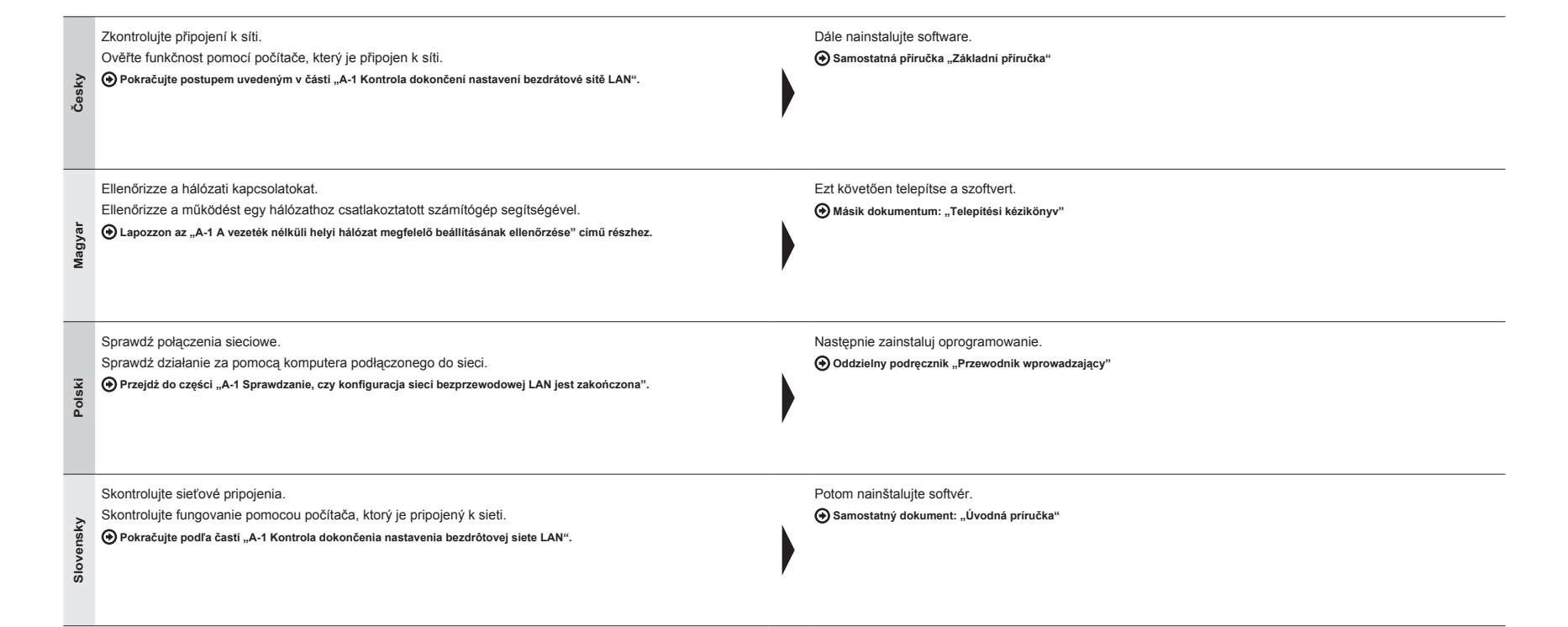

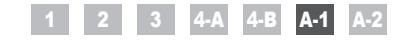

Kontrola dokončení nastavení bezdrátové sítě LAN A vezeték nélküli helyi hálózat megfelelő beállításának ellenőrzése Sprawdzanie, czy konfiguracja sieci bezprzewodowej LAN jest zakończona Kontrola dokončenia nastavenia bezdrôtovej siete LAN

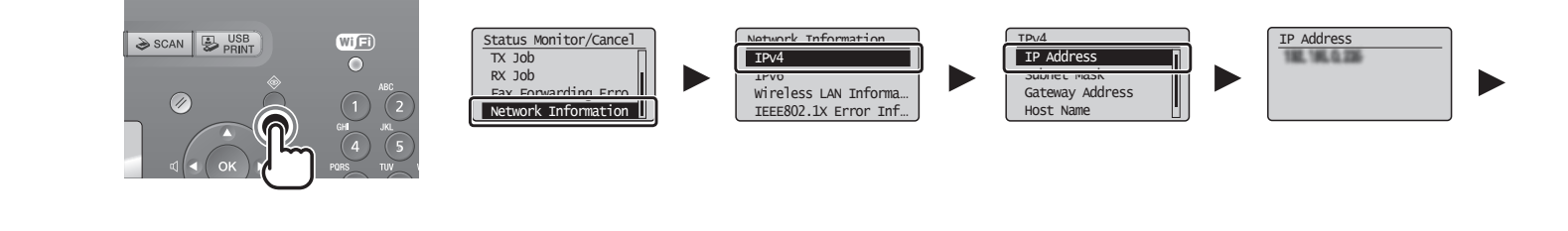

| Česky     | Ověřte funkčnost<br>pomocí počítače, který<br>je připojen k síti.                             | Stiskněte tlačítko [ 🌒 ] (Monitor stavu/Zrušit).       | Stisknutím tlačítka [▲] nebo [▼] vyberte požadovanou možnost<br>a stiskněte tlačítko [OK].          | Poznamenejte si IP adresu.<br>Stisknutím tlačítka [ 🌑 ] (Monitor stavu/Zrušit) zavřete obrazovku. |
|-----------|-----------------------------------------------------------------------------------------------|--------------------------------------------------------|----------------------------------------------------------------------------------------------------|---------------------------------------------------------------------------------------------------|
| Magyar    | Ellenőrizze a<br>működést egy<br>hálózathoz<br>csatlakoztatott<br>számítógép<br>segítségével. | Nyomja meg az [ 🔵 ] (Állapotfigyelés/Mégse)<br>gombot. | Válassza ki a megfelelő menüpontot a [ ▲ ] vagy a [ ▼ ] gombbal, majd<br>nyomja meg az [OK] gombot. | Jegyezze le az IP-címet.<br>Zárja be a képernyőt az [ 🌑 ] (Állapotfigyelés/Mégse) gombbal.        |
| Polski    | Sprawdź działanie za<br>pomocą komputera<br>podłączonego do sieci.                            | Naciśnij przycisk [ 🌑 ] (Monitor stanu/Anuluj).        | Naciśnij przycisk [ ▲ ] lub [ ▼ ], aby wybrać żądaną funkcję, i naciśnij<br>przycisk [OK].          | Zapisz adres IP.<br>Naciśnij przycisk [ 🌑 ] (Monitor stanu/Anuluj), aby zamknąć ekran.            |
| Slovensky | Skontrolujte<br>fungovanie pomocou<br>počítača, ktorý je<br>pripojený k sieti.                | Stlačte tlačidlo [ 🌑 ] (Monitor stavu/Zrušiť).         | Stláčaním tlačidla [ ▲ ] alebo [ ▼ ] vyberte požadovanú možnosť<br>a stlačte tlačidlo [OK].         | Poznačte si IP adresu.<br>Stlačením tlačidla [ 🌑 ] (Monitor stavu/Zrušiť) zavrite obrazovku.      |

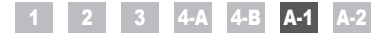

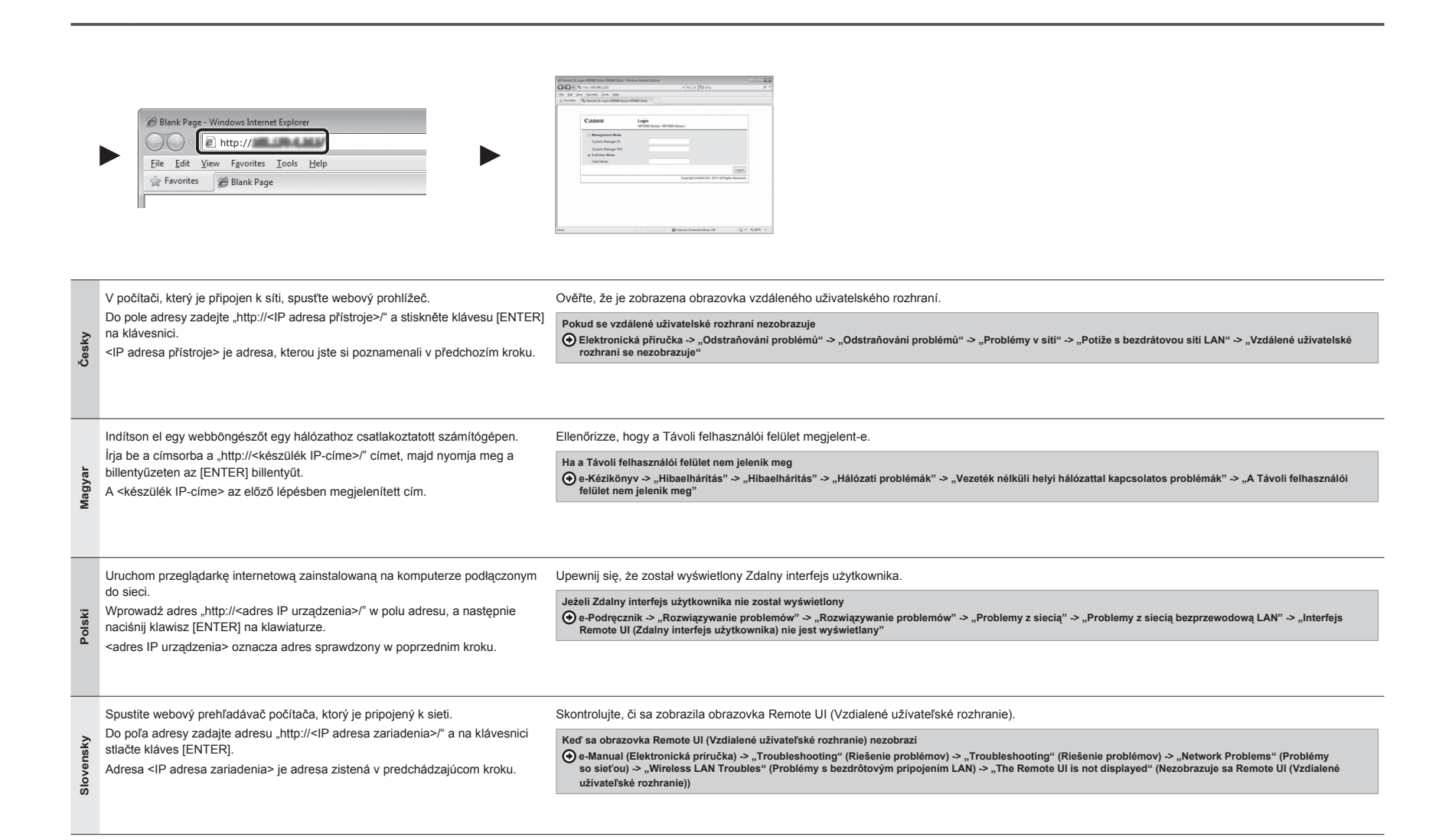

Kontrola identifikátoru SSID nebo síťového klíče pro směrovač nebo přístupový bod bezdrátové sítě LAN A vezeték nélküli helyi hálózati útválasztó vagy hozzáférési pont SSID azonosítójának vagy hálózati kulcsának ellenőrzése Sprawdzanie SSID lub klucza sieciowego routera sieci bezprzewodowej LAN / punktu dostępu Kontrola identifikátora SSID alebo sieťového kľúča smerovača bezdrôtovej siete LAN/prístupového bodu

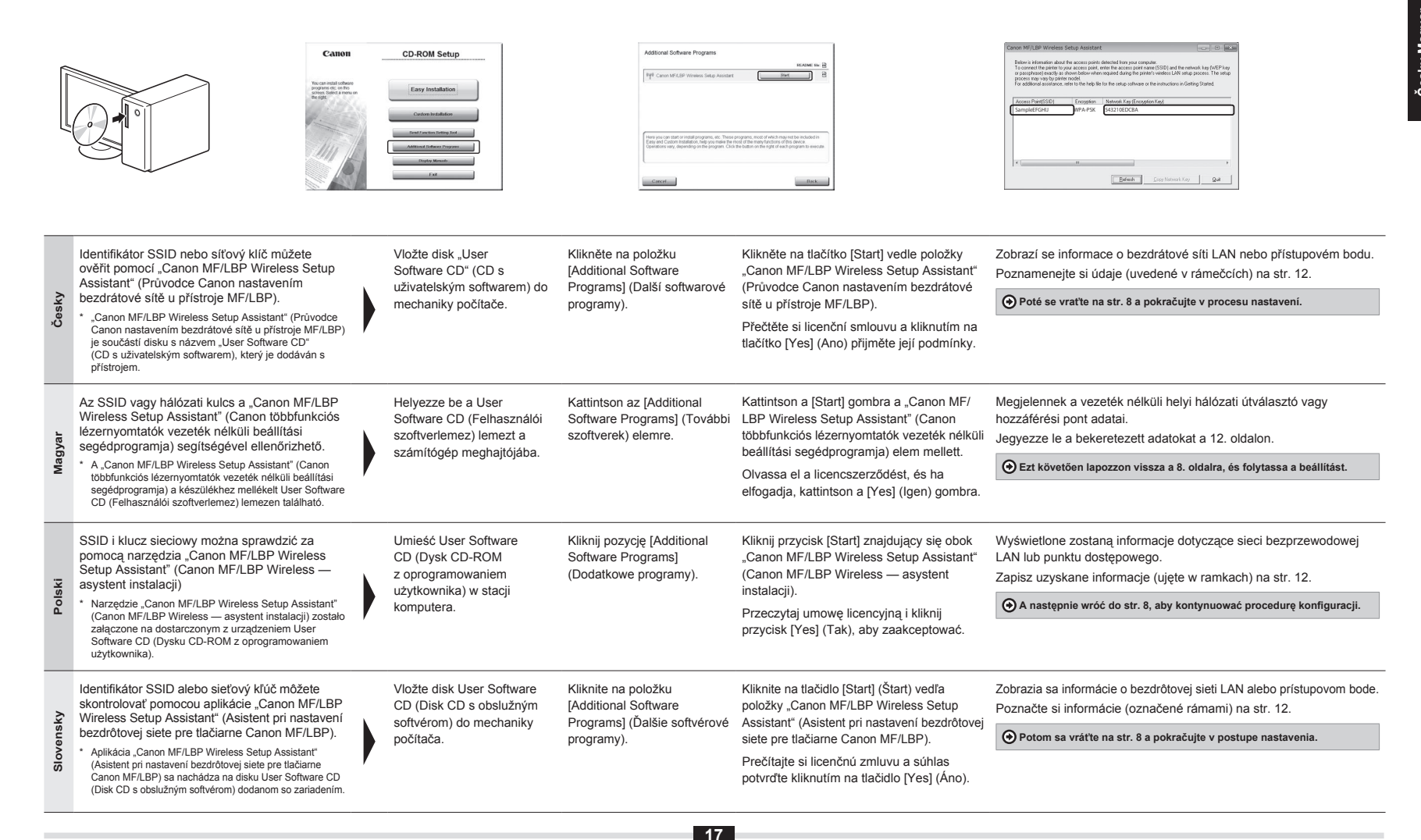

|           | Cannon MP/LBP Workers in a<br>Parties - strength cannot be<br>the strength cannot be<br>provide the year of priority<br>provide the year of priority<br>the year of priority<br>listing MBCD<br>SamphetTGRU<br>Company<br>To                                  | In Ansatatiet                                                                                                    | CCCESS POINT<br>LAACCO, LUCE, 12<br>LAACCO, LUCE, 12<br>LEEFCHIJJ WPA-PS<br>JEEFCHIJJ WPA-PS<br>JEEKL WPA-2F-PS, 3<br>TeNKOP None 7                                                                                                | Targent (1950) and the sensors king (NGF) and the sensors king (NGF) and th |
|-----------|----------------------------------------------------------------------------------------------------|----------------------------------------------------------------------------------------------------|----------------------------------------------------------------------------------------------------|----------------------------------------------------------------------------------------------------|
| Česky     | <ol> <li>Pokud je zobrazeno více přístupových bodů:</li> <li>Poznamenejte si všechny zobrazené<br/>identifikátory SSID.</li> <li>Proveďte postup uvedený v části "4-B Ruční<br/>nastavení a připojení přístupového bodu" (str. 8).</li> </ol>                 | <ol> <li>Vyberte identifikátor SSID odpovídající tomu,<br/>který jste si poznamenali.</li> </ol>                                         | <ol> <li>Poznamenejte si síťový klíč pro vybraný<br/>identifikátor SSID.</li> <li>Proveďte postup uvedený v části "4-B Ruční<br/>nastavení a připojení přístupového bodu" (str. 8).</li> </ol>                                     | Pokud se nezobrazí informace o směrovači nebo<br>přístupovém bodě bezdrátové sítě LAN:<br>Klikněte na tlačítko [Refresh] (Aktualizovat).<br>Pokud se po kliknutí na tlačítko [Refresh] (Aktualizovat)<br>informace nezobrazí, ověřte, že je dokončeno nastavení počítače<br>pro směrovač nebo přístupový bod bezdrátové sítě LAN.                                                                                                    |
| Magyar    | <ul> <li>Ha több hozzáférési pont is látható</li> <li>1. Az összes látható SSID azonosítót jegyezze le.</li> <li>2. Végezze el "4-B A hozzáférési pont manuális<br/>beállítása és csatlakoztatása" című részben<br/>szereplő lépéseket (8. oldal).</li> </ul> | <ol> <li>Válassza ki a lejegyzettnek megfelelő SSID<br/>azonosítót a megjelenő SSID-k közül.</li> </ol>                                  | <ol> <li>Írja le a kiválasztott SSID azonosítóhoz tartozó<br/>hálózati kulcsot.</li> <li>Végezze el "4-B A hozzáférési pont manuális<br/>beállítása és csatlakoztatása" című részben<br/>szereplő lépéseket (8. oldal).</li> </ol> | Ha a vezeték nélküli helyi hálózati útválasztó vagy<br>hozzáférési pont adatai nem jelennek meg<br>Kattintson a [Refresh] (Frissítés) gombra.<br>Ha az adatok nem jelennek meg a [Refresh] (Frissítés) gomb<br>megnyomása után sem, ellenőrizze, hogy meg vannak-e<br>adva a számítógépen a vezeték nélküli helyi hálózati<br>útválasztó vagy hozzáférési pont beállításai.                                                                                                    |
| Polski    | <ul> <li>Jeżeli wyświetlony zostanie więcej niż jeden<br/>punkt dostępu</li> <li>1. Zapisz wszystkie wyświetlone SSID.</li> <li>2. Wykonaj procedurę opisaną w części<br/>"4-B Ręczna konfiguracja i podłączenie punktu<br/>dostępu" (str. 8).</li> </ul>     | <ol> <li>Wybierz ten SSID, który odpowiada spisanemu<br/>wcześniej z ekranu.</li> </ol>                                                  | <ol> <li>Zapisz klucz sieciowy dla wybranego SSID.</li> <li>Wykonaj procedurę opisaną w części "4-B Ręczna<br/>konfiguracja i podłączenie punktu dostępu" (str. 8).</li> </ol>                                                     | Jeżeli informacje o routerze sieci bezprzewodowej LAN<br>lub punkcie dostępu nie są wyświetlone<br>Kliknij przycisk [Refresh] (Odśwież).<br>Jeżeli po naciśnięciu przycisku [Refresh] (Odśwież)<br>informacje się nie wyświetlają, sprawdź, czy konfiguracja<br>komputera dotycząca routera sieci bezprzewodowej LAN lub<br>punktu dostępu jest poprawnie wykonana.                                                                                                    |
| Slovensky | <ul> <li>Ak sa zobrazí niekoľko prístupových bodov</li> <li>1. Poznačte si všetky zobrazené identifikátory SSID.</li> <li>2. Vykonajte postup v časti "4-B Ručné nastavenie prístupového bodu a pripojenie" (str. 8).</li> </ul>                              | <ol> <li>Vyberte identifikátor SSID zhodný s tým, ktorý<br/>ste si poznačili zo zoznamu zobrazených<br/>identifikátorov SSID.</li> </ol> | <ol> <li>Poznačte si sieťový kľúč vybratého<br/>identifikátora SSID.</li> <li>Vykonajte postup v časti "4-B Ručné nastavenie<br/>prístupového bodu a pripojenie" (str. 8).</li> </ol>                                              | Ak sa informácie o smerovačí bezdrôtovej siete LAN<br>alebo prístupovom bode nezobrazia<br>Kliknite na tlačidlo [Refresh] (Obnoviť).<br>Ak sa informácie po kliknutí na tlačidlo [Refresh] (Obnoviť)<br>nezobrazia, skontrolujte, či je nastavenie smerovača bezdrôtovej<br>siete LAN alebo prístupového bodu v počítači úplné.                                                                                                    |
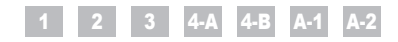

Sadržaj Cuprins Vsebina Съдържание

|        | 1   | Provjera prije postavljanja                                            | A-1 | Provjera je li postavljanje postavki bežičnog LAN-a završenostr. 15   |
|--------|-----|------------------------------------------------------------------------|-----|-----------------------------------------------------------------------|
| vatski | 2   | Prebacivanje načina povezivanja na bežični LANstr. 4                   | A-2 | Provjera SSID-a ili mrežnog ključa za usmjerivač/pristupnu            |
|        | 3   | Odabir načina postavljanja bežičnog LAN-astr. 5                        |     | točku za bežični LAN                                                  |
| 노      | 4-A | Postavljanje uređaja putem WPS-a (povezivanje pritiskom na gumb)str. 6 |     |                                                                       |
|        | 4-B | Ručno postavljanje pristupne točke i povezivanje                       |     |                                                                       |
|        | 1   | Verificare înaintea instalării P.3                                     | A-1 | Verificarea finalizării instalării rețelei LAN fără fir               |
| ă      | 2   | Comutarea metodei de conexiune la LAN fără fir P.4                     | A-2 | Verificarea SSID sau a cheii de rețea pentru un router/punct          |
| mân    | 3   | Selectarea unei metode pentru setarea LAN fără fir P.5                 |     | de acces LAN fără fir P.17                                            |
| Ro     | 4-A | Instalarea aparatului utilizând modul buton WPS P.6                    |     |                                                                       |
|        | 4-B | Setarea manuală a punctului de acces și conectarea P.8                 |     |                                                                       |
|        | 1   | Preverjanje pred nastavitvijo poglavje 3                               | A-1 | Preverjanje zaključenosti nastavitev brezžičnega                      |
| Sina   | 2   | Preklop na način povezave z brezžičnim lokalnim omrežjem poglavje 4    |     | lokalnega omrežja poglavje 15                                         |
| enšč   | 3   | Izbira načina nastavitve brezžičnega lokalnega omrežja poglavje 5      | A-2 | Iskanje vrednosti SSID ali omrežnega ključa za                        |
| Slov   | 4-A | Nastavitev naprave s funkcijo WPS (način na pritisk gumba) poglavje 6  |     | usmerjevalnik/dostopno točko za brezžično lokalno omrežje poglavje 17 |
|        | 4-B | Ročna nastavitev dostopne točke in vzpostavitev povezave poglavje 8    |     |                                                                       |
|        | 1   | Проверка преди настройката стр. 3                                      | A-1 | Проверката на настройките на безжичната LAN мрежа завърши стр. 15     |
| КИ     | 2   | Превключване на начина на свързване на безжична LAN мрежа стр. 4       | A-2 | Проверка на SSID или ключ на мрежата за маршрутизатор/точка           |
| rapo   | 3   | Избор на метод за настройка на безжичната LAN мрежа стр. 5             |     | за достъп за безжична LAN мрежа                                       |
| Бъл    | 4-A | Настройване на машината чрез WPS (Режим WPS бутон) стр. 6              |     |                                                                       |
|        | 4-B | Ръчно настройване на точката за достъп и свързванестр. 8               |     |                                                                       |

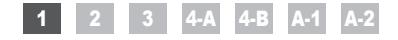

Provjera prije postavljanja Verificare înaintea instalării Preverjanje pred nastavitvijo Проверка преди настройката

1

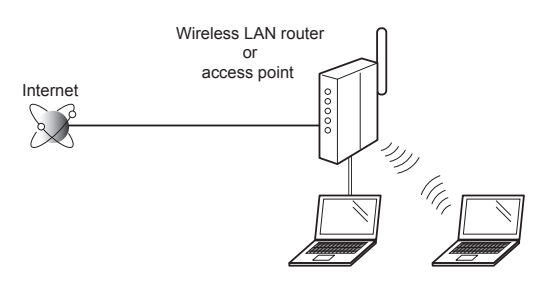

| rvatski     | Postavljanje računala te bežičnog LAN-a/pristupne točke trebalo bi biti<br>završeno.<br>Ako postavljanje nije završeno, nećete moći koristiti uređaj na bežičnoj LAN<br>mreži čak i ako izvedete sljedeće korake.                                                                                                    | Kada provjerite postavke veze, prijeđite na "2 Prebacivanje načina povezivanja<br>na bežični LAN" na sljedećoj stranici.                            | <ul> <li>Mjere opreza pri povezivanju s bežičnim LAN-om</li> <li>Struktura računala ili umreženog uređaja, postojanje funkcija usmjerivača, načini instalacije te sigurnosne postavke ovise o vašem okruženju.</li> <li>Uređaj možete povezati s bežičnim ili kabelskim LAN mrežama, ali ne možete s obje istodobo Kade koritika bežični. DAN vsru pomote poključivati kabel za LAN po uređaji</li> </ul>                                                                                                    |
|-------------|----------------------------------------------------------------------------------------------------|----------------------------------------------------------------------------------------------------|----------------------------------------------------------------------------------------------------|
| Ī           | Dodatne informacije potražite u priručniku s uputama za mrežni uređaj koji<br>koristite ili se obratite proizvođaču mrežnog uređaja.                                                                                                    |                                                                                                    | <ul> <li>To može izazvati kvar uređaja.</li> <li>Ako uređaj koristite u uredu, obratite se mrežnom administratoru.</li> </ul>                                                                                                    |
| Komana      | Configurarea computerului și a rețelei LAN fără fir/punctului de acces<br>trebuie să fie finalizată.<br>Dacă acestea nu sunt configurate, nu veți putea utiliza aparatul în rețeaua<br>LAN fără fir, chiar dacă parcurgeți pașii următori.<br>Pentru informații suplimentare, consultați manualul de instrucțiuni al<br>dispozitivului de rețea pe care îl utilizați sau contactați producătorul dispozitivului<br>de rețea. | După ce ați verificat setările de conexiune, treceți la "2 Comutarea metodei de conexiune la LAN fără fir" în pagina următoare.                     | <ul> <li>Măsuri de precauţie la conectarea la o reţea LAN fără fir</li> <li>Structura computerului sau a dispozitivului de reţea, existența funcțiilor routerului, metodele de setare şi setările de securitate variază în funcție de mediu.</li> <li>Puteți conecta aparatul la reţele LAN cu fir sau fără fir, dar nu le puteți utiliza pe ambele în acelaşi timp. Când utilizați o conexiune LAN fără fir, nu conectați un cablu LAN la aparat. Aceasta poate cauza deteriorarea aparatului.</li> <li>Dacă utilizați aparatul la birou, consultați-vă cu administratorul de rețea.</li> </ul>           |
| _           | ,                                                                                                    |                                                                                                    |                                                                                                    |
| Slovenscina | Nastavitev računalnika ali usmerjevalnika/dostopne točke za brezžično<br>lokalno omrežje mora biti dokončana.<br>Če te naprave niso nastavljene, ne boste mogli uporabljati naprave v<br>brezžičnem lokalnem omrežju, tudi če opravite zahtevane postopke.<br>Za dodatne informacije glejte priročnik z navodili za uporabljeno omrežno<br>napravo ali se obrnite na izdelovalca omrežne naprave.                            | Ko preverite nastavitve povezave, nadaljujte na »2 Preklop na način povezave z brezžičnim lokalnim omrežjem« na naslednji strani.                   | <ul> <li>Previdnostni ukrepi pri uporabi brezžičnega lokalnega omrežja</li> <li>Struktura računalnika ali omrežne naprave, razpoložljive funkcije usmerjevalnika, načini nastavitve in varnostne nastavitve so odvisni od uporabljenega okolja.</li> <li>Napravo lahko povežete v brezžična ali žična lokalna omrežja, ne morete pa uporabljati obeh hkrati. Če uporabljate brezžično lokalno povezavo, v napravo ne priključite kabla LAN. To lahko povzroči okvaro naprave.</li> <li>Če uporabljate napravo v pisarni, se posvetujte z vašim omrežnim skrbnikom.</li> </ul>                              |
|             |                                                                                                    |                                                                                                    |                                                                                                    |
| рългарски   | Настройката на компютъра и безжичната LAN мрежа/точка за<br>достъп трябва да бъде завършена.<br>Ако те не са настроени, няма да можете да използвате машината в<br>безжичната LAN мрежа дори ако изпълните стъпките по-долу.<br>За повече информация вж. ръководството за експлоатация за мрежовото<br>устройство, което използвате, или се свържете с производителя на<br>мрежовото устройство.                             | След като проверите мрежовите настройки, продължете към<br>"2 Превключване на начина на свързване на безжична LAN мрежа" на<br>следващата страница. | Предпазни мерки при свързване към безжична LAN мрежа<br>• Структурата на вашия компютър или мрежово устройство, наличието на функции на<br>маршрутизатор, методите на настройка и настройките за защита може да се различават<br>в зависимост от средата.<br>• Можете да свързвате машината към безжични или кабелни LAN мрежи, но не можете<br>да използвате и двата вида мрежи едновременно. Когато използвате безжична LAN<br>връзка, не свързвайте LAN кабел към машината. Така може да я повредите.<br>• Ако използвате машината на работното си място, се консултирайте с мрежовия<br>администратор. |
|             |                                                                                                    |                                                                                                    |                                                                                                    |

## 1 2 3 4-A 4-B A-1 A-2

Prebacivanje načina povezivanja na bežični LAN

Comutarea metodei de conexiune la LAN fără fir

Preklop na način povezave z brezžičnim lokalnim omrežjem

Превключване на начина на свързване на безжична LAN мрежа

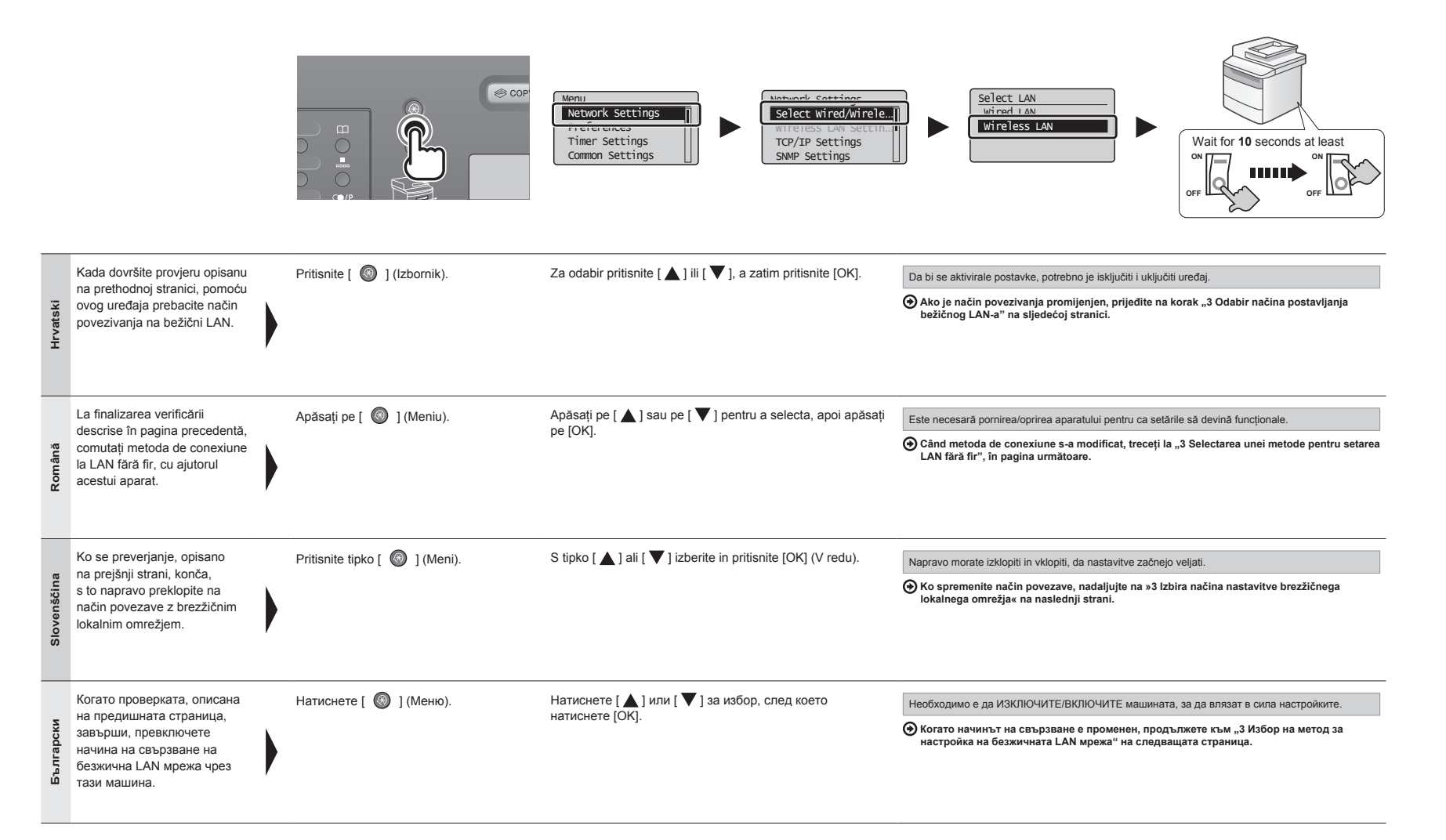

## 1 2 3 4-A 4-B A-1 A-2

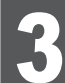

## Odabir načina postavljanja bežičnog LAN-a Selectarea unei metode pentru setarea LAN fără fir Izbira načina nastavitve brezžičnega lokalnega omrežja Избор на метод за настройка на безжичната LAN мрежа

| HRV | Dva su načina povezivanja s bežičnim LAN-om ili pristupnom točkom: povezivanje pomoću funkcije WPS-a (zaštićenog postavljanja Wi-Fi-ja) ili ručno povezivanje.                                                                                                    |                                                                                                    |     | Za povezavo z brezžičnim lokalnim omrežjem ali dostopno točko sta na voljo dva načina: povezava s funkcijo WPS<br>(Zaščitena namestitev Wi-Fi) ali ročno.                                                                                                    |    |  |
|-----|----------------------------------------------------------------------------------------------------|----------------------------------------------------------------------------------------------------|-----|----------------------------------------------------------------------------------------------------|----|--|
| RON | Sunt puse la dispoziție două metode pentru conectarea la LAN fără fii<br>(Instalare protejată fără fir) sau conectarea manuală.                                                                                                    | r sau la punctul de acces: conectarea utilizând funcția WPS                                                                                                    | BUL | Има два начина за свързване с безжичната LAN мрежа или точка за достъп – свързване чрез функцията WPS (Wi-Fi защитена настройка) или ръчно свързване.                                                                                                    |    |  |
|     | Postoji li gumb WPS?<br>• Da biste provjerili podržava li uređaj WPS, potražite<br>tekst poputsupports WPS" (podržava WPD) ili<br>Ø na usmjerivaču/pristupnoj točki za bežični LAN<br>odnosno na pakiranju.<br>• Dodatne informacije zatražite od proizvođača<br>usmjerivača/pristupne točke za bežični LAN.                                                         | Ali ima naprava gumb WPS?<br>• Če želite preveriti, ali naprava podpira WPS,<br>poiščite opise, kot so »supports WPS«<br>(podpira WPS) ali I na usmerjevalniku/dostopni<br>točki za brezžično lokalno omrežje ali na embalaži.<br>• Za dodatne informacije se obrnite na izdelovalca<br>usmerjevalnika/dostopne točke za brezžično<br>lokalno omrežje.                                             | No  |                                                                                                    |    |  |
|     | Există un <b>buton WPS</b> ?<br>• Pentru a verifica dacă aparatul este compatibil<br>WPS, căutați descrieri precum "supports WPS"<br>(compatibil WPS) sau <b>(7</b> ), afişate pe routerul/punctul<br>de acces LAN fără fir sau pe ambalajul aparatului.<br>• Pentru informații suplimentare, contactați producătorul<br>routerului/punctului de acces LAN fără fir. | <ul> <li>Има ли WPS бутон?</li> <li>За да проверите дали WPS се поддържа,<br/>потърсете описания, като напримерsupports<br/>WPS" (поддържа WPS) или Ø, показано на<br/>маршрутизатора/точката за достъл за безжична<br/>LAN мрежа или на опаковката.</li> <li>За допълнителна информация се свържете с<br/>производителя на маршрутизатора/точката за<br/>достъл за безжична LAN мрежа.</li> </ul> | • • | • Treceți la P.8. "4-B Setarea manuală a punctului<br>de acces și conectarea".         • Продължете към стр. 8. "4-В Ръчно<br>настройване на точката за достъп и<br>свързване".         • Свързване".         • Свързване". | _  |  |
|     |                                                                                                    |                                                                                                    |     | U nastavku pogledajte pojedinosti za "WPS PIN Code<br>Mode" (WPS - povezivanje pomoću PIN koda) lii<br>ručno postavljanje postavki poput sigurnosti:                                                                                                    | _  |  |
|     | Yes                                                                                                    |                                                                                                    |     | Immezne postavke" -> "Povezivanje s bezicnim       »Usnovne omrezne nastavitve« -> »Povezava         LAN-om"       z brezžičnim lokalnim omrežjem«                                                                                                    |    |  |
|     | Prijeđite na str. 6 "4-A Postavljanje uređaja putem VPS-a (povezivanje pritiskom na gumb)".                                                                                                    | Nadaljujte s poglavjem 6 »4-A Nastavitev naprave<br>s funkcijo WPS (način na pritisk gumba)«.                                                                                                    |     | Consultați urmatoarele pentru "WFS PIN Code Mode"<br>(Mod cod PIN WFS) sau pentru setări manuale, de<br>exemplu, pentru securitate:                                                                                                    | ep |  |
|     | Treceți la P.6 "4-A Instalarea aparatului utilizând<br>modul buton WPS".                                                                                                    | Продължете към стр. 6 "4-А Настройване на<br>машината чрез WPS (Режим WPS бутон)".                                                                                                    |     | "Connecting to Wireless LAN" (Conectarea la LAN fáră fir) (Свързване към WLAN)                                                                                                    |    |  |

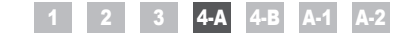

Postavljanje uređaja putem WPS-a (povezivanje pritiskom na gumb) Instalarea aparatului utilizând modul buton WPS Nastavitev naprave s funkcijo WPS (način na pritisk gumba) Настройване на машината чрез WPS (Режим WPS бутон)

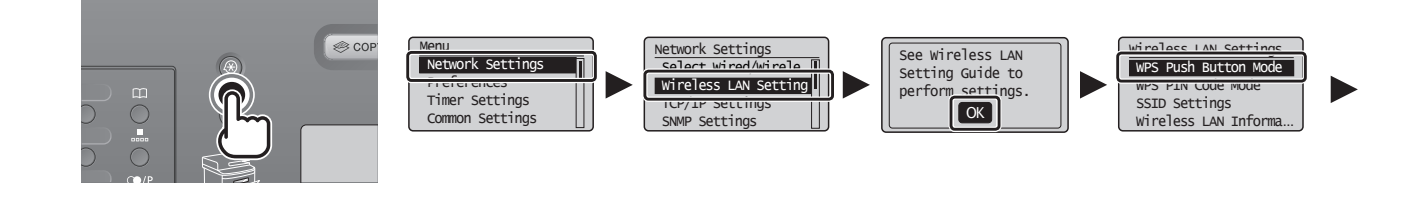

| Hrvatski    | Slijedite ovaj postupak samo ako ste<br>u 3. koraku odabrali "4-A Postavljanje<br>uređaja putem WPS-a (povezivanje<br>pritiskom na gumb)".<br>Provjerite je li postupak "2 Prebacivanje<br>načina povezivanja na bežični LAN"<br>(str. 4) završen.       | Pritisnite [ 🚳 ] (Izbornik).   | Za odabir pritisnite [▲] ili [♥], a zatim pritisnite [OK].               | Pritisnite [OK].          | Za odabir pritisnite [▲] ili [♥], a<br>zatim pritisnite [OK].            |
|-------------|----------------------------------------------------------------------------------------------------|--------------------------------|--------------------------------------------------------------------------|---------------------------|--------------------------------------------------------------------------|
| Română      | Urmați această procedură numai dacă<br>ați selectat "4-A Instalarea aparatului<br>utilizând modul buton WPS" la pasul 3.<br>Asigurați-vă că procedura "2 Comutarea<br>metodei de conexiune la LAN fără fir"<br>(P.4) a fost finalizată.                  | Apăsați pe [ 💿 ] (Meniu).      | Apăsați pe [ ▲ ] sau pe [ ▼ ] pentru a selecta, apoi apăsați<br>pe [OK]. | Apăsați pe [OK].          | Apăsați pe [ ▲ ] sau pe [ ▼ ] pentru<br>a selecta, apoi apăsați pe [OK]. |
| Slovenščina | Ta postopek upoštevajte le, če ste v 3.<br>koraku izbrali »4-A Nastavitev naprave s<br>funkcijo WPS (način na pritisk gumba)«.<br>Postopek »2 Preklop na način povezave<br>z brezžičnim lokalnim omrežjem«<br>(poglavje 4) mora biti končan.             | Pritisnite tipko [ 🚳 ] (Meni). | S tipko [ ▲ ] ali [ ▼ ] izberite in pritisnite [OK] (V redu).            | Pritisnite [OK] (V redu). | S tipko [ ▲ ] ali [ ▼ ] izberite in pritisnite [OK] (V redu).            |
| Български   | Следвайте тази процедура само ако<br>сте избрали "4-А Настройване на<br>машината чрез WPS (Режим WPS<br>бутон)" при стъпка 3.<br>Уверете се, че процедурата<br>"2 Превключване на начина на<br>свързване на безжична LAN мрежа"<br>(стр. 4) е завършена. | Натиснете [ 🞯 ] (Меню).        | Натиснете [ 🛦 ] или [ 🛡 ] за избор, след което натиснете [OK].           | Натиснете [ОК].           | Натиснете [ ▲ ] или [ ▼ ] за избор,<br>след което натиснете [OK].        |

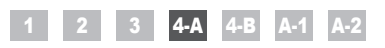

|             | Do you want to<br>connect with new<br>settings?<br>Yes No  | Searching<br>Press the WPS button<br>on the access point<br>for a few seconds.<br>Cancel: Press Stop                                                                                                    |                                                                                                    |                                                                                                    |
|-------------|------------------------------------------------------------|----------------------------------------------------------------------------------------------------|----------------------------------------------------------------------------------------------------|----------------------------------------------------------------------------------------------------|
| Hrvatski    | Za odabir pritisnite [ ], a zatim pritisnite [OK].         | U roku od <b>2 minute</b> pritisnite i držite gumb za WPS na<br>usmjerivaču ili pristupnoj točki za bežićni LAN.<br>* Trajanje držanja tipke za WPS ovisi o modelu koji koristite.<br>Detalje potražite u priručniku s uputama za usmjerivače i/ili<br>pristupne točke za bežićni LAN.<br>Ako se prikaže poruka <cannot access="" find="" point=""><br/>(Nije moguće pronači pristupno miesto).</cannot>                                                                                                    | Kada su pristupna točka ili bežični LAN otkriveni, Wi-Fi indikator trepće.<br>Kada je postavka postavljena, Wi-Fi indikator prestaje treptati.<br>Ako se pojavi poruka o pogrešci<br>Pritisnite (OK) da biste zatvorili zaslon i vratite se tri koraka unatrag te nastavite s postavljanjem.<br>Ako ni nakon ponovnih pokušaja ne uspijete otkriti pristupnu točku, pogledajte sljedeći odjeljak.<br>© e-priručnik -> "Rješavanje problema" -> "Otklanjanje poteškoća" -> "Problemi s<br>mrežom" -> "Problemi s bežičnim LAN-om"                                                                                                    | Pričekajte da uređaj automatski preuzme IP adresu<br>(približno 2 min).<br>Ako želite ručno postaviti IP adresu, pogledajte<br>sljedeće.          |
| Română      | Apăsați pe [ ◀] pentru a selecta,<br>apoi apăsați pe [OK]. | Prifisnite [OK] da biste zatvorili zasloň i vrátite se dva koraka<br>unatrag te nastavite s postavljanjem.<br>În interval de <b>2 minute</b> , țineți apăsat pe butonul WPS al<br>routerului LAN fără fir sau al punctului de acces.<br>* Intervalu de timp pentru care trebuie să țineți apăsat pe butonul<br>WPS depinde de modelul pe care îl utilizați. Consultați manualul de<br>instrucțiuni pentru routerele LAN fără fir și/sau punctele de acces.<br>Dacă se afișează mesajul <cannot access="" find="" point=""><br/>(Imposibil de găsit punctul de acces).<br/>Apăsați pe [OK] pentru a închide ecranul și reluați de la operația<br/>descrisă cu doi pași înainte.</cannot> | Când este detectată rețeaua LAN fără fir sau punctul de acces, indicatorul Wi-Fi<br>este afișat intermitent.<br>La finalizarea setării, indicatorul Wi-Fi se afișează continuu.<br>În caz de apartție a unui mesaj de eroare<br>Apăsați pe (OK) pentru a închide ecranul și reluați de la operația descrisă cu trei pași înainte.<br>Dacă punctul de acces nu poate fi detectat nici după repetarea încercării, consultați următoarele.<br>e-Manual (Manual electronic) → "Troubleshooting" (Depanare) → "Troubleshooting"<br>(Depanare) → "Nterokr Problems" (Probleme de rețea) → "Wireless LAN Troubles"<br>(Probleme LAN fără fir).      | Aşteptaţi ca aparatul să regăsească automat<br>adresa IP (aprox. 2 minute).<br>Dacă doriți să setaţi manual adresa IP, consultaţi<br>următoarele. |
| Slovenščina | S tipko [ ◀] izberite in pritisnite<br>[OK] (V redu).      | Najpozneje po <b>2 minutah</b> pritisnite gumb WPS na<br>usmerjevalniku ali dostopni točki za brezžični LAN in ga držite.<br>* Čas držanja gumba WPS je odvisen od uporabljenega<br>modela. Glejte priročnik za usmerjevalnik in/ali dostopno<br>točko za brezžični LAN.<br>Če se prikaže <cannot access="" find="" point=""> (Dostopne točke<br/>ni mogoče najti).<br/>Pritisnite [OK] (V redu), da zaprete zaslon in začnite dva koraka prej.</cannot>                                                                                                    | Ko naprava zazna usmerjevalnik ali dostopno točko, lučka Wi-Fi utripa.<br>Ko je nastavljanje končano, lučka Wi-Fi začne svetiti.<br>Če se prikaže sporočilo o napaki<br>Pritisnite [OK] (V redu), da zaprete zasion in začnite tri korake prej.<br>Če tudi po vnovičnem poskusu ni mogoče zaznati dostopne točke, glejte naslednje.<br>♥ E-priročnik > »Odpravljanje težav« > »Odpravljanje težav« > »Težave z omrežjem« ><br>»Težave z brezžičnim lokalnim omrežjem«                                                                                                    | Počakajte, da naprava samodejno dobi naslov IP<br>(pribl. 2 minuti).<br>Če želite naslov IP nastaviti ročno, glejte spodaj.                       |
| Български   | Натиснете [ ◀] за избор, след<br>което натиснете [OK].     | До 2 минути натиснете и задръжте WPS бутона на<br>маршрутизатора или точката за достъп за безжична LAN мрежа.<br>* Времето, през което трябва да задържите WPS бутона<br>натиснат, зависи от използвания модел. Направете справка<br>с ръководството за експлоатация на маршрутизатора или<br>точката за достъп за безжична LAN мрежа.<br>Ако се покаже <cannot access="" find="" point=""> (Невъзможно е<br/>откриване на точка на достъп).<br/>Натиснете (OK), за да затворите екрана и да се върнете две<br/>стъпки назад.</cannot>                                                                                                    | Когато безжичната LAN мрежа или точката за достъп е открита, индикаторът<br>за Wi-Fi мига.<br>Когато настройването завърши, индикаторът за Wi-Fi светва.<br>Ако се покаже съобщение за грешка<br>Натиснете [OK], за да затворите екрана и повторете предишните три стъпки.<br>Ако точката за достъп не може да бъде открита дори след повторен опит, вж. указанията по-долу.<br>© e-Manual (Електронно ръководство) → "Troubleshooting" (Отстраняване на неизправности) →<br>"Troubleshooting" (Отстраняване на неизправности) → "Network Problems" (Проблеми с<br>мрежата) → "Wireless LAN Troubles" (Неизправности с безжичната LAN мрежа) | Изчакайте, докато машината извлече IP адреса<br>автоматично (прибл. 2 минути).<br>Ако искате да зададете IP адреса ръчно, вж.<br>следното.        |
|             |                                                            |                                                                                                    | 7                                                                                                    |                                                                                                    |

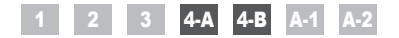

**4-**B

Ručno postavljanje pristupne točke i povezivanje Setarea manuală a punctului de acces și conectarea Ročna nastavitev dostopne točke in vzpostavitev povezave Ръчно настройване на точката за достъп и свързване

| Hrvatski    | <ul> <li>Provjerite mrežne veze.</li> <li>Učinite to pomoću računala koje je povezano s mrežom.</li> <li></li></ul>                                                                                                    | Zatim instalirajte softver.       | Hrvatski    | Slijedite ovaj postupak samo ako ste u 3. koraku<br>odabrali "4-B Ručno postavljanje pristupne točke i<br>povezivanje".<br>Provjerite je li postupak "2 Prebacivanje načina<br>povezivanja na bežični LAN" (str. 4) završen.                       | Zapišite podatke potrebne za ručno<br>postavljanje bežičnog LAN-a na str. 12.<br>Ti će se podaci koristiti na str. 11.                              |
|-------------|----------------------------------------------------------------------------------------------------|-----------------------------------|-------------|----------------------------------------------------------------------------------------------------|----------------------------------------------------------------------------------------------------|
| Română      | <ul> <li>Verificați conexiunile de rețea.</li> <li>Verificați funcționarea cu ajutorul unui computer conectat la o rețea.</li> <li>Treceți la "A-1 Verificarea finalizării instalării rețelei LAN fără fir".</li> </ul> | Apoi, instalați software-ul.      | Română      | Urmați această procedură numai dacă ați selectat<br>"4-B Setarea manuală a punctului de acces și<br>conectarea" la Pasul 3.<br>Asigurați-vă că procedura "2 Comutarea metodei de<br>conexiune la LAN fără fir" (P.4) a fost finalizată.            | Notați-vă informațiile necesare pentru setarea<br>manuală a rețelei LAN fără fir de la P.12.<br>Aceste informații vor fi utilizate la P.11.         |
| Slovenščina | Preverite omrežne povezave.<br>Postopek opravite z računalnikom, ki je<br>povezan v omrežje.                                                                                                    | Zdaj namestite programsko opremo. | Slovenščina | Ta postopek upoštevajte le, če ste v 3. koraku izbrali<br>»4-B Ročna nastavitev dostopne točke in vzpostavitev<br>povezave«.<br>Postopek »2 Preklop na način povezave z brezžičnim<br>lokalnim omrežjem« (poglavje 4) mora biti končan.            | Zabeležite si zahtevane podatke za ročno<br>nastavitev brezžičnega lokalnega omrežja v<br>poglavju 12.<br>Te podatke boste uporabili v poglavju 11. |
| Български   | Проверете мрежовите връзки.<br>Проверете операцията с помощта на<br>компютър, свързан към мрежа.                                                                                                    | След това инсталирайте софтуера.  | Български   | Следвайте тази процедура само ако сте избрали<br>"4-В Ръчно настройване на точката за достъп и<br>свързване" при стъпка 3.<br>Уверете се, че процедурата "2 Превключване на<br>начина на свързване на безжична LAN мрежа"<br>(стр. 4) е завършена. | Запишете си необходимата информация<br>за ръчното настройване на безжичната LAN<br>мрежа на стр. 12.<br>Тази информация ще се използва на стр. 11.  |

| Hrvatski    | <ul> <li>SSID</li> <li>Možda je naveden kao naziv pristupne točke ili naziv mreže.</li> <li>Mrežni ključ / broj znakova u mrežnome ključu (broj znamenki)</li> <li>Možda se radi o označenom ključu za šifriranje, WEP ključu, WPA/WPA2 pristupnom izrazu, PSK-u ili unaprijed dijeljenom ključu.</li> </ul> | Provjera SSID-a ili mrežnog ključa Provjerite SSID ili mrežni ključ pomoću alata "Canon MF/LBP Wireless Setup Assistant" (Pomoćnik za postavljanje bežične mreže za uređaje MF/LBP tvrtke Canon) na User Software CD (CD s korisničkim softverom) koji ste dobili s uređajem. Ako je postavka usmjerivača ili pristupne točke za bežični LAN promijenjena ili potrebni podaci nisu navedeni, pogledajte sljedeće:                                                                                                    |
|-------------|----------------------------------------------------------------------------------------------------|----------------------------------------------------------------------------------------------------|
| Română      | <ul> <li>SSID</li> <li>Poate fi indicat ca nume al punctului de acces sau al rețelei.</li> <li>Cheie de rețea/Număr de caractere din cheia de rețea (număr de cifre)</li> <li>De asemenea, poate fi denumit cheie de criptare, cheie WEP, parolă WPA/WPA2, PSK sau cheie prepartajată.</li> </ul>            | <ul> <li>Verificarea SSID sau a cheii de rețea</li> <li>Puteți verifica SSID sau cheia de rețea utilizând "Canon MF/LBP Wireless Setup Assistant" (Asistent configurare Canon MF/LBP fără fir) în discul User Software CD (CD cu software pentru utilizator) furnizat cu aparatul.</li> <li>Dacă setarea routerului/punctului de acces LAN fără fir s-a modificat sau dacă informațiile de care aveți nevoie nu sunt furnizate, consultați următoarele:</li> <li> Treceți la "A-2 Verificarea SSID sau a cheii de rețea pentru un router/punct de acces LAN fără fir". </li> <li> * Dacă aveți nevoie de asistență suplimentară, contactați producătorul rețelei LAN fără fir sau al punctului de acces. </li> </ul> |
| Slovenščina | <ul> <li>SSID</li> <li>Lahko je prikazano kot ime dostopne točke ali omrežja.</li> <li>Omrežni ključ / Število znakov v omrežnem ključu (število števk)</li> <li>Lahko se imenuje tudi šifrirni ključ, ključ WEP, geslo WPA/WPA2, PSK ali ključ v vnaprejšnji skupni rabi.</li> </ul>                        | Iskanje vrednosti SSID ali omrežnega ključa<br>Vrednost SSID ali omrežnega ključa lahko polščete s pripomočkom »Canon MF/LBP Wireless Setup Assistant« (Pomočnik za brezžične<br>nastavitve MF/LBP Canon) na CD-ju User Software CD (CD z uporabniško programsko opremo), ki je priložen napravi.<br>Če spremenite nastavitve usmerjevalnika/dostopne točke za brezžični LAN ali če zahtevanih informacij ni na voljo, glejte:<br>O Nadaljujte na »A-2 Iskanje vrednosti SSID ali omrežnega ključa za usmerjevalnik/dostopno točko za brezžično lokalno omrežje«.<br>* Če potrebujete dodatno pomoč, se obmite na izdelovalca usmerjevalnika ali dostopne točke za brezžično lokalno omrežje.                        |
|             | SSID                                                                                                    | Проверка на SSID или ключ на мрежата                                                                                                    |

|       |                                                                                                 | Theorem and one find the method and                                                                                            |  |
|-------|-------------------------------------------------------------------------------------------------|----------------------------------------------------------------------------------------------------|--|
| 2     |                                                                                                 | Можете да проверите SSID или ключа на мрежата чрез "Canon MF/LBP Wireless Setup Assistant" (Помощник на Canon MF/LBP за        |  |
| č     | <ul> <li>Може да е указано като име на точка за достъп или мрежа.</li> </ul>                    | настройка на безжична мрежа) в ръководството User Software CD (Компакт диск с потребителски софтуер), предоставено с машината. |  |
| рылар | Ключ на мрежата/Брой на знаците в ключа на мрежата (брой цифри)                                 | Ако настройката на маршрутизатора/точката за достъп за безжична LAN мрежа е променена или информацията, от която се нуждаете,  |  |
|       |                                                                                                 | не е предоставена, вж. следните указания:                                                                                      |  |
|       | * Възможно е също така да е маркиран шифроващ ключ, WEP ключ, WPA/WPA2 фраза за достъп, PSK или | ⊙ Продължете към "А-2 Проверка на SSID или ключ на мрежата за маршрутизатор/точка за достъп за безжична LAN мрежа".            |  |
|       | предварително споделен ключ.                                                                    |                                                                                                    |  |
|       |                                                                                                 | * Ако се нуждаете от допълнително съдеиствие, се свържете с производителя на безжичната LAN мрежа или точката за достъп.       |  |

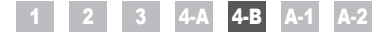

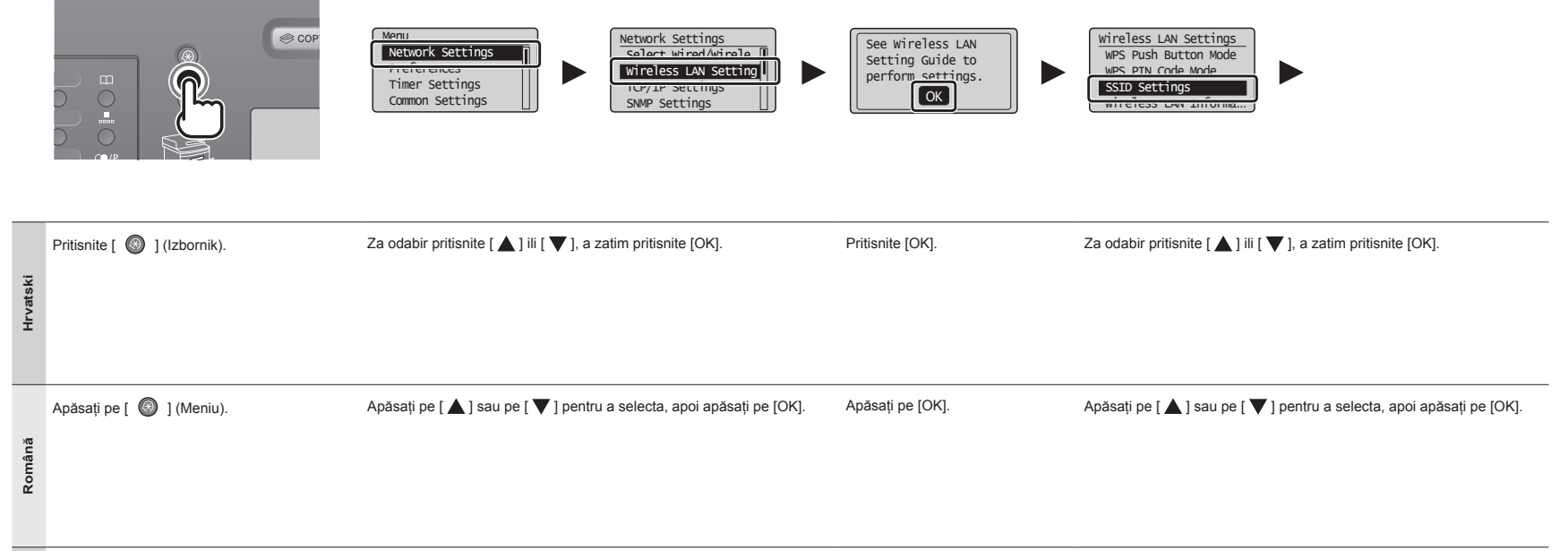

 Pritsnite tipko [ ] (Meni).
 S tipko [ ] ili [ ] izberite in pritisnite [OK] (V redu).
 Pritsnite [OK] (V redu).
 S tipko [ ] ili [ ] izberite in pritisnite [OK] (V redu).

 Portante
 Maruchere [ ] (Meni).
 S tipko [ ] ili [ ] izberite in pritisnite [OK] (V redu).
 Pritsnite [OK] (V redu).
 S tipko [ ] ili [ ] izberite in pritisnite [OK] (V redu).

 Portante
 Maruchere [ ] (Meni).
 Haruchere [ ] или [ ] izberite in pritisnite [OK].
 Haruchere [OK].
 Haruchere [ [ ] или [ ] izberite in pritisnite [OK].

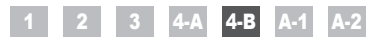

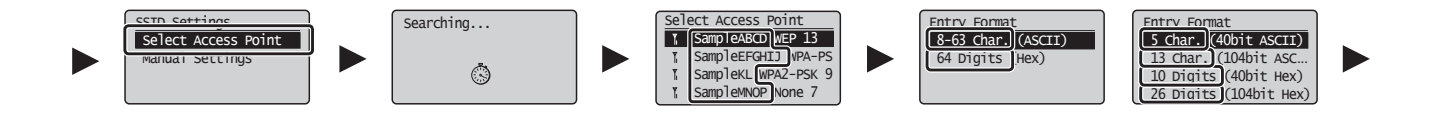

| Hrvatski    | Za odabir pritisnite [▲] ili [▼], a zatim pritisnite [OK].<br>Ako se prikaže poruka <cannot access="" find="" point=""> (Nije moguće pronaći pristupno<br/>mjesto).<br/>Pritisnite [OK] da biste zatvorili zaslon i vratite se dva koraka unatrag te nastavite s<br/>postavljanjem.</cannot>   | <ul> <li>Pritisnite [▲] ili [♥] da biste odabrali SSID* koji ste zapisali, a zatim pritisnite [OK].</li> <li>* SSID je prikazan ispred "WEP" "WPA" "None" (Ništa).</li> <li>Ako je prikazano više odgovarajućih SSID-ova, odaberite prvi ID na popisu (onaj koji ima najjači signal).</li> <li>Ako ne možete pronaći SSID, pogledajte donji odjeljak:</li> <li>④ Prijeđite na "A-2 Provjera SSID-a ili mrežnog ključa za usmjerivač/pristupnu točku za bežični LAN".</li> </ul>                                           | Pritisnite [ ▲ ] ili [ ▼ ] da biste odabrali oblik unosa koji<br>odgovara broju znakova ili znamenki koji ste zapisali, a<br>zatim pritisnite [OK].      |
|-------------|----------------------------------------------------------------------------------------------------|----------------------------------------------------------------------------------------------------|----------------------------------------------------------------------------------------------------|
| Română      | Apăsați pe [ ▲ ] sau pe [ ▼ ] pentru a selecta, apoi apăsați pe [OK].<br>Dacă se afişează mesajul <cannot access="" find="" point=""> (Imposibil de găsit punctul<br/>de acces).<br/>Apăsați pe [OK] pentru a închide ecranul și reluați de la operația descrisă cu doi pași înainte.</cannot> | <ul> <li>Apăsați pe [▲] sau pe [♥] pentru a selecta SSID-ul* pe care l-ați notat, apoi apăsați pe [OK].</li> <li>* SSID este afișat în fața textelor "WEP", "WPA", "None" (Niciunul).</li> <li>Dacă sunt afişate mai multe SSID-uri care se potrivesc, selectați-l pe primul de pe listă (cel cu semnalul cel mai puternic).</li> <li>Dacă nu găsiți SSID-ul, consultați secțiunea de mai jos:</li> <li>④ Treceți la "A-2 Verificarea SSID sau a cheii de rețea pentru un router/punct de acces LAN fără fir".</li> </ul> | Apăsați pe [ ▲ ] sau pe [ ♥ ] pentru a selecta formatul<br>de intrare care corespunde numărului de caractere sau de<br>cifre scrise și apăsați pe [OK].  |
| Slovenščina | S tipko [ ▲ ] ali [ ▼ ] izberite in pritisnite [OK] (V redu).<br>Če se prikaže <cannot access="" find="" point=""> (Dostopne točke ni mogoče najti).<br/>Pritisnite [OK] (V redu), da zaprete zaslon in začnite dva koraka prej.</cannot>                                                      | <ul> <li>S tipko [▲] ali [♥] izberite SSID*, ki ste ga zapisali, in pritisnite [OK] (V redu).</li> <li>* SSID je prikazan pred izrazom »WEP«, »WPA« ali »None« (Nič).</li> <li>Če je prikazanih več SSID, izberite tistega, ki je napisan prvi (tisti ima najmočnejši signal).</li> <li>Če vrednosti SSID ne najdete, glejte spodaj:</li> <li>④ Nadaljujte na »A-2 Iskanje vrednosti SSID ali omrežnega ključa za usmerjevalnik/dostopno točko za brezžično lokalno omrežje«.</li> </ul>                                  | Pritisnite [ ▲ ] ali [ ▼ ] in izberite tisti vnos, ki ustreza<br>številu znakov ali števil v zapisani vrednosti, nato pritisnite<br>[OK] (V redu).       |
| Български   | Натиснете [ ▲ ] или [ ▼ ] за избор, след което натиснете [OK].<br>Ако се покаже <cannot access="" find="" point=""> (Невъзможно е откриване на точка<br/>на достъп).<br/>Натиснете [OK], за да затворите екрана и да се върнете две стъпки назад.</cannot>                                     | Натиснете [▲] или [♥] за избор на записаното от вас SSID*, след което натиснете [OK].<br>* SSID се показва пред "WEP", "WPA", "None" (Няма).<br>Ако се показват няколко съвпадащи SSID, изберете първия ИД в списъка<br>(който е с най-силен сигнал).<br>Ако не можете да откриете SSID, вж. раздела по-долу:<br>④ Продължете към "А-2 Проверка на SSID или ключ на мрежата за маршрутизатор/точка за<br>достъп за безжична LAN мрежа".                                                                                   | Натиснете [▲] или [▼], за да изберете формат за<br>въвеждане, който отговаря на броя на записаните от<br>вас знаци или цифри, след което натиснете [OK]. |

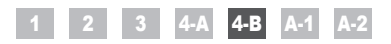

|             | (A)<br>WEP Key (5 char.)<br>                                                                                                    | (B)<br>PSK (64 Digits)<br>↓<br>↓<br>↓<br>↓<br>↓<br>↓<br>↓<br>↓<br>↓<br>↓<br>↓<br>↓<br>↓                                                                                                    | SSID                                                              |                                                                                                    |
|-------------|----------------------------------------------------------------------------------------------------|----------------------------------------------------------------------------------------------------|-------------------------------------------------------------------|----------------------------------------------------------------------------------------------------|
| Hrvatski    | <ul> <li>Kada se prikaže zaslon (A)</li> <li>1. Pritisnite [⊕] da biste odabrali <entry mode=""><br/>(Način upisivanja).</entry></li> <li>2. Unesite mrežni ključ.</li> <li>* Možete koristiti samo numeričke tipke.</li> <li>3. Odaberite <apply> (Primjeni) pomoću tipke [▲] ili<br/>[♥], a zatim pritisnite [OK].</apply></li> </ul> | <ul> <li>Kada se prikaže zaslon (B)</li> <li>1. Unesite mrežni ključ.</li> <li>* Ključ unesite odabirom znakova pomoću tipki [▲] i [♥], a zatim pritisnite [OK].</li> <li>2. Odaberite <apply> (Primjeni) pomoću tipke [▲] ii [♥], a zatim pritisnite [OK].</apply></li> </ul> | SSID<br>Ako postoji više SSID-ova, sve ih zapišite.               | Mrežni ključ<br>Obavezno zapišite mrežni ključ koji je trenutno postavljen<br>za usmjerivač ili pristupnu točku za bežični LAN.<br>Zapišite broj znakova u mrežnom ključu (broj znamenaka).                                          |
| Română      | La apariția ecranului (A)<br>1. Apăsați pe [ ⊚ ] pentru a selecta <entry mode=""><br/>(Mod intrare).<br/>2. Introduceți cheia de rețea.<br/>* Puteți utiliza tastele numerice.<br/>3. Selectați <apply> (Aplicare) cu tastele [ ▲ ] și [ ▼ ],<br/>apoi apăsați pe [OK].</apply></entry>                                                 | La apariția ecranului (B)<br>1. Introduceți cheia de rețea.<br>* Puteți introduce cheie selectând caracterele cu tastele [▲]<br>şi [♥], apoi apăsați pe [OK].<br>2. Selectați <apply> (Aplicare) cu tastele [▲] și<br/>[♥], apoi apăsați pe [OK].</apply>                      | SSID<br>Dacă sunt afișate mai multe SSID-uri, notați-le pe toate. | Cheie de rețea<br>Asigurați-vă că vă notați cheia de rețea setată în prezent<br>pentru routerul sau punctul de acces al rețelei LAN fără fir.<br>Notați-vă numărul de caractere din cheia de rețea (numărul de cifre).               |
| Slovenščina | Če se prikaže zaslon (A)<br>1. Pritisnite [ ⓐ ] in izberite <entry mode=""> (Način vpisa).<br/>2. Vnesite omrežni ključ.<br/>* Uporabite lahko številske tipke.<br/>3. Izberite <apply> (Uporabi) s tipko [ ▲ ] ali [ ▼ ] in<br/>pritisnite [OK] (V redu).</apply></entry>                                                              | Če se prikaže zaslon (B)<br>1. Vnesite omrežni ključ.<br>* Vnesite ključ, tako da izbirate znake s tipkama [▲] in [▼],<br>in pritisnite [OK] (V redu).<br>2. Izberite <apply> (Uporabi) s tipko [▲] ali [▼]<br/>in pritisnite [OK] (V redu).</apply>                           | SSID<br>Če je prikazanih več vrednosti SSID, zapišite vse.        | Omrežni ključ<br>Zapisati si morate omrežni ključ, ki je trenutno nastavljen<br>v usmerjevalniku ali dostopni točki za brezžično lokalno<br>omrežje.<br>Zapišite število znakov v omrežnem ključu (število števk).<br>Znaki (števke) |
| Български   | Когато се появи екран (A)<br>1. Натиснете [ ● ], за да изберете <entry mode=""><br/>(Режим за въвеждане).<br/>2. Въведете ключа на мрежата.<br/>* Можете да използвате бутоните с цифри.<br/>3. Изберете <apply> (Прилагане) с помощта на [▲] и<br/>[▼], спед което натиснете [OK].</apply></entry>                                     | Когато се появи екран (В)<br>1. Въведете ключа на мрежата.<br>* Можете да въведете ключа, като изберете знаците с<br>помощта на [▲] и [▼], след което натиснете [ОК].<br>2. Изберете <apply> (Прилагане) с помощта на<br/>[▲] и [▼], след което натиснете [ОК].</apply>        | SSID<br>Ако има няколко SSID, ги запишете всичките.               | Ключ на мрежата<br>Запишете си ключа на мрежата, който в момента е<br>зададен за маршрутизатора/точката за достъп за<br>безжична LAN мрежа.<br>Запишете си броя на знаците в ключа на мрежата (броя цифри).<br>Символи (цифри)       |

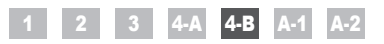

|            | Do you want to<br>connect with new<br>settings?<br>Yes No |                                                                                                    |                                                                                                    |  |
|------------|-----------------------------------------------------------|----------------------------------------------------------------------------------------------------|----------------------------------------------------------------------------------------------------|--|
|            | Za odabir pritisnite [ ], a zatim pritisnite [OK].        | Wi-Fi indikator trepće.<br>Kada je postavka postavljena, Wi-Fi indikator prestaje treptati.                                                                                                    | Pričekajte da uređaj automatski preuzme IP adresu (približno 2 min).                                                                                                    |  |
| Hrvatski   |                                                           | Ako se pojavi poruka o pogrešci<br>Pritisnite [OK] da biste zatvorili zaslon, provjerite je li naveden točan mrežni ključ i slijedite postupak opisan šest<br>koraka ranije.<br>Ako se ni nakon ponovnih pokušaja ne uspijete povezati s pristupnom točkom, pogledajte sljedeći odjeljak.                                                                                                    | Ako želite ručno postaviti IP adresu, pogledajte sljedeće.<br>e-priručnik → "Mrežne postavke" → "Osnovne mrežne<br>postavke" → "Postavljanje IP adrese"                                                                                                    |  |
|            | Apăsați pe [ ◀] pentru a selecta, apoi apăsați pe [OK].   | Indicatorul Wi-Fi este afișat cu intermitență.<br>La finalizarea setării, indicatorul Wi-Fi se afisează continuu                                                                                                    | Aşteptați ca aparatul să regăsească automat adresa IP<br>(aprox 2 minute)                                                                                                    |  |
| Română     |                                                           | La menizatea estana, indicatora WHY is cangezza continue.<br>În caz de apariție a unui mesaj de eroare<br>Apăsați pe [OK] pentru a închide ecranul, verificați dacă cheia de rețea este corectă și urmați procedura descrisă cu<br>şase pași înainte.<br>Dacă punctul de acces nu poate fi conectat nici după repetarea încercării, consultați următoarele.                                                                                                    | <ul> <li>Dacă doriți să setați manual adresa IP, consultați<br/>următoarele.</li> <li>e-Manual (Manual electronic) &gt; "Network Settings" (Setări<br/>de rețea) &gt; "Basic Network Settings" (Setări de bază pentru<br/>rețea) -&gt; "Setting the IP Address" (Setarea adresei IP)</li> </ul> |  |
| ŋ          | S tipko [ ] izberite in pritisnite [OK] (V redu).         | Lučka Wi-Fi utripa.<br>Ko je nastavljanje končano, lučka Wi-Fi začne svetiti                                                                                                    | Počakajte, da naprava samodejno dobi naslov IP<br>(pribl. 2 minuti).                                                                                                    |  |
| Slovenščin |                                                           | Če se prikaže sporočilo o napaki<br>Pritisnite [OK] (V redu), da zaprete zaslon, preverite, ali je omrežni ključ pravilen, in nadaljujite s šestim korakom.<br>Če se tudi po vnovičnem poskusu ni mogoče povezati z dostopno točko, glejte naslednje.<br>O E-priročnik -> »Odpravljanje težav« -> »Odpravljanje težav« -> »Težave z omrežjem« -> »Težave z<br>brezžičnim lokalnim omrežjem«                                                                                                    | Če želite naslovi P nastaviti ročno, glejte spodaj.<br>④ E-priročnik → s0mrežne nastavitve« → s0snovne omrežne<br>nastavitve« → »Nastavitev naslova IP«                                                                                                    |  |
|            | Натиснете [ ] за избор, след което натиснете [OK].        | Индикаторът за Wi-Fi мига.<br>Когато настолйването завърши, индикаторът за Wi-Fi светва                                                                                                    | Изчакайте, докато машината извлече IP адреса<br>автоматично (прибл. 2 минути).                                                                                                    |  |
| Български  |                                                           | Ако се покаже съобщение за грешка<br>Натиснете [OK], за да затворите екрана, проверете дали ключът за мрежата е правилен, след което следвайте<br>процедура, като се върнете шест стъпки назад.<br>Ако точката за достъп не може да се свърже дори след повторен опит, вж. указанията по-долу.<br>● e-Manual (Eneктронно ръководство) >> "Troubleshooting" (Отстраняване на неизправности) >><br>"Troubleshooting" (Отстраняване на неизправности) >> "Network Problems" (Проблеми с мрежата) >><br>"Wireless LAN Troubles" (Неизправности с безжичната LAN мрежа) | Ако искате даздадете IP адреса ръчно, вж. следното.                                                                                                    |  |

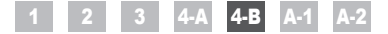

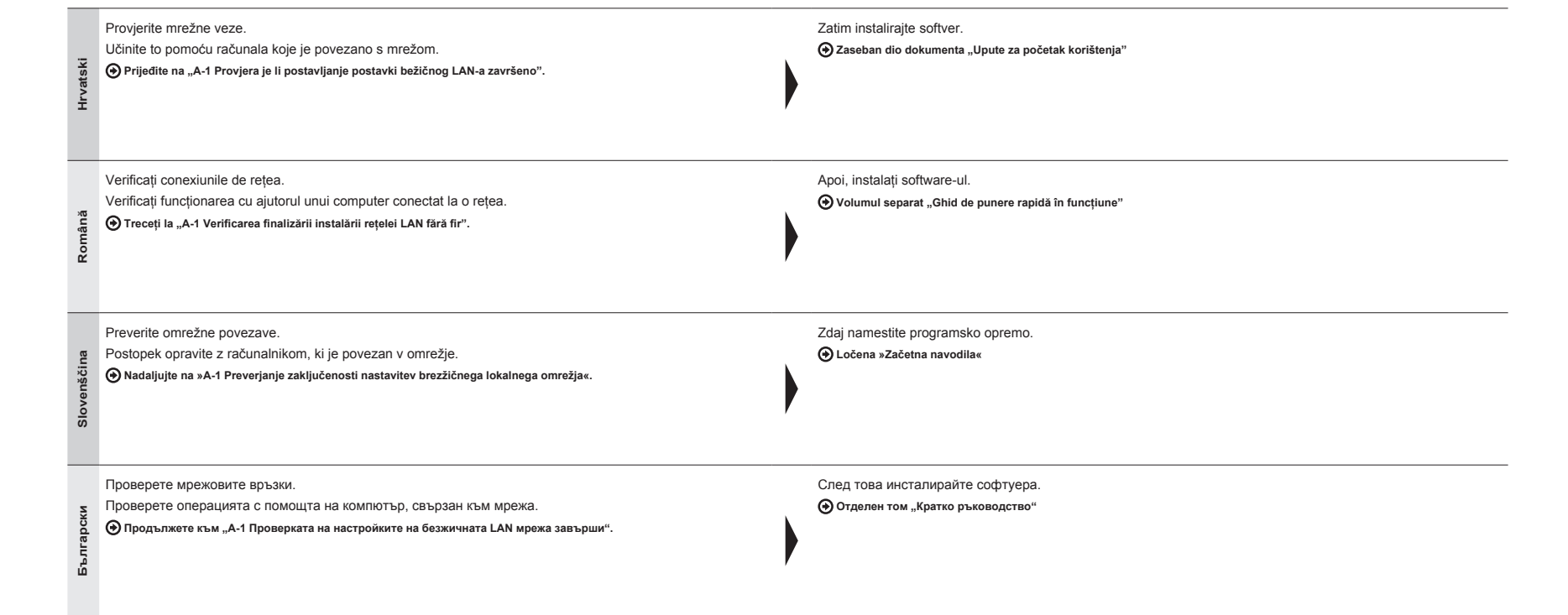

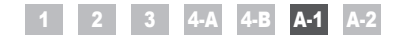

Provjera je li postavljanje postavki bežičnog LAN-a završeno Verificarea finalizării instalării rețelei LAN fără fir Preverjanje zaključenosti nastavitev brezžičnega lokalnega omrežja Проверката на настройките на безжичната LAN мрежа завърши

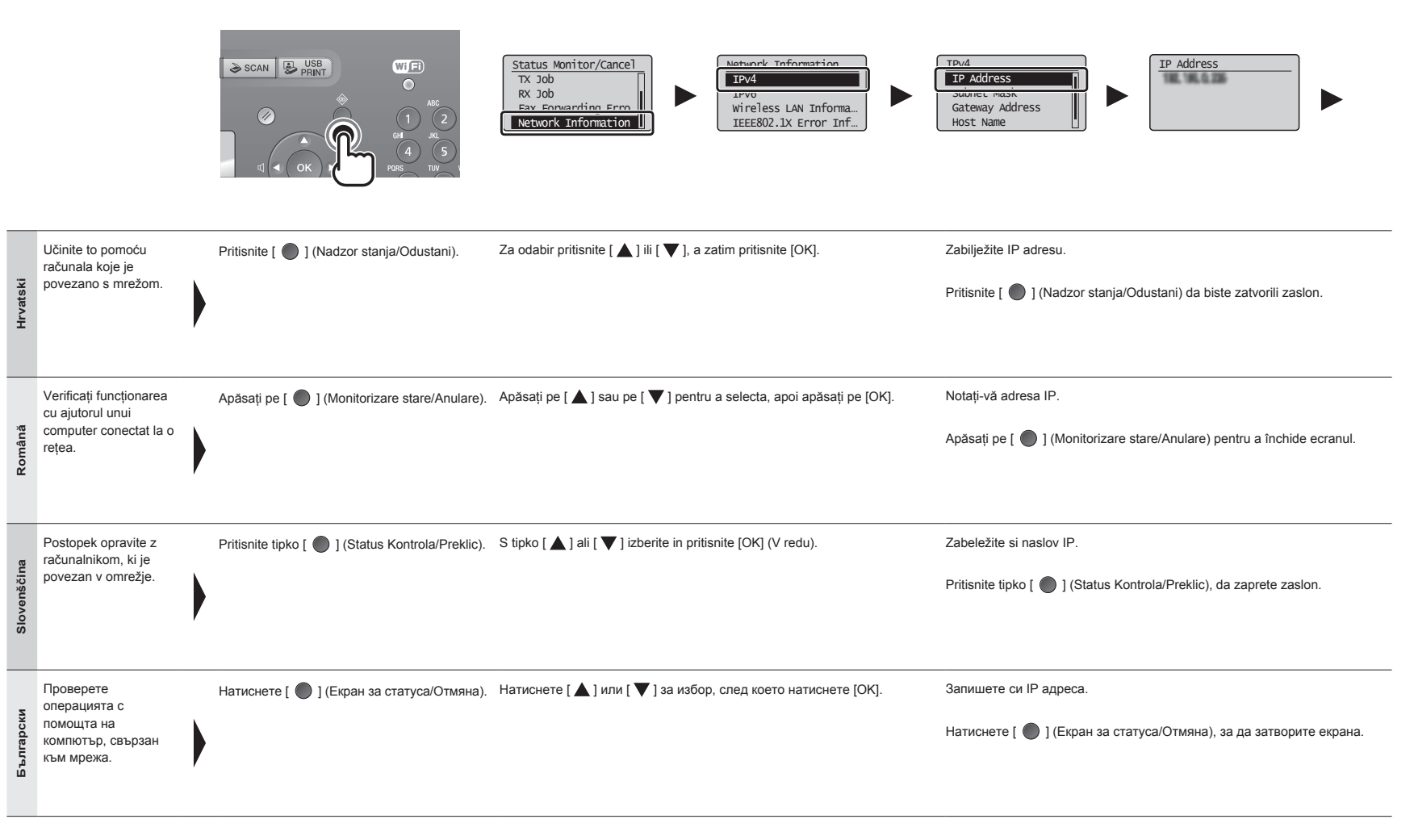

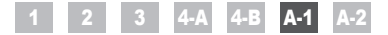

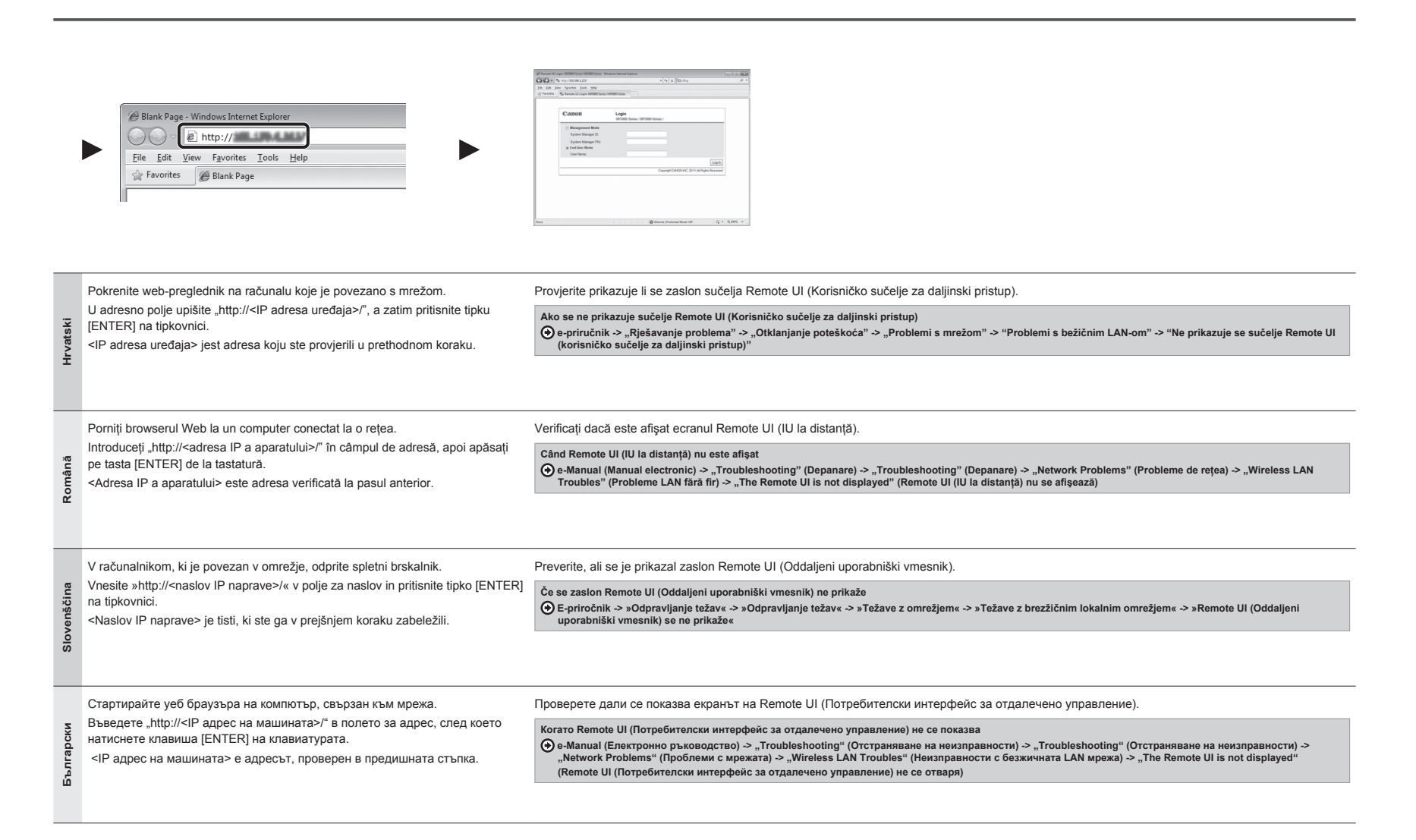

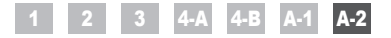

Provjera SSID-a ili mrežnog ključa za usmjerivač/pristupnu točku za bežični LAN Verificarea SSID sau a cheii de rețea pentru un router/punct de acces LAN fără fir Iskanje vrednosti SSID ali omrežnega ključa za usmerjevalnik/dostopno točko za brezžično lokalno omrežje Проверка на SSID или ключ на мрежата за маршрутизатор/точка за достъп за безжична LAN мрежа

|             | CARON<br>Control of the second second s | CD-ROM Setup<br>Easy Installation<br>Overse in classics<br>Data Proventioned<br>Data Proventioned<br>Instal Research | Additional Software Programs                                                              |                                                                                                    | Construct/LTM Windows Stategy Ansatzlif  Part March March March March March March March  Ansatzlif  Part Ansatzlif  Part Ansat |
|-------------|----------------------------------------------------------------------------------------------------|----------------------------------------------------------------------------------------------------|-------------------------------------------------------------------------------------------|----------------------------------------------------------------------------------------------------|----------------------------------------------------------------------------------------------------|
| Hrvatski    | <ul> <li>SSID ili mrežni ključ možete provjeriti pomoću alata "Canon MF/LBP Wireless Setup Assistant" (Pomoćnik za postavljanje bežične mreže za uređaje MF/LBP tvrtke Canon).</li> <li>* "Canon MF/LBP Wireless Setup Assistant" (Pomoćnik za postavljanje bežične mreže za uređaje MF/LBP tvrtke Canon) nalazi se na User Software CD (CD s korisničkim softverom) koji ste dobili s uređajem.</li> </ul>                                                                                                    | Umetnite User Software CD<br>(CD s korisničkim softverom)<br>u utor na računalu.                                     | Kliknite [Additional Software<br>Programs] (Dodatni<br>softverski programi).              | Kliknite gumb [Start] pored alata "Canon<br>MF/LBP Wireless Setup Assistant"<br>(Pomoćnik za postavljanje bežične mreže<br>za uređaje MF/LBP tvrtke Canon).<br>Pročitajte licencni ugovor i kliknite [Yes] (Da)<br>za potvrdu.                        | Prikazat će se podaci o bežičnom LAN-u ili pristupnoj točki.<br>Zapišite te podatke (navedene u okvirima) na str. 12.<br>Potom se vratite na str. 8 i nastavite s postupkom postavljanja.                                                                                                    |
| Română      | Puteți verifica SSID sau cheia de rețea utilizând<br>"Canon MF/LBP Wireless Setup Assistant"<br>(Asistent configurare Canon MF/LBP fără fir).<br>* "Canon MF/LBP Wireless Setup Assistant" (Asistent<br>configurare Canon MF/LBP fără fir) este inclus în discul<br>User Software CD (CD cu software pentru utilizator),<br>furnizat cu aparatul.                                                                                                    | Introduceți discul User<br>Software CD (CD cu software<br>pentru utilizator) în fanta din<br>computer.               | Faceți clic pe [Additional<br>Software Programs]<br>(Programe software<br>suplimentare).  | Faceți clic pe butonul [Start] de lângă "Canon<br>MF/LBP Wireless Setup Assistant" (Asistent<br>configurare Canon MF/LBP fără fir).<br>Citiți Acordul de licență și faceți clic pe [Yes]<br>(Da) pentru a accepta.                                    | Se vor afişa informațiile rețelei LAN fără fir sau ale punctului de<br>acces.<br>Notați-vă informațiile (indicate în cadre) la P.12.                                                                                                    |
| Slovenščina | Vrednost SSID ali omrežnega ključa lahko<br>polščete s pripomočkom »Canon MF/LBP<br>Wireless Setup Assistant« (Pomočnik za<br>brezčične nastavitve MF/LBP Canon).<br>* »Canon MF/LBP Wireless Setup Assistant« (Pomočnik<br>za brezžične nastavitve MF/LBP Canon) je vključen<br>na priloženem CD-ju User Software CD (CD z<br>uporabniško programsko opremo).                                                                                                    | V računalnik vstavite<br>User Software CD (CD z<br>uporabniško programsko<br>opremo).                                | Kliknite [Additional Software<br>Programs] (Dodatni<br>programi).                         | Kliknite gumb [Start] (Zaženi) zraven<br>»Canon MF/LBP Wireless Setup Assistant«<br>(Pomočnik za brezžične nastavitve MF/LBP<br>Canon).<br>Preberite licenčno pogodbo in kliknite<br>[Yes] (Da), če se strinjate s pogoji.                            | Prikazale se bodo informacije o usmerjevalniku ali dostopni točki za<br>brezžično lokalno omrežje.<br>Zabeležite si informacije (prikazane v okvirjih) v poglavju 12.<br>Nato se vrnite v poglavje 8 in nadaljujte postopek nastavitve.                                                                                                    |
| Български   | Можете да проверите SSID или ключа на<br>мрежата чрез "Canon MF/LBP Wireless Setup<br>Assistant" (Помощник на Canon MF/LBP за<br>настройка на безжична мрежа).<br>* Ръководството "Canon MF/LBP Wireless Setup<br>Assistant" (Помощник на Canon MF/LBP за<br>настройка на безжична мрежа) е включено в<br>предоставения с машината User Software CD<br>(Компакт диск с потребителски софтуер).                                                                                                    | Поставете User Software<br>CD (Компакт диск с<br>потребителски софтуер) в<br>слота на компютъра.                     | Щракнете върху [Additional<br>Software Programs]<br>(Допълнителни софтуерни<br>програми). | Щракнете върху бутона [Start] (Старт)<br>до "Canon MF/LBP Wireless Setup<br>Assistant" (Помощник на Canon MF/LBP<br>за настройка на безжична мрежа).<br>Прочетете лицензионното споразумение,<br>след което щракнете върху [Yes] (Да) за<br>съгласие. | Ще се покаже информацията за безжичната LAN мрежа или<br>точката за достъп.<br>Запишете си информацията (указана с рамки) на стр. 12.<br>Ослед това се върнете на стр. 8 и продължете процедурата за<br>настройка.                                                                                                    |

|             | Concert MP1ABP Worksets Setup Associated  Extension Setup Associated  Extension Setup | Select Acc<br>T cample<br>i sample<br>T Sample    | cess Point<br>encro uro 12<br>eEFGHI3 WPA-PS<br>eKL WPAC-FSK 9<br>eMNOP None 7                                                                                      | Control MV/XIP Wireless Selay Assistant  The Selar Selar Selar Sector 2014 Selar Selar Sel | In the second second se |
|-------------|----------------------------------------------------------------------------------------------------|---------------------------------------------------|----------------------------------------------------------------------------------------------------|----------------------------------------------------------------------------------------------------|----------------------------------------------------------------------------------------------------|
| Hrvatski    | <ul> <li>Ako je prikazano više pristupnih točaka</li> <li>1. Zapišite sve prikazane SSID-ove.</li> <li>2. Slijedite postupak opisan u odjeljku "4-B Ručno postavljanje pristupne točke i povezivanje" (str. 8).</li> </ul>                                                                                                    | iji odgovara onome koji ste<br>ani SSID.          | <ol> <li>Zapišite mrežni ključ za odabi</li> <li>Slijedite postupak opisan u oc<br/>postavljanje pristupne točke i p</li> </ol>                                     | rani SSID.<br>tjeljku "4-B Ručno<br>ovezivanje" (str. 8).                                                                                                    | Ako se ne prikazuju podaci za usmjerivač ili pristupnu<br>točku za bežični LAN<br>Kliknite gumb [Refresh] (Osvježi).<br>Ako se podaci ne prikažu čak ni nakon što kliknete gumb<br>[Refresh] (Osvježi), provjerite je li postavljanje računalnih<br>postavki za usmjerivač ili pristupnu točku za bežični LAN<br>završeno.                                                                                                    |
| Română      | <ul> <li>Dacă sunt afişate mai multe puncte de acces</li> <li>1. Notați-vă toate SSID-urile afişate.</li> <li>2. Efectuați procedura din "4-B Setarea manuală a punctului de acces şi conectarea" (P.8).</li> </ul>                                                                                                    | are corespunde celui pe l-ați<br>⊩urilor afişate. | <ol> <li>Notați-vă cheia de rețea pentru</li> <li>Efectuați procedura din "4-B S<br/>punctului de acces și conecta</li> </ol>                                       | u SSID-ul selectat.<br>Setarea manuală a<br>rea" (P.8).                                                                                                    | Dacă informațiile pentru routerul sau punctul de acces al<br>rețelei LAN fără fir nu sunt afișate<br>Faceți clic pe butonul [Refresh] (Reîmprospătare).<br>Dacă informațiile nu sunt afișate când faceți clic pe<br>butonul [Refresh] (Reîmprospătare), verificați dacă setările<br>computerului pentru un router sau punct de acces la rețeaua<br>LAN fără fir sunt finalizate.                                                                                                    |
| Slovenščina | <ul> <li>Če je prikazanih več dostopnih točk</li> <li>1. Zapišite si vse prikazane vrednosti SSID.</li> <li>2. Dokončajte postopek v poglavju »4-B Ročna<br/>nastavitev dostopne točke in vzpostavitev<br/>povezave« (poglavje 8).</li> </ul>                                                                                                    | SID, ki se ujema s tisto, ki                      | <ol> <li>Zapišite si omrežni ključ za izl<br/>SSID.</li> <li>Dokončajte postopek v poglav<br/>nastavitev dostopne točke in v<br/>povezave« (poglavje 8).</li> </ol> | brano vrednost<br>vju »4-B Ročna<br>vzpostavitev                                                                                                    | Če se informacije o usmerjevalniku ali dostopni točki za<br>brezžično omrežje ne prikažejo<br>Kliknite gumb [Refresh] (Osveži).<br>Če se tudi potem, ko kliknete gumb [Refresh] (Osveži),<br>informacije ne prikažejo, preverite, ali so nastavitve<br>usmerjevalnika ali dostopne točke v računalniku dokončane.                                                                                                    |
| Български   | <ul> <li>Ако се показват няколко точки за достъп</li> <li>1. Запишете си всички SSID, които се показват.</li> <li>2. Извършете процедурата в "4-В Ръчно<br/>настройване на точката за достъп и<br/>свързване" (стр. 8).</li> </ul>                                                                                                    | зето отговаря на<br>т показаното SSID.            | <ol> <li>Запишете си ключа за мреж<br/>от вас SSID.</li> <li>Извършете процедурата в "<br/>настройване на точката за д<br/>свързване" (стр. 8).</li> </ol>          | ата за избраното<br>4-В Ръчно<br>цостъп и                                                                                                    | Ако информацията за маршрутизатора или точката за<br>достъп за безжична LAN мрежа не се показва<br>Щракнете върху бутона [Refresh] (Обнови).<br>Ако информацията не се показва, когато щракнете върху<br>бутона [Refresh] (Обнови), проверете дали настройките<br>на компютъра за даден маршрутизатор или точка за<br>достъп за безжична LAN мрежа са завършени.                                                                                                    |

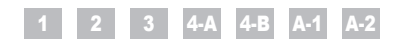

| Русский    | 1         Проверка перед настройкой                                                                                                    | <ul> <li>4-В Настройка точки доступа вручную и подключение стр. 8</li> <li>A-1 Проверка параметров беспроводной локальной сети завершена стр. 15</li> <li>A-2 Проверка SSID или ключа сети для маршрутизатора<br/>беспроводной сети или точки доступа стр. 17</li> </ul> |
|------------|----------------------------------------------------------------------------------------------------|----------------------------------------------------------------------------------------------------|
| Українська | 1         Перевірка перед налаштуванням.         стор. 3           2         Змінення типу з'єднання на бездротову локальну мережу         стор. 4           3         Вибір методу настроювання бездротової локальної мережі.         стор. 5           4-А         Настроювання апарата за допомогою WPS (кнопковий режим)         стор. 6           4-В         Настроювання точки доступу вручну та підключення         стор. 8 | <ul> <li>А-1 Перевірка завершення настроювання бездротової локальної мережі</li></ul>                                                                                                    |
| العربية    | 4-B إعداد نقطة الوصول يدويًا والاتصالالصفحة 8<br>A-1 التحقق من اكتمال إعداد الشبكة المحلية اللاسلكية.<br>A-2 التحقق من SSID أو مفتاح الشبكة لموجه شبكة محلية لاسلكية/نقطة وصولالصفحة 17                                                                                                    | <ol> <li>1 الفحص قبل الإعداد</li></ol>                                                                                                    |
| فارسى      | <ul> <li>4-B تنظیم نقطه دستیابی به صورت دستی و اتصال</li></ul>                                                                                                    | <ol> <li>بررسی قبل از تنظیم</li></ol>                                                                                                    |

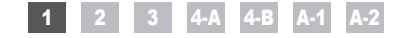

## Проверка перед настройкой Перевірка перед налаштуванням

الفحص قبل الإعداد برسبی قبل از تنظیم

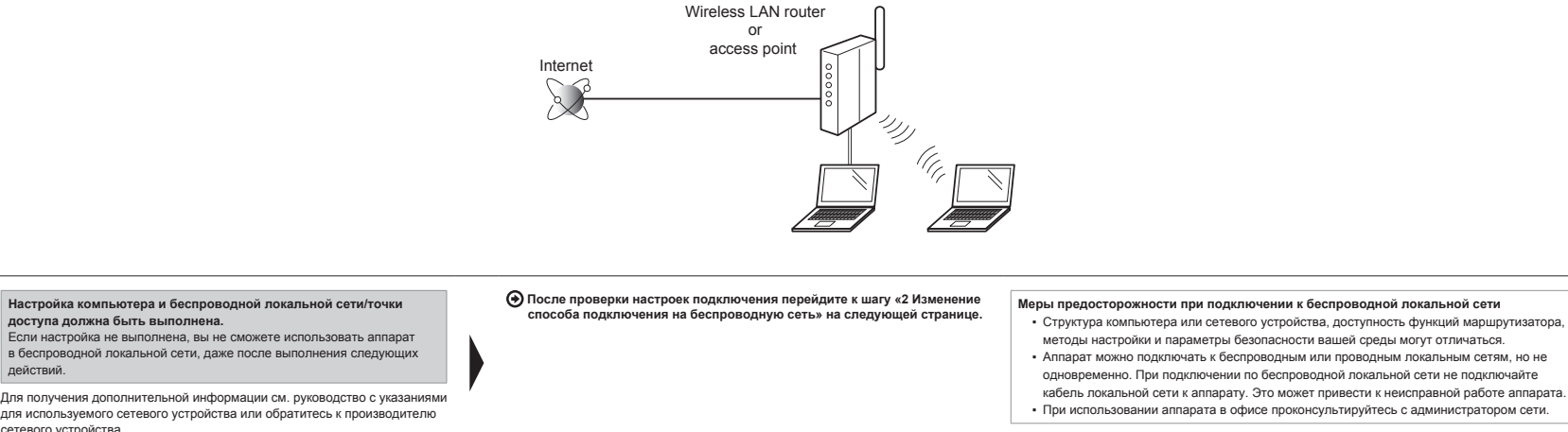

| Для получения дополнительной информации см. руководство с указаниями<br>для используемого сетевого устройства или обратитесь к производителю<br>сетевого устройства.                                                                                                    | , |                                                                                                    | кабель локальной сети к аппарату. Это может привести к неисправной работе аппарата.<br>• При использовании аппарата в офисе проконсультируйтесь с администратором сети.                                                                                                    |
|----------------------------------------------------------------------------------------------------|---|----------------------------------------------------------------------------------------------------|----------------------------------------------------------------------------------------------------|
| Налаштування комп'ютера та бездротової локальної мережі має<br>бути завершено.<br>Якщо їх не завершено, ви не зможете використовувати апарат<br>у бездротовій локальній мережі, навіть виконавши наступні кроки.<br>Для отримання додаткової інформації ознайомтеся із супровідним<br>посібником з експлуатації мережевого пристрою або зверніться до<br>виробника. |   | Перевіривши настройки підключення, перейдіть до розділу «2 Змінення<br>типу з'єднання на бездротову локальну мережу» на наступній сторінці. | Застереження щодо підключення до бездротової локальної мережі<br>• Структура комп'ютера або мережевого пристрою, наявність функцій маршрутизатора,<br>способи настроювання та настройки безпеки залежать від середовища.<br>• Апарат можна підключати до бездротових або дротових локальних мереж, але                                                                                                    |
|                                                                                                    |   |                                                                                                    | <ul> <li>використовувати обидва ці типи мережі водночас неможливо. Використовуючи<br/>підключення до бездротової локальної мережі, не підключайте до апарата кабель<br/>локальної мережі. Це може викликати несправність апарата.</li> <li>Якщо апарат використовується а офісі, проконсультуйтеся в адміністратора мережі.</li> </ul>                                                                                                    |
| ينبغي إكمال إعداد الكمبيوتر والشرعة المحلية اللاسلتمة/تلقة الوصول.<br>في هلة عدم إعدادها، قلن تتمكن من استخدام الجهاز على الشبكة المحلية اللاسلكية حتى في هلة تنفِذ<br>العطرات الثالية.<br>للمزيد من المطومات، انظر دليل الإرشادات الخاص بجهاز الشبكة الذي تستخدمه، أو اتصل بجهة تصنيع جهاز<br>الشبكات.                                                             |   | وي بمجرد قيامته بفحص إعدادات الاتصال، تابع إلى "2 تبديل طريقة الاتصال إلى الشبكة المحلية اللاسلكية"<br>على الصفحة التالية.                  | احتياطات بنيفي تشذاها عند الاتصال بنيبكة محلية لإسلكية<br>• يتقلف تركيب الكبيوتر أو جياز الشبكة ورجود وظلقت المرجه وطرق الإعداد وإعدادات الأمان بناءً على البيئة لديك.<br>• يمكنك توصيل الجيلز بالشبكات المحلية الاسلكية أو السلكية، ولكنك لا تسلمليه استخدام كلنا الشبكتين في نفس الوقت. فعند استخدام<br>اتصال شبكة محلية لاسلكية، لا تقد بتوصيل كبل شبكة محلية بالجيلز. فقد يتسبب هذا في تعطل الجيلز.<br>• في حالة استخدام الجهاز في مكتبك، استشر مسؤول الشبكة. |

#### اقدامات احتياطى هنگام اتصال به شبكه محلى بى سيم

- ساختار رایانه و یا دستگاه شبکه، وجود عملکردهای مسیریاب، روش های تنظیم و تنظیمات ایمنی بسته به محیط شما فرق می کند. می توانید دستگاه را به شبکه های محلی بی سیم یا شبکه های محلی سیم دار وصل کنید ولی نمی توانید از هر دو بطور همزمان
  - استفاده کنید. هنگام استفاده از اتصال شبکه محلی بی سیم، کابل شبکه محلی را به دستگاه وصل نکنید. اینکار موجب می شود دستگاه در ست کار ً نکند.
    - اگر از دستگاه در دفتر اداری استفاده می کنید، با مدیر شبکه خود مشورت کنید.

🗨 بعد از اینکه تنظیمات اتصال را بررسی کردید، به "2 تغییر روش اتصال به شبکه محلی بی سیم" در صفحه بعد بروید.

#### تنظیم رایانه و شبکه محلی بی سیم/نقطه دستیابی باید کامل شود. اگر آنها تنظیم نشوند، نمی توانید از دستگاه بر روی شبکه محلی بی سیم استفاده کنید حتی اگر مراحل زیر را هم انجام دهید.

доступа должна быть выполнена.

Русский

Українська

العربية

فارسو

действий.

برای اطلاعات بیشتر، به دفترچه راهنمای دستگاه شبکه ای که در حال استفاده از آن هستید مراجعه کنید یا با ساز نده دستگاه شبکه تماس بگیر ید.

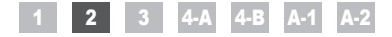

Изменение способа подключения на беспроводную сеть Змінення типу з'єднання на бездротову локальну мережу

تبديل طريقة الاتصال إلى الشبكة الخلية اللاسلكية. تغيير روش اتصال به شبكه محلى بي سيم

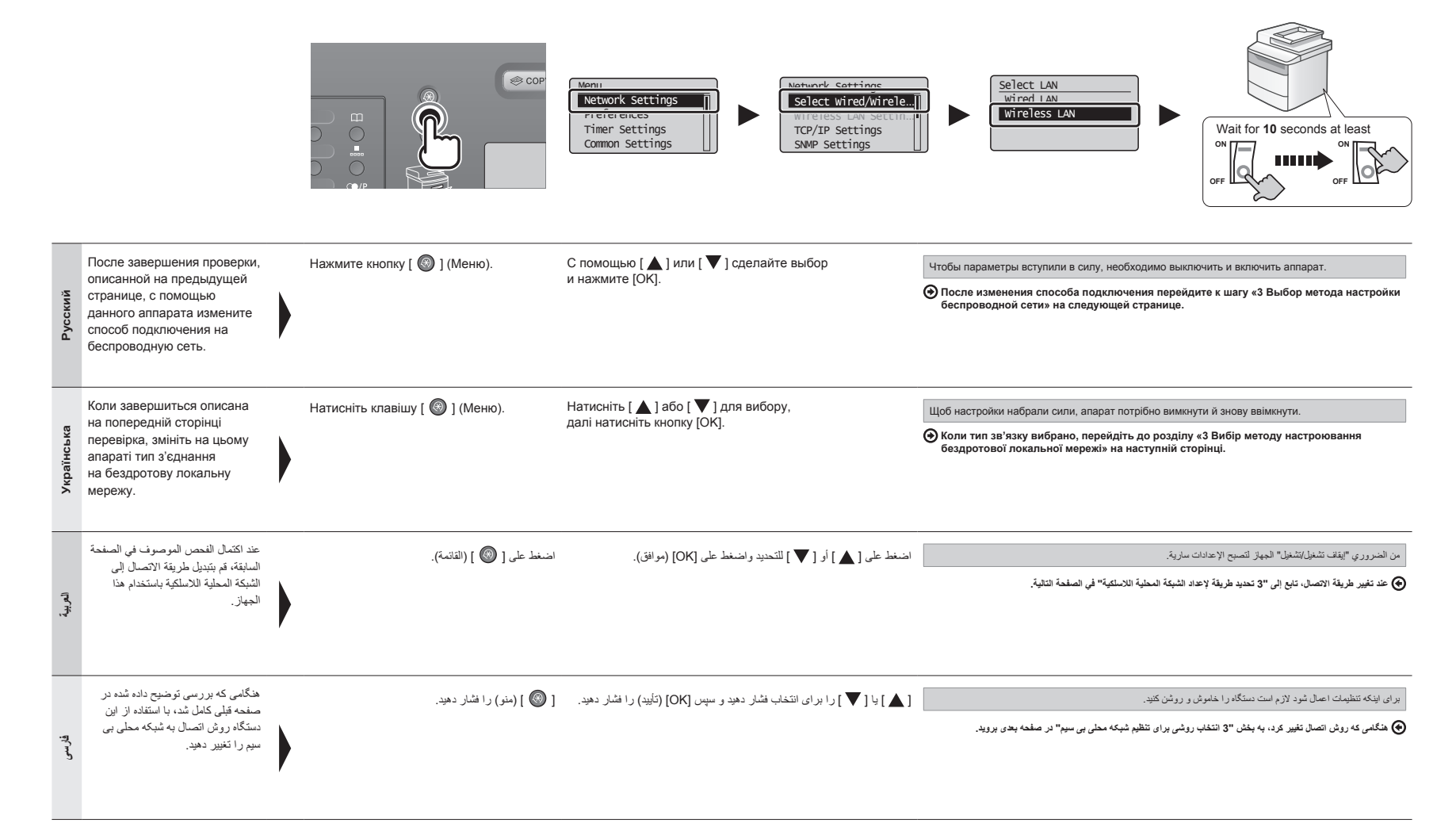

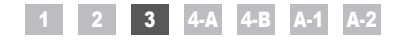

усский Українська

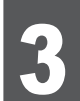

# Выбор метода настройки беспроводной сети Вибір методу настроювання бездротової локальної мережі

### قديد طريقة لإعداد الشبكة الحلية اللاسلكية

نتخاب روشی برای تنظیم شبکه محلی بی سیم

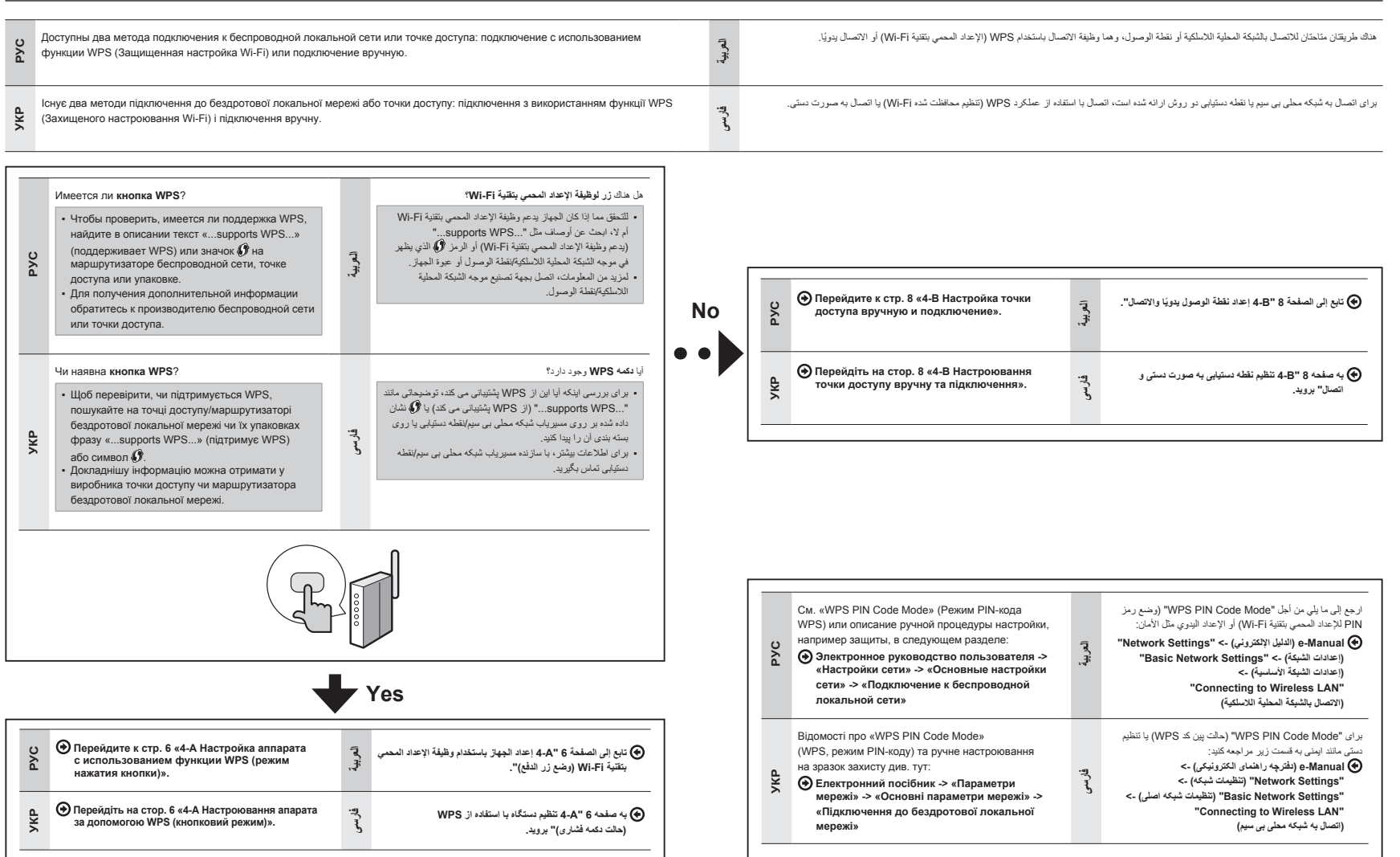

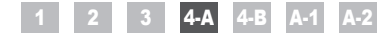

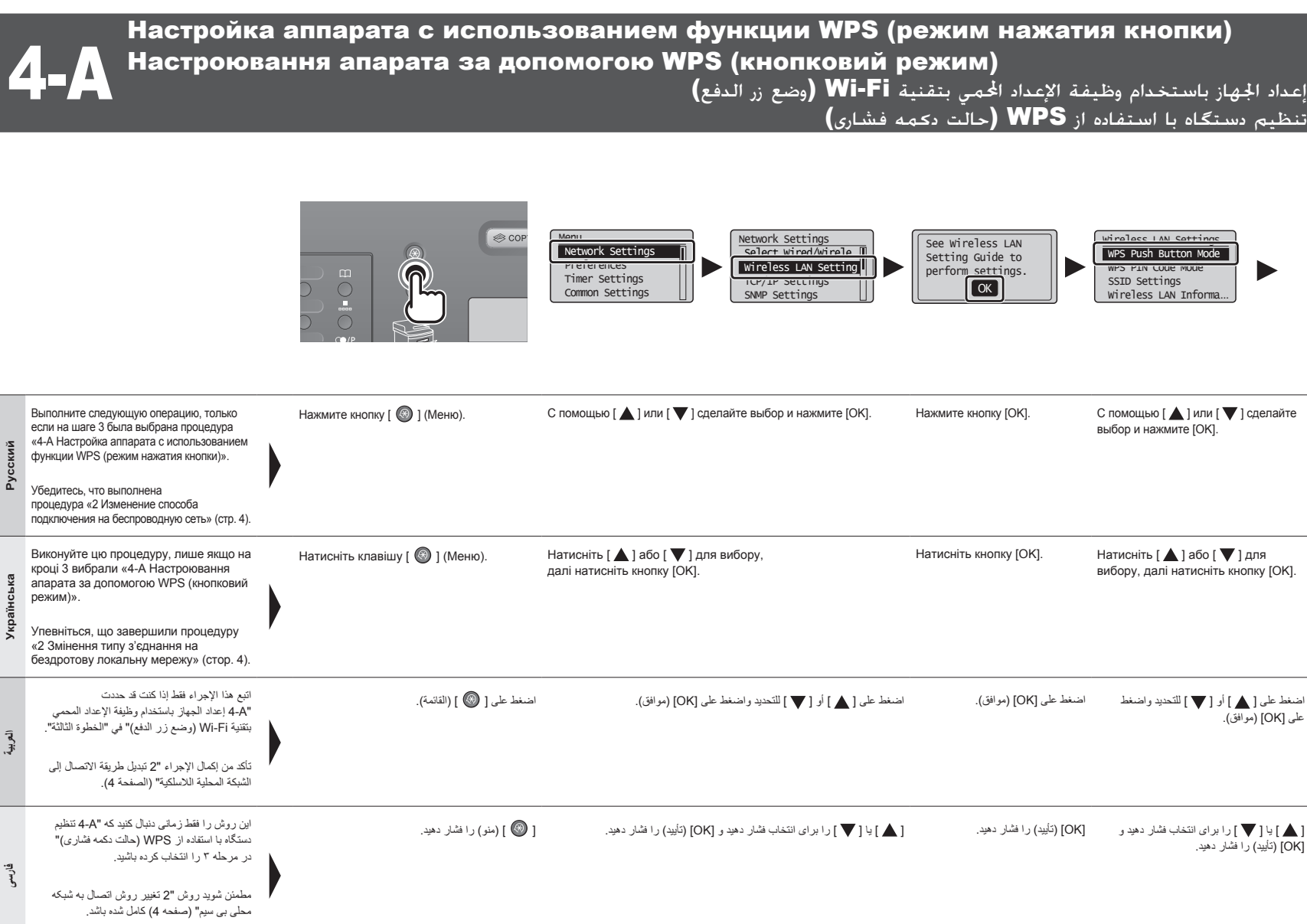

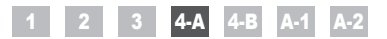

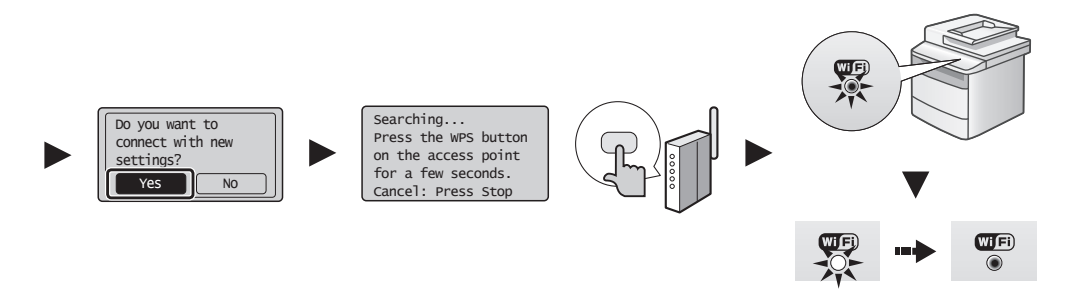

| Русский    | С помощью [ ◀] сделайте выбор<br>и нажмите [OK].              | В течение 2 минут нажмите и удерживайте нажатой кнопку<br>WPS на маршрутизаторе беспроводной покальной сети или<br>точке доступа.<br>* Время, в течение которого необходимо удерживать<br>нажатой кнопку WPS, зависит от используемой модели.<br>См. руководство с указаниями для маршрутизаторов<br>беспроводной покальной сети и/или точек доступа.<br>Ecnu отображается сообщение <cannot access="" find="" point=""><br/>(Не удается найти точку доступа).<br/>Нажиите [OK], чтобы закрыть экран, и вернитесь на два шага назад.</cannot>                       | При обнаружении беспроводной локальной сети или точки доступа начинает мигать<br>индикатор Wi-Fi.<br>По завершении настройки загорается индикатор Wi-Fi.<br>Если появляется сообщение об ошибке<br>Нажинг (Ок, чтобы закрыть зкран и вернитесь на три шага назад.<br>Если при повторной польтие не удалось обнарують точку доступа, перейдите в следующий раздел.                                                                                                    | Подождите, пока не завершится автоматическое<br>назначение IP-адреса аппарата (около 2 минут).<br>Если требуется задать IP-адрес вручную,<br>см. приведенную ниже информацию.                                                                                                    |
|------------|---------------------------------------------------------------|----------------------------------------------------------------------------------------------------|----------------------------------------------------------------------------------------------------|----------------------------------------------------------------------------------------------------|
| Українська | Натисніть [ ◀] для вибору,<br>далі натисніть кнопку [ОК].     | Упродовж 2 хвилин натисніть й утримуйте кнопку WPS на<br>маршрутизаторі бездротової локальної мережі або точці доступу.<br>* Кількість часу, протятом якого потрібно утримувати<br>кнопку WPS, залежатимие від моделі, що використовується.<br>Ознайомтеся з посібником з експлуатації маршрутизаторів<br>бездротової локальної мережі та/або точок доступу.<br>Якщо відображається повідомлення <cannot access="" find="" point=""><br/>(Не вдалося знайти точу доступу).<br/>Натисніть кнопку [ОК], щоб закрити екран, і поверніться на два кроки назад.</cannot> | Коли виявлено бездротову мережу чи точку доступу, індикатор Wi-Fi блимає.<br>Коли настроювання завершено, індикатор Wi-Fi засвічується.<br>Якщо з'являється повідомлення про помилку<br>Натисніть кнопку [OK], щоб закрити екран, і повторіть, повернувшись на три кроки назад.<br>Ящо точку доступу не вдається виканти навіть після повторнах спроб. див. указані нижче розділи.<br>€ Energynetuki nociбики « > «Усунення несправностей» > «Кунения несправностей» ><br>«Неполадки мережі» > «Проблеми бездротової локальної мережі»                             | Зачекайте, доки апарат автоматично отримає<br>IP-адресу (прибл. 2 хвилини).<br>Щоб установити IP-адресу вручну, див. указані нижче<br>розділи.                                                                                                    |
| العريية    | اضغط على [ ◄ ] للتحديد واضغط<br>على [OK] (موافق).             | في غضون ٢ <b>دقيقة</b> اضغط مع الاستمرار على زر الإعداد المحمى بتنتية<br>Wi-Fi على موجه الشبكة المحلية اللاسلكية أو نقطة الوصول.<br>* تعتد المدة الزمنية الذي يجب الضغط فيها على زر الإعداد المحمي بتنتية<br>Wi-Fi على الطراز الذي تستخدمه. يرجى الرجوع الي دنيل الإرشادات الخاص<br>بوجهات الشبكة المحلية اللاسلكية و/أو نقاط الوصول.<br>في حلة عرض رسالة الوصول.<br>ويتخر المؤر على نقطة الوصول.<br>استعلم على [كام] (موالق) لإعلاق الشائية والمتابعة ما الخطوئين السابتين.                                                                                        | عند اكتشاف الشيكة المحلية اللاسلكية أو نقطة الوصول، يومض مؤشر Wi-Fi.<br>عند اكتسال الإعداد، يضيء موشر Wi-Fi.<br>في حلة ظهور رسالة غطا<br>استخط على (OK) إمواقى لإعلاق الشائمة ومَّ بالتكرار من الخطرات الثلاث السابقة.<br>الا تحر المتشلف تقلقة الوصول على يد إعلاقا المحلوات الثلاث السابقة.<br>التحريف المحلف المحلول المحلول من المحلولة فقط التلم.<br>One-Manuel (الشكلات المنكلات المنكلات ولحام) - الاستكشاف المشكلات وطنها) -> "Wietwork Problems" (ستكدات المنكلة) -> "Wietwork المحلولة اللاسل<br>"Wietess LAN Troublestooling" (مشكلات المحلية اللاسلية) | انتظر حتى يسترجع الجهاز عنوان P  نظانتيا (٢ دقيقة تقريبًا).<br>إذا كنت تريد ضبط عنوان P  يدويًا، فانظر ما يلي.<br>@ e-Manua (الدليل الالمتروني) -><br>"Network Settings" (عادات الشبعة الأسلسية) -><br>"Basic Network Settings" (عادات الشبعة الأسلسية) -><br>الإنترنت IP)<br>الإنترنت IP)       |
| غارسى      | [♥] را برای انتخاب فسّار دهید و<br>[OK] (تأیید) را فشار دهید. | به مدت ۲ دقیقه، دکمه WPS روی ممیریاب شبکه محلی بی سیم یا دستگاه<br>نقطه دستیابی قشار داده و نگه دارید.<br>* مدت زمانی که باید دفتر چه را هنمای مسیریاب شبکه محلی بیسیم وارا دستگاه<br>بستگی دارد. اطفا به دفتر چه را هنمای مسیریاب شبکه محلی بیسیم وارا دستگاه<br>نقط دستیابی مراجعه کنید.<br>اگر حامات محمد (Cannot find access وارد مرحله قبل کار را از سر بگوید.<br>برای بستن صفحه (Can) (تاید) را قشار دهید و از دو مرحله قبل کار را از سر بگوید.                                                                                                    | هنگامی که شبکه محلی بی سیم یا نقطه دستیابی ردیایی شد، نشانگر Wi-Fi چشمک می زند.<br>بعد از تکمیل تنظیمات، نشانگر Wi-Fi روشن می شود.<br>اگر جن بینن مندم [OK] (تابین) را شار دهد و از سه مرحله قبل تکرار کنید.<br>I کسی سیم بعد از تلکن ریزار نقطه مسینیی ردیایی نشد، به قست زیر بروید.<br>Mobile و شهره را دهای الکترینیکی . * "Troubles Softor" (جب بایی) -><br>"Troubles hotis" (جب بایی) -> "Wireless LAN Troub!» (مشکلات شبکه) -><br>"Wireless LAN Troubles"                                                                                                    | منظر بمانید تا دستگاه آدرس IP را به صورت دستی بازیابی کند<br>(نترییاً ۲ دقیقه).<br>اگر می خواهید آدرس IP را به صورت دستی تنظیم کنید، به موارد<br>زیر توجه کنید.<br>فی e-Manual (هنرچه راهنای الکترونیکی) -><br>Wetwork Settings" (تظیمت شبکه استی) -><br>"Setting the IP Address" (تظیم آدرس IP) |

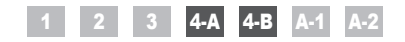

Настройка точки доступа вручную и подключение Настроювання точки доступу вручну та підключення إعداد نقطة الوصول يدويًا والاتصال

تنظیم نقطه دستیابی به صورت دستی و اتصال

| Русский    | Проверьте сетевые подключения.<br>Проверьте работу, используя<br>подключенный к сети компьютер.                                                                                                    | Затем установите программное обеспечение.<br>• Отдельный том «Руководство по началу работы». | Русский    | Выполните эту операцию, только если на шаге 3<br>была выбрана процедура «4-В Настройка точки<br>доступа вручную и подключение».<br>Убедитесь, что выполнена процедура «2 Изменение<br>способа подключения на беспроводную сеть» (стр. 4). |   | Запишите информацию, необходимую для<br>настройки беспроводной локальной сети<br>вручную на стр. 12.<br>Эта информация будет использована<br>на стр. 11. |
|------------|----------------------------------------------------------------------------------------------------|----------------------------------------------------------------------------------------------|------------|----------------------------------------------------------------------------------------------------|---|----------------------------------------------------------------------------------------------------|
| Українська | Перевірте підключення до мережі.<br>Перевірте функціонування за<br>допомогою підключеного до мережі<br>комп'ютера.<br>Эперейдіть до розділу «А-1 Перевірка<br>завершення настроювання<br>бездротової локальної мережі». | Далі інсталюйте програмне забезпечення.<br>Окремий том «Початок роботи»                      | Українська | Виконуйте цю процедуру, лише якщо на кроці 3<br>вибрали «4-В Настроювання точки доступу вручну<br>та підключення».<br>Упевніться, що завершили процедуру «2 Змінення<br>типу з'єднання на бездротову локальну мережу»<br>(стор. 4).       |   | Запишіть необхідну інформацію для<br>ручного настроювання бездротової<br>локальної мережі на стор. 12.<br>Цю інформацію буде використано на<br>стор. 11. |
| العربية    | افحص توصيلات الشبكة.<br>افحص التشغيل باستخدام كمبيوتر متصل بشبكة.<br>• تابع إلى الجزء * ٨٦ التعلق من اعتمال إعاد الشبعة.<br>المعلية الاسلفية".                                                                          | ريد نلك، مَ بِنَبَيت البرنامج.<br>الدليل المنفصل "دليل يدم التشغيل"                          | العربية    | اتميع هذا الإجراء فقط إذا كنت قد حددت "B-4 إعداد نقطة الوصول يدويًا<br>والاتصال" في "الخطرة الثالثة".<br>تلكد من إكمال الإجراء "2 تبديل طريقة الاتصال إلى الشبكة المحلية<br>اللاسلكية" (الصفحة 4).                                        |   | اكتب المعلومات اللازمة للإعداد اليدوي للشبكة المحلية اللاسلكية<br>في الصفحة 12.<br>سيتم استخدام هذه المعلومات في الصفحة 11.                              |
| فارسى      | اتصالات شبکه را بررسی کنید.<br>با استفاده از رایانه ای که به شبکه وصل است عملکرد<br>را بررسی کنید.<br>که ۲۰۰۳ بررس اینکه نظیم شبکه مطی می سیم<br>کامل است" بروید.                                                       | در مرحله بعد نرم افزار را نصب کنید.<br>که جد مجزای "راهنمای اغیر به کنر"                     | فارسمى     | این روش را فقط زمانی دنبال کنید که "B-B تنظیم نقطه دستیابی به صورت<br>دستی و اتصال" در مرحله ۳ را انتخاب کرده باشید.<br>مطمئن شوید روش "2 تغییر روش اتصال به شبکه محلی بی سیم"<br>(صفحه 4) کامل شده باشد.                                 | • | اطلاعات لازم برای تنظیم دستی شبکه محلی بی سیم<br>در صفحه 12 را یادداشت کنید.<br>این اطلاعات در صفحه 11 استفاده خواهد شد.                                 |

**4-**B

| Русский    | <ul> <li>SSID</li> <li>* Может называться именем точки доступа или сети.</li> <li>Ключ сети/число символов в ключе сети (число знаков)</li> <li>* Он также может называться ключом шифрования, ключом WEP, парольной фразой WPA/WPA2, PSK или предварительным ключом.</li> </ul>                                  | Проверкя SSID или ключа сети<br>Проверку SSID или ключа сети можно выполнить, используя «Canon MF/LBP Wireless Setup Assistant» (Помощник беспроводной<br>установки Canon MF/LBP) с компакт-диска «User Software CD» (Пользовательское программное обеспечение), поставляемого<br>вместе с аппаратом.<br>Если настройки маршрутизатора беспроводной локальной сети или точки доступа изменились, или требуемая информация<br>отсутствует, см. следующий раздел:<br>© Перейдите к шату «A-2 Проверка SSID или ключа сети для маршрутизатора беспроводной сети или точки доступа».<br>* Для получения дополнительной поддержки обратитесь к производителю маршрутизатора беспроводной локальной сети или точки доступа.                |
|------------|----------------------------------------------------------------------------------------------------|----------------------------------------------------------------------------------------------------|
| Українська | <ul> <li>SSID</li> <li>Може вказуватися як ім'я точки доступу чи мережі.</li> <li>Мережевий ключ / Кількість символів у мережевому ключі (кількість цифр)</li> <li>Також може позначатися як ключ шифрування, ключ WEP, парольна фраза WPA/WPA2, PSK чи попередньо наданий ключ.</li> </ul>                       | Перевірка SSID або мережевого ключа<br>Для перевірки SSID та мережевого ключа можна використати «Canon MF/LBP Wireless Setup Assistant» (Бездротовий помічник<br>із напаштування Canon MF/LBP), що міститься на диску User Software CD (Компакт-диск з програмним забезпеченням користувача),<br>який постачається з апаратом.<br>Якщо параметр точки доступу чи маршрутизатора бездротової локальної мережі змінився, або бракує потрібної інформації, див.<br>указаний нижче розділ.<br>Перейдіть до розділу «A-2 Перевірка SSID або мережевого ключа для точки доступу чи маршрутизатора бездротової локальної мережі». * Якщо потрібна подальша допомога, зверніться до виробника точки доступу чи бездротової локальної мережі. |
| العربية    | <ul> <li>SSID</li> <li>بيكن الإشارة اليه كاسم لنقطة الوصول أو الشبكة.</li> <li>بيكن الإشارة اليه كاسم لنقطة الوصول أو الشبكة.</li> <li>عقتاح الشبكة / عدد الأحرف في مفتاح الشبكة (عدد الأرقام)</li> <li>من المحتمل أيضًا أن يكون مفتاح تشفير مميزًا أو معتاح WPA/WPA2 أو PSK أو مفتاخا مشترخًا مسبقًا.</li> </ul> | فحص SOLD أو مقتح الشبكة<br>يمكنه فحمن SOLD أو مقتح الشبكة باستخدام "Canon MF/LBP Wireless Setup Assistant" (مساعد الإصلام الأسلكي للطابعة متعددة الوظائف/طابعة الليزر من Canon)<br>في هاته تعيير إعداد موجه الشبكة المحلية للاسلكية، أو عدم توفير المطرمات التي تمتاج إليهاء القطر ما يلي:<br>• إذا كمت بحلجة لمزيد من الساعة، فالرجاه الإتصال بحية تمسيم الشبكة الإصلام؟<br>• إذا كمت بحلجة لمزيد من الساعة، فالرجاه الإتصال بحية تمسيم الشبكة المحلية الاسلكية أو عنول.                                                                                                    |

|       | SSID                                                                                                    | ۔<br>بررسی SSID یا کلید شبکه                                                                                                    |
|-------|----------------------------------------------------------------------------------------------------|----------------------------------------------------------------------------------------------------|
| فارسى | * ممکن است بخوان نام نقطه دستیابی یا شبکه نشان داده شود.                                                                        | می تولند SSID یا کلید شبکه را با استفاده از "Canon MF/LBP Wireless Setup Assistant" (دستیار نتظیم بی سیم Canon MF/LBP)<br>در User Software Clo (سی دی نرم افزار کربیر) که همراه دستگاه از انه شده بررسی کنید.  |
|       | 🔳 کلید شبکه / تعداد نویسه ها در کلید شبکه (تعداد ارقام)                                                                         | اگر تنظیم مسیریاب شبکه محلی بی سیم/نقطه دستیابی تغییر کند، یا اطلاعاتی که نیژ دارید ارانه نشود، به مورد زیر توجه کنید:<br>•• • **-A بررسی SSID یا کلید شبکه برای مسیریاب شبکه محلی بی سیم/نقطه دستیابی" بروید. |
|       | * این امکان هم وجود دارد که بعنوان کلید رمز گذاری، کلید WEP، عبارت عبور WPA/WPA2، کلید PSK یا کلید از قبل مشترک علامتگذاری شود. | ىرىنى<br>بىرىقى بىلىق ئىشتى بىرىنى بىرىنى بىرىنى بىرىنى بىرىنى بىرىنى بىرىنى بىرىنى بىرىنى بىرىنى بىرىنى بىرىنى بىرىنى ب                                                                                       |

ىتيابى تماس بكيريد. طی بی سیم یا ا ئىبك نا با ساز ند بیشتر ی نیاز دارید،

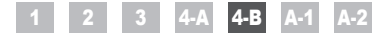

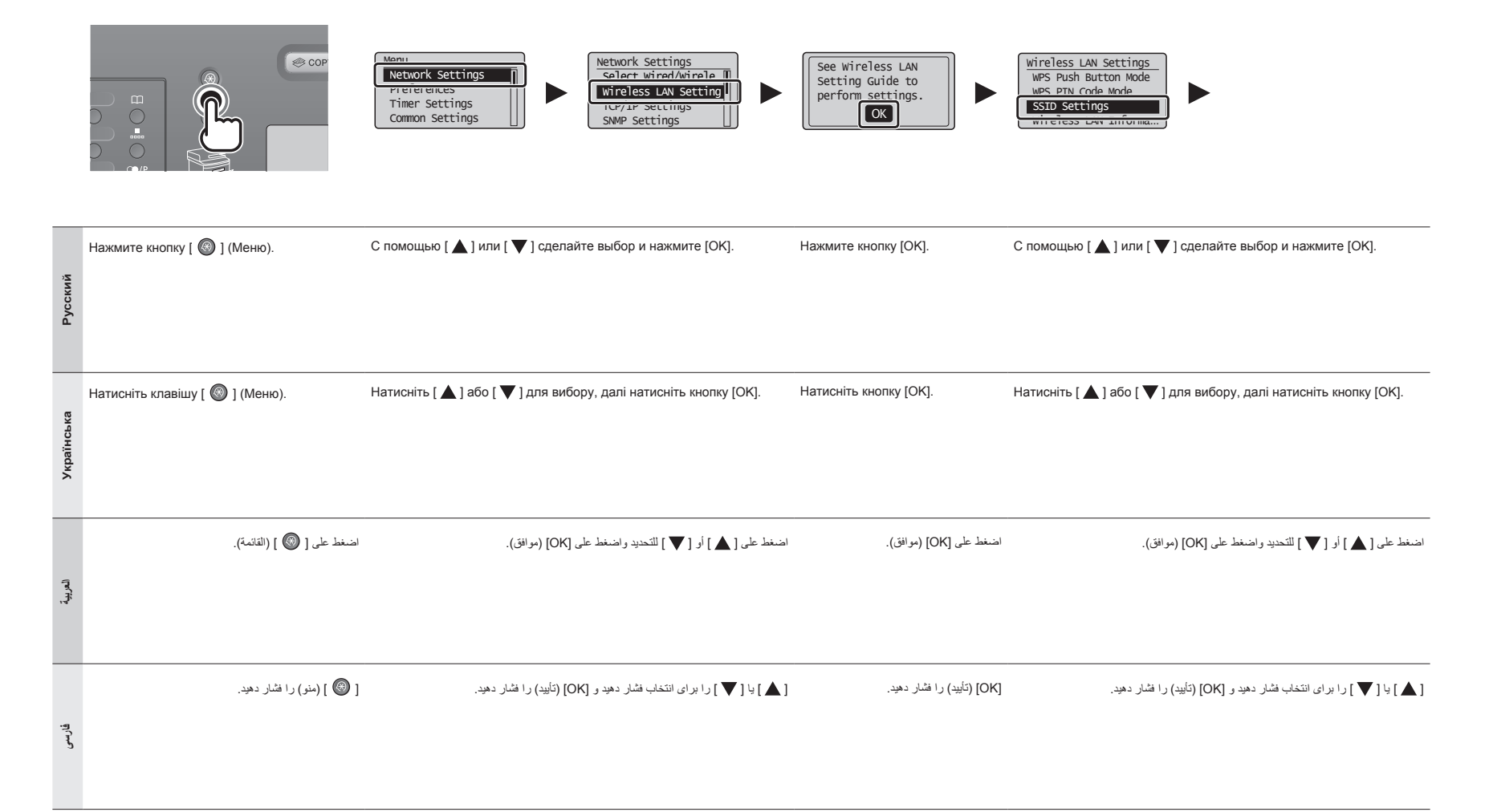

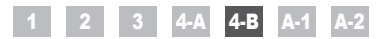

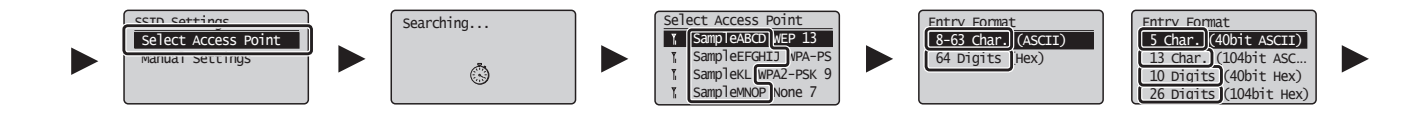

| Русский    | С помощью [▲] или [▼] сделайте выбор и нажмите [OK].<br>Если отображается сообщение <cannot access="" find="" point=""><br/>(Не удается найти точку доступа).<br/>Нажмите [OK], чтобы закрыть экран, и вернитесь на два шага назад.</cannot>                                               | Нажмите [▲] или [▼], чтобы выбрать записанный ранее SSID*, и нажмите [OK].<br>* SSID отображается перед «WEP», «WPA», «None» (Нет).<br>Если показано несколько одинаковых SSID, выберите первый идентификатор<br>(с самым лучшим уровнем сигнала).<br>Если SSID найти не удается, см. следующий раздел:<br>Э Перейдите к шагу «A-2 Проверка SSID или ключа сети для маршрутизатора беспроводной<br>сети или точки доступа».                                                                                         | Нажмите [▲] или [▼], чтобы выбрать формат ввода,<br>соответствующий записанному числу символов или<br>знаков, и нажмите [OK].                |
|------------|----------------------------------------------------------------------------------------------------|----------------------------------------------------------------------------------------------------|----------------------------------------------------------------------------------------------------|
| Українська | Натисніть [ ▲ ] або [ ▼ ] для вибору, далі натисніть кнопку [OK].<br>Якщо відображається повідомлення <cannot access="" find="" point=""><br/>(Не вдалося знайти точку доступу).<br/>Натисніть кнопку [OK], щоб закрити екран, і поверніться на два кроки назад.</cannot>                  | Натисніть [▲] або [▼], щоб вибрати записаний ідентифікатор SSID*, і натисніть<br>кнопку [OK].<br>* SSID відображається перед значенням «WEP», «WPA» і «None» (Немає).<br>Якщо відображається кілька відповідних SSID, виберіть той ідентифікатор,<br>який наведено першим у списку (його сигнал найсильніший).<br>Якщо не вдалося знайти SSID, див. указаний нижче розділ:<br>⑦ Перейдіть до розділу «А-2 Перевірка SSID або мережевого ключа для точки доступу чи<br>маршрутизатора бездротової покальної мережі». | Натисніть [ ▲ ] або [ ▼ ], щоб вибрати формат<br>введення, відповідний записаним символам чи цифрам,<br>далі натисніть кнопку [OK].          |
| العربية    | اضغط على [ ▲ ] أو [ ♥ ] للتحديد واضغط على [OK] (موافق).<br>في حلة عرض رسلة <cannot access="" find="" point=""> (يتغر العثور على نقطة الوصول).<br/>اضغط على [OK] (موافق) لإعلاق الشاشة والمتابعة من التحلوقين السابقتين.</cannot>                                                           | اضغط على [▲] أو [▼] لتحديد SSID* الذي كنبته واضغط على [OK] (موافق).<br>* يتم عرض SSID لمله "WPA" "WPA" (بلا).<br>في حالة عرض عدة SSID متطابقة، هدد المعرف المدرج أولاً (المعرف صلحب الإشارة الأقوى).<br>إذا لم تتمكن من العثور على SSID فارجع إلى القسم التالي:<br>۞ تليح الى الجزء 4.2 بعنوان "التحقق من SSID و مقتاح الشبئة لموجه شبئة مطبة لإسلتية/تقطة وصول".                                                                                                    | اضغط على [▲] أو [♥] لتحديد تنسيق الإدخال الذي يطابق عدد الأحرف أو<br>الأرقام التي كنبتها، واضغط على [OK] (موافق).                            |
| فارسى      | [▲] یا [▼] را برای انتخاب فتمار دهید و [OK] (تأیید) را فشار دهید.<br>اگر <cannot (اسی="" access="" find="" point="" توانیه="" داده="" دستیابی="" را="" شود.<br="" نشان="" نقطه="" پیدا="" کنید)="">برای بستن صفحه [SO] (نئید) را قشار دهید و از دو مرحله قبل کار را از سر بگیرید.</cannot> | [▲] یا [▼] را بر ای انتخاب SSID* که یانداشت کردید فشار دهید و OK] (تأیید) را فشار دهید.<br>• SSID در جلوی "WPA" "WEP" (هیچ کنام) نشان داده می شود.<br>اگر زمی توانید SSID را پیدا کنید، به بخش زیر مراجعه کنید:<br>④ به "A بررسی SSID یا کنید شبکه برای مسیریب شبکه محلی می سیم/نظه دستیمی" بروید.                                                                                                    | ▲ ] یا [ ♥ ] را برای انتخاب فرمت ورودی که با تعداد نویسه ها یا ارقامی<br>که یادداشت کردید مطابقت دارد فشار دهید و [OK] (تابید) را فشار دهید. |

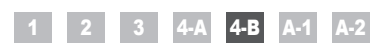

|            | (A)<br>WEP Key (5 Char.)                                                                                                    | (B)<br>PSK (64 Digits)<br>▲<br>AppTy><br>■ 2 3 4 5 6 7 8 9 0<br>A B C D E F ◀ ►                                                                                                    | SSID                                                       | Network Key                                                                                                    |
|------------|----------------------------------------------------------------------------------------------------|----------------------------------------------------------------------------------------------------|------------------------------------------------------------|----------------------------------------------------------------------------------------------------|
| Русский    | При появлении экрана (A)<br>1. Нажмите [ ●] для выбора <entry mode=""><br/>(Режим ввода).<br/>2. Введите ключ сети.<br/>* Можно использовать цифровые клавиши.<br/>3. Выберите <apply> (Применить),<br/>используя [ ▲] или [ ▼], и нажмите [OK].</apply></entry>                                            | При появлении экрана (В)<br>1. Введите ключ сети.<br>* Введите ключ, выбирая символы<br>с помощью [▲] или [♥], и нажмите [OK].<br>2. Выберите <apply> (Применить),<br/>используя [▲] или [♥], и нажмите [OK].</apply>                                                    | SSID<br>Если показано несколько SSID, запишите их все.     | Ключ сети<br>Запишите ключ сети, установленный в текущий момент<br>для маршрутизатора беспроводной локальной сети или<br>точки доступа.<br>Запишите число символов в ключе сети (число знаков).<br>символы (цифры)                                   |
| Українська | Коли відображається екран (А)<br>1. Натисніть клавішу [ ⊚], щоб вибрати <entry mode=""><br/>(Режим введення).<br/>2. Введіть мережевий ключ.<br/>* Можна використовувати цифрові клавіші.<br/>3. За допомогою [ ▲] й [ ▼] виберіть <apply><br/>(Застосувати), а далі натисніть кнопку [OK].</apply></entry> | Коли відображається екран (В)<br>1. Введіть мережевий ключ.<br>* Для введення ключа можна вибирати символи за<br>допомогою [▲]й [▼], а далі натиснути кнопку [OK].<br>2. За допомогою [▲]й [▼] виберіть <apply><br/>(Застосувати), а далі натисніть кнопку [OK].</apply> | SSID<br>Якщо ідентифікаторів SSID кілька, запишіть їх усі. | Мережевий ключ<br>Упевніться, що записали той мережевий ключ, який<br>зараз настроєно для точки доступу чи маршрутизатора<br>бездротової локальної мережі.<br>Запишіть кількість символів (кількість цифр)<br>у мережевому ключі.<br>символи (цифри) |
| العريبية   | عد ظهور المثانية (A)<br>٢. اضغط على [@] لتحديد <entry mode=""> (وضع الإدخال).<br/>٢. انحل مقتاح الثنيكة.<br/>٣. يحدد /Apply&gt; (تطبيق) باستخدام [ ▲ ] و[ ▼ ].<br/>تم اضغط على [OK] (موافق).</entry>                                                                                                    | عد طهور الشائمة (B)<br>۱. أنخل مقتاح الشريكة.<br>• يمكنك لبدل المقتاح من خلال تحديد الأحرف باستخدام [▲] و[▼].<br>واستغط على [OK] (موافق).<br>۲. حدد حراApple> (تطبيق) باستخدام [▲] و[▼].                                                                                 | SSID<br>في حالة وجود عدة SSID، اكتبها كلها.                | مفتاح الشبكة<br>تأكد من كذابة مغتاح الشبكة المضنبوط حاليًا لموجه الشبكة المحلية اللاسلكية أو<br>انتمب عد الاهرف في مفتاح الشبكة (عد الارقام).<br>أحرف (ارقام)                                                                                        |
| غارسى      | هنگامی که صفحه (A) ظاهر می شود.<br>۲. [@] را برای انتخاب <entry mode=""> (حالت ورودی) فشار دهید.<br/>۲. کلید شبکه را وارد کنید.<br/>* می توانید از کلیدهای عدی استفاده کنید.<br/>۳. حراApply (اعمال) را با [▲] و [▼] انتخاب کنید و سپس [OK]<br/>(تأیید) را فشار دهید.</entry>                               | هنگامی که صفحه (B) ظاهر می شود<br>۱. کلید شبکه را وارد کنید.<br>• می توانید با لنتخاب نویسه ها با [▲] و [▼] کلید را وارد کنید و [OK]<br>(تأیید) را شنار دهید.<br>۲. حypplه> (اعمل) را با [▲] و [▼] انتخاب کنید و سپس<br>[OK] (تأیید) را شنار دهید.                       | SSID<br>اگر جندین SSID وجود دارد، همه آنها را یاداشت کنید. | کلید شبکه<br>مطمنن شوید کلید شبکه ای را که در حال حاضر بر ای مسیریاب شبکه محلی بی<br>سیم یا نقطه دستیابی تنظیم می شرد یاداشت کنید.<br>تعداد نویسه ها را در کلید شبکه (تعداد ارقام) یاداشت کنید.<br>آنویسه ها را رقانی)                               |

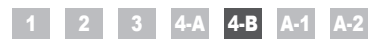

|            | Do you want to<br>connect with new<br>settings?<br>Yes No |                                                                                                    |                                                                                                    |
|------------|-----------------------------------------------------------|----------------------------------------------------------------------------------------------------|----------------------------------------------------------------------------------------------------|
| Русский    | С помощью [ ◀ ] сделайте выбор и нажмите [ОК].            | Индикатор Wi-Fi мигает.<br>По завершении настройки загорается индикатор Wi-Fi.<br>Если появлястся сообщение об ошибке<br>Нажимте (CK), чтобы закрыть экран, проверьте правильность ключа сети и вернитесь на шесть шагов назад.<br>Если при повторной попытке не удалось подключиться к точке доступа, перейдите в следующий раздел.<br>Электронное руководство пользователя > «Устранение неполадок» > «Устранение неполадок» > «Истранение неполадок» > «Истранение непола | Подождите, пока не завершится автоматическое<br>назначение IP-адреса аппарата (около 2 минут).<br>Если требуется задать IP-адрес вручную,<br>см. приведенную ниже информацию.                                                                                                    |
| Українська | Натисніть [ ◀] для вибору, далі натисніть кнопку [OK].    | Блимає індикатор Wi-Fi.<br>Коли настроювання завершено, індикатор Wi-Fi засвічується.<br>Якщо з'являється повідомлення про помилку<br>Натисніть кнопку [OK], щоб закрити екран, перевірте правильність мережевого ключа й виконайте процедуру,<br>повернувшись на шість крохів назад.<br>Якщо точку достлу не вадаться підключити навіть після повторних спроб, див. указані нижче розділи.<br>Ф Електронний посібник -> «Усунення несправностей» -> «Усунення несправностей» -><br>«Неполадки мережі» -> «Проблеми бездротової локальної мережі»                                                                                                    | Зачекайте, доки апарат автоматично отримає<br>IP-адресу (прибл. 2 хвилини).<br>Щоб установити IP-адресу вручну, див. указані нижче<br>розділи.<br>Э Електронний посібник -> «Параметри мережі» -> «Основні<br>параметри мережі» -> «Установлення IP-адреси»                                                                                 |
| العربية    | اضغط على [ 🗲 ] للتحديد واضغط على [OK] (موافق).            | يومض مؤشر Wi-Fi.<br>عند اكتمال الإعداد، يضىء مؤشر Wi-Fi.<br>فى حلة قهور رسائة مظا<br>الناعز الاتصل بنقطة الوصول حتى بعد إعادة المحارثة، فنظر الثلي.<br>• Manual (الشيل الانتروني) > "Troubleshooting" (استكذاف الشكلات وحلها) > "Toubleshooting" (استكشاف الشكلات وحلها) -><br>• Manual (الشكلات الشيئة) -> "Wireless LAN Troubles" (شكلات الشيئة المحلية الاسلكية)                                                                                                    | انتظر حتى يسترجع الجهاز عنوان IP نلقانتيّا (دقيقان تقريبُّا).<br>(ذا كنت تريد صبط عنوان IP يدويًا، فانظر ما يلي.<br>(هادسان الاسلام (عادات الشبعة) -> (عادات الشبعة) -><br>(عادات الشبعة الأسلسية) -><br>(عادا الشبعة الأسلسية) -><br>(منبط الإصدار الرابع من بروتوكول الإنترنت IP)                                                         |
| غارسى      | [◀] را برای انتخاب فشار دهید و [OK] (تأیید) را فشار دهید. | نشانگر Wi-Fi چشمک می زند.<br>بعد از تکمیل تنظیمات، نشانگر Wi-Fi روشن می شود.<br>اگر بیام خطابی قاهر شود<br>اگر حتی بعد از تلاش دوباره نظام دستیابی وصل نشد، به قست زیر بروید.<br>• Manual (قشرچه راهنان الکترونیگی) -> "Troubleshooting" (عب بایی) -> "Troubleshooting" (عب بایی) -><br>• Wireless Lan Troubles (مشکلات شبکه) -> "Network Problems" (شرکلات شبکه مطی بی سیم)                                                                                                    | منتظر بمانید تا دستگاه آدرس IP را به صورت دستی بازیابی کند<br>(نقریباً ۲ دقیقه).<br>اگر می خواهید آدرس IP را به صورت دستی تنظیم کنید، به موارد زیر<br>توجه کنید.<br>(Manual و فقرچه راهنای الکترونیکی) -> Network Settings"<br>(تظیمات شبکه) -> "Basic Network Settings" (تظیمات شبکه اصلی) -><br>(تظیمات شبکه) -> "Setting the IP Address" |

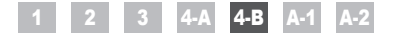

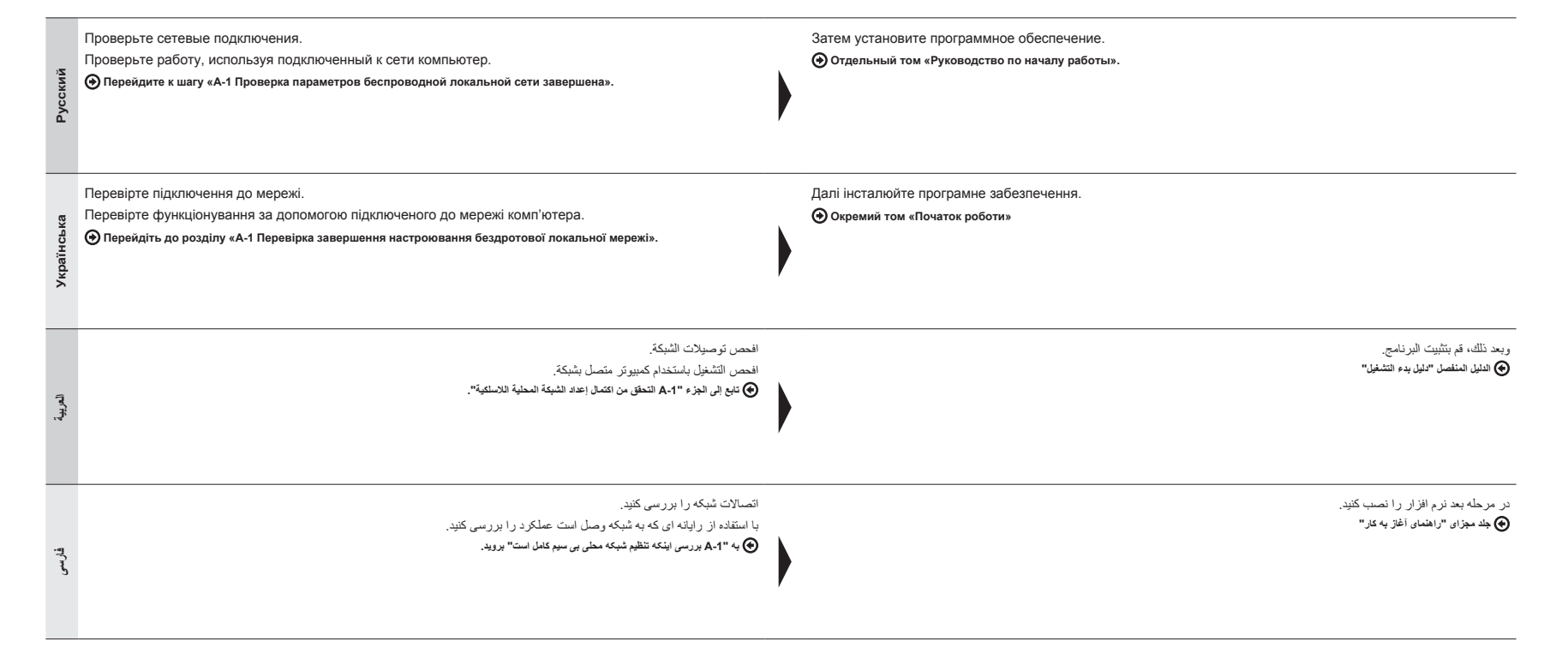

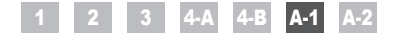

## Проверка параметров беспроводной локальной сети завершена Перевірка завершення настроювання бездротової локальної мережі التحقق من اكتمال إعداد الشبكة الحلية اللاسلكية

رسی اینکه تنظیم شبکه محلی ہی سیم کامل است

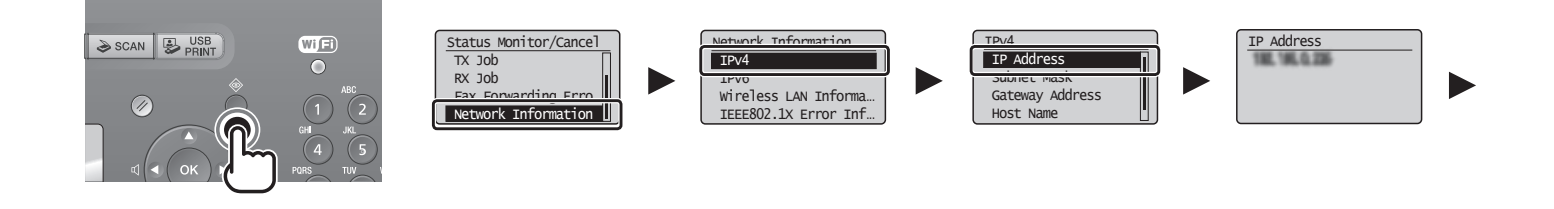

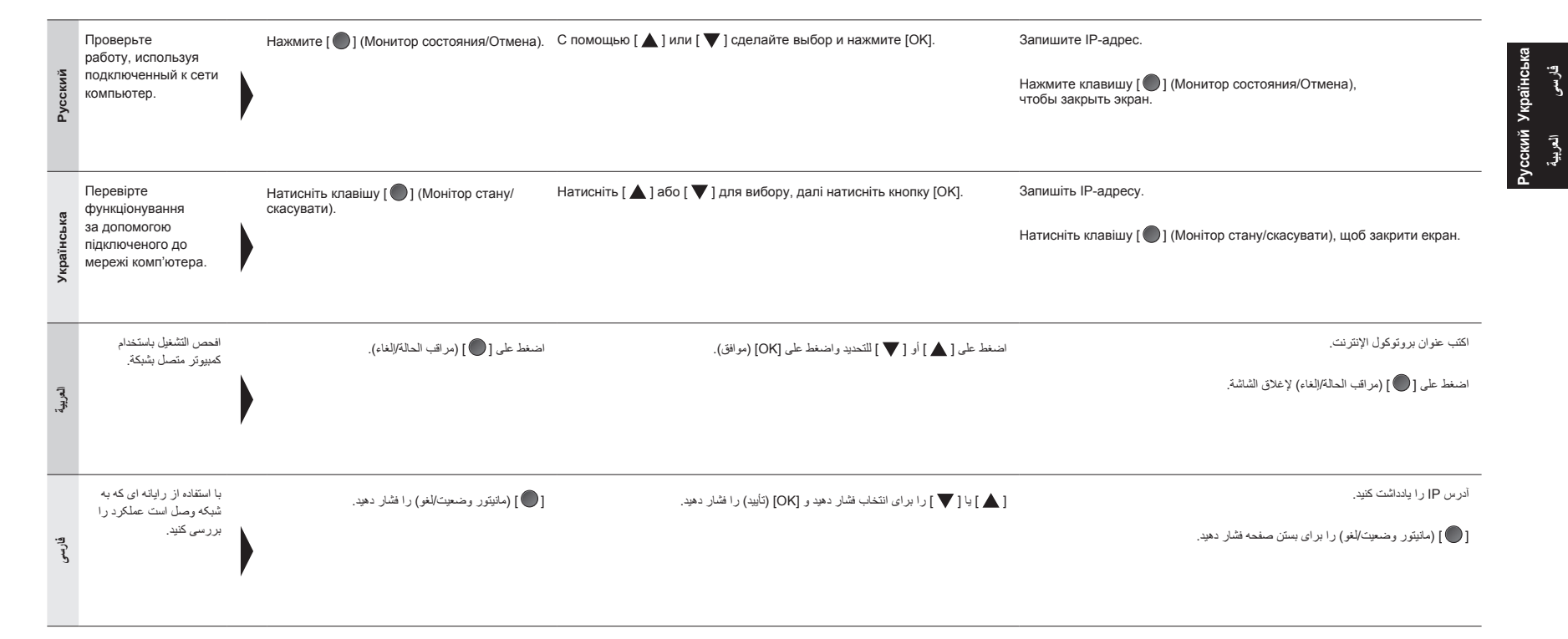

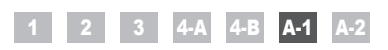

|            | Blank Page - Windows Internet Explorer                                                                                                    |                                                                                                    |
|------------|----------------------------------------------------------------------------------------------------|----------------------------------------------------------------------------------------------------|
| Русский    | Запустите веб-браузер на компьютере, подключенном к сети.<br>Введите в адресной строке «http:// <ip-адрес аппарата="">/», а затем нажмите<br/>на клавиатуре клавишу [ENTER].<br/><ip-адрес аппарата=""> — это адрес, проверенный на предыдущем шаге.</ip-адрес></ip-адрес>                  | Проверьте, что отображается экран Удаленного ИП.<br>Если Удаленный ИП не отображается                                                                                                    |
| Українська | Запустіть веб-браузер на підключеному до мережі комп'ютері.<br>Введіть в рядок адреси «http:// <ip-адреса апарата="">/», а далі натисніть<br/>на клавіатурі клавішу [ENTER].<br/><ip-адреса апарата=""> – це адреса, яку було перевірено<br/>на попередньому кроці.</ip-адреса></ip-адреса> | Перевірте, чи відобразився екран Remote UI (Інтерфейс віддаленого користувача).<br>Коли Remote UI (Інтерфейс віддаленого користувача) не відображається                                                                                                    |
| العريية    | ابدا تشغيل مستعرض الويب باستخدام كمبيوتر متصل بشبكة.<br>أنخل "http://حنوان بر وتوكول الإنترنت الخاص بالجهاز>/" في حقل العنوان، ثم اضغط على المقتاح<br>[ENTER] على لوحة المفتيح.<br>حقوان بر وتوكول الإنترنت الخاص بالجهاز > هو العنوان الذي تم وضع علامه أمامه في الغطوة السابقة.           | تحقق أن شائمة Remote UI (واجهة المستخدم اليعيدة) معروضة.<br>عنما لا تكون Remote UI (واجهة المستخدم البعدة) معروضة<br>@ Manue (النيل الإنقروني) -> "Troubleshooting" (استثناف المشتلات وطها) -> "Troubleshooting" (استثناف المشتلات وطها) -> "Metwork Problems" (استثناف المشتلات وطها) -> "Admote UI (استثناف المشتلات وطها)<br>@ Wireless LAN Troubles (مشتلات الشبئة المطبة اللاسلية) -> "Remote UI is not displayed" (استثناف المستخدم البعدة) لمستخدم البعدة) معروضة. |
| فارسى      | مرورگر وب رایانه ای که به شبکه وصل است را را اه اندازی کنید.<br>"http://دانریس IP دستگاه>/" را در قسمت آدرس وارد کنید سپس کلید [ENTER] روی صفحه کلید<br>را فشار دهید.<br>اگر <آدرس IP دستگاه> آدرس بررسی شده در مرحله قبلی باشد.                                                            | بررسی کنید صفحه Remote UI (واسطه کاربر از راه دور) نشان داده شود.<br>هنگامی که Memote UI (واسطه کاربر از راه دور) نشان داده نمی شود<br>• Manual (فترچه راهنمای المکرونیکی) -> "Troubleshooting" (عب بایی) -> "Network Problems" (عب بایی) -> "Network Problems" (مشکلات شیکه) -><br>• Wireless LAN Troubles" (شکلات شیکه محلی بی سیم) -> "Wireles to tisplayed" (واسطه کاربر از راه دور) نشان داده نمی شود)                                                               |

## 1 2 3 4-A 4-B A-1 A-2

Проверка SSID или ключа сети для маршрутизатора беспроводной сети или точки доступа Перевірка SSID або мережевого ключа для точки доступу чи маршрутизатора бездротової локальної мережі التحقق من SSID أو مفتاح الشبكة لموجه شبكة محلية لاسلكية/نقطة وصول بررسى SSID يا كليد شبكه براى مسيرياب شبكه محلى بى سيم/نقطه دستيابى

|            |                                                                                                    | CARON CD-ROM Setup                                                                                                    |                                                                                              | Additional Software Program<br>Impair Const MCLDP Transmont Solida Andread<br>Impair Const MCLDP Transmont Solida Andread<br>Impair Const MCLDP Transmont Solida A | Concer May Law Workers Selay Annual Concernance Concernance Concer |
|------------|----------------------------------------------------------------------------------------------------|----------------------------------------------------------------------------------------------------|----------------------------------------------------------------------------------------------|----------------------------------------------------------------------------------------------------|----------------------------------------------------------------------------------------------------|
| Русский    | Проверку SSID или ключа сети можно<br>выполнить, используя «Canon MF/LBP<br>Wireless Setup Assistant» (Помощник<br>беспроводной установки Canon MF/LBP).<br>• «Canon MF/LBP Wireless Setup Assistant»<br>(Помощник беспроводной установки<br>Canon MF/LBP) находитоя на компакт-диске<br>«User Software CD» (Пользовательское программное<br>обеспечение), поставляемом вместе с аппаратом.     | Вставьте компакт-диск<br>«User Software CD»<br>(Пользовательское<br>программное обеспечение)<br>в дисковод компьютера.        | Нажмите [Additional<br>Software Programs]<br>(Дополнительное<br>программное<br>обеспечение). | Нажмите кнопку [Start] (Пуск) возле<br>«Canon MF/LBP Wireless Setup Assistant»<br>(Помощник беспроводной установки<br>Canon MF/LBP).<br>Прочитайте лицензионное соглашение<br>и нажмите [Yes] (Да), чтобы принять его.                                                                                                    | Отобразится информация о беспроводной локальной сети или<br>точке доступа.<br>Запишите информацию (выделена рамкой) на стр. 12.<br>Эатем вернитесь на стр. 8 и продолжите процедуру настройки.                                                                                                    |
| Українська | Для перевірки SSID та мережевого ключа<br>можна використати «Сапол MF/LBP Wireless<br>Setup Assistant» (Бездротовий помічник із<br>налаштування Canon MF/LBP).<br>• «Сапол MF/LBP Wireless Setup Assistant» (Бездротовий<br>помічник із напаштування Canon MF/LBP) міститься на<br>диску User Software CD (Компакт-диск з програмним<br>забезпеченням користувача), що постачається з апаратом. | Вставте диску User<br>Software CD<br>(Компакт-диск<br>з програмним<br>забезпеченням<br>користувача) в отвір<br>на комп'ютері. | Клацніть [Additional<br>Software Programs]<br>(Додаткове програмне<br>забезпечення).         | Клацніть кнопку [Start] (Пуск) біля напису<br>«Canon MF/LBP Wireless Setup Assistant»<br>(Бездротовий помічник із налаштування<br>Canon MF/LBP).<br>Прочитайте ліцензійну угоду та клацніть<br>[Yes] (Так), щоб прийняти її.                                                                                                    | Відобразиться інформація про бездротову локальну мережу чи<br>точку доступу.<br>Запишіть інформацію (показано в рамках) на стор. 12.<br>Одалі поверніться на стор. 8 і продовжуйте процедуру налаштування.                                                                                                    |
| العربية    | يمكنك التحقق من SSID أو مفتاح الشبكة باستخدام<br>"Canon MF/LBP Wireless Setup Assistant"<br>(مساعد الإعداد اللاسلكي للطابعة متعدة الوظائف/<br>طابعة الليزر من Canon).<br>"Canon MF/LBP Wireless Setup Assistant"<br>(مساعد الإعداد الاسلكي للطابعة متعددة الوظائف/<br>طابعة النزر من Canon) في User Software OL<br>(القرمن المضغوط ليرامج المستخدم) المراق مع الجهز.                            | أنخل User Software CD<br>(القرص المضغوط لبرامج المستخدم)<br>في الفتحة الموجودة بالكمبيوتر .                                   | انقر فرق [Additional Software] (برامج إضافية).<br>Programs] (برامج إضافية).                  | انقر فوق الزر [Start] (بدء) بجوار<br>"Canon MF/LBP Wireless Setup Assistant"<br>(مساعد الإحداد اللاسلكي للطابعة متعددة الوظائف/<br>طابعة الليزر من Canon).<br>اقرأ اتفاقية الترخيص وانقر فوق [Yes] (نعم) للموافقة.                                                                                                    | سيتم عرض معلومات الشيكة المحلية اللاسلكية أو نقطة الوصول.<br>اكتب المعلومات (الموضحة في الإطار ات) في الصفحة 12.<br>• بعد نلك, ارجع إلى الصفحة 8 وتابع إجراءات الإعاد.                                                                                                    |
| فارسى      | می توانید SSID یا کلید شبکه را با استفاده از<br>"Canon MF/LBP Wireless Setup Assistant"<br>(نستیار تنظیم بی سیم Canon MF/LBP) بررسی کنید.<br>"Canon MF/LBP Wireless Setup Assistant"<br>(نستیز تنظیم بی سیم MF/LBP)<br>(Canon MF/LBP) User Software CD<br>ار انه شد به مراد استانه رمود دارد.                                                                                                   | User Software CD<br>(سی دی نرم افزار کاربر)<br>را در شکاف رایانه خود قرار دهید.                                               | بر روی Additional Software)<br>(دیگر برنامه های نرم<br>افزار) کلیک کنید.                     | بر روی دکمه [Start] (شروع) در کنار<br>"Canon MF/LBP Wireless Setup Assistant"<br>(دستیار تنظیم بی سیم Canon MF/LBP) کلیک کنید.<br>موافقتنامه معوز را مطالعه کرده و برای توافق بر روی<br>[Yes] (بله) کلیک کنید.                                                                                                    | اطلاعات شبکه محلی بی سیم یا نقطه دستیابی نشان داده می شود.<br>اطلاعات (که در فریم ها نشان داده می شود) صفحه 12 را پانداشت کنید.<br>• ید از آن به صفحه 8 برگشته و روش تنظیم را ادامه دهید.                                                                                                    |

|            | Constrict@relation@relation@relatio@relation@relation@relation@relation@relation@relatio |             | Select Access Point<br>Y CampleAccourp 12<br>SampleFCGHIJ WPA-PS<br>I SampleKL WPAC-PSK 9<br>T SampleMNOP None 7 |                               | Convertight Numbers Selection Associated Selection Associated Selection |                                                                                                    |
|------------|----------------------------------------------------------------------------------------------------|-------------|----------------------------------------------------------------------------------------------------|-------------------------------|----------------------------------------------------------------------------------------------------|----------------------------------------------------------------------------------------------------|
| Русский    | <ul> <li>Если отображается несколько точек доступа</li> <li>Запишите все показанные SSID.</li> <li>Выполните процедуру «4-В Настройка точки доступа вручную и подключение» (стр. 8).</li> </ul>                                                                                                    | 3. Bi       | ыберите SSID, соответствующий<br>аписанному ранее.                                                               | 4. 3<br>5. В<br>Д             | апишите ключ сети для выбранного SSID.<br>Выполните процедуру «4-В Настройка точки<br>оступа вручную и подключение» (стр. 8).                                                                                                    | Если информация о маршрутизаторе беспроводной<br>локальной сети или точке доступа не отображается<br>Нажмите кнопку [Refresh] (Обновить).<br>Если информация не отображается, нажмите кнопку<br>[Refresh] (Обновить) и проверьте, указаны ли все<br>необходимые настройки маршрутизатора беспроводной<br>локальной сети или точки доступа. |
| Українська | <ul> <li>Якщо відображено кілька точок доступу</li> <li>1. Запишіть усі відображені ідентифікатори<br/>SSID.</li> <li>2. Виконайте процедуру «4-В Настроювання<br/>точки доступу вручну та підключення»<br/>(стор. 8).</li> </ul>                                                                                                    | 3. Bi<br>3a | иберіть SSID, що відповідає тому, який ви<br>писали з відображеного SSID.                                        | 4. 3<br>iz<br>5. B<br>T<br>(( | апишіть мережевий ключ для вибраного<br>дентифікатора SSID.<br>Виконайте процедуру «4-В Настроювання<br>очки доступу вручну та підключення»<br>стор. 8).                                                                                                    | Якщо інформація про бездротову локальну мережу<br>чи точку доступу не відображається<br>Клацніть кнопку [Refresh] (Оновити).<br>Якщо після клацання кнопки [Refresh] (Оновити)<br>інформація не відобразиться, перевірте, чи завершено<br>настройки комп'ютера для точки доступу чи<br>маршрутизатора бездротової локальної мережі.        |
| العربيه    | في حالة عرض عدة نظام وصول<br>١. اكتب جميع SSID التي تظهر.<br>٢. قم بتنفذ الإجراءات الواردة في "B-B إعداد نقطة الوصول<br>يدويًا والاتصال" (الصفحة 8).                                                                                                    |             | <ul> <li>۲. حدد SSID الذي يطابق المعرف الذي كتبته من SSID</li> <li>المعروض.</li> </ul>                           |                               | <ol> <li>٤. اكتب مغتاح الشيكة لـ SSID الذي حديثه.</li> <li>٥. قم بتنفيذ الإجراءات الواردة في "B-4 إعداد نقطة الوصول<br/>يدويا والاتصال" (الصفحة 8).</li> </ol>                                                                                                    | الم لمظهر المعلومات الخاصة بموجه الشبكة المحلية اللاسلكية أو نقطة الوصول<br>انتر فوق الزر [Refresh] (تحديث).<br>في حالة عدم عرض المعلومات عند النتر فوق الزر [Refresh] (تحديث)، تحقق من<br>اكتمال إعدادات الكمبيوتر الخاصة بموجه الشبكة المحلية اللاسلكية أو نقطة الوصول.                                                                  |
| فارسى      | اگر چند نقطه دستیایی نشان داده شود<br>۱. همه SSID های نشان داده شده را ایادداشت کنید.<br>۲. روش بخش "B+۵ تنظیم نقطه دستیایی به صورت دستی و<br>اتصلل" (صفحه 8) را انجام دهید.                                                                                                    | •••         | ۲. SSID را که با مورد یادداشتی شما از SSID نشان داده ش<br>مطابقت دارد انتخاب کنید.                               |                               | <ol> <li>کلید شبکه را برای SSID انتخابی یاداشت کنید.</li> <li>روش بخش "B+B تنظیم نقطه دستیابی به صورت دستی و<br/>اتصال" (صفحه 8) را انجام دهید.</li> </ol>                                                                                                    | اگر اطلاعات مسیریاب شبکه محلی بی سیم یا نقطه دستیابی نشان داده نشود<br>بر روی دکمه [Refres] (نوسازی) کلیک کنید.<br>اگر زمانی که بر روی دکمه [Refresh] (نوسازی) کلیک می کنید اطلاعات نشان<br>داده نمی شوده بررسی کنید تنظیمات مسیریاب شبکه محلی بی سیم یا نقطه دستیابی<br>کامل باشند.                                                       |
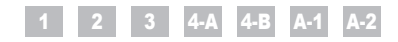

# İçindekiler Saturs Turinys Sisukord

| Türkçe      | 1<br>2<br>3<br>4-A<br>4-B | Kurulumdan Önce Kontrol Etme       S. 3         Bağlantı Yöntemini Kablosuz LAN'a Değiştirme       S. 4         Kablosuz LAN'ı Ayarlamak için Yöntem Seçme       S. 5         Makineyi WPS (Tuş Modu) Kullanarak Ayarlama       S. 6         Erişim Noktasını Manuel Olarak Ayarlama ve Bağlanma       S. 8 | A-1<br>A-2 | Kablosuz LAN Ayarının Tamamlanıp Tamamlanmadığını Kontrol Etme S. 15<br>Kablosuz LAN Yönlendiricisi/Erişim Noktası için<br>SSID veya Ağ Anahtarını Kontrol Etme    |
|-------------|---------------------------|----------------------------------------------------------------------------------------------------|------------|----------------------------------------------------------------------------------------------------|
| Latviešu    | 1<br>2<br>3<br>4-A<br>4-B | Pārbaude pirms iestatīšanas                                                                                                    | A-1<br>A-2 | Pārbaude, vai bezvadu LAN iestatīšana ir pabeigta                                                                                                    |
| Lietuviškai | 1<br>2<br>3<br>4-A<br>4-B | Patikrinimas prieš sąranką                                                                                                    | A-1<br>A-2 | Belaidžio LAN nustatymo patikra baigta                                                                                                    |
| Eesti       | 1<br>2<br>3<br>4-A<br>4-B | Seadistuseelne kontroll       Ik 3         Ühendusviisi Traadita side kohtvõrk määramine       Ik 4         Traadita side kohtvõrgu seadmisviisi valimine       Ik 5         Seadme seadmine WPS-i abil (nupuvajutusrežiim)       Ik 6         Pöörduspunkti käsitsi seadmine ja ühendamine       Ik 8      | A-1<br>A-2 | Traadita side kohtvõrgu seadmise lõpuleviimise kontrollimine lk 15<br>Traadita side kohtvõrgu marsruuteri või pöörduspunkti<br>SSID või võrguvõtme vaatamine lk 17 |

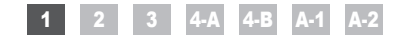

Kurulumdan Önce Kontrol Etme Pārbaude pirms iestatīšanas Patikrinimas prieš sąranką Seadistuseelne kontroll

1

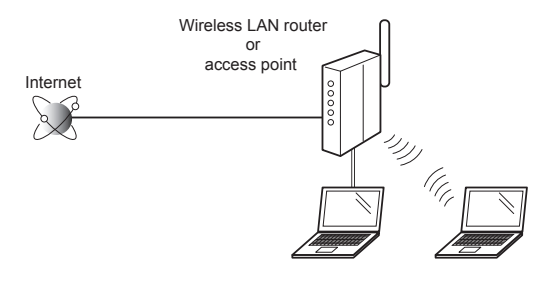

| Türkçe      | Bilgisayarın ve kablosuz LAN/erişim noktasının kurulumu tamamlanmış<br>olmalıdır.<br>Ayarlanmamışlarsa, aşağıdaki adımları uygulasanız bile makineyi kablosuz<br>LAN ağında kullanamazsınız.<br>Daha fazla bilgi için kullandığınız ağ aygıtının talimat kılavuzuna bakın veya ağ<br>aygıtının üreticisi ile iletişime geçin.                 | Bağlantı ayarlarını kontrol ettikten sonra bir sonraki sayfadaki "2 Bağlantı<br>Yöntemini Kablosuz LAN'a Değiştirme" bölümüne gidin.         | <ul> <li>Bir kablosuz LAN'a bağlanırken alınacak önlemler</li> <li>Bilgisayarınızın veya ağa bağlanan aygıtınızın yapısı, yönlendirici işlevlerinin varlığı, ayar yöntemleri ve güvenlik ayarları, ortamınıza göre değişiklik gösterir.</li> <li>Makineyi kablolu LAN'lara veya kablosuz LAN'lara bağlayabilirsiniz, ancak her ikisini aynı anda kullanamazınız. Bir kablosuz LAN bağlantısı kullanırken makineye LAN kablosu bağlamayın. Bu makinenin arızalanmasına neden olabilir.</li> <li>Makineyi ofiste kullanıyorsanız ağ yöneticinize danışın.</li> </ul>                     |
|-------------|----------------------------------------------------------------------------------------------------|----------------------------------------------------------------------------------------------------|----------------------------------------------------------------------------------------------------|
| Latviešu    | Jābūt pabeigtai datora un bezvadu LAN/piekļuves punkta iestatīšanai.<br>Ja iestatīšana nav veikta, iekārtu nevarēs lietot bezvadu LAN tīklā pat tad, ja<br>veiksit tālāk aprakstītās darbības.<br>Papildinformāciju skatiet izmantotās tīkla ierīces rokasgrāmatā vai arī sazinieties<br>ar tīkla ierīces ražotāju.                           | Kad esat pārbaudījis savienojuma iestatījumus, pārejiet pie darbības<br>"2 Savienojuma metodes iestatīšana uz bezvadu LAN" nākamajā lappusē. | <ul> <li>Piesardzības pasākumi, veidojot savienojumu ar bezvadu LAN</li> <li>Datora vai tīklam pievienotās ierīces struktūra, maršrutētāja funkciju pieejamība, iestatīšanas metodes un drošības iestatījumi atšķiras atkarībā no vides.</li> <li>Var izveidot iekārtas savienojumu gan ar bezvadu, gan vadu LAN, taču vienlaikus nevar izmantot abus tīklus. Ja izmantojat savienojumu ar bezvadu LAN, iekārtai nepievienojiet LAN kabeli. Tas var izraisīt nepareizu iekārtas darbību.</li> <li>Ja iekārtu lietojat birojā, lūdziet palīdzību tīkla administratoram.</li> </ul>      |
| Lietuviškai | Kompiuterio ir belaidžio LAN / prieigos taško sąranka turi būti baigta.<br>Jei jie nenustatyti, negalėsite aparato naudoti belaidžiame LAN tinkle, net jei<br>atliksite šiuos veiksmus.<br>Daugiau informacijos ieškokite naudojamo tinklo prietaiso instrukcijose arba<br>susisiekite su tinklo prietaiso gamintoju.                         | Patikrinę ryšio parametrus, pereikite prie kitame puslapyje aprašomo etapo<br>"2 Prijungimo būdo perjungimas į belaidį LAN".                 | <ul> <li>Atsargumo priemonės jungiantis prie belaidžio LAN</li> <li>Kompiuterio arba tinkle veikiančio įrenginio struktūra, maršrutizatorių funkcijos, metodų nustatymas ir saugos parametrai gali skirtis atsižvelgiant į aplinką.</li> <li>Galite aparatą prijungti prie belaidžiu LAN arba laidinių LAN, tačiau negalite jų naudoti vienu metu. Kai naudojatės belaidžiu LAN ryšiu, nejunkite prie aparato LAN kabelio. Tai gali sutriktyti aparato darbą.</li> <li>Jei aparatą naudojate biure, pasitarkite su tinklo administratoriumi.</li> </ul>                                |
| Eesti       | Arvuti ja traadita side kohtvõrgu / pöörduspunkti seadistamine peab<br>olema lõpule viidud.<br>Kui need pole seadistatud, pole teil võimalik seadet traadita side kohtvõrgus<br>kasutada isegi juhul, kui täidate järgmised juhised.<br>Lisateavet saate kasutatava võrguseadme kasutusjuhendist või võrguseadme<br>tootjaga ühendust võttes. | Kui olete ühenduse sätteid kontrollinud, jätkake järgmisel lehel esitatud<br>juhisega "2 Ühendusviisi Traadita side kohtvõrk määramine".     | Ettevaatusabinõud traadita side kohtvõrguga ühenduse loomisel<br>• Teie arvuti või võrguseadme struktuur, marsruuteri funktsioonide olemasolu, seadistamisviisid<br>ja turbesätted erinevad sõltuvalt keskkonnast.<br>• Saate seadme ühendada traadita side kohtvõrguga või kaabelühendusega kohtvõrguga, kuid<br>te ei saa neid mõlemaid korraga kasutada. Kui kasutate traadita side kohtvõrgu ühendust,<br>ärge ühendage seadmega kaabelühendusega kohtvõrgu kaablit. See võib häirida seadme<br>talitlust.<br>• Seadme kontoris kasutamisel pidage nõu oma võrguadministraatoriga. |

3

Türkçe Latviešu Lietuviškai Eesti

### 1 2 3 4-A 4-B A-1 A-2

Bağlantı Yöntemini Kablosuz LAN'a Değiştirme

- Savienojuma metodes iestatīšana uz bezvadu LAN
- 🖌 Prijungimo būdo perjungimas į belaidį LAN

Ühendusviisi Traadita side kohtvõrk määramine

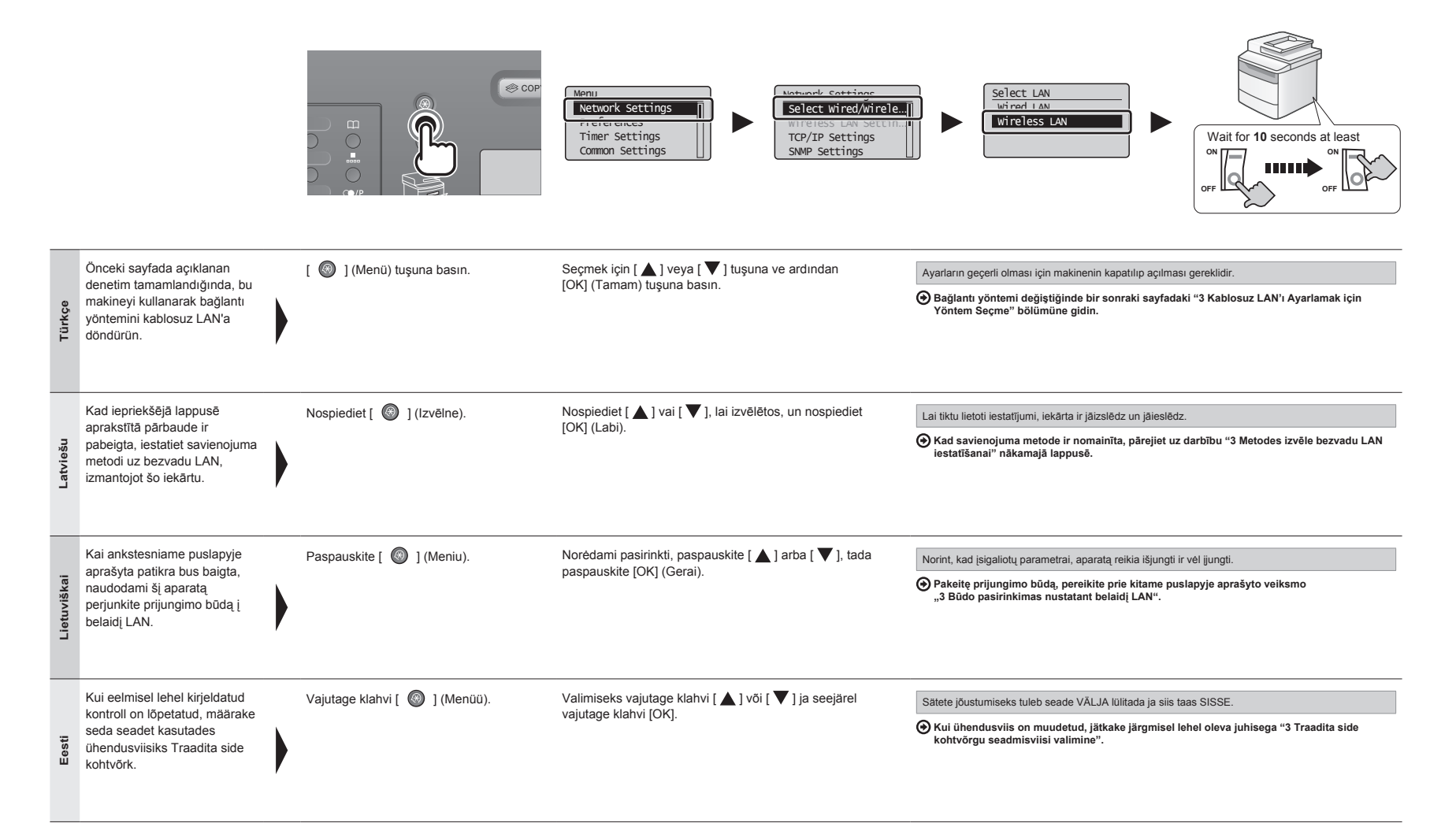

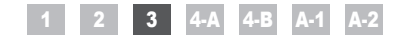

## Kablosuz LAN'ı Ayarlamak için Yöntem Seçme Metodes izvēle bezvadu LAN iestatīšanai Būdo pasirinkimas nustatant belaidį LAN Traadita side kohtvõrgu seadmisviisi valimine

| TUR | Kablosuz LAN'a veya erişim noktasına bağlanmak için iki yöntem sağlanır: WPS (Wi-Fi Korumalı Kurulum) işlevini kullanarak<br>bağlanma veya manuel bağlanma. | LIT | Prisijungti prie belaidžio LAN arba prieigos taško galima dviem būdais – naudojant WPS WPS (Wi-Fi apsaugotoji sąranka) funkciją<br>arba jungiantis rankiniu būdu. |
|-----|----------------------------------------------------------------------------------------------------|-----|----------------------------------------------------------------------------------------------------|
| -AT | Ir divas metodes, kā izveidot savienojumu ar bezvadu LAN vai piekļuves punktu: izmantojot WPS (Wi-Fi aizsargāta instalēšana)<br>funkciju vai manuāli.       | EST | Traadita side kohtvõrguga või pöörduspunktiga ühenduse loomiseks on kaks võimalust: ühenduse loomine funktsiooni WPS (WiFi kaitstud häälestus) kaudu või käsitsi. |

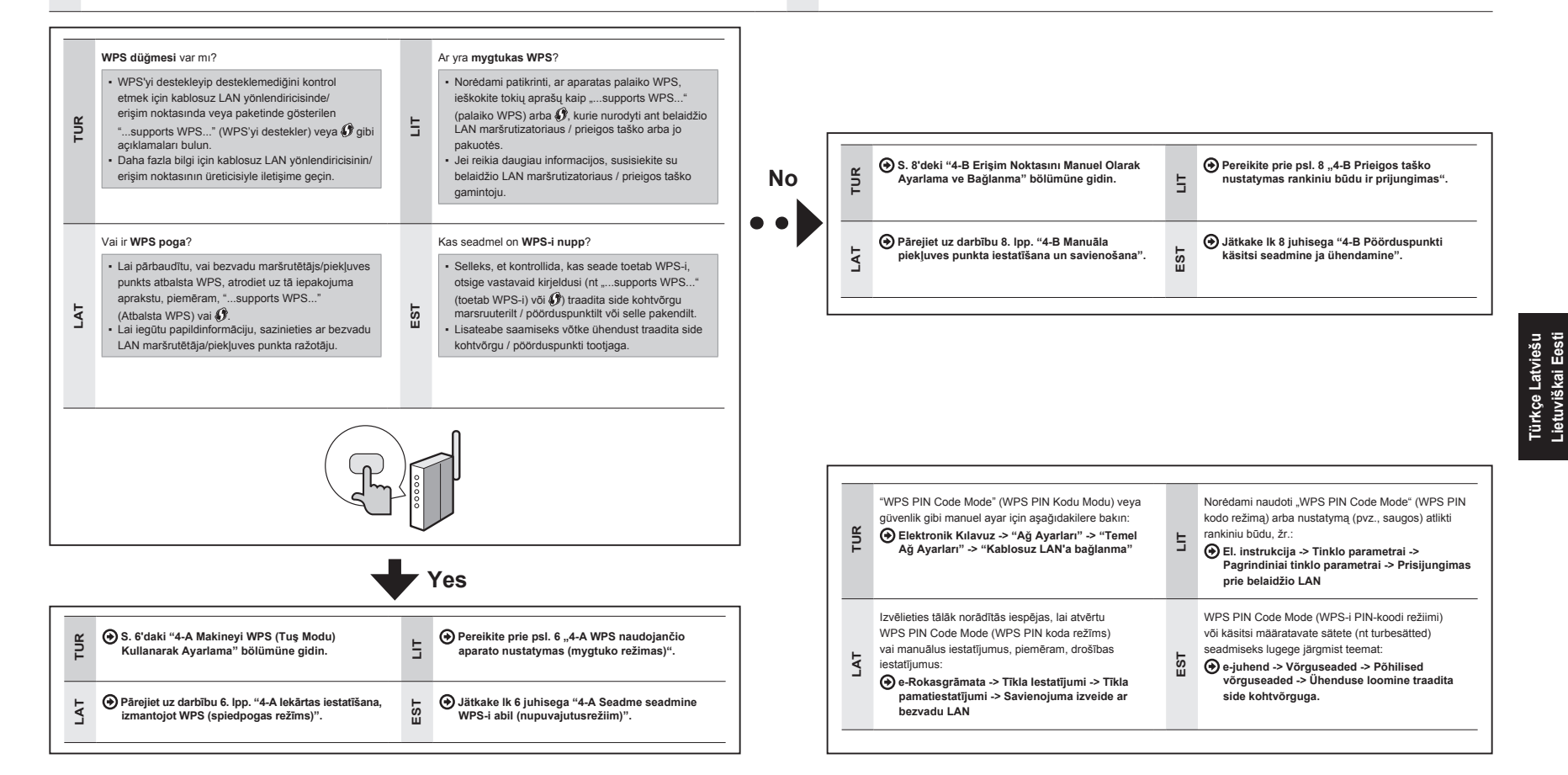

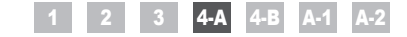

Makineyi WPS (Tuş Modu) Kullanarak Ayarlama
 Iekārtas iestatīšana, izmantojot WPS (spiedpogas režīms)
 WPS naudojančio aparato nustatymas (mygtuko režimas)
 Seadme seadmine WPS-i abil (nupuvajutusrežiim)

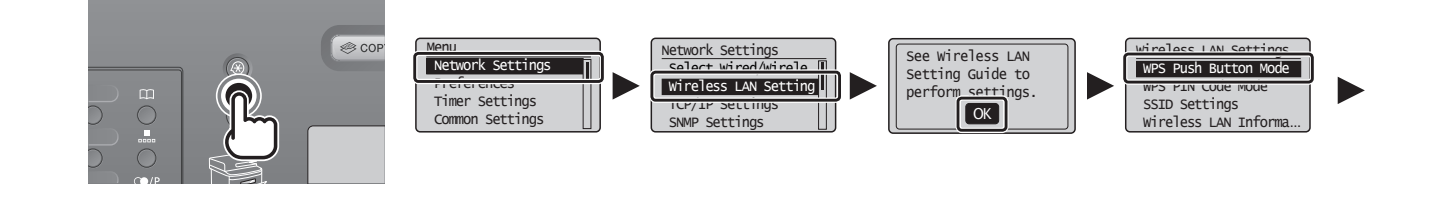

| Türkçe      | Bu yordamı yalnızca Adım 3'te<br>"4-A Makineyi WPS (Tuş Modu)<br>Kullanarak Ayarlama" öğesini seçtiyseniz<br>uygulayın.<br>"2 Bağlantı Yöntemini Kablosuz<br>LAN'a Değiştirme" (S. 4) yordamının<br>tamamlandığından emin olun.                               | [ 🚳 ] (Menü) tuşuna basın.     | Seçmek için [ ▲ ] veya [ ▼ ] tuşuna ve ardından [OK] (Tamam)<br>tuşuna basın.        | [OK] (Tamam) tuşuna basın. | Seçmek için [▲] veya [▼] tuşuna<br>ve ardından [OK] (Tamam) tuşuna<br>basın.        |
|-------------|----------------------------------------------------------------------------------------------------|--------------------------------|--------------------------------------------------------------------------------------|----------------------------|-------------------------------------------------------------------------------------|
| Latviešu    | Veiciet šo procedūru tikai tad, ja<br>3. darbībā izvēlējāties iespēju<br>"4-A lekārtas iestatīšana, izmantojot<br>WPS (spiedpogas režīms)".<br>Pārliecinieties, vai ir pabeigta procedūra<br>"2 Savienojuma metodes iestatīšana uz<br>bezvadu LAN" (4. lpp.). | Nospiediet [ 💿 ] (Izvēlne).    | Nospiediet [ ▲ ] vai [ ♥ ], lai izvēlētos, un pēc tam nospiediet<br>[OK] (Labi).     | Nospiediet [OK] (Labi).    | Nospiediet [ ▲ ] vai [ ▼ ], lai<br>izvēlētos, un pēc tam nospiediet [OK]<br>(Labi). |
| Lietuviškai | Atlikite šiuos veiksmus tik tuo atveju, jei 3<br>etape pasirinkote "4-A WPS naudojančio<br>aparato nustatymas (mygtuko režimas)".<br>Įsitikinkite, kad veiksmas "2 Prijungimo<br>būdo perjungimas į belaidį LAN" (psl. 4)<br>yra užbaigtas.                   | Paspauskite [ 🚳 ] (Meniu).     | Norėdami pasirinkti, paspauskite [ ▲ ] arba [ ▼ ], tada<br>paspauskite [OK] (Gerai). | Paspauskite [OK] (Gerai).  | Norėdami pasirinkti, paspauskite<br>[▲] arba [▼], tada paspauskite<br>[OK] (Gerai). |
| Eesti       | Järgige järgmist juhist ainult<br>juhul, kui valisite juhises 3 valiku<br>"4-A Seadme seadmine WPS-i abil<br>(nupuvajutusrežiim)".<br>Veenduge, et toiming "2 Ühendusviisi<br>Traadita side kohtvõrk määramine" (lk 4)<br>on lõpule viidud.                   | Vajutage klahvi [ 🞯 ] (Menüü). | Valimiseks vajutage klahvi [ ▲ ] või [ ▼ ] ja seejärel vajutage<br>klahvi [OK].      | Vajutage klahvi [OK].      | Valimiseks vajutage klahvi [ ▲ ] või<br>[ ▼ ] ja seejärel vajutage klahvi [OK].     |

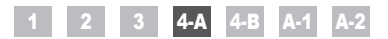

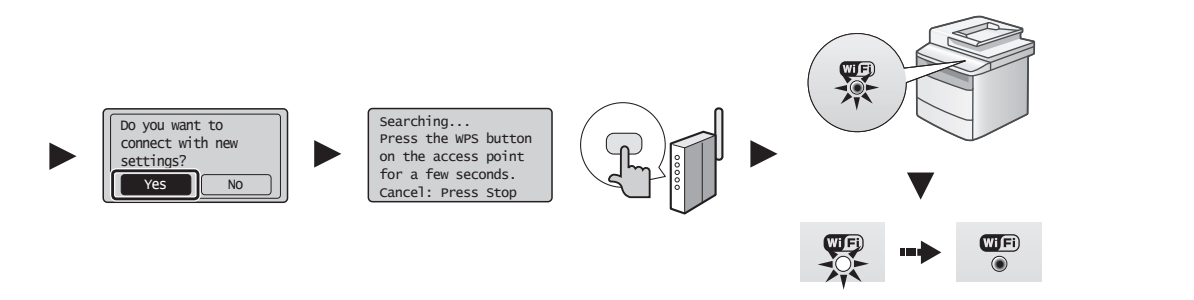

|         | Seçmek için [ ] tuşuna ve<br>ardından [OK] (Tamam) tuşuna           | 2 dakika içinde, kablosuz LAN yönlendiricisi veya erişim<br>noktası üzerindeki WPS düğmesini basılı tutun.<br>* WPS düğmesini basılı tutmanız gereken süre kullandığınız modele                                    | Kablosuz LAN veya erişim noktası algılandığında, Wi-Fi göstergesi yanıp söner.<br>Ayarlama tamamlandığında, Wi-Fi göstergesi yanar.                                                                      | Makine IP adresini otomatik olarak alana kadar bekleyin (yaklaşık 2 dakika).                               |
|---------|---------------------------------------------------------------------|----------------------------------------------------------------------------------------------------|----------------------------------------------------------------------------------------------------|----------------------------------------------------------------------------------------------------|
| ìrkçe   | basın.                                                              | göre değişiklik gösterir. Lütfen kablosuz LAN yönlendiricinizin ve/<br>veya erişim noktalarınızın talimat kılavuzlarına bakın.                                                                                     | Hata Mesajı Görüntülenirse<br>Ekranı kapatmak için [OK] (Tamam) tuşuna basın ve işlemi üç adım öncesinden tekrar edin.                                                                                   | IP adresini manuel olarak ayarlamak isterseniz,<br>aşağıdaki konulara bakın.                               |
| Ţ       |                                                                     | <cannot access="" find="" point=""> (Erişim noktası bulunamadı)<br/>görüntülenirse:<br/>Exranı kapatımak için [OK] (Tamam) tuşuna basın ve iki adım<br/>öncesinden devam edin.</cannot>                            | Erişim noktası tekrar denedlikten sonra da algılanamıyorsa aşağıdakilere bakın.<br>Setektronlik kilavuz -> "Sorun Giderme" -> "Ağ Sorunları" -><br>"Kablosuz LAN Sorunları"                              |                                                                                                    |
|         | Nospiediet [ ], lai izvēlētos,<br>un nospiediet [OK] (Labi).        | 2 minūšu laikā nospiediet un turiet bezvadu LAN<br>maršrutētāja vai piekļuves punkta WPS pogu.<br>* Laiks, cik ilgi jātur nospiesta WPS poga, ir atkarīgs no                                                       | Kad tiek noteikts bezvadu LAN vai piekļuves punkts, Wi-Fi indikators mirgo.<br>Kad iestatīšana ir pabeigta, Wi-Fi indikators paliek degot.                                                               | Pagaidiet, līdz iekārta automātiski iegūst IP adresi (aptuveni 2 minūtes).                                 |
| ıtviešu |                                                                     | izmantotā modeļa. Lūdzu, skatiet savu bezvadu LAN<br>maršrutētāja un/vai piekļuves punktu norādījumu rokasgrāmatu.                                                                                                 | Ja tiek parādīts kļūdas ziņojums<br>Nospiediet [OK] (Labi), lai aizvērtu šo ekrānu, un vēlreiz veiciet trīs iepriekšējās darbības.                                                                       | Informāciju par to, kā IP adresi iestatīt manuāli,<br>skatiet tālāk norādītajās sadaļās.                   |
| Lat     |                                                                     | Ja tiek parādīts <cannot access="" find="" point=""> (Nevar atrast<br/>piekļuves punktu).<br/>Nospiedie (OK] (Labi), lai aizvērtu šo ekrānu, un vēlreiz veiciet<br/>divas iepriekšējās darbības.</cannot>          | Ja piekļuvēs punktu nevar noteikt, ari meginot darbibas veikt atkartoti, skatiet intormaciju talak<br>norādītaļās sadaļās.                                                                               | e-Rokasgrāmata -> Tikla iestatījumi -> Tikla<br>pamatiestatījumi -> IP adreses iestatīšana                 |
|         | Norėdami pasirinkti, paspauskite<br>[ ], tada paspauskite           | Per 2 minutes palaikykite nuspaudę WPS mygtuką, esantį<br>ant belaidžio LAN maršrutizatoriaus arba prieigos taško.<br>* Kiek laiko reikės laikyti nuspaudus WPS mygtuką,                                           | Kai aptinkamas belaidis LAN arba prieigos taškas, sublyksi "Wi-Fi" indikatorius.<br>Atlikus nustatymą, "Wi-Fi" indikatorius įsijungia.                                                                   | Palaukite, kol aparatas automatiškai nuskaitys<br>IP adresą (apytiksliai 2 minutės).                       |
| rviška  | [OK] (Gerai).                                                       | priklauso nuo naudojamo modelio. Žr. belaidžio LAN<br>maršrutizatorių ir (arba) prieigos taškų instrukcijas.                                                                                                    | Jei pasirodo klaidos pranešimas<br>Paspauskite [OK] (Gerai), kad uždarytumėte ekraną, grįžkite tris etapus atgal ir atlikite veiksmus dar kartą.                                                         | Jei norite nustatyti IP adresą rankiniu būdu, žr.                                                          |
| Lietu   |                                                                     | Jei rodoma <cannot access="" find="" point=""> (Nepavyksta rasti<br/>prieigos taško).<br/>Paspauskite [OK] (Gerai), kad uždarytumėte ekraną, grįžkite du<br/>etapus atgal ir atlikite veiksmus dar kartą.</cannot> | Jeigu prieigos taškas neaptinkamas net dar kartą pabandžius, žr. toliau nurodytus skyrius.<br>EL instrukcija -> Trikčių šalinimas -> Trikčių šalinimas -> Tinklo problemos -> Belaidžio<br>LAN problemos | tinklo parametrai -> IP adreso nustatymas                                                                  |
|         | Valimiseks vajutage klahvi [ ] ja<br>seejärel vajutage klahvi [OK]. | Vajutage <b>2 minuti</b> jooksul juhtmeta kohtvõrgu<br>marsruuteri või pöörduspunkti WPS-i nuppu.                                                                                                    | Traadita side kohtvõrgu või pöörduspunkti tuvastamisel annab Wi-Fi märgutuli<br>sellest vilkumisega teada. Kui säte on määratud, hakkab Wi-Fi märgutuli põlema.                                          | Oodake, kuni seade toob IP-aadressi automaatselt<br>(umbkaudu 2 minutit).                                  |
| esti    |                                                                     | mudelist. Juhised leiate oma traadita side kohtvõrgu<br>marsruuteri ja/või pöörduspunkti kasutusjuhendist.                                                                                                    | Törketeate ilmnemisel tehke järgmist.<br>Vajutage klahvi [OK] kuva sulgemiseks ja korrake kolme eelnevat juhist.                                                                                         | Kui soovite IP-aadressi käsitsi määrata, lugege<br>järgmisi teemasid:                                      |
| Ú       |                                                                     | Teate <cannot access="" find="" point=""> (Juurdepääsupunkti ei<br/>leitud) kuvamise korral tehke järgmist.<br/>Vajutage klahvi (OK) kuva sulgemiseks ja jätkake kahe eelneva<br/>juhisega.</cannot>               | Kui poorauspunki ei onnestu tuvastada ka uuel katsel, lugege jargmist teemat:                                                                                                    | <ul> <li>e-juhend -&gt; Vörguseaded -&gt; Pöhilised vörguseaded -&gt;<br/>IP-aadressi määramine</li> </ul> |

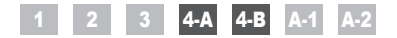

**4-**B

Erişim Noktasını Manuel Olarak Ayarlama ve Bağlanma Manuāla piekļuves punkta iestatīšana un savienošana Prieigos taško nustatymas rankiniu būdu ir prijungimas Pöörduspunkti käsitsi seadmine ja ühendamine

| Türkçe      | Ağ bağlantılarını kontrol edin.<br>İşlemi ağa bağlı olan bir bilgisayar<br>kullanarak kontrol edin.                                                                                                    | Ardından, yazılımı yükleyin.<br>④ Ayrı Bir Kılavuz "Başlangıç Kılavuzu"                | Türkçe      | Bu yordamı yalnızca Adım 3'te "4-B Erişim Noktasını<br>Manuel Olarak Ayarlama ve Bağlanma" öğesini<br>seçtiyseniz uygulayın.<br>"2 Bağlantı Yöntemini Kablosuz LAN'a Değiştirme" (S. 4)<br>yordamının tamamlandığından emin olun.          | <b>S. 12'de</b> kablosuz LAN manuel ayarı için gerekli<br>olan bilgileri <b>not edin</b> .<br>Bu bilgi <b>S. 11'de kullanılacaktır</b> .            |
|-------------|----------------------------------------------------------------------------------------------------|----------------------------------------------------------------------------------------|-------------|----------------------------------------------------------------------------------------------------|----------------------------------------------------------------------------------------------------|
| Latviešu    | Pārbaudiet tīkla savienojumus.<br>Pārbaudiet darbību, izmantojot datoru,<br>kas ir savienots ar tīklu.                                                                                                    | Pēc tam instalējiet programmatūru.<br>ऒAtsevišķa brošūra "Darba sākšanas rokasgrāmata" | Latviešu    | Veiciet šo procedūru tikai tad, ja 3. darbībā izvēlējāties<br>"4-B Manuāla piekļuves punkta iestatīšana un<br>savienošana".<br>Pārliecinieties, vai ir pabeigta procedūra "2 Savienojuma<br>metodes iestatīšana uz bezvadu LAN" (4. lpp.). | Pierakstiet vajadzīgo informāciju manuālai<br>bezvadu LAN iestatīšanai <b>12. lpp.</b><br>Šī informācija tiks izmantota <b>11. lpp.</b>             |
| Lietuviškai | <ul> <li>Patikrinkite tinklo ryšius.</li> <li>Patikrinkite veikimą, naudodami<br/>kompiuterį, kuris yra prijungtas prie<br/>tinklo.</li> <li>Pereikite prie "A-1 Belaidžio LAN<br/>nustatymo patikra baigta".</li> </ul> | Įdiekite programinę įrangą.<br>⊕ Atskiras leidinys "Pradinė instrukcija"               | Lietuviškai | Atlikite šiuos veiksmus tik tuo atveju, jei 3 etape<br>pasirinkote "4-B Prieigos taško nustatymas rankiniu<br>būdu ir prijungimas".<br>Įsitikinkite, kad veiksmas "2 Prijungimo būdo<br>perjungimas į belaidį LAN" (psl. 4) yra užbaigtas. | <b>Užrašykite</b> belaidžio LAN nustatymui rankiniu<br>būdu reikalingą informaciją <b>psl. 12.</b><br>Ši informacija bus naudojama <b>psl. 11</b> . |
| Eesti       | <ul> <li>Kontrollige võrguühendusi.</li> <li>Kontrollige seadme tööd, kasutades võrguühendusega arvutit.</li> <li>Jätkake juhisega "A-1 Traadita side kohtvõrgu seadmise lõpuleviimise kontrollimine".</li> </ul>        | Järgmiseks installige tarkvara.                                                        | Eesti       | Järgige järgmist juhist ainult juhul, kui valisite juhises<br>3 valiku "4-B Pöörduspunkti käsitsi seadmine ja<br>ühendamine".<br>Veenduge, et toiming "2 Ühendusviisi Traadita side<br>kohtvõrk määramine" (lk 4) on lõpule viidud.        | Kirjutage üles traadita side võrgu käsitsi<br>seadistamiseks vajalik teave lk 12.<br>Seda teavet kasutatakse lk 11.                                 |

| Türkçe |                                                                                                    | SSID veya Ağ Anahtarını Kontrol Etme                                                                                                    |
|--------|----------------------------------------------------------------------------------------------------|----------------------------------------------------------------------------------------------------|
|        | * Erişim noktasının veya ağın adı olarak gösterilebilir.                                                                                           | SSID veya ağ anahtarını makineyle birlikte gelen User Software CD (Kullanıcı Yazılımı CD'si) içindeki "Canon MF/LBP Wireless Setup<br>Assistant" (Canon MF/LBP Kablosuz Kurulumu Yardımcısı) öğesini kullanarak kontrol edebilirsiniz.                           |
|        | ■ Ağ Anahtarı / Ağ anahtarındaki karakter sayısı (basamak sayısı)                                                                                  | Kablosuz LAN yönlendiricisinin/erişim noktasının ayarı değişmişse veya ihtiyacınız olan bilgi sağlanmamışsa aşağıdakilere bakın: <ul> <li>* A-2 Kablosuz LAN Yönlendiricisi/Erişim Noktası için SSID veya Ağ Anahtarını Kontrol Etme" bölümüne gidin.</li> </ul> |
|        | <ul> <li>Şifreleme anahtarı, WEP anahtarı, WPA/WPA2 parolası, PSK veya önceden paylaşılan anahtar olarak da belirtilmesi<br/>mümkündür.</li> </ul> | * Daha fazla yardıma ihtiyacınız olursa lütfen kablosuz LAN'ın veya erişim noktasının üreticisiyle iletişime geçin.                                                                                                    |

|         | I SSID                                                                                                    | SSID vai tīkla atslēgas pārbaude                                                                                                    |
|---------|----------------------------------------------------------------------------------------------------|----------------------------------------------------------------------------------------------------|
| atviešu | * Var norādīt kā piekļuves punkta vai tīkla nosaukumu.                                                                       | SSID vai tīkla atslēgu var pārbaudīt, izmantojot iekārtas komplektācijā iekļautajā User Software CD (Lietotāja kompaktdisks) esošo programmu<br>Canon MF/LBP Wireless Setup Assistant (Canon MF/LBP bezvadu iestatīšanas palīgs).                             |
|         | ■ Tīkla atslēga/tīkla atslēgas rakstzīmju skaits (ciparu skaits)                                                             | Ja bezvadu LAN maršrutētāja/piekļuves punkta iestatījums ir mainīts vai arī nav sniegta vajadzīgā informācija, skatiet informāciju šajā sadaļā: Pārejiet uz darbību "A-2 Bezvadu LAN maršrutētāja/piekļuves punkta bezvadu SSID vai tīkla atslēgas pārbaude". |
| -       | * Tā var būt atzīmēta arī kā šifrēšanas atslēga, WEP atslēga, WPA/WPA2 ieejas frāze, PSK vai sākotnēji koplietojama atslēga. | * Ja nepieciešama papildu palīdzība, sazinieties ar bezvadu LAN vai piekļuves punkta ražotāju.                                                                                                    |

| etuviškai |                                                                                                    | SSID arba tinklo rakto tikrinimas                                                                                                    |  |
|-----------|----------------------------------------------------------------------------------------------------|----------------------------------------------------------------------------------------------------|--|
|           | * Gali būti nurodytas kaip prieigos taško ar tinklo pavadinimas.                                                               | SSID arba tinklo raktą galite tikrinti, naudodami "Canon MF/LBP Wireless Setup Assistant" ("Canon MF/LBP" belaidžio ryšio sąrankos<br>asistentas), kuris yra kartu su aparatu pateiktame "User Software CD" (Vartotojo programinės įrangos kompaktinis diskas). |  |
|           | Tinklo rakto tinklo raktas / simbolių skaičius (skaitmenų skaičius)                                                            | Jeigu belaidžio LAN maršrutizatoriaus / prieigos taško nustatymas pasikeitė arba reikalinga informacija nepateikta, žr.:                                                                                                    |  |
|           | * Taip pat gali būti pažymėtas šifravimo raktu, WEP raktu, WPA / WPA2 praleidimo terminu, PSK arba iš anksto bendrinamu raktu. | * Jei reikia papildomos pagalbos, kreipkitės į belaidžio LAN ar prieigos taško gamintoją.                                                                                                    |  |

| Eesti |                                                                                                    | SSID või võrguvõtme vaatamine                                                                                                    |
|-------|----------------------------------------------------------------------------------------------------|----------------------------------------------------------------------------------------------------|
|       | Võib määrata pöörduspunkti või võrgu nimena.                                                                                                    | SSID-d või võrguvõtit saate vaadata seadme komplekti kuuluval User Software CD-ROM-il (kasutustarkvara CD-plaadil) oleva tööriista Canon<br>MF/LBP Wireless Setup Assistant (Canoni MF/LBP juhtmeta seadistamise abimees) abil. |
|       | <ul> <li>Võrguvõti / võrguvõtme märkide arv (numbrikohtade arv)</li> <li>Seda võidakse nimetada ka krüptimisvõtmeks, WEP-võtmeks, WPA/WPA2 pääsukoodiks, PSK-ks või eelnevalt jaotatud võtmeks.</li> </ul> | Kui traadita side võrgu / pöörduspunkti sätet on muudetud või teile vajalik teave puudub, leiate abi järgmistest teemadest.                                                                                                    |
|       |                                                                                                    | * Kui vajate täiendavat abi, võtke ühendust oma traadita side kohtvõrgu või pöörduspunkti tootjaga.                                                                                                    |

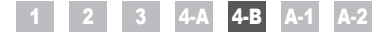

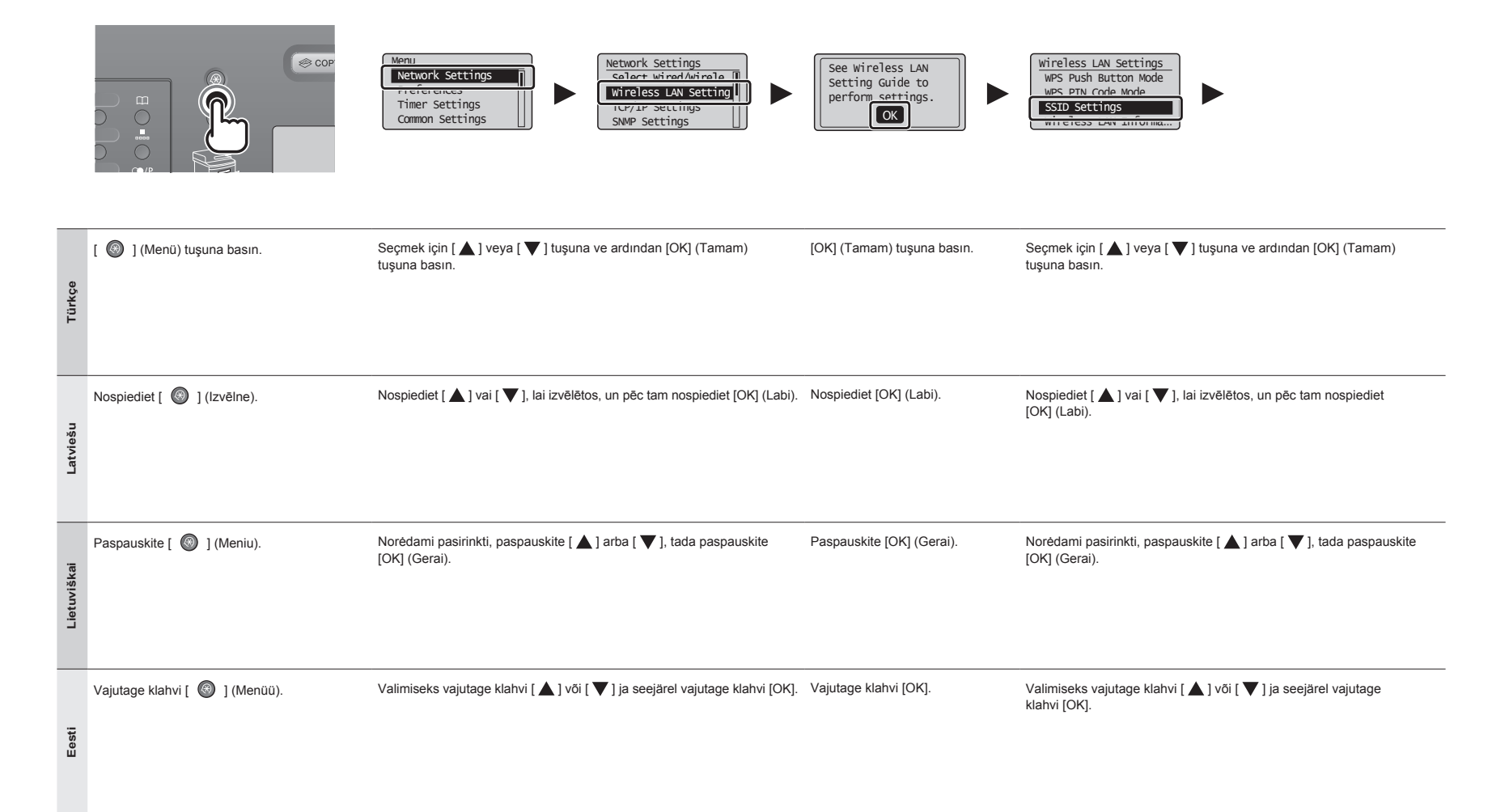

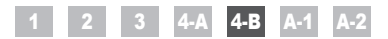

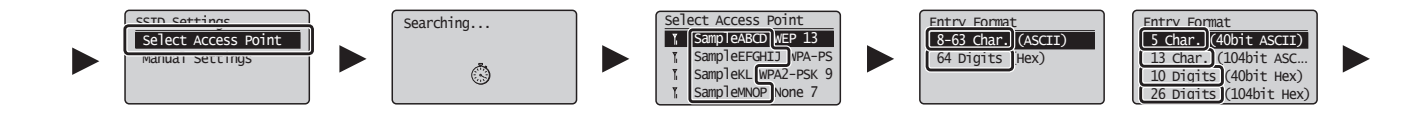

| Türkçe      | Seçmek için [ ▲ ] veya [ ▼ ] tuşuna ve ardından [OK] (Tamam) tuşuna basın.<br><cannot access="" find="" point=""> (Erişim noktası bulunamadı) görüntülenirse:<br/>Ekranı kapatmak için [OK] (Tamam) tuşuna basın ve iki adım öncesinden devam edin.</cannot>                                       | Not ettiğiniz SSID'yi* seçmek için [▲] veya [▼] tuşuna basın ve [OK] (Tamam) tuşuna basın.<br>* SSID, "WEP" "WPA" "None" (Hiçbiri) öğelerinin önünde görüntülenir.<br>Birden fazla eşleşen SSID görüntülenirse, listede yukarıda olan (en güçlü sinyale<br>sahip) kimliği seçin.<br>SSID'yi bulamazsanız aşağıdaki bölüme bakın:<br>③ "A-2 Kablosuz LAN Yönlendiricisi/Erişim Noktası için SSID veya Ağ Anahtarını Kontrol Etme"<br>bölümüne gidin.                   | Not ettiğiniz karakter veya basamak sayısıyla eşleşen giriş<br>formatını seçmek için [▲] veya [▼] tuşuna basın ve [OK]<br>(Tamam) tuşuna basın.               |
|-------------|----------------------------------------------------------------------------------------------------|----------------------------------------------------------------------------------------------------|----------------------------------------------------------------------------------------------------|
| Latviešu    | Nospiediet [ ▲ ] vai [ ♥ ], lai izvēlētos, un pēc tam nospiediet [OK] (Labi).<br>Ja tiek parādīts <cannot access="" find="" point=""> (Nevar atrast piekļuves punktu).<br/>Nospiediet [OK] (Labi), lai aizvērtu šo ekrānu, un vēlreiz veiciet divas iepriekšējās darbības.</cannot>                | Nospiediet [▲] vai [♥], lai izvēlētos pierakstīto SSID*, un nospiediet [OK] (Labi).<br>* SSID tiek parādīts pirms iespējām "WEP" "WPA" "Nav".<br>Ja tiek parādīti vairāki atbilstoši SSID, izvēlieties sarakstā pirmo ID<br>(tam ir visspēcīgākais signāls).<br>Ja nevarat atrast SSID, skatiet tālāk norādīto sadaļu:<br>④ Pārejiet uz darbību "A-2 Bezvadu LAN maršrutētāja/piekļuves punkta bezvadu SSID vai tīkla<br>atslēgas pārbaude".                          | Nospiediet [▲] vai [♥], lai izvēlētos ieraksta formātu,<br>kas atbilst pierakstītajam rakstzīmju vai ciparu skaitam,<br>un nospiediet [OK] (Labi).            |
| Lietuviškai | Norėdami pasirinkti, paspauskite [▲] arba [▼], tada paspauskite<br>[OK] (Gerai).<br>Jei rodoma <cannot access="" find="" point=""> (Nepavyksta rasti prieigos taško).<br/>Paspauskite [OK] (Gerai), kad uždarytumėte ekraną, grįžkite du etapus atgal ir atlikite<br/>veiksmus dar kartą.</cannot> | <ul> <li>Paspauskite [▲] arba [▼] ir pasirinkite užrašytą SSID*, tada paspauskite [OK] (Gerai).</li> <li>* SSID rodomas prieš "WEP", "WPA", "None" (Nera).</li> <li>Jeigu rodomi keli sutampantys SSID, pasirinkite pirmąjį sąraše esantį ID (tą, kurio signalas stipriausias).</li> <li>Jei nerandate SSID, žr. toliau nurodytą skyrių:</li> <li>Pereikite prie "A-2 Belaidžio LAN maršrutizatoriaus / prieigos taško SSID arba tinklo rakto tikrinimas".</li> </ul> | Norėdami pasirinkti įvesties formatą, atitinkantį jūsų<br>užrašytą simbolių ar skaitmenų skaičių, paspauskite [▲]<br>arba [♥], tada paspauskite [OK] (Gerai). |
| Eesti       | Valimiseks vajutage klahvi [ ▲ ] või [ ▼ ] ja seejärel vajutage klahvi [OK].<br>Teate <cannot access="" find="" point=""> (Juurdepääsupunkti ei leitud) kuvamisel tehke<br/>järgmist.<br/>Vajutage klahvi [OK] kuva sulgemiseks ja jätkake kahe eelneva juhisega.</cannot>                         | Varem üleskirjutatud SSID* valimiseks vajutage klahvi [▲] või [▼] ning vajutage<br>klahvi [OK].<br>* SSID kuvatase väärtuste "WEP", "WPA", "None" (Puudub) ees.<br>Mitme vastava SSID kuvamisel valige esimesena kuvatav (tugevama signaaliga)<br>identifikaator.<br>Kui te SSID-d ei leia, lugege järgmist jaotist.<br>④ Jätkake teemaga "A-2 Traadita side kohtvõrgu marsruuteri või pöörduspunkti SSID või võrguvõtme<br>vaatamine".                               | Teie üleskirjutatud tähtede või numbrite arvule vastava<br>sisestusvormingu valimiseks vajutage klahvi [▲] või [▼]<br>ja seejärel vajutage klahvi [OK].       |

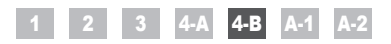

|             | (A)                                                                                                    | (B)                                                                                                    |                                                         | Network Key                                                                                                    |
|-------------|----------------------------------------------------------------------------------------------------|----------------------------------------------------------------------------------------------------|---------------------------------------------------------|----------------------------------------------------------------------------------------------------|
|             | WEP Key (5 Char.)<br>Apply><br>Entry Mode: aA                                                                                                    | Or                                                                                                    | SSID                                                    |                                                                                                    |
| Türkçe      | <ul> <li>(A) ekranı görüntülendiğinde</li> <li>1. <entry mode=""> (Giriş Modu) öğesini seçmek için [⊛] tuşuna basın.</entry></li> <li>2. Ağ anahtarını girin.</li> <li>* Sayı tuşlarını kullanabilirsiniz</li> <li>3. [▲] ve[▼] ile <apply> (Uygula) öğesini seçin ve [OK] (Tamam) tuşuna basın.</apply></li> </ul>                      | <ul> <li>(B) ekranı görüntülendiğinde</li> <li>1. Ağ anahtarını girin.</li> <li>* Anahtarı, karakterleri [▲] ve [♥] ile seçip [OK] (Tamam) tuşuna basarak girebilirsiniz.</li> <li>2. [▲] ve [♥] ile <apply> (Uygula) öğesini seçin ve [OK] (Tamam) tuşuna basın.</apply></li> </ul>                          | SSID<br>Birden fazla SSID varsa, bunları not edin.      | Ağ Anahtarı<br>Kablosuz LAN yönlendiricisi veya erişim noktası için geçerli<br>olarak ayarlı olan ağ anahtarını not ettiğinizden emin olun.<br>Ağ anahtarındaki karakter sayısını (basamak sayısı) not edin.                                 |
| Latviešu    | <ul> <li>Kad tiek parādīts ekrāns (A)</li> <li>1. Nospiediet [ ), lai izvēlētos <entry mode=""> (levades režīms).</entry></li> <li>2. levadiet tīkla atslēgu.</li> <li>* Varat izmantot ciparu taustiņus</li> <li>3. Izvēlieties <apply> (Lietot), izmantojot [ ] un [ ], un pēc tam nospiediet [OK] (Labi).</apply></li> </ul>          | <ul> <li>Kad tiek parādīts ekrāns (B)</li> <li>1. levadiet tīkla atslēgu.</li> <li>* Lai ievadītu atslēgu, izvēlieties rakstzīmes, izmantojot [▲] un [♥], un nospiediet [OK] (Labi).</li> <li>2. Izvēlieties <apply> (Lietot), izmantojot [▲] un [♥], un pēc tam nospiediet [OK] (Labi).</apply></li> </ul>   | SSID<br>Ja ir vairāki SSID, pierakstiet tos visus.      | Tīkla atslēga<br>Noteikti pierakstiet tīkla atslēgu, kas pašlaik ir iestatīta<br>bezvadu LAN maršrutētājam vai piekļuves punktam.<br>Pierakstiet tīkla atslēgas rakstzīmju skaitu (ciparu skaitu).<br>Rakstzīmes (cipari)                    |
| Lietuviškai | <ul> <li>Kai pasirodo (A) ekranas</li> <li>Paspauskite [ (●)], kad pasirinktumėte <entry mode=""><br/>(Įvesties režimą).</entry></li> <li>Įveskite tinklo raktą.</li> <li>Galite naudoti skaičių mygtukus.</li> <li>Pasirinkite <apply> (Taikyti), naudodami<br/>[ ▲ ] arba [ ▼ ], tada paspauskite [OK] (Gerai).</apply></li> </ul>     | <ul> <li>Kai pasirodo (B) ekranas</li> <li>1. [veskite tinklo raktą.</li> <li>* Raktą galitę įvesti, simbolius pasirinkdami [▲] ir [▼], tada paspausdami [OK] (Gerai).</li> <li>2. Pasirinkite <apply> (Taikyti), naudodami [▲] arba [▼], tada paspauskite [OK] (Gerai).</apply></li> </ul>                   | SSID<br>Jei yra keli SSID, užrašykite juos visus.       | Tinklo raktas<br>Įsitikinkite, kad užrašėte tinklo raktą, kuris yra dabar<br>nustatytas pagal belaidžio LAN maršrutizatorių ar prieigos<br>tašką.<br>Užrašykite tinklo rakto simbolių skaičių (skaitmenų skaičių).<br>Simboliai (skaitmenys) |
| Eesti       | <ul> <li>Kuva (A) ilmumisel tehke järgmist.</li> <li>1. Valiku <entry mode=""> (Sisestusrežiim) valimiseks vajutage klahvi [ ).</entry></li> <li>2. Sisestage võrguvõti.</li> <li>* Võite kasutada numbrinuppe.</li> <li>3. Valige klahvide [▲] ja [▼] abil valik <apply> (Rakenda) ja seejärel vajutage klahvi [OK].</apply></li> </ul> | <ul> <li>Kuva (B) ilmumisel tehke järgmist.</li> <li>1. Sisestage võrguvõti.</li> <li>* Saate võrme sisestada, valides märgid klahvide [▲] ja [♥] abil. Säärel vajutage klahvi [OK].</li> <li>2. Valige klahvide [▲] ja [♥] abil valik <apply> (Rakenda) ja seejärel vajutage klahvi [OK].</apply></li> </ul> | SSID<br>Kui SSID-sid on mitu, kirjutage need kõik üles. | Võrguvõti<br>Veenduge, et traadita side kohtvõrgu marsruuteri või<br>pöörduspunkti jaoks praegu määratud võrguvõti on üles<br>kirjutatud.<br>Kirjutage üles võrguvõtme märkide arv (numbrikohtade arv).<br>Märgid (numbrid)                  |

|             | Do you want to<br>connect with new<br>settings?<br>Yes No            |                                                                                                    |                                                                                                    |
|-------------|----------------------------------------------------------------------|----------------------------------------------------------------------------------------------------|----------------------------------------------------------------------------------------------------|
| Türkçe      | Seçmek için [ ◀] tuşuna ve ardından [OK] (Tamam) tuşuna basın.       | Wi-Fi göstergesi yanıp söner.<br>Ayarlama tamamlandığında, Wi-Fi göstergesi yanar.<br>Hata Mesajı Görüntülenirse<br>Ekranı kapatmak için (OK] (Tamam) tuşuna basın, ağ anahtarının doğru olup olmadığını kontrol edin ve yordamı altı<br>adım öncesinden uygulayın.<br>Erişim noktasına tekrar denedikten sonra da bağlanılamıyorsa aşağıdakilere bakın.<br>ऒErişim noktasına tekrar denedikten sonra da bağlanılamıyorsa aşağıdakilere bakın.<br>DElektronik Kılavuz > "Sorun Giderme" > "Sorun Giderme" > "Ağ Sorunları" > "Kablosuz LAN Sorunları" | Makine IP adresini otomatik olarak alana kadar bekleyin<br>(yaklaşık 2 dakika).<br>IP adresini manuel olarak ayarlamak isterseniz, aşağıdaki<br>konulara bakın.                                                                                                    |
| Latviešu    | Nospiediet [◀], lai izvēlētos, un nospiediet [OK] (Labi).            | Wi-Fi indikators mirgo.<br>Kad iestatīšana ir pabeigta, Wi-Fi indikators paliek degot.<br>Ja tiek parādīts kļūdas ziņojums<br>Nospiediet [OK] (Labi), lai aizvērtu ekrānu; pārbaudiet, vai tīkla atslēga ir pareiza, un veiciet sešas iepriekš<br>aprakstītās darbības.<br>Ja nevar izveidot savienojumu ar piekļuves punktu, arī mēģinot darbības veikt atkārtoti, skatiet informāciju tālāk<br>norādītajās sadaļās.<br>$\bigcirc$ e-Rokasgrāmata -> Traucējummeklēšana -> Traucējummeklēšana -> Tīkla problēmas -> Bezvadu LAN<br>problēmas         | Pagaidiet, līdz iekārta automātiski iegūst IP adresi<br>(aptuveni 2 minūtes).<br>Informāciju par to, kā IP adresi iestatīt manuāli, skatiet<br>tālāk norādītajās sadaļās.<br>④ e-Rokasgrāmata → Tīkla iestatījumi → Tīkla pamatiestatījumi<br>→ IP adreses iestatīšana |
| Lietuviškai | Norėdami pasirinkti, paspauskite [ ], tada paspauskite [OK] (Gerai). | Sublyksės "Wi-Fi" indikatorius.<br>Atlikus nustatymą, "Wi-Fi" indikatorius įsijungia.<br>Jei pasirodo klaidos pranešimas<br>Paspauskite [OK] (Gerai), kad uždarytumėte ekraną, patikrinkite, ar tinklo raktas teisingas, grįžkite šešis etapus atgal<br>ir iš naujo atlikite veiksmus.<br>Jeigu prieigos taško nepavyksta prijungti net dar kartą pabandžius, žr. toliau nurodytus skyrius.                                                                                                    | <ul> <li>Palaukite, kol aparatas automatiškai nuskaitys IP adresą (apytiksliai 2 minutės).</li> <li>Jei norite nustatyti IP adresą rankiniu būdu, žr.</li> <li></li></ul>                                                                                              |
| Eesti       | Valimiseks vajutage klahvi [ ◀] ja seejärel vajutage klahvi [OK].    | Wi-Fi märgutuli vilgub.<br>Kui säte on määratud, hakkab Wi-Fi märgutuli põlema.<br><b>Törketeate ilmnemisel tehke järgmist.</b><br>Kuva sulgemiseks vajutage klahvi (OK), kontrollige võrguvõtme õigsust, ja järgige eelnevat kuut juhist.<br>Kui pöörduspunkti ei önnestu ühendada ka uuel katsel, lugege järgmist teemat:                                                                                                    | Oodake, kuni seade toob IP-aadressi automaatselt<br>(umbkaudu 2 minutit).<br>Kui soovite IP-aadressi käsitsi määrata, lugege järgmisi<br>teemasid:<br>e-juhend -> Võrguseaded -> Põhilised võrguseaded -><br>IP-aadressi määramine                                     |

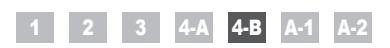

| Türkçe      | Ağ bağlantılarını kontrol edin.<br>İşlemi ağa bağlı olan bir bilgisayar kullanarak kontrol edin.<br>♂ "A-1 Kablosuz LAN Ayarının Tamamlanıp Tamamlanmadığını Kontrol Etme" bölümüne gidin. | Ardından, yazılımı yükleyin.<br>ऒ Ayrı Bir Kılavuz "Başlangıç Kılavuzu"                 |
|-------------|----------------------------------------------------------------------------------------------------|-----------------------------------------------------------------------------------------|
| Latviešu    | Pārbaudiet tīkla savienojumus.<br>Pārbaudiet darbību, izmantojot datoru, kas ir savienots ar tīklu.                                                                                        | Pēc tam instalējiet programmatūru.<br>♂ Atsevišķa brošūra "Darba sākšanas rokasgrāmata" |
| Lietuviškai | Patikrinkite tinklo ryšius.<br>Patikrinkite veikimą, naudodami kompiuterį, kuris yra prijungtas prie tinklo.                                                                               | Įdiekite programinę įrangą.<br>♂ Atskiras leidinys "Pradinė instrukcija"                |
| Eesti       | Kontrollige võrguühendusi.<br>Kontrollige seadme tööd, kasutades võrguühendusega arvutit.<br>⊙ Jätkake juhisega "A-1 Traadita side kohtvõrgu seadmise lõpuleviimise kontrollimine".        | Järgmiseks installige tarkvara.                                                         |

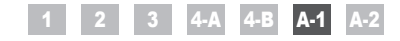

Kablosuz LAN Ayarının Tamamlanıp Tamamlanmadığını Kontrol Etme Pārbaude, vai bezvadu LAN iestatīšana ir pabeigta Belaidžio LAN nustatymo patikra baigta Traadita side kohtvõrgu seadmise lõpuleviimise kontrollimine

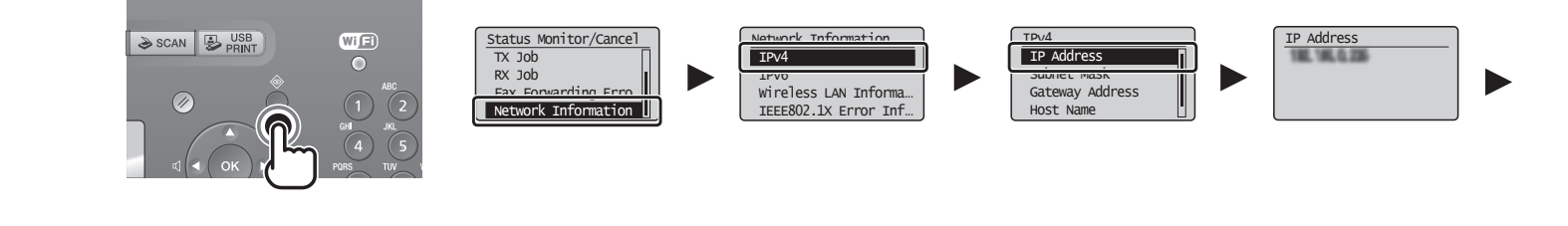

| Türkçe      | İşlemi ağa bağlı<br>olan bir bilgisayar<br>kullanarak kontrol<br>edin.                 | [ 🌒 ] (Durum Denetleme/İptal) tuşuna basın.            | Seçmek için [ ▲ ] veya [ ♥ ] tuşuna ve ardından [OK] (Tamam)<br>tuşuna basın.        | IP adresini not edin.<br>Ekranı kapatmak için [ 🌑 ] (Durum Denetleme/İptal) tuşuna basın.                  |
|-------------|----------------------------------------------------------------------------------------|--------------------------------------------------------|--------------------------------------------------------------------------------------|----------------------------------------------------------------------------------------------------|
| Latviešu    | Pārbaudiet darbību,<br>izmantojot datoru, kas<br>ir savienots ar tīklu.                | Nospiediet [ 🌑 ] (Statusa pārraugs/Atcelt).            | Nospiediet [ 🛦 ] vai [ 🛡 ], lai izvēlētos, un pēc tam nospiediet [OK] (Labi).        | Pierakstiet IP adresi.<br>Nospiediet [ 🌑 ] (Statusa pārraugs/Atcelt), lai aizvērtu ekrānu.                 |
| Lietuviškai | Patikrinkite veikimą,<br>naudodami kompiuterį,<br>kuris yra prijungtas<br>prie tinklo. | Paspauskite [ 🌑 ] (Būklės stebėjimas /<br>atšaukimas). | Norėdami pasirinkti, paspauskite [ ▲ ] arba [ ▼ ], tada paspauskite<br>[OK] (Gerai). | Pasižymėkite IP adresą.<br>Paspauskite [ 🌑 ] (Būklės stebėjimas / atšaukimas), kad uždarytumėte<br>ekraną. |
| Eesti       | Kontrollige seadme<br>tööd, kasutades<br>võrguühendusega<br>arvutit.                   | Vajutage klahvi [ 🌑 ] (Oleku monitor /<br>Tühista).    | Valimiseks vajutage klahvi [ ▲ ] või [ ▼ ] ja seejärel vajutage klahvi [OK].         | Märkige üles IP-aadress.<br>Kuva sulgemiseks vajutage klahvi [ 🌑 ] (Oleku monitor / Tühista).              |

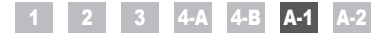

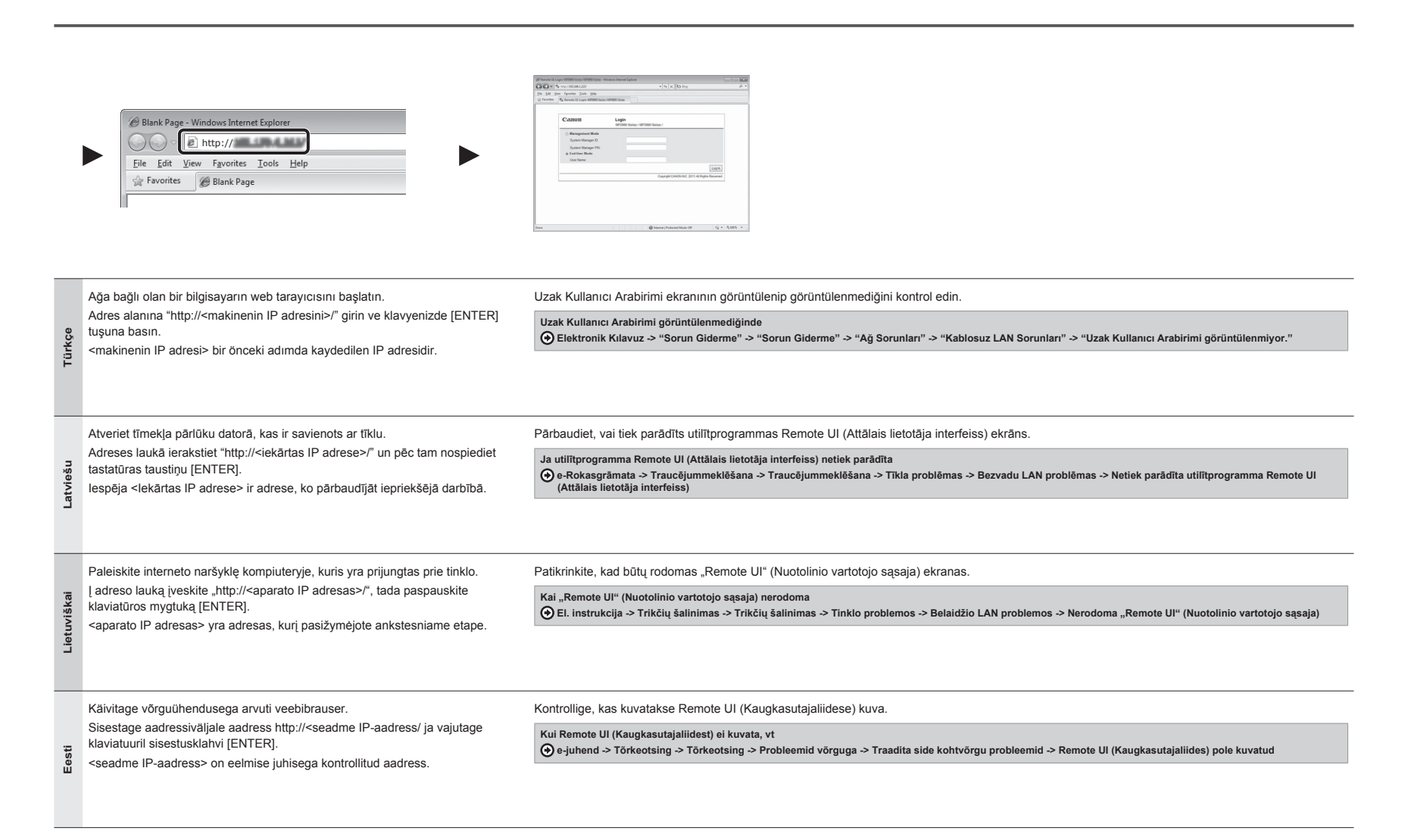

#### 1 2 3 4-A 4-B A-1 A-2

Kablosuz LAN Yönlendiricisi/Erişim Noktası için SSID veya Ağ Anahtarını Kontrol Etme Bezvadu LAN maršrutētāja/piekļuves punkta bezvadu SSID vai tīkla atslēgas pārbaude Belaidžio LAN maršrutizatoriaus / prieigos taško SSID arba tinklo rakto tikrinimas Traadita side kohtvõrgu marsruuteri või pöörduspunkti SSID või võrguvõtme vaatamine

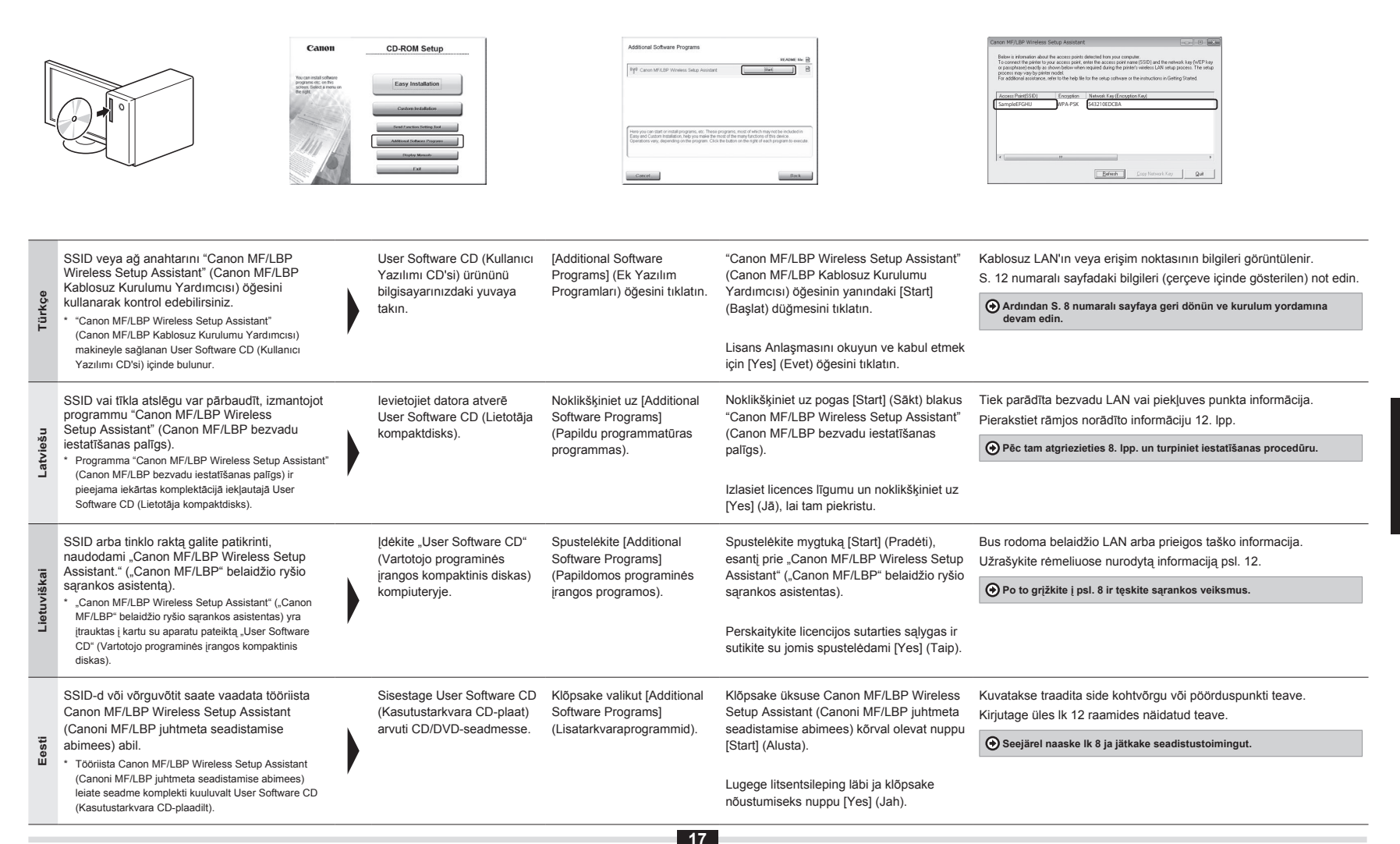

|             | Control MAR Lab Noteman<br>Basis a Strander and an United Strander Strander and an United Strander Strander and an United Strander Strander S | Steps Anatter     Image: Image: | Canno MP/LPP Anteness Setup Advantant  Conson MP/LPP Anteness Setup Advantant  Conson MP/LPP Anteness Setup Advantant  Conson MP/LPP Anteness Setup Advantant  Conson MP/LPP Anteness Setup Advantant  Conson MP/LPP Anteness Setup Advantant  Advantantantantan  Conson MP/LPP Anteness Setup Advantant  Advantantantantantantantantantantantantanta | Import     Import       Provide     Import       Provide     Import       Provide     Import       Provide     Import       Provide     Import       Provide     Import                                                                                                    |
|-------------|----------------------------------------------------------------------------------------------------|----------------------------------------------------------------------------------------------------|----------------------------------------------------------------------------------------------------|----------------------------------------------------------------------------------------------------|
| Türkçe      | <ol> <li>Birden fazla erişim noktası görüntülenirse</li> <li>Görüntülenen tüm SSID'leri not edin.</li> <li>"4-B Erişim Noktasını Manuel Olarak Ayarlama<br/>ve Bağlanma" bölümündeki (S. 8) yordamı<br/>uygulayın.</li> </ol>                                                                                                    | <ol> <li>Görüntülenen SSID'lerden, not ettiğiniz SSID ile<br/>eşleşeni seçin.</li> </ol>                                                                                                    | <ol> <li>Seçtiğiniz SSID'ye yönelik ağ anahtarını<br/>not edin.</li> <li>"4-B Erişim Noktasını Manuel Olarak Ayarlama<br/>ve Bağlanma" bölümündeki (S. 8) yordamı<br/>uygulayın.</li> </ol>                                                                                                    | Kablosuz LAN yönlendiricisine veya erişim noktasına<br>yönelik bilgiler görüntülenmiyorsa<br>[Refresh] (Yenile) düğmesini tıklayın.<br>Bilgiler [Refresh] (Yenile) düğmesini tıklattığınızda<br>görüntülenmezse, bilgisayarın kablosuz LAN yönlendiricisi<br>veya erişim noktası ayarlarının tamamlanmış olup olmadığına<br>bakın.        |
| Latviešu    | <ul> <li>Ja tiek parādīti vairāki piekļuves punkti</li> <li>Pierakstiet visus parādītos SSID.</li> <li>Veiciet sadaļā "4-B Manuāla piekļuves punkta<br/>iestatīšana un savienošana" aprakstīto<br/>procedūru (8. lpp.).</li> </ul>                                                                                                    | <ol> <li>Starp parādītajiem SSID izvēlieties to, kas<br/>atbilst pierakstītajam SSID.</li> </ol>                                                                                                    | <ol> <li>Pierakstiet izvēlētā SSID tīkla atslēgu.</li> <li>Veiciet sadaļā "4-B Manuāla piekļuves punkta<br/>iestatīšana un savienošana" aprakstīto<br/>procedūru (8. lpp.).</li> </ol>                                                                                                    | Ja bezvadu LAN maršrutētāja vai piekļuves punkta<br>informācija netiek parādīta<br>Noklikšķiniet uz pogas [Refresh] (Atsvaidzināt).<br>Ja informācija netiek parādīta, kad noklikšķināt uz pogas<br>[Refresh] (Atsvaidzināt), pārbaudiet, vai datorā ir pilnībā<br>norādīti bezvadu LAN maršrutētāja vai piekļuves punkta<br>iestatījumi. |
| Lietuviškai | <ol> <li>Jei rodomi keli prieigos taškai</li> <li>Užrašykite visus rodomus SSID.</li> <li>Atlikite skyriuje "4-B Prieigos taško nustatymas<br/>rankiniu būdu ir prijungimas" (psl. 8) nurodytus<br/>veiksmus.</li> </ol>                                                                                                    | 3. Pasirinkite SSID, atitinkantį jūsų iš ekrano<br>užrašytą SSID.                                                                                                    | <ol> <li>Užrašykite pasirinkto SSID tinklo raktą.</li> <li>Atlikite skyriuje "4-B Prieigos taško nustatymas<br/>rankiniu būdu ir prijungimas" (psl. 8) nurodytus<br/>veiksmus.</li> </ol>                                                                                                    | Jei nerodoma belaidžio LAN maršrutizatoriaus ar<br>prieigos taško informacija<br>Spustelėkite mygtuką [Refresh] (Atnaujinti).<br>Jei informacija nerodoma spustelėjus mygtuką<br>[Refresh] (Atnaujinti), patikrinkite, ar nustatyti kompiuterio<br>belaidžio LAN maršrutizatoriaus ar prieigos taško parametrai.                          |
| Eesti       | <ul> <li>Kui kuvatakse mitu pöörduspunkti, tehke järgmist.</li> <li>1. Kirjutage üles kõik kuvatud SSID-d.</li> <li>2. Täitke teemas "4-B Pöörduspunkti käsitsi seadmine ja ühendamine" toodud juhised (lk 8).</li> </ul>                                                                                                    | <ol> <li>Valige SSID, mis vastab kuvatud SSID järgi<br/>üles kirjutatud SSID-le.</li> </ol>                                                                                                    | <ol> <li>Kirjutage üles valitud SSID võrguvõti.</li> <li>Täitke teemas "4-B Pöörduspunkti käsitsi<br/>seadmine ja ühendamine" toodud juhised (lk 8).</li> </ol>                                                                                                    | Kui traadita side kohtvõrgu marsruuteri või<br>pöörduspunkti teavet ei kuvata, tehke järgmist.<br>Klõpsake nuppu [Refresh] (Värskenda).<br>Kui nupu [Refresh] (Värskenda) klõpsamisel teavet ei kuvata,<br>kontrollige, kas arvuti sätted traadita side kohtvõrgu või<br>pöörduspunkti jaoks on täielikult määratud.                      |

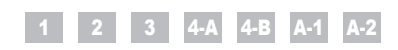

| Indhold  |
|----------|
| Innhold  |
| Sisällys |
| Innehåll |

|         | 1                         | Kontrol før opsætningP. 3<br>Skiff af tilslutningsmetoden til trådløst I AN P. 4                                                                                                    | A-1        | Kontrol af, at den trådløse LAN-indstilling er fuldførtP. 15                                                                                                    |
|---------|---------------------------|----------------------------------------------------------------------------------------------------|------------|----------------------------------------------------------------------------------------------------|
| Dansk   | -<br>3<br>4-A<br>4-B      | Valg af metode til indstilling af trådløst LAN                                                                                                    |            | LAN-router/et trådløst adgangspunkt                                                                                                    |
| Norsk   | 1<br>2<br>3<br>4-A<br>4-B | Kontrollere før oppsettet       s. 3         Bytte tilkoblingsmetoden til trådløst LAN       s. 4         Velge en metode for innstilling av trådløst LAN       s. 5         Stille inn maskinen med WPS (trykknappmodus)       s. 6         Stille inn tilgangspunktet manuelt og koble til       s. 8                                                        | A-1<br>A-2 | Kontrollere at den trådløse LAN-innstillingen er fullførts. 15<br>Kontrollere SSID eller nettverksnøkkel for en trådløs<br>LAN-ruter/tilgangspunkts. 17                   |
| Suomi   | 1<br>2<br>3<br>4-A<br>4-B | Tarkistukset ennen asetuksien määrittämistä       s. 3         Kytkentätavan vaihtaminen langattomaksi lähiverkoksi       s. 4         Langattoman lähiverkon asetustavan valitseminen       s. 5         Laitteen asetukset WPS-toiminnolla (painiketila)       s. 6         Liityntäpisteen määrittäminen manuaalisesti ja yhteyden muodostaminen       s. 8 | A-1<br>A-2 | Langattoman lähiverkon asetuksien viimeistelemisen tarkistaminen s. 15<br>Langattoman lähiverkon reitittimen/liityntäpisteen SSID:n tai verkkoavaimen<br>tarkistaminen    |
| Svenska | 1<br>2<br>3<br>4-A<br>4-B | Kontrollera innan inställningen.       s. 3         Ändra anslutningsmetoden till trådlöst nätverk       s. 4         Välja en metod för att ställa in det trådlösa nätverket       s. 5         Ställa in enheten med hjälp av WPS (tryckknappsläge)       s. 6         Ställa in åtkomstpunkten manuellt och ansluta       s. 8                              | A-1<br>A-2 | Kontrollera att inställningen av det trådlösa nätverket är slutförd s. 15<br>Kontrollera SSID eller nätverksnyckel för en router för ett trådlöst<br>nätverk/åtkomstpunkt |

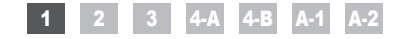

Kontrol før opsætning Kontrollere før oppsettet Tarkistukset ennen asetuksien määrittämistä Kontrollera innan inställningen

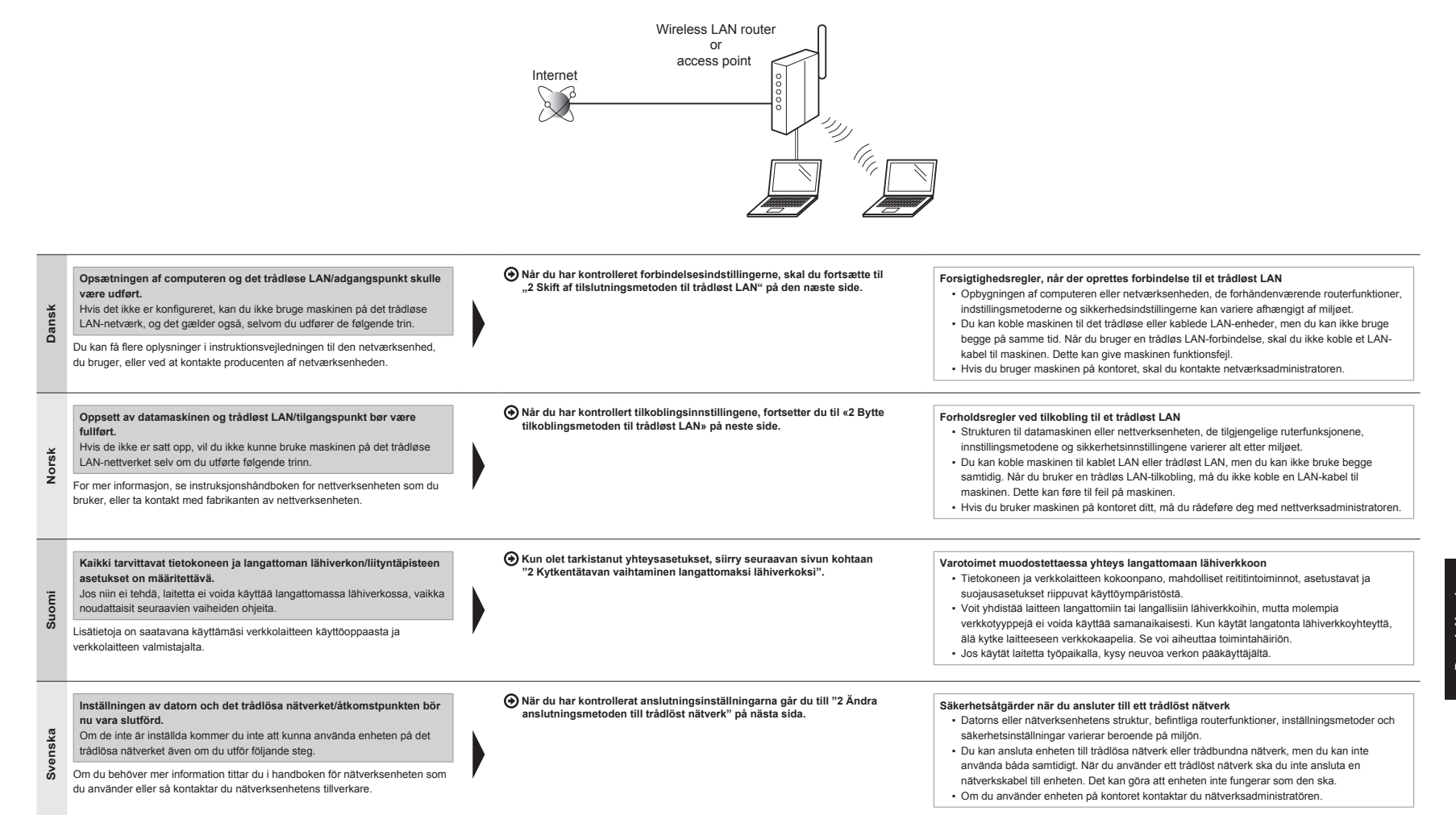

### 1 2 3 4-A 4-B A-1 A-2

Skift af tilslutningsmetoden til trådløst LAN

Bytte tilkoblingsmetoden til trådløst LAN

Kytkentätavan vaihtaminen langattomaksi lähiverkoksi Ändra anslutningsmetoden till trådlöst nätverk

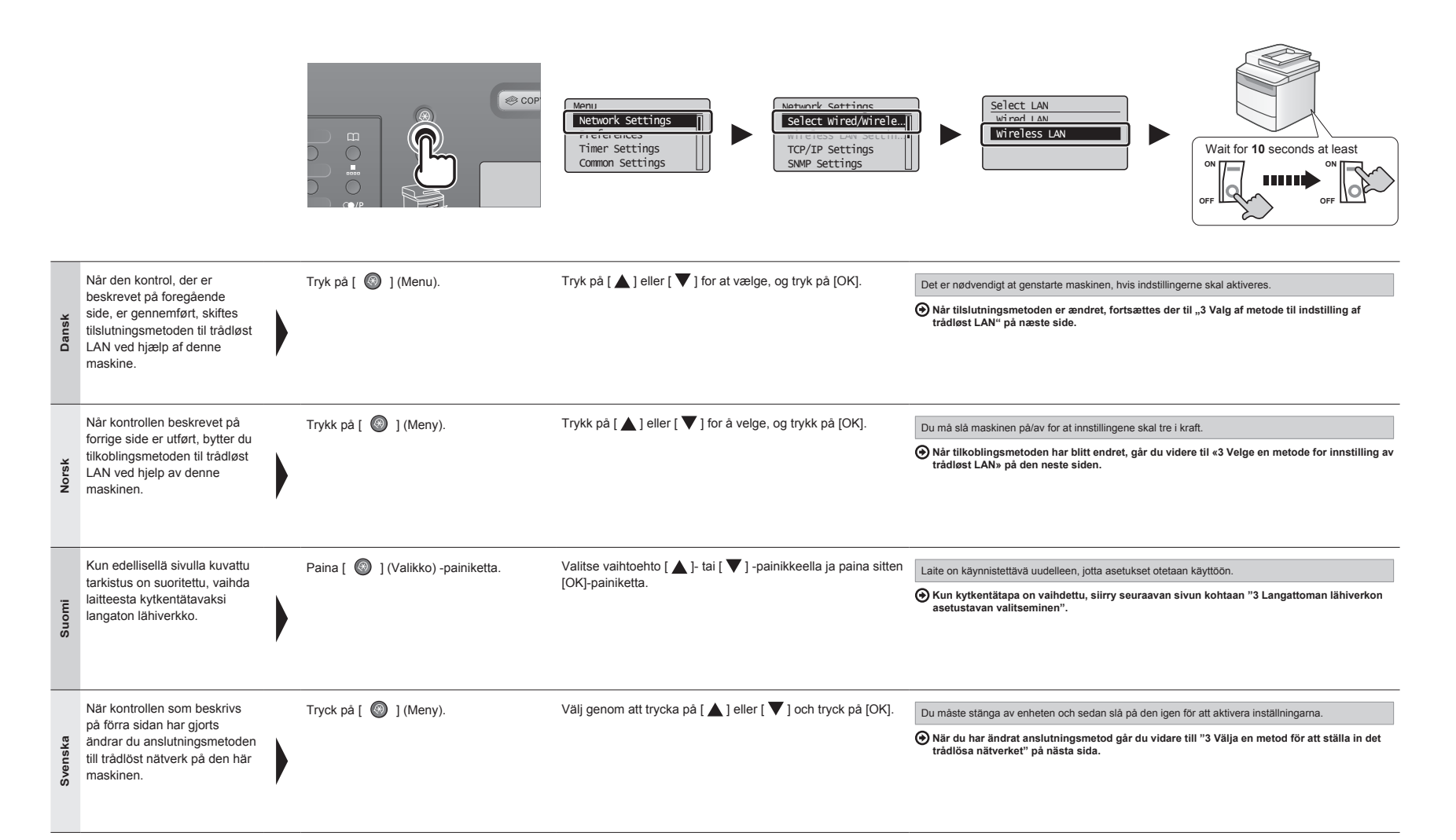

## 1 2 3 4-A 4-B A-1 A-2

Suomi Svenska

Dansk Norsk

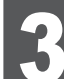

## Valg af metode til indstilling af trådløst LAN Velge en metode for innstilling av trådløst LAN Langattoman lähiverkon asetustavan valitseminen Välja en metod för att ställa in det trådlösa nätverket

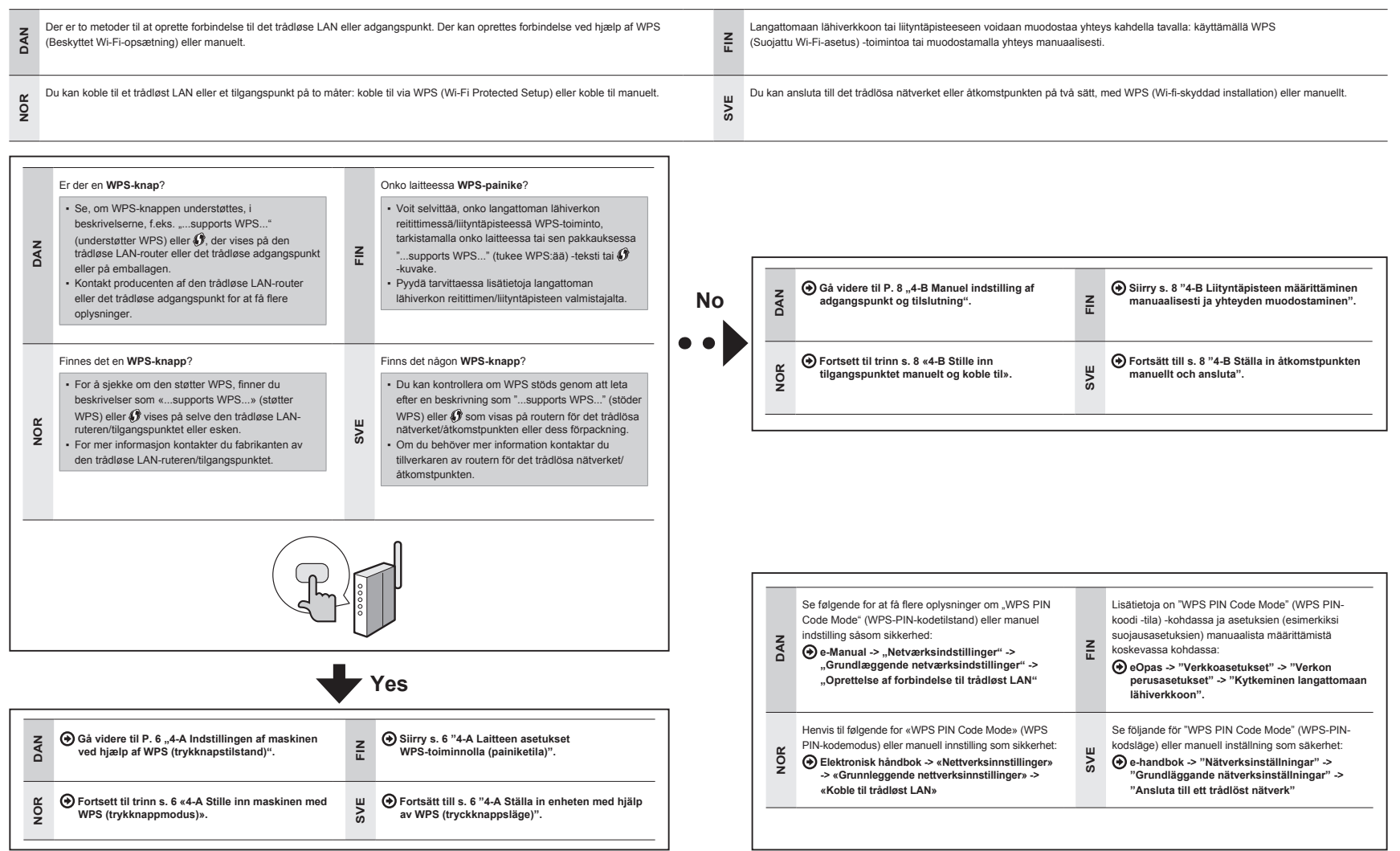

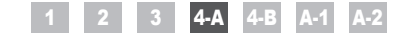

Indstillingen af maskinen ved hjælp af WPS (trykknapstilstand) Stille inn maskinen med WPS (trykknappmodus) Laitteen asetukset WPS-toiminnolla (painiketila) Ställa in enheten med hjälp av WPS (tryckknappsläge)

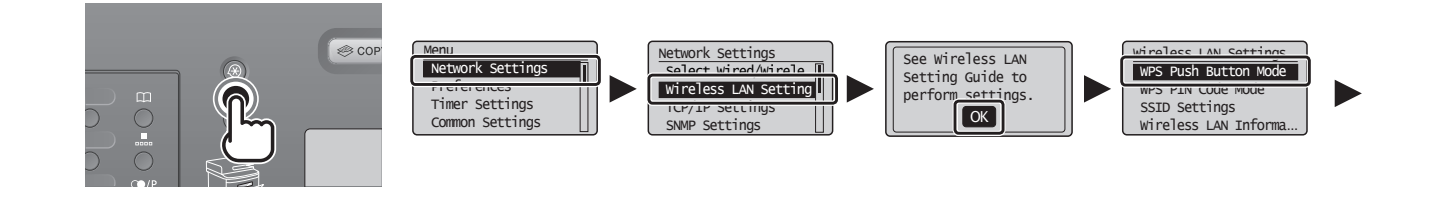

| Dansk   | Følg kun denne procedure, hvis du har<br>valgt "4-A Indstillingen af maskinen ved<br>hjælp af WPS (trykknapstilstand)" i trin 3.<br>Sørg for, at proceduren "2 Skift af<br>tilslutningsmetoden til trådløst LAN" (P. 4)<br>er gennemført.                      | Tryk på [ 🚳 ] (Menu).              | Tryk på [ ▲ ] eller [ ♥ ] for at vælge, og tryk på [OK].                              | Tryk på [OK].          | Tryk på [ ▲ ] eller [ ▼ ] for at vælge,<br>og tryk på [OK].                               |
|---------|----------------------------------------------------------------------------------------------------|------------------------------------|---------------------------------------------------------------------------------------|------------------------|-------------------------------------------------------------------------------------------|
| Norsk   | Bare følg denne prosedyren dersom<br>du valgte «4-A Stille inn maskinen med<br>WPS (trykknappmodus)» i trinn 3.<br>Sørg for at prosedyren «2 Bytte<br>tilkoblingsmetoden til trådløst LAN» (s. 4)<br>er utført.                                                | Trykk på [ 💿 ] (Meny).             | Trykk på [ ▲ ] eller [ ▼ ] for å velge, og trykk på [OK].                             | Trykk på [OK].         | Trykk på [ ▲ ] eller [ ▼ ] for å velge,<br>og trykk på [OK].                              |
| Suomi   | Noudata näitä ohjeita vain, jos valitsit<br>vaiheessa 3 vaihtoehdon "4-A Laitteen<br>asetukset WPS-toiminnolla (painiketila)".<br>Varmista, että kaikki kohdan<br>"2 Kytkentätavan vaihtaminen<br>langattomaksi lähiverkoksi" (s. 4) vaiheet<br>on suoritettu. | Paina [ 🚳 ] (Valikko) -painiketta. | Valitse vaihtoehto [ ▲ ]- tai [ ♥ ] -painikkeella ja paina sitten<br>[OK]-painiketta. | Paina [OK]-painiketta. | Valitse vaihtoehto [ ▲ ]- tai [ ▼ ]<br>-painikkeella ja paina sitten [OK]-<br>painiketta. |
| Svenska | Följ den här proceduren endast om du<br>har valt "4-A Ställa in enheten med hjälp<br>av WPS (tryckknappsläge)" i steg 3.<br>Kontrollera att proceduren "2 Ändra<br>anslutningsmetoden till trådlöst nätverk"<br>(s. 4) har slutförts.                          | Tryck på [ 🚳 ] (Meny).             | Välj genom att trycka på [ ▲ ] eller [ ▼ ] och tryck på [OK].                         | Tryck på [OK].         | Välj genom att trycka på [ ▲ ] eller<br>[ ♥ ] och tryck på [OK].                          |

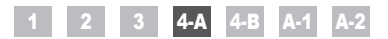

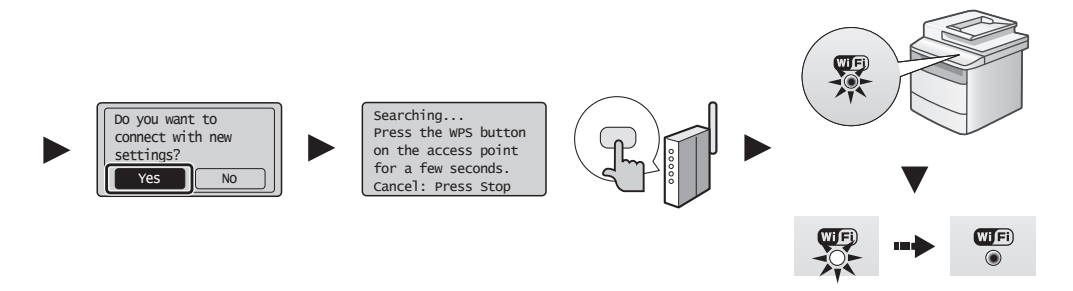

| Dansk   | Tryk på [ ◀] for at vælge, og tryk<br>på [OK].                            | Inden for <b>2 minutter</b> skal du trykke på og holde WPS-knappen<br>nede på det trådløse LAN-router eller det trådløse adgangspunkt.<br>* Den tid, du skal holde WPS-knappen nede, afhænger<br>af, hvilken model du bruger. Se betjeningsveijedningen<br>for dine trådløse LAN-routere og/eller adgangspunkter.<br>Hvis <cannot access="" find="" point=""> (Kan ikke finde<br/>adgangspunkt) vises.<br/>Tryk på (OK) for at lukke skærmen, gå to trin tilbage, og fortsæt derfra.</cannot>                                             | Når det trådløse LAN eller det trådløse adgangspunkt er registreret, blinker<br>Wi-Fi-indikatoren.<br>Når indstillingen er fuldført, tænder Wi-Fi-indikatoren.<br>Hvis der vises en føjlmeddelelse<br>Tryk på [OK] for at lukke skærmen, gå to trin tilbage, og fortsæt derfra.<br>Hvis det ikke er muligt at oprette registrere adgangspunktet efter et nyt forsøg, skal du se følgende:<br>● e-Manual -> "Fejlfinding" -> "Fejlfinding" -> "Netværksproblemer" -> "Problemer med<br>trådløst LAN"                                                                                                    | Vent, indtil maskinen automatisk gendanner<br>IP-adressen (ca. 2 min).<br>Hvis du vil indstille IP-adressen manuelt, skal du se<br>følgende.<br>④ e-Manual → "Netværksindstillinger" →<br>"Grundlæggende netværksindstillinger" →<br>"Indstilling af IP-adressen"                |
|---------|---------------------------------------------------------------------------|----------------------------------------------------------------------------------------------------|----------------------------------------------------------------------------------------------------|----------------------------------------------------------------------------------------------------|
| Norsk   | Trykk på [ ◀ ] for å velge, og trykk<br>på [OK].                          | Trykk på og hold nede WPS-knappen på ruteren eller<br>tilgangspunktet for det trådløse lokalnettet, innen<br>2 minutter.<br>* Hvor lenge du må holde nede WPS-knappen, avhenger<br>av modellen du bruker. Se i bruksanvisningen til den<br>trådløse LAN-ruteren og/eller tilgangspunktet.<br>Hvis <cannot access="" find="" point=""> (Ikke mulig å finne<br/>tilgangspunkt) vises.<br/>Trykk på (OK) for å lukke skjermbildet og fortsette fra to trinn tidligere.</cannot>                                                              | Når det trådløse LAN eller tilgangspunktet er registrert, blinker Wi-Fi-indikatoren.<br>Wi-Fi-indikatoren tennes når innstillingen er fullført.<br>Hvis en fellmelding vises<br>Trykk på (OK) for å lukke skjermbildet, og gjenta fra tre trinn tidligere.<br>Hvis tilgangspunktet ikke kan registreres selv etter at du har forsøkt på nytt, kan du se følgende.<br>● Elektronisk håndbok > «Feilsøking» -> «Feilsøking» -> «Nettverksproblemer» -><br>«Problemer med trådløst LAN»                                                                                                    | Vent til maskinen mottar IP-adressen automatisk<br>(etter ca. 2 minutter).<br>Hvis du vil angi IP-adressen manuelt, kan du se<br>følgende punkter:                                                                                                    |
| Suomi   | Valitse vaihtoehto [ ◀] -painikkeella<br>ja paina sitten [OK]-painiketta. | Paina 2 minuutin kuluessa langattoman lähiverkon reitittimen<br>tai liityntäpisteen VPS-painiketta ja pidä sitä painettuna.<br>* Se, kuinka kauan VPS-painiketta on pidettävä alhaalla,<br>määräytyy käyttämäsi mallin mukaan. Katso ohjeita langattoman<br>lähiverkon reitittimen ja/tai liityntäpisteen käyttöohjeesta.<br>Jos <cannot access="" find="" point=""> (Yhteysosoitetta ei löydy)<br/>-ilmoitus näkyy näytössä.<br/>Sulje näyttö painamalla (OK)-painiketta ja jatka kaksi vaihetta<br/>aiemmin olevasta kohdasta.</cannot> | Kun langaton lähiverkko tai liityntäpiste havaitaan, Wi-Fi-merkkivalo vilkkuu.<br>Kun asetus on valmis, Wi-Fi-merkkivalo palaa.<br>Jos näytössä on virheilmoitus<br>Sulje näyttö painamalla [OK]-painiketta ja jatka kolme vaihetta aiemmin olevasta kohdasta.<br>Jos liityntäpistettä ei havaita uuden yrityksenkään jälkeen, katso lisätietoja seuraavasta kohdasta:                                                                                                    | Odota, että laite hakee IP-osoitteen automaattisesti<br>(se kestää noin 2 minuuttia).<br>Jos haluat määrittää IP-osoitteen manuaalisesti,<br>katso lisätietoja seuraavista kohdista:<br>( eOpas -> "Verkkoasetukset" -> "Verkon<br>perusasetukset" -> "IP-osoitteen asettaminen" |
| Svenska | Välj genom att trycka på [ ◀] och<br>tryck på [OK].                       | Tryck och håll WPS-knappen intryckt på den trådlösa<br>routern eller åtkomstpunkten inom <b>2 minuter</b> .<br>* Hur lång tid du ska hålla WPS-knappen intryckt beror<br>på vilken modell du använder. Lås handboken för din<br>trådlösa router och/eller åtkomstpunkt.<br>Om <cannot access="" find="" point=""> (Anslutningspunkt kan inte<br/>hittas) visas.<br/>Stång skämen genom att trycka på [OK] och fortsätt från två<br/>steg tillbaka.</cannot>                                                                               | <ul> <li>Wi-Fi-indikatorn blinkar när det trådlösa nätverket eller åtkomstpunkten identifieras.</li> <li>Wi-Fi-indikatorn slås på när inställningen är klar.</li> <li>Om ett felmeddelande visas.</li> <li>Stang skärmen genom att trycka på [OK] och upprepa från tre steg tillbaka.</li> <li>Om åtkomstpunkten inte kan identifieras ens efter att du har försökt igen, se följande.</li> <li>Om åtkomstpunkten inte kan identifieras ens efter att du har försökt igen, se följande.</li> <li>Om ethadlobk → "Felsökning" → "Felsökning" → "Nätverksproblem" → "Problem med trådlösa nätverk"</li> </ul> | Vänta tills enheten hämtar IP-adressen automatiskt<br>(cirka 2 minuter).<br>Information om hur du anger IP-adressen manuellt<br>finns i följande.                                                                                                    |

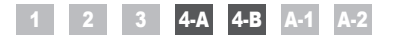

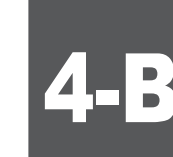

Manuel indstilling af adgangspunkt og tilslutning Stille inn tilgangspunktet manuelt og koble til Liityntäpisteen määrittäminen manuaalisesti ja yhteyden muodostaminen Ställa in åtkomstpunkten manuellt och ansluta

| Dansk   | Kontroller netværksforbindelserne.<br>Kontroller handlingen ved at bruge en<br>computer, der er koblet til et netværk.<br>Fortsæt til "A-1 Kontrol af, at den<br>trådløse LAN-indstilling er fuldført".    | Installer derefter softwaren.  Separat bind "Startvejledning"  | Dansk   | Følg kun denne procedure, hvis du har valgt<br>"4-B Manuel indstilling af adgangspunkt og tilslutning"<br>i trin 3.<br>Sørg for, at proceduren "2 Skift af tilslutningsmetoden<br>til trådløst LAN" (P. 4) er gennemført.                                                        | Noter de nødvendige oplysninger om manuel<br>indstilling af det trådløse LAN <b>på P. 12</b> .<br>Disse oplysninger anvendes <b>på P. 11</b> .        |
|---------|----------------------------------------------------------------------------------------------------|----------------------------------------------------------------|---------|----------------------------------------------------------------------------------------------------|----------------------------------------------------------------------------------------------------|
| Norsk   | Kontroller nettverkstilkoblingene.<br>Kontroller operasjonen med en<br>datamaskin som er koblet til et nettverk.                                                                                           | Deretter installerer du programvaren.                          | Norsk   | Bare følg denne prosedyren hvis du valgte «4-B Stille<br>inn tilgangspunktet manuelt og koble til» i trinn 3.<br>Sørg for at prosedyren «2 Bytte tilkoblingsmetoden til<br>trådløst LAN» (s. 4) er utført.                                                                       | Skriv ned nødvendig informasjon for manuell<br>innstilling av trådløst LAN på s. 12.<br>Denne informasjonen brukes på s. 11.                          |
| Suomi   | <ul> <li>Tarkista verkkoyhteydet.</li> <li>Tarkista toiminta verkkoon kytketyllä tietokoneella.</li> <li>Siirry kohtaan "A-1 Langattoman lähiverkon asetuksien viimeistelemisen tarkistaminen".</li> </ul> | Asenna seuraavaksi ohjelmisto.                                 | Suomi   | Noudata näitä ohjeita vain, jos valitsit vaiheessa<br>3 vaihtoehdon "4-B Liityntäpisteen määrittäminen<br>manuaalisesti ja yhteyden muodostaminen".<br>Varmista, että kaikki kohdan "2 Kytkentätavan<br>vaihtaminen langattomaksi lähiverkoksi" (s. 4) vaiheet<br>on suoritettu. | Kirjoita muistiin langattoman lähiverkon<br>asetuksien manuaalisessa määrittämisessä<br>tarvittavat tiedot (s. 12).<br>Näitä tietoja käytetään s. 11. |
| Svenska | Kontrollera nätverksanslutningarna.<br>Kontrollera funktionen med hjälp av en<br>dator som är ansluten till ett nätverk.                                                                                   | Installera sedan programvaran.  Separat handbok "Starthandbok" | Svenska | Följ den här proceduren endast om du har valt<br>"4-B Ställa in åtkomstpunkten manuellt och ansluta"<br>i steg 3.<br>Kontrollera att proceduren "2 Ändra<br>anslutningsmetoden till trådlöst nätverk" (s. 4) har<br>slutförts.                                                   | Skriv ner nödvändig information för att ställa<br>in det trådlösa nätverket manuellt på s. 12.<br>Denna information kommer att användas på<br>s. 11.  |

|      | SSID                                                                                                    | Kontrol af SSID eller netværksnøgle                                                                                                    |  |  |
|------|----------------------------------------------------------------------------------------------------|----------------------------------------------------------------------------------------------------|--|--|
| ×    | * Kan være angivet som navn på adgangspunkt eller netværk.                                                                | Du kan kontrollere SSID eller netværksnøglen ved hjælp af "Canon MF/LBP Wireless Setup Assistant" (Canon MF/LBP-hjælp til trådløs<br>opsætning) den User Software CD (Cd med brugersoftware), der fulgte med maskinen.                                  |  |  |
| Dans | Netværksnøgle/Antal tegn i netværksnøglen (antal cifre)                                                                   | Hvis indstillingen af den trådløse LAN-router/det trådløse adgangspunkt, eller du ikke har de nødvendige indstillinger, skal du se følgende:  Fortsæt til "A-2 Kontrol af SSID eller netværksnøgle for en trådløs LAN-router/et trådløst adgangspunkt". |  |  |
|      | * Det er også muligt, at den er markeret som krypteringsnøgle, WEP-nøgle, WPA/WPA2-kodeord, PSK eller forhåndsdelt nøgle. | * Hvis du har brug for yderligere assistance, skal du kontakte producenten af det trådløse LAN eller det trådløse adgangspunkt.                                                                                                    |  |  |

| Norsk | <ul> <li>SSID</li> <li>Kan være merket som et navn på et tilgangspunkt eller et nettverk.</li> <li>Nettverksnøkkel / Antall tegn i nettverksnøkkelen (antall sifre)</li> </ul> | Kontrollere SSID eller nettverksnøkkel<br>Du kan kontrollere SSID eller nettverksnøkkelen med «Canon MF/LBP Wireless Setup Assistant» (Canon MF/LBP hjelpefunksjon for trådløst<br>oppsett) i User Software CD (Brukerprogramvare-CD) som følger med maskinen.<br>Hvis innstillingen for trådløs LAN-ruter/tilgangspunkt er endret, eller hvis informasjonen du har behov for ikke er oppgitt, kan du se følgende: |
|-------|----------------------------------------------------------------------------------------------------|----------------------------------------------------------------------------------------------------|
| 2     | * Dette kan også være merket som krypteringsnøkkel, WEP-nøkkel, WPA/WPA2-passord, PSK eller forhåndsdelt nøkkel.                                                               | Ta kontakt med fabrikanten av den trådløse LAN-ruteren eller tilgangspunktet hvis du trenger mer hjelp.                                                                                                    |

| Imous   | <ul> <li>SSID</li> <li>Tämä voidaan näyttää liityntäpisteen tai verkon nimenä.</li> <li>Verkkoavain / verkkoavaimen merkkien määrä (numeroiden määrä)</li> <li>Tätä voidaan kutsua myös salausavaimeksi, WEP-avaimeksi, WPA/WPA2-salalauseeksi tai PSK-avaimeksi.</li> </ul>             | SSID:n tai verkkoavaimen tarkistaminen         Voit tarkistaa SSID:n tai verkkoavaimen laitteen mukana toimitetun User Software CD (Ohjelmisto-CD) -levyn "Canon MF/LBP Wireless Setup Assistant" (Canon MF/LBP:n langattoman verkon asetusavustaja) -toiminnolla.         Jos langattoman lähiverkon reitittimen/liityntäpisteen asetuksia on muutettu tai tarvitsemiasi tietoja ei ole annettu, katso lisätietoja seuraavasta kohdasta:                                                                                                    |
|---------|----------------------------------------------------------------------------------------------------|----------------------------------------------------------------------------------------------------|
| Svenska | <ul> <li>SSID</li> <li>* Kan visas som namn på åtkomstpunkt eller nätverk.</li> <li>Nätverksnyckel/antal tecken i nätverksnyckeln (antal siffror)</li> <li>* Kan även vara markerat som krypteringsnyckel, WEP-nyckel, WPA/WPA2-lösenfras, PSK eller på förhand delad nyckel.</li> </ul> | Kontrollera SSID eller nätverksnyckel         Du kan kontrollera SSID eller nätverksnyckeln med "Canon MF/LBP Wireless Setup Assistant" (Canon MF/LBP-assistenten för inställning av trådlöst nätverk) på cd-skivan User Software CD (Användarprogramvara) som följer med enheten.         Om inställningen av routern för det trådlösa nätverket/ätkomstpunkten ändras, eller om informationen du behöver inte finns med, se följande:            Ø Gå till "A-2 Kontrollera SSID eller nätverket/ätkomstpunkten ändras, eller om informationen du behöver inte finns med, se följande:            • Om du behöver mer hjälp kontaktar du tillverkaren av ditt trådlösa nätverk eller din åtkomstpunkt. |

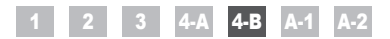

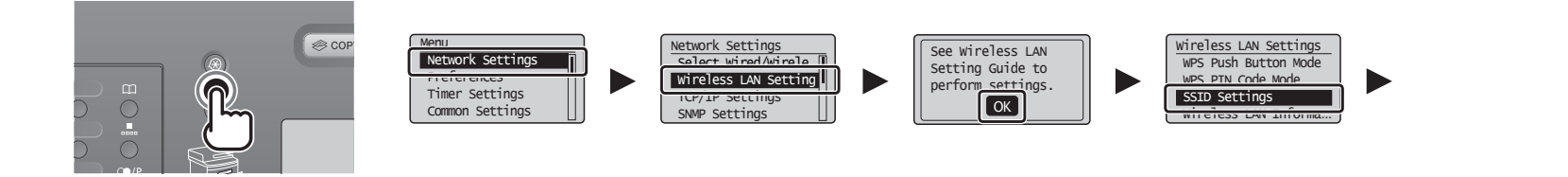

| Dansk   | Tryk på [ 💿 ] (Menu).              | Tryk på [ ▲ ] eller [ ▼ ] for at vælge, og tryk på [OK].                               | Tryk på [OK].          | Tryk på [ ▲ ] eller [ ▼ ] for at vælge, og tryk på [OK].                               |
|---------|------------------------------------|----------------------------------------------------------------------------------------|------------------------|----------------------------------------------------------------------------------------|
| Norsk   | Trykk på [ 🚳 ] (Meny).             | Trykk på [ ▲ ] eller [ ▼ ] for å velge, og trykk på [OK].                              | Trykk på [OK].         | Trykk på [ ▲ ] eller [ ♥ ] for å velge, og trykk på [OK].                              |
| Suomi   | Paina [ 🚳 ] (Valikko) -painiketta. | Valitse vaihtoehto [ ▲ ]- tai [ ▼ ] -painikkeella ja paina sitten [OK]-<br>painiketta. | Paina [OK]-painiketta. | Valitse vaihtoehto [ ▲ ]- tai [ ♥ ] -painikkeella ja paina sitten [OK]-<br>painiketta. |
| Svenska | Tryck på [ 💿 ] (Meny).             | Välj genom att trycka på [ ▲ ] eller [ ▼ ] och tryck på [OK].                          | Tryck på [OK].         | Välj genom att trycka på [ ▲ ] eller [ ▼ ] och tryck på [OK].                          |

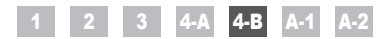

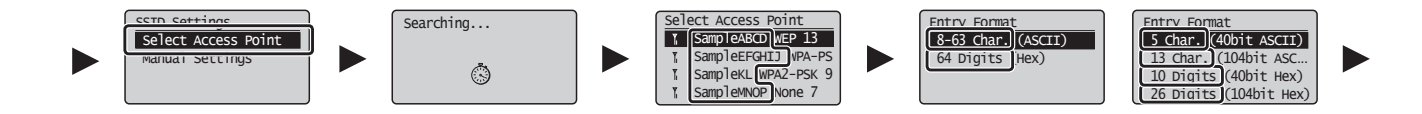

| Dansk   | Tryk på [▲] eller [▼] for at vælge, og tryk på [OK]. Hvis <cannot access="" find="" point=""> (Kan ikke finde adgangspunkt) vises. Tryk på [OK] for at lukke skærmen, gå to trin tilbage, og fortsæt derfra.</cannot>                                                                      | <ul> <li>Tryk på [▲] eller [♥] for at vælge det SSID*, du noterer, og tryk på [OK].</li> <li>* SSID vises foran "WEP" "WPA" "None" (Ingen).</li> <li>Hvis der vises flere matchende SSID'er, skal du vælge det id, der vises først (den med det stærkeste signal).</li> <li>Hvis du ikke kan finde SSID'et, skal du se i afsnittet herunder:</li> <li>④ Fortsæt til "A-2 Kontrol af SSID eller netværksnøgle for en trådløs LAN-router/et trådløst adgangspunkt".</li> </ul>              | Tryk på [ ▲ ] eller [ ▼ ] for at vælge det indtastningsformat,<br>der svarer til det antal tegn eller cifre, du skrev ned, og tryk<br>på [OK].            |
|---------|----------------------------------------------------------------------------------------------------|----------------------------------------------------------------------------------------------------|----------------------------------------------------------------------------------------------------|
| Norsk   | Trykk på [ ▲ ] eller [ ♥ ] for å velge, og trykk på [OK].<br>Hvis <cannot access="" find="" point=""> (Ikke mulig å finne tilgangspunkt) vises.<br/>Trykk på [OK] for å lukke skjermbildet og fortsette fra to trinn tidligere.</cannot>                                                   | Trykk på [▲] eller [♥] for å velge SSID* som du skrev ned, og trykk deretter på [OK].         * SSID vises foran "WEP", "WPA" eller "None" (Ingen).         Hvis flere samsvarende SSID-er vises, velger du ID-en som er oppført først (den med sterkest signal).         Hvis du ikke kan SSID-en, kan du henvise til avsnittet under:         Ø Fortsett til «A-2 Kontrollere SSID eller nettverksnøkkel for en trådløs LAN-ruter/tilgangspunkt».                                       | Trykk på [ ▲ ] eller [ ▼ ] for å velge inntastingsformatet<br>som samsvarer med antall tegn eller siffer som du skrev<br>ned, og trykk på [OK].           |
| Suomi   | Valitse vaihtoehto [ ▲ ]- tai [ ♥ ] -painikkeella ja paina sitten [OK]-painiketta.<br>Jos <cannot access="" find="" point=""> (Yhteysosoitetta ei löydy) -ilmoitus näkyy näytössä.<br/>Sulje näyttö painamalla [OK]-painiketta ja jatka kaksi vaihetta aiemmin olevasta kohdasta.</cannot> | Valitse muistiin merkitsemäsi SSID* painamalla [▲]- tai [▼]-painiketta ja paina sitten<br>[OK]-painiketta.<br>* SSID näytetään "WEP"-, "WPA"- ja "None" (Ei mit.) -kohtien etupuolella.<br>Jos näytetään useampi SSID, valitse luettelon ensimmäinen vaihtoehto (sen signaali<br>on voimakkain).<br>Jos et löydä SSID:tä, katso lisätietoja seuraavasta kohdasta:<br>④ Siirry kohtaan "A-2 Langattoman lähiverkon reitiitimen/liityntäpisteen SSID:n tai verkkoavaimen<br>tarkistaminen". | Valitse muistiin kirjoittamaasi merkkien tai numeroiden<br>määrää vastaava syöttömuoto [ ▲ ]- tai [ ▼ ] -painikkeella<br>ja paina sitten [OK]-painiketta. |
| Svenska | Välj genom att trycka på [▲] eller [▼] och tryck på [OK].<br>Om <cannot access="" find="" point=""> (Anslutningspunkt kan inte hittas) visas.<br/>Stäng skärmen genom att trycka på [OK] och fortsätt från två steg tillbaka.</cannot>                                                     | <ul> <li>Tryck på [▲] eller [♥] för att välja det SSID* som du skrev ner och tryck sedan på [OK].</li> <li>* SSID visas framför "WEP" "WPA" "None" (Inget).</li> <li>Om flera matchande SSID:er visas väljer du det ID som är först (det med starkast signal).</li> <li>Om du inte kan hitta SSID:et, se avsnittet nedan:</li> <li>④ Gå till "A-2 Kontrollera SSID eller nätverksnyckel för en router för ett trådlöst nätverk/åtkomstpunkt".</li> </ul>                                  | Tryck på [▲] eller [▼] och välj det inmatningsformat<br>som matchar antalet tecken eller siffror som du har skrivit<br>ner och tryck på [OK].             |

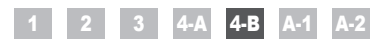

|         | (A)<br>WEP Key (5 Char.)<br>Capply><br>Entry Mode: aA                                                                                                    | (B)<br>PSK. (64 Digits)<br>↓<br>Apply><br>■ 2 3 4 5 6 7 8 9 0<br>A B C D E F ◀ ►                                                                                                    | SSID                                                          | Network Key                                                                                                    |
|---------|----------------------------------------------------------------------------------------------------|----------------------------------------------------------------------------------------------------|---------------------------------------------------------------|----------------------------------------------------------------------------------------------------|
| Dansk   | <ul> <li>Når (A)-skærmen vises</li> <li>1. Tryk på [ ● ] for at vælge <entry mode=""> (Indtastningsstatus).</entry></li> <li>2. Indtast netværksnøglen.</li> <li>* Du kan bruge taltasterne.</li> <li>3. Vælg <apply> (Anvend) med [ ▲ ] og [ ▼ ], og tryk derefter på [OK].</apply></li> </ul>                             | <ul> <li>Når (B)-skærmen vises</li> <li>1. Indtast netværksnøglen.</li> <li>* Du kan indtaste nøglen ved at vælge tegnene med [▲] og [▼] trykke på [OK].</li> <li>2. Vælg <apply> (Anvend) med [▲] og [▼], og tryk derefter på [OK].</apply></li> </ul>                                                               | SSID<br>Hvis der er flere SSID'er, skal du notere dem alle.   | Netværksnøgle<br>Sørg for, at du noterer den netværksnøgle, der i øjeblikket<br>er indstillet for den trådløse LAN-router eller det trådløse<br>LAN-punkt.<br>Nedskriv antallet af tegn i netværksnøglen (antal cifre)<br>Tegn (cifre)                                  |
| Norsk   | <ul> <li>Når (A)-skjørmen vises</li> <li>1. Trykk på [ ) for å velge <entry mode=""><br/>(Inntastingsmodus).</entry></li> <li>2. Tast inn nettverksnøkkelen.</li> <li>* Du kan bruke talltastene.</li> <li>3. Velg <apply> (Bruk) med [ ▲ ] og [ ▼ ], og trykk<br/>deretter på [OK].</apply></li> </ul>                     | Når (B)-skjørmen vises         1. Tast inn nettverksnøkkelen.         * Du kan taste inn nøkkelen ved å velge tegnene med [▲] og         [♥], og trykke på [OK].         2. Velg <apply> (Bruk) med [▲] og [♥], og trykk deretter på [OK].</apply>                                                                    | SSID<br>Hvis det finnes flere SSID-er, skriver du ned alle.   | Nettverksnøkkel         Sørg for at du skriver ned nettverksnøkkelen som for<br>øyeblikket er angitt for den trådløse LAN-ruteren eller<br>tilgangspunktet.         Skriv ned antall tegn i nettverksnøkkelen (antall sifre).         Når tegn (sifre)                  |
| Suomi   | <ul> <li>Kun kohdan (A) näyttö tulee näkyviin</li> <li>1. Valitse [ ● ] -painikkeella <entry mode=""> (Syöttötila).</entry></li> <li>2. Syötä verkkoavain.</li> <li>* Voit käyttää numeropainikkeita.</li> <li>3. Valitse [ ▲ ]- ja [ ▼ ] -painikkeilla <apply> (Käytä) ja paina sitten [OK]-painiketta.</apply></li> </ul> | <ul> <li>Kun kohdan (B) näyttö tulee näkyviin</li> <li>1. Syötä verkkoavain.</li> <li>* Voit syöttää avaimen valitsemalla merkit [▲]- ja [♥] -painiikkelila ja painamalla sitten [OK]-painikketta.</li> <li>2. Valitse [▲]- ja [♥] -painikkeilla <apply> (Käytä) ja paina sitten [OK]-painikketta.</apply></li> </ul> | SSID<br>Kirjoita kaikki SSID:t muistiin, jos niitä on useita. | Verkkoavain<br>Varmista, että kirjoitat muistiin sen verkkoavaimen, joka<br>on tällä hetkellä määritettynä langattoman lähiverkon<br>reitittimelle tai liityntäpisteelle.<br>Kirjoita verkkoavaimen merkkien määrä (numeroiden määrä)<br>muistiin.<br>Merkkiä (numeroa) |
| Svenska | <ul> <li>När skärmen (A) visas</li> <li>1. Tryck på [ ) och välj <entry mode=""> (Inmatningsläge).</entry></li> <li>2. Ange nätverksnyckeln.</li> <li>* Du kan använda sifferknapparna.</li> <li>3. Välj <apply> (Använd) med [ ] och [ ] och tryck på [OK].</apply></li> </ul>                                             | <ul> <li>När skärmen (B) visas</li> <li>1. Ange nätverksnyckeln.</li> <li>* Du kan ange nyckeln genom att välja tecken med [▲] och [▼] och trycka på [OK].</li> <li>2. Välj <apply> (Använd) med [▲] och [▼] och tryck på [OK].</apply></li> </ul>                                                                    | SSID<br>Om det finns flera SSID:er skriver du ner samtliga.   | Nätverksnyckel<br>Se till att du skriver ner nätverksnyckeln som för<br>närvarande är inställd för routern för det trådlösa nätverket<br>eller åtkomstpunkten.<br>Skriv ner antalet tecken i nätverksnyckeln (antal siffror).                                           |

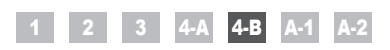

|         | Do you want to<br>connect with new<br>settings?<br>Yes No Source: Press Stop |                                                                                                    |                                                                                                    |
|---------|------------------------------------------------------------------------------|----------------------------------------------------------------------------------------------------|----------------------------------------------------------------------------------------------------|
| Dansk   | Tryk på [ ◀] for at vælge, og tryk på [OK].                                  | Wi-Fi-indikatoren blinker.<br>Når indstillingen er fuldført, tænder Wi-Fi-indikatoren.<br>Hvis der vises en fejlmeddelelse<br>Tryk på (OK) for at lukke skærmen, kontroller, om netværksnøglen er korrekt, og følg proceduren fra seks trin forud.<br>Hvis det ikke er muligt at oprette forbindelse til adgangspunktet efter et nyt forsøg, skal du se følgende:<br>@ e-Manual -> "Fejlfinding" -> "Fejlfinding" -> "Netværksproblemer" -> "Problemer med trådløst LAN"                                                 | Vent, indtil maskinen automatisk gendanner IP-adressen<br>(ca. 2 min).<br>Hvis du vil indstille IP-adressen manuelt, skal du se<br>følgende.                                                                                                    |
| Norsk   | Trykk på [ ◀ ] for å velge, og trykk på [OK].                                | Wi-Fi-indikatoren blinker.<br>Wi-Fi-indikatoren tennes når innstillingen er fullført.<br>Hvis en feilmelding vises<br>Trykk på [OK] for å lukke skjernbildet, sjekk om nettverksnøkkelen stemmer, og følg prosedyren fra seks trinn tidligere.<br>Hvis tilgangspunktet ikke kan kobles til selv etter at du har forsøkt på nytt, kan du se følgende.<br>Ø Elektronisk håndbok > «Feilsøking» -> «Feilsøking» -> «Nettverksproblemer» -><br>«Problemer med trådløst LAN»                                                  | Vent til maskinen mottar IP-adressen automatisk<br>(etter ca. 2 minutter).<br>Hvis du vil angi IP-adressen manuelt, kan du se følgende<br>punkter:                                                                                                    |
| Suomi   | Valitse vaihtoehto [ ◀] -painikkeella ja paina sitten [OK]-painiketta.       | Wi-Fi-merkkivalo vilkkuu.<br>Kun asetus on valmis, Wi-Fi-merkkivalo palää.<br>Jos näytössä on virheilmoitus<br>Sulje näyttö painamalla [OK]-painiketta. Tarkista, että verkkoavain on oikein, ja jatka kuusi vaihetta aiemmin olevasta<br>kohdasta.<br>Jos liityntäpisteeseen ei saada yhteyttä uuden yrityksenkään jälkeen, katso lisätietoja seuraavasta kohdasta:                                                                                                    | Odota, että laite hakee IP-osoitteen automaattisesti<br>(se kestää noin 2 minuuttia).<br>Jos haluat määrittää IP-osoitteen manuaalisesti, katso<br>lisätietoja seuraavista kohdista:<br>( eOpas > "Verkkoasetukset" > "Verkon<br>perusasetukset" -> "IP-osoitteen asettaminen" |
| Svenska | Välj genom att trycka på [ ◀] och tryck på [OK].                             | Wi-Fi-indikatorn blinkar.<br>Wi-Fi-indikatorn slås på när inställningen är klar.<br>Om ett felmeddelande visas.<br>Stäng skärmen genom att trycka på [OK], kontrollera om nätverksnyckeln är korrekt och följ proceduren från sex steg<br>tillbaka.<br>Om åtkomstpunkten inte kan anslutas ens efter att du har försökt igen, se följande.<br>om åtkomstpunkten inte kan anslutas ens efter att du har försökt igen, se följande.<br>om e-handbok -> "Felsökning" -> "Nätverksproblem" -> "Porblem med trådlösa nätverk" | Vänta tills enheten hämtar IP-adressen automatiskt<br>(cirka 2 minuter).<br>Information om hur du anger IP-adressen manuellt finns i<br>följande.                                                                                                    |

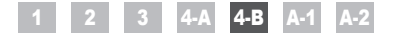

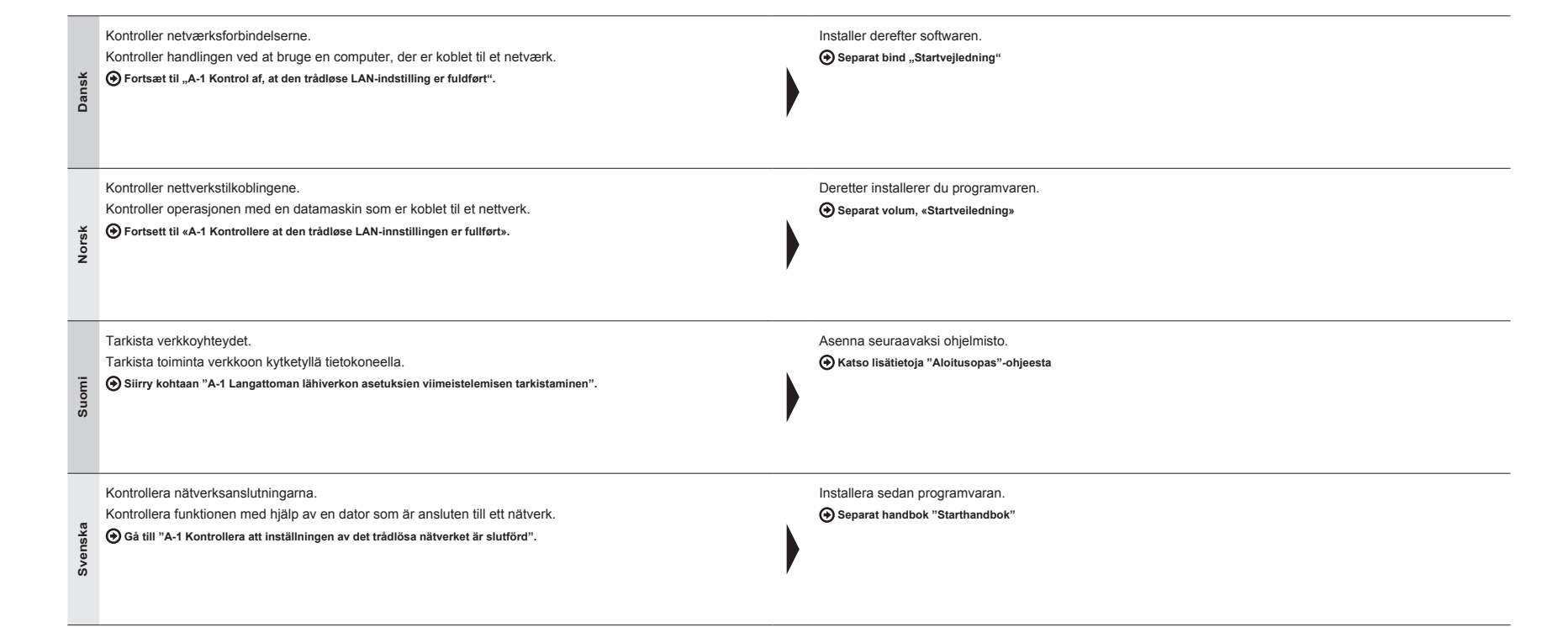

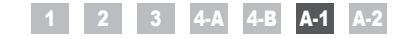

Kontrol af, at den trådløse LAN-indstilling er fuldført Kontrollere at den trådløse LAN-innstillingen er fullført Langattoman lähiverkon asetuksien viimeistelemisen tarkistaminen Kontrollera att inställningen av det trådlösa nätverket är slutförd

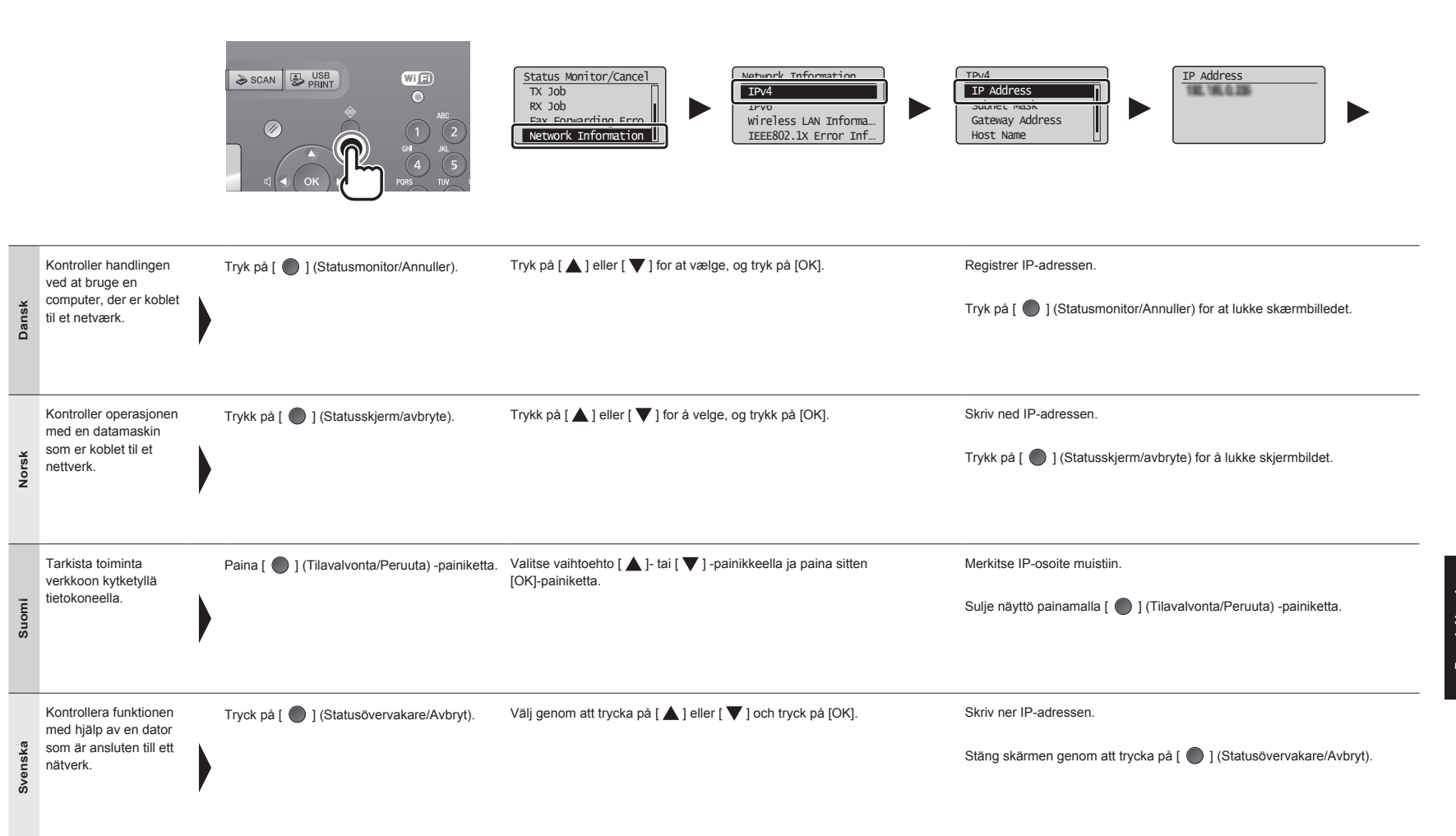

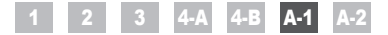

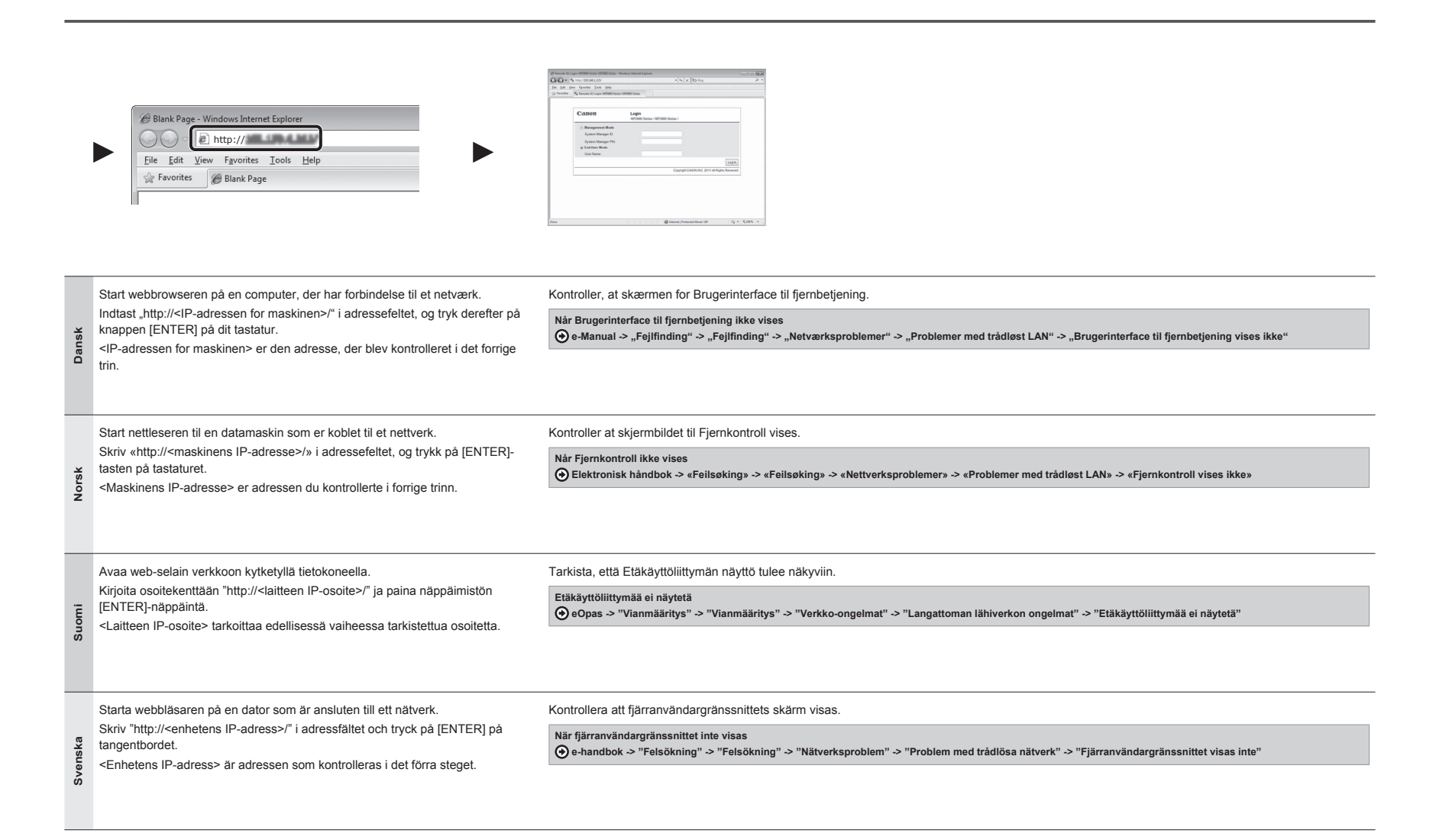

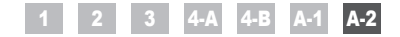

Dansk Norsk Suomi Svenska

Kontrol af SSID eller netværksnøgle for en trådløs LAN-router/et trådløst adgangspunkt Kontrollere SSID eller nettverksnøkkel for en trådløs LAN-ruter/tilgangspunkt Langattoman lähiverkon reitittimen/liityntäpisteen SSID:n tai verkkoavaimen tarkistaminen Kontrollera SSID eller nätverksnyckel för en router för ett trådlöst nätverk/åtkomstpunkt

|         | Слон                                                                                                    | n | CD-ROM Setup                                                                              | Additional Software Programs Pf Cance Mr.187 Process Star Annuar Process of the Internationage of the Internationage of the Internationage of the Internationage of the International Internationage of the International Internationage of the Internationage of the International Internationage of the International Internationage of the International International Inte |                                                                                                    | Concert MPC/DB* Virtureses Setting Anastatent                                                                                                    |
|---------|----------------------------------------------------------------------------------------------------|---|-------------------------------------------------------------------------------------------|----------------------------------------------------------------------------------------------------|----------------------------------------------------------------------------------------------------|----------------------------------------------------------------------------------------------------|
| Dansk   | Du kan kontrollere SSID'en eller<br>netværksnøglen ved hjælp af "Canon MF/LBP<br>Wireless Setup Assistant" (Canon MF/LBP-<br>hjælp til trådløs opsætning).<br>* "Canon MF/LBP-Wireless Setup Assistant" (Canon<br>MF/LBP-hjælp til trådløs opsætning) er inkluderet<br>i den medfølgende User Software CD (Cd med<br>brugersoftware) på maskinen.                                                | • | Sæt User Software CD<br>(Cd med brugersoftware) i<br>åbningen på computeren.              | Klik på [Additional Software<br>Programs] (Yderligere<br>softwareprogrammer).                                                                                                    | Klik på knappen [Start] ved siden af "Canon<br>MF/LBP Wireless Setup Assistant" (Canon<br>MF/LBP-hjælp til trådløs opsætning).<br>Læs licensaftalen, og klik på [Yes] (Ja) for<br>at acceptere.                                                                     | Oplysningerne om det trådløse LAN eller adgangspunkt vises.<br>Noter oplysningerne (angivet i rammer) på P. 12.                                                                                   |
| Norsk   | Du kan kontrollere SSID eller nettverksnøkkelen<br>med «Canon MF/LBP Wireless Setup<br>Assistant» (Canon MF/LBP hjelpefunksjon for<br>trådløst oppsett)<br>* «Canon MF/LBP Wireless Setup Assistant»<br>(Canon MF/LBP Wireless Setup Assistant»<br>(Canon MF/LBP dielpefunksjon for trådløst oppsett)<br>ligger på den medfølgende User Software CD<br>(Brukerprogramvare-CD) for maskinen.      | ) | Sett inn User Software CD<br>(Brukerprogramvare-CD) i<br>sporet på datamaskinen.          | Klikk på [Additional<br>Software Programs] (Flere<br>programmer).                                                                                                    | Klikk på [Start]-knappen ved siden av<br>«Canon MF/LBP Wireless Setup Assistant»<br>(Canon MF/LBP hjelpefunksjon for trådløst<br>oppsett).<br>Les lisensavtalen og klikk på [Yes] (Ja) for<br>å godta.                                                              | Informasjon om trådløst LAN eller tilgangspunkt vises.<br>Skriv ned informasjonen (indikert i rammer) på s. 12.<br>Strepå går du tilbake til s. 8 og fortsetter oppsettsprosedyren.               |
| Suomi   | Voit tarkistaa SSID:n tai verkkoavaimen "Canon<br>MF/LBP Wireless Setup Assistant" (Canon MF/<br>LBP:n langattoman verkon asetusavustaja)<br>-toiminnolla.<br>* "Canon MF/LBP Wireless Setup Assistant" (Canon MF/<br>LBP:n langattoman verkon asetusavustaja) on laitleen<br>mukana toimitetulla User Software CD (Ohjelmisto-CD)<br>-levylla.                                                  | • | Aseta User Software CD<br>(Ohjelmisto-CD) -levy<br>tietokoneen CD-ROM-<br>asemaan.        | Valitse [Additional Software<br>Programs] (Lisäohjelmat).                                                                                                    | Napsauta "Canon MF/LBP Wireless Setup<br>Assistant" (Canon MF/LBP:n langattoman<br>verkon asetusavustaja) -kohdan vieressä<br>olevaa [Start] (Käynnistä) -painiketta.<br>Lue käyttöoikeussopimus ja vahvista<br>ehtojen hyväksyminen valitsemalla<br>[Yes] (Kyllä). | Langattoman lähiverkon tai liityntäpisteen tiedot näytetään.<br>Kirjoita s. 12 (kehystetyt) tiedot muistiin.<br>Palaa sitten s. 8 ja jatka asetuksien määrittämistä.                              |
| Svenska | Du kan kontrollera SSID:et eller nätverksnyckeln<br>med hjälp av "Canon MF/LBP Wireless Setup<br>Assistant" (Canon MF/LBP-assistenten för<br>inställning av trådlöst nätverk).<br>* "Canon MF/LBP Wireless Setup Assistant" (Canon<br>MF/LBP-assistenten för inställning av trådlöst nätverk)<br>ar inkluderad på den medföljande cd-skivan User<br>Software CD (Användarprogramvara) i enheten. | • | Sätt in cd-skivan<br>User Software CD<br>(Användarprogramvara) i cd-<br>facket på datorn. | Klicka på [Additional<br>Software Programs] (Övriga<br>program).                                                                                                    | Klicka på [Start]-knappen bredvid "Canon<br>MF/LBP Wireless Setup Assistant" (Canon<br>MF/LBP-assistenten för inställning av<br>trådlöst nätverk).<br>Lås licensavtalet och godkänn det genom<br>att klicka på [Yes] (Ja).                                          | Informationen för det trådlösa nätverket eller åtkomstpunkten visas.<br>Skriv ner informationen (som visas i ramar) på s. 12.<br>Gå sedan tillbaka till s. 8 och fortsätt inställningsproceduren. |

|         | Cancer MPT, DP Windows Selay, Assistent Them as introduced and the access point of the selay of the second point Them and the second point Them and |                                                                                                | Cess Point Construction Construction Constru | International Constraints of the CP and the CP and the |
|---------|----------------------------------------------------------------------------------------------------|------------------------------------------------------------------------------------------------|----------------------------------------------------------------------------------------------------|----------------------------------------------------------------------------------------------------|
| Dansk   | <ul> <li>Hvis der vises flere adgangspunkter</li> <li>1. Noter alle de SSID'er, der vises.</li> <li>2. Udfør proceduren i ,4-B Manuel indstilling af<br/>adgangspunkt og tilslutning" (P. 8).</li> </ul>                                                                                                    | <ol> <li>Vælg det SSID, der svarer til det, du noterede,<br/>via det viste SSID.</li> </ol>    | <ol> <li>Noter netværksnøglen for det valgte SSID.</li> <li>Udfør proceduren i "4-B Manuel indstilling af<br/>adgangspunkt og tilslutning" (P. 8).</li> </ol>                                                                                                    | Hvis oplysningerne om den trådløse LAN-router eller det<br>trådløse adgangspunkt ikke vises.<br>Klik på knappen [Refresh] (Opdater).<br>Hvis oplysningerne ikke vises, når du klikker på<br>knappen [Refresh] (Opdater), skal du kontrollere, om<br>computerindstillingerne for en trådløs LAN-router eller et<br>trådløst adgangspunkt er fuldførte.                                                                                                    |
| Norsk   | <ul> <li>Hvis flere tilgangspunkter vises</li> <li>1. Skriv ned alle SSID-er som vises.</li> <li>2. Utfør prosedyren i «4-B Stille inn tilgangspunktet<br/>manuelt og koble til» (s. 8).</li> </ul>                                                                                                    | <ol> <li>Velg SSID-en som samsvarer med den du<br/>skrev ned fra den viste SSID-en.</li> </ol> | <ol> <li>Skriv ned nettverksnøkkelen for SSID-en du<br/>valgte.</li> <li>Utfør prosedyren i «4-B Stille inn tilgangspunktet<br/>manuelt og koble til» (s. 8).</li> </ol>                                                                                                    | Hvis informasjonen for den trådløse LAN-ruteren eller<br>tilgangspunktet ikke ble vist<br>Klikk på knappen [Refresh] (Oppdater).<br>Hvis informasjonen ikke vises når du klikker på<br>knappen [Refresh] (Oppdater), må du sjekke om<br>datamaskininnstillingene for en trådløs LAN-ruter eller<br>tilgangspunkt er fullstendige.                                                                                                    |
| Suomi   | <ul> <li>Jos useita liityntäpisteitä näytetään</li> <li>1. Kirjoita kaikki näytetyt SSID:t muistiin.</li> <li>2. Noudata kohdan "4-B Liityntäpisteen<br/>määrittäminen manuaalisesti ja yhteyden<br/>muodostaminen" (s. 8) ohjeita.</li> </ul>                                                                                                    | 3. Valitse SSID, joka vastaa muistiin kirjoittamaasi.                                          | <ol> <li>Kirjoita valitun SSID:n verkkoavain muistiin.</li> <li>Noudata kohdan "4-B Liityntäpisteen<br/>määrittäminen manuaalisesti ja yhteyden<br/>muodostaminen" (s. 8) ohjeita.</li> </ol>                                                                                                    | Jos langattoman lähiverkon reitittimen tai liityntäpisteen<br>tietoja ei näytetä.<br>Napsauta [Refresh] (Päivitä) -painiketta.<br>Jos tietoja ei näytetä, kun napsautat [Refresh] (Päivitä)<br>-painiketta, tarkista, onko kaikki tietokoneen langattoman<br>lähiverkon reitittimen tai liityntäpisteen asetukset tehty.                                                                                                    |
| Svenska | <ul> <li>Om flera åtkomstpunkter visas</li> <li>1. Skriv ner alla SSID:er som visas.</li> <li>2. Följ proceduren i "4-B Ställa in åtkomstpunkten<br/>manuellt och ansluta" (s. 8).</li> </ul>                                                                                                    | <ol> <li>Välj den SSID som matchar den som du skrev<br/>ner av de visade SSID:erna.</li> </ol> | <ol> <li>Skriv ner nätverksnyckeln för den SSID du valt.</li> <li>Följ proceduren i "4-B Ställa in åtkomstpunkten<br/>manuellt och ansluta" (s. 8).</li> </ol>                                                                                                    | Om informationen för routern för det trådlösa nätverket<br>eller åtkomstpunkten inte visas<br>Klicka på knappen [Refresh] (Uppdatera).<br>Om informationen inte visas när du klickar på knappen<br>[Refresh] (Uppdatera) kontrollerar du om datorns inställningar<br>för router för trådlöst nätverk eller åtkomstpunkt har slutförts.                                                                                                    |
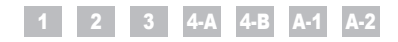

Contenido Inhoudsopgave Índice Περιεχόμενα

| Español    | 1<br>2<br>3<br>4-A<br>4-B | Comprobación antes de la configuración       Pág.3         Cambio del método de conexión a LAN inalámbrica       Pág.4         Selección de un método para configurar la LAN inalámbrica       Pág.5         Configuración de la máquina utilizando WPS (Modo de botón pulsador)       Pág.6         Configuración del punto de acceso manualmente y conexión       Pág.8 | A-1<br>A-2        | Comprobación de la finalización de la configuración<br>de LAN inalámbrica Pág.15<br>Comprobación del SSID o la clave de red para un router/punto<br>de acceso de LAN inalámbrica Pág.17                          |
|------------|---------------------------|----------------------------------------------------------------------------------------------------|-------------------|----------------------------------------------------------------------------------------------------|
| Nederlands | 1<br>2<br>3<br>4-A<br>4-B | Controle uitvoeren vóór de instelprocedure       p. 3         De verbindingsmethode instellen op draadloos LAN       p. 4         Een methode voor het instellen van het draadloze LAN selecteren       p. 5         De machine instellen met de WPS Drukknop-modus       p. 6         Het toegangspunt handmatig instellen en verbinding maken       p. 8                | A-1<br>A-2        | Controleren of het draadloze LAN correct is ingesteldp. 15<br>De SSID of netwerksleutel voor een draadloze<br>LAN-router/toegangspunt controlerenp. 17                                                           |
| Português  | 1<br>2<br>3<br>4-A<br>4-B | Verificar antes da configuração       Pág. 3         Mudar o método de ligação para LAN sem fios.       Pág. 4         Seleccionar o método de configuração da LAN sem fios       Pág. 5         Configurar a máquina utilizando WPS (Modo de botão).       Pág. 6         Configurar o ponto de acesso manualmente e estabelecer a ligação       Pág. 8                  | A-1<br>A-2        | Verificar se a configuração da LAN sem fios está concluídaPág. 15<br>Verificar o SSID ou a chave de rede de um router/ponto<br>de acesso de LAN sem fiosPág. 17                                                  |
| Ελληνικά   | 1<br>2<br>3<br>4-A        | Έλεγχος πριν τη ρύθμιση                                                                                                    | 4-B<br>A-1<br>A-2 | Χειροκίνητη ρύθμιση του σημείου πρόσβασης και σύνδεσηΣελ. 8<br>Έλεγχος ολοκλήρωσης της ρύθμισης ασύρματου LANΣελ. 15<br>Έλεγχος SSID ή Κλειδιού δικτύου για δρομολογητή<br>ασύρματου LAN/σημείο πρόσβασηςΣελ. 17 |

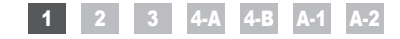

Comprobación antes de la configuración Controle uitvoeren vóór de instelprocedure Verificar antes da configuração Έλεγχος πριν τη ρύθμιση

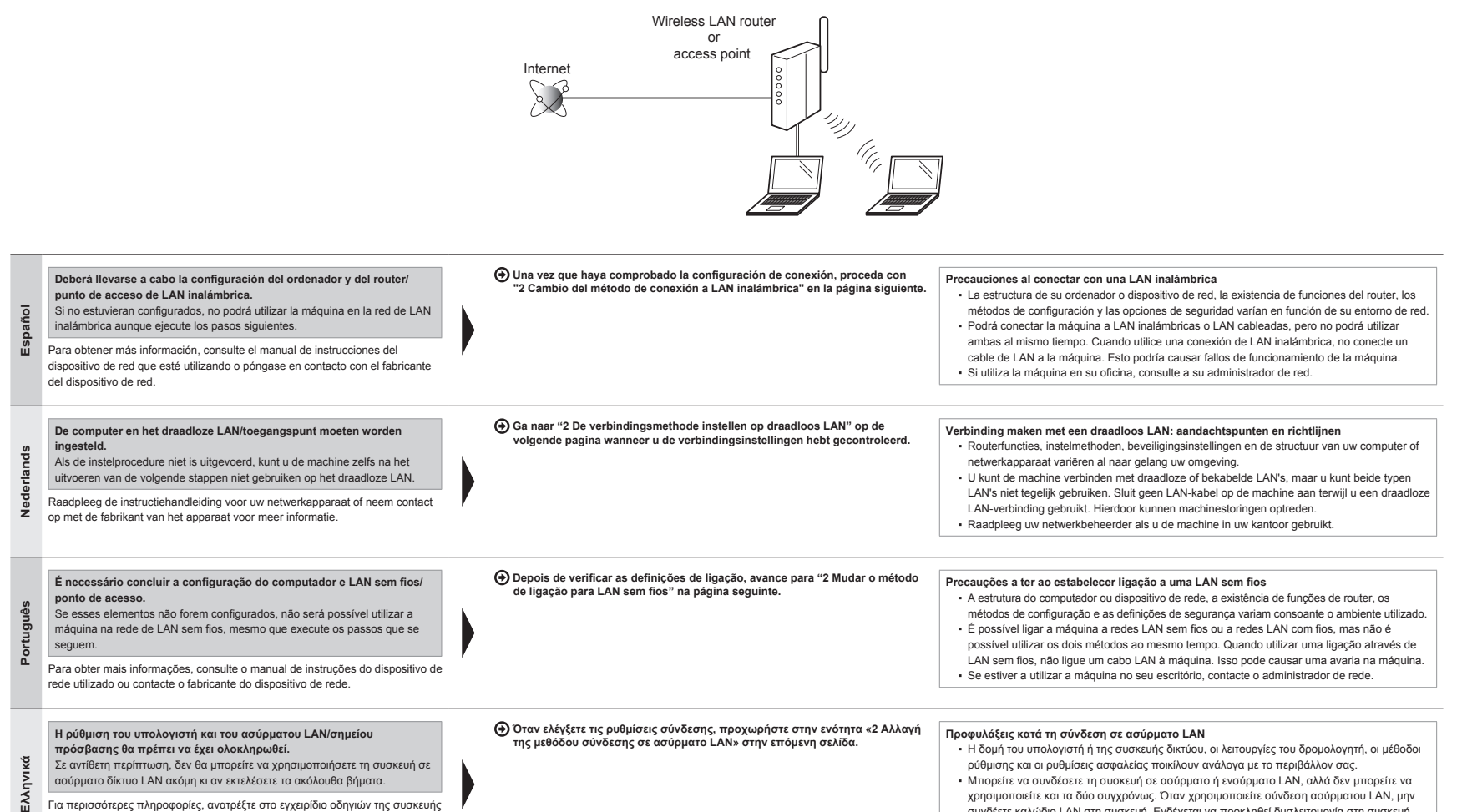

Για περισσότερες πληροφορίες, ανατρέξτε στο εγχειρίδιο οδηγιών της συσκευής δικτύου που χρησιμοποιείτε ή επικοινωνήστε με τον κατασκευαστή της συσκευής δικτύου

Español Nederlands συνδέετε καλώδιο LAN στη συσκευή. Ενδέχεται να προκληθεί δυσλειτουργία στη συσκευή. Εάν χρησιμοποιείτε τη συσκευή στο γραφείο σας, συμβουλευτείτε το διαχειριστή δικτύου.

Português Ελληνικά

## 1 2 3 4-A 4-B A-1 A-2

Cambio del método de conexión a LAN inalámbrica 2 De verbindingsmethode instellen op draadloos LAN Mudar o método de ligação para LAN sem fios Αλλαγή της μεθόδου σύνδεσης σε ασύρματο LAN

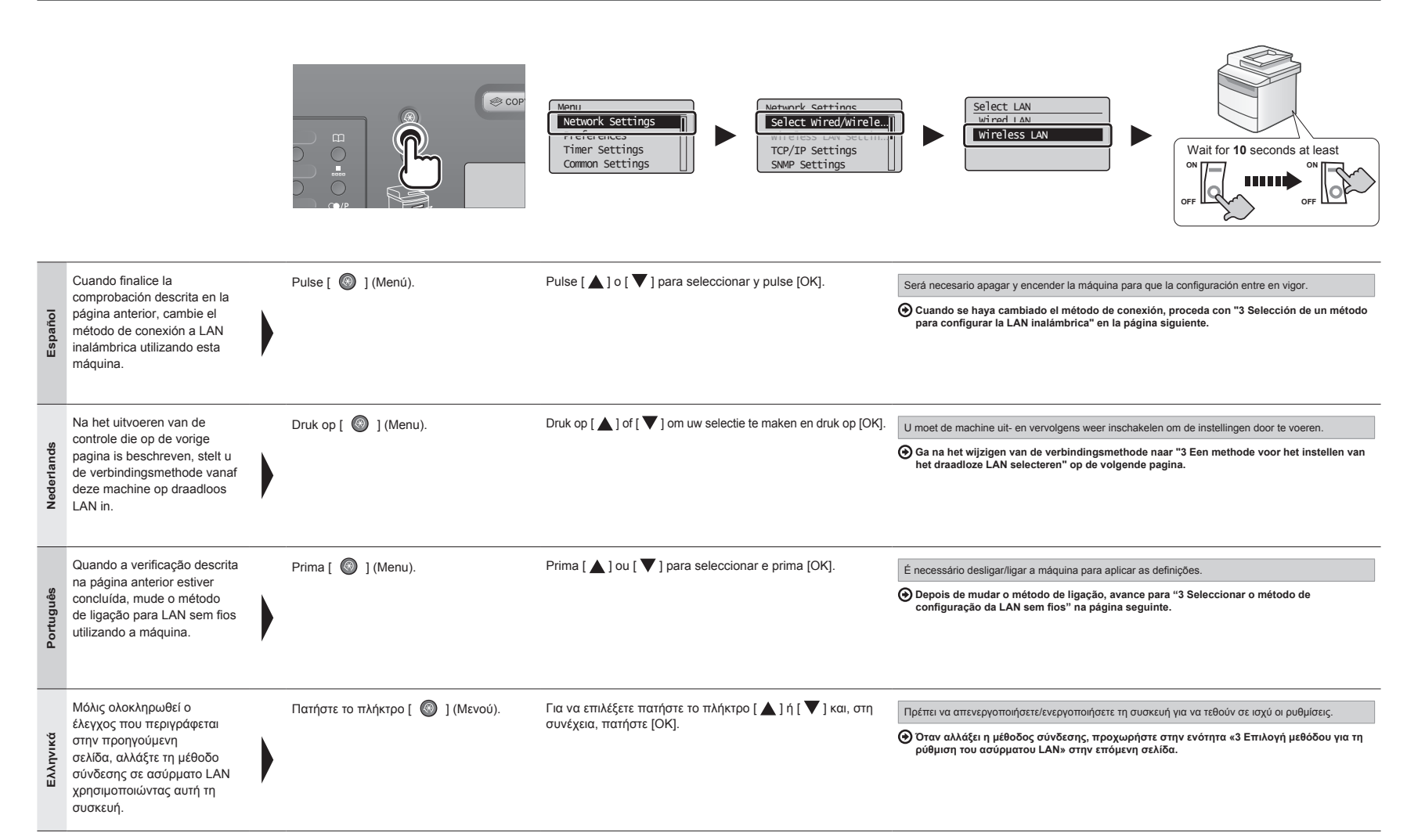

## 1 2 3 4-A 4-B A-1 A-2

Español Nederlands Português Ελληνικά

3

## Selección de un método para configurar la LAN inalámbrica Een methode voor het instellen van het draadloze LAN selecteren Seleccionar o método de configuração da LAN sem fios Επιλογή μεθόδου για τη ρύθμιση του ασύρματου LAN

| ESP                                                                                                    | Se proporcionan dos métodos para conectar a un router/punto<br>(Wi-Fi Protected Setup, Configuración protegida de Wi-Fi) o co                                                                                                    | de aco<br>nexiór | eso de LAN inalámbrica: conexión utilizando la función de WPS<br>manualmente.                                                                                                    | POR     | Sã<br>Wi                                                                     | ăo disponil<br>'PS (Config | bilizados dois métodos para ligar a máquina a uma LAN<br>guração protegida de Wi-Fi) ou ligação manual.                                                                                                    | sem fi  | os ou a um ponto de acesso: ligação através da função                                                                                                    |
|----------------------------------------------------------------------------------------------------|----------------------------------------------------------------------------------------------------|------------------|----------------------------------------------------------------------------------------------------|---------|------------------------------------------------------------------------------|----------------------------|----------------------------------------------------------------------------------------------------|---------|----------------------------------------------------------------------------------------------------|
| NLD                                                                                                    | U kunt op twee manieren een verbinding maken met een draac<br>configuratie) of handmatig.                                                                                                    | dloos L          | AN of toegangspunt: met de functie WPS (Wi-Fi beveiligde                                                                                                    | ELL     | Ma<br>(Pi                                                                    | ε δύο τρότ<br>ὑθμιση πρ    | πους μπορείτε να συνδεθείτε στο ασύρματο LAN ή σε στ<br>ροστατευμένου Wi-Fi) ή χειροκίνητη σύνδεση.                                                                                                    | ημείο τ | τρόσβασης: σύνδεση με τη χρήση της λειτουργίας WPS                                                                                                    |
| ESD                                                                                                    | <ul> <li>¿Existe un botón WPS?</li> <li>Para comprobar si el dispositivo es compatible<br/>con WPS, busque descripciones como pueden ser<br/>"compatible con WPS" o Ø que aparece en el<br/>router/punto de acceso de LAN inalámbrica o en su<br/>embalaje.</li> <li>Para obtener más información, póngase en contac-<br/>to con el fabricante del router o punto de acceso de<br/>LAN inalámbrica.</li> </ul> | POR              | <ul> <li>Existe um botão de WPS?</li> <li>Para verificar se a função WPS é suportada,<br/>localize as descrições como, por exemplo,<br/>"supports WPS" (compativel com WPS) ou Ø,<br/>mostradas no router/ponto de acesso de LAN sem<br/>fios ou na respectiva embalagem.</li> <li>Para obter mais informações, contacte o fabricante<br/>do router/ponto de acesso de LAN sem fios.</li> </ul> | No      |                                                                              | ESP<br>ESP                 | Proceda con Pág.8 "4-B Configuración del punto de acceso manualmente y conexión".                                                                                                    | POR     | Avance para a pág. 8 "4-B Configurar o ponto<br>de acesso manualmente e estabelecer a<br>ligação".                                                                                                    |
| LAN inalámbrica.         Is er een WPS-knop?         • Controleer de draadloze LAN-router/het toegangspunt of de bijbehorende verpakking om na te gaan of WPS wordt ondersteund. Als dit het geval is, ziet u een aanduiding zoals "supports WPS" (ondersteunt WPS) of het symbol 🚱 Neem contact op met de fabrikant van de draadloze LAN-router/het toegangspunt voor meer informatie.         Image: Controleer de draadloze ta contact op met de fabrikant van de draadloze ta contact op met de fabrikant van de draadloze ta contacta contacta c |                                                                                                    | ••               |                                                                                                    | ULD NLD | Ga naar p. 8 "4-B Het toegangspunt handmatig instellen en verbinding maken". | ELL                        | Συνεχίστε στη σελ. 8 «4-Β Χειροκίνητη ρύθμιση<br>του σημείου πρόσβασης και σύνδεση».                                                                                                    |         |                                                                                                    |
|                                                                                                    |                                                                                                    | 00000            |                                                                                                    |         |                                                                              | ESP<br>B                   | Consulte lo siguiente para el "Método de código PIN<br>le WPS" o la configuración manual, como puede ser<br>a seguridad:<br>● e-Manual > "Configuración de red" -> "Confi-<br>guración de red básica" -> "Congris a LAN                                | POR     | Consulte os tópicos que se seguem para mais<br>informações sobre "WPS PIN Code Mode" (Modo de<br>código PIN de WPS) ou configuração manual, como,<br>por exemplo, segurança:                                           |
|                                                                                                    |                                                                                                    |                  | Yes                                                                                                    |         |                                                                              |                            | inalámbrica".                                                                                                    |         | (➔ Manual Electrónico -> "Definições de rede" -><br>"Definições de rede básicas" -><br>"Ligar a máquina a uma LAN sem fios"                                                                                            |
| L<br>C<br>C                                                                                                    | <ul> <li>Proceda con Pág. 6 "4-A Configuración de la máquina utilizando WPS (Modo de botón pulsador)".</li> <li>Ga pazr p. 6 "4-A Da machina installar mot do</li> </ul>                                                                                                    | POR              | <ul> <li>Avance para a pág. 6 "4-A Configurar a máquina<br/>utilizando WPS (Modo de botão)".</li> <li>Euvevigra gra gab. 6 44-8 Púlluga par guevenira.</li> </ul>                                                                                                    |         |                                                                              | NLD NLD                    | Radpleeg de volgende documentatie voor informatie<br>over "WPS PIN Code Mode" (WPS PIN-modus)<br>f over het opgeven van handmatige instellingen<br>bijvoorbeeld voor beveiliging):<br><b>9</b> e- <b>Handleiding -&gt; "Netwerkinstellingen" -&gt;</b> | ELL     | Ανατρέξτε στα ακόλουθα για «WPS PIN Code Mode»<br>(Κατάσταση WPS με Κωδικό PIN) ή χειροκίνητη<br>ρύθμιση, όπως ασφάλεια:<br>→ Ηλεκτρονικό εγχειρίδιο > «Ρυθμίσεις δικτύου»<br>> «Βασικές ρυθμίσεις δικτύου» > «Σύνδεση |
|                                                                                                    | WPS Drukknop-modus".                                                                                                    | ELL              | Ο 2υνεχιοιε στη σελ. σ «+-Α Ρυσμιση της συσκεύης<br>χρησιμοποιώντας τη λειτουργία WPS (μέσω<br>κουμπιών)».                                                                                                    |         |                                                                              |                            | "Basisnetwerkinstellingen" -> "Verbinding<br>maken met draadloos LAN"                                                                                                    |         | σε ασύρματο τοπικό δίκτυο».                                                                                                    |

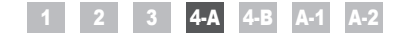

Configuración de la máquina utilizando WPS (Modo de botón pulsador) De machine instellen met de WPS Drukknop-modus Configurar a máquina utilizando WPS (Modo de botão) Ρύθμιση της συσκευής χρησιμοποιώντας τη λειτουργία WPS (μέσω κουμπιών)

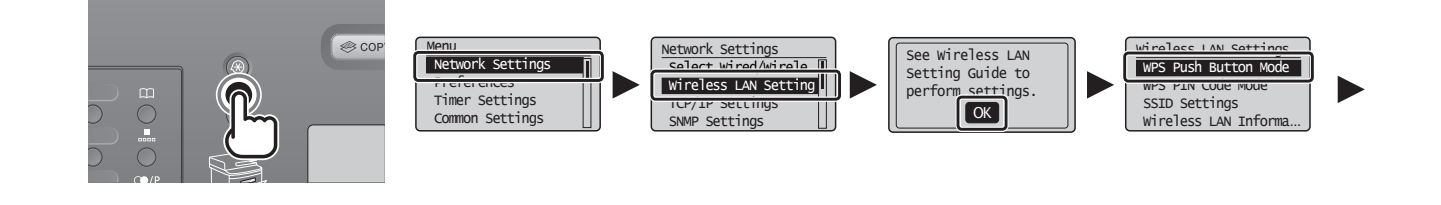

| Español | Lleve a cabo este procedimiento únicamente si<br>seleccionó "4-A Configuración de la máquina utilizando<br>WPS (Modo de botón pulsador)" en el paso 3.<br>Asegúrese de que ha finalizado el<br>procedimiento "2 Cambio del método de<br>conexión a LAN inalámbrica" (Pág.4). | Pulse [ 🚳 ] (Menú).               | Pulse [ ▲ ] o [ ▼ ] para seleccionar y pulse [OK].                                     | Pulse [OK].              | Pulse [ ▲ ] o [ ▼ ] para seleccionar<br>y pulse [OK].                                 |
|---------|----------------------------------------------------------------------------------------------------|-----------------------------------|----------------------------------------------------------------------------------------|--------------------------|---------------------------------------------------------------------------------------|
| erlands | Voer deze procedure alleen uit als u<br>"4-A De machine instellen met de WPS<br>Drukknop-modus" hebt geselecteerd bij<br>stap 3.                                                                                                    | Druk op [ 🔘 ] (Menu).             | Druk op [▲] of [▼] om uw selectie te maken en druk op [OK].                            | Druk op [OK].            | Druk op [▲] of [▼] om uw selectie<br>te maken en druk op [OK].                        |
| Ned     | Controleer of de procedure<br>"2 De verbindingsmethode instellen op<br>draadloos LAN" (p. 4) is uitgevoerd.                                                                                                    |                                   |                                                                                        |                          |                                                                                       |
| tuguês  | Siga este procedimento apenas se tiver<br>seleccionado "4-A Configurar a máquina<br>utilizando WPS (Modo de botão)" no<br>passo 3.                                                                                                    | Prima [ 🎯 ] (Menu).               | Prima [ 🛦 ] ou [ 🛡 ] para seleccionar e prima [OK].                                    | Prima [OK].              | Prima [ ▲ ] ou [ ♥ ] para seleccionar<br>e prima [OK].                                |
| Port    | Certifique-se de que o procedimento<br>"2 Mudar o método de ligação para LAN<br>sem fios" (pág. 4) está concluído.                                                                                                    |                                   |                                                                                        |                          |                                                                                       |
| ληνικά  | Ακολουθήστε αυτή τη διαδικασία<br>εάν έχετε επιλέξει «4-Α Ρύθμιση της<br>συσκευής χρησιμοποιώντας τη λειτουργία<br>WPS (μέσω κουμπιών)» στο βήμα 3.                                                                                                    | Πατήστε το πλήκτρο [ 🎯 ] (Μενού). | Για να επιλέξετε, πατήστε το πλήκτρο [ ▲ ] ή [ ▼ ] και,<br>στη συνέχεια, πατήστε [OK]. | Πατήστε το πλήκτρο [ΟΚ]. | Για να επιλέξετε, πατήστε το πλήκτρο<br>[▲] ή [♥] και, στη συνέχεια,<br>πατήστε [OK]. |
| EV      | Βεβαιωθείτε ότι έχει ολοκληρωθεί η<br>διαδικασία «2 Αλλαγή της μεθόδου<br>σύνδεσης σε ασύρματο LAN» (σελ. 4).                                                                                                    |                                   |                                                                                        |                          |                                                                                       |

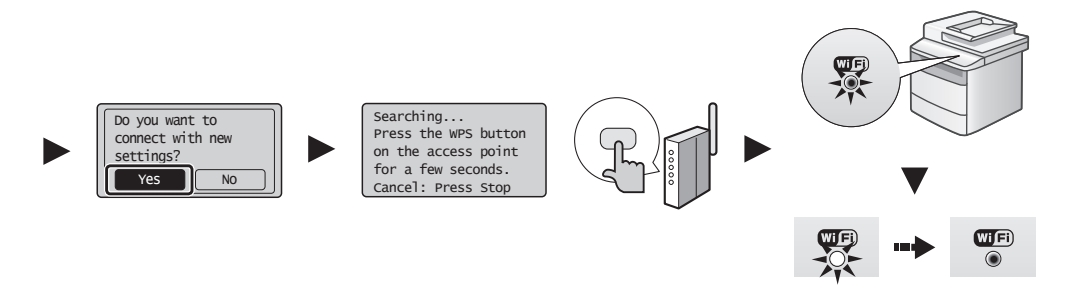

| Español    | Pulse [ ] para seleccionar y<br>pulse [OK].                                      | Antes de que transcurran 2 minutos, pulse y mantenga presionado<br>el botón de WPS en el router o punto de acceso de LAN inalámbrica.<br>* El tiempo durante el cual deberá mantener pulsado el botón WPS<br>dependerá del modelo que esté utilizando. Consulte el manual de<br>instrucciones de sus routers y/o puntos de acceso de LAN inalámbrica.<br>Si aparece en la pantalla <no de<br="" encuentrar="" puede="" punto="" se="">acceso.<br/>Pulse [OK] para cerrar la pantalla y reanude el procedimiento<br/>desde dos pasos antes.</no>               | Cuando se detecte el router o el punto de acceso de LAN inalámbrica, el indicador de Wi-Fi parpadeará.<br>Cuando haya finalizado la configuración, el indicador de Wi-Fi se iluminará.<br>Si aparece un mensaje de error<br>Pulse (OK) para cerrar la pantalla y repita el procedimiento desde tres pasos antes.<br>Si no puede detectarse el punto de acceso ni siguiera después de reintentarlo, consulte lo siguiente:<br>igodot e Manual > "Solución de problemas" > "Solución de problemas" > "Problemas de red"> "Problemas de LAN inalámbrica"             | Espere hasta que la máquina recupere la dirección<br>IP automáticamente (aprox. 2 minutos).<br>Si desea establecer la dirección IP manualmente,<br>consulte lo siguiente.                                                                                                    |
|------------|----------------------------------------------------------------------------------|----------------------------------------------------------------------------------------------------|----------------------------------------------------------------------------------------------------|----------------------------------------------------------------------------------------------------|
| Nederlands | Druk op [ ] om uw selectie te<br>maken en druk op [OK].                          | Druk binnen 2 minuten op de WPS-knop op uw draadloze<br>LAN-router of toegangspunt en houd deze knop ingedrukt.<br>* Hoe lang u de WPS-knop ingedrukt moet houden, is afhankelijk<br>van het gebruikte model. Raadpleeg de instructiehandleiding<br>voor uw draadloze LAN-routers en/of toegangspunten.<br>Als <cannot access="" find="" point=""> (Kan geen toegangs-punt<br/>vinden) wordt weergegeven.<br/>Druk op [OK] om het scherm te sluiten en ga twee<br/>procedurestappen terug.</cannot>                                                           | Wanneer de draadloze LAN of het toegangspunt wordt gedetecteerd, gaat<br>de Wi-Fi-indicator knipperen.<br>Zodra het instelproces is voltooid, gaat de Wi-Fi-indicator ononderbroken branden.<br>Als een foutbericht wordt weergegeven<br>Druk op [OK] om het scherm te sluiten en ga drie procedurestappen terug.<br>Raadpleeg e volgende informale als het toegangspunt ook bij de tweede poging niet wordt gedetecteerd.<br>e-Handleiding > "Problemen oplossen" > "Oplossen van problemen" ><br>"Netwerkproblemen" > "Problemen met draadloos LAN"             | Wacht tot het IP-adres automatisch door de<br>machine wordt opgehaald (dit duurt ongeveer<br>2 minuten).<br>Raadpleeg de volgende informatie als u het<br>IP-adres handmatig wilt instellen.<br>ter e-Handleiding -> "Netwerkinstellingen" -><br>"Basisnetwerkinstellingen" -> "Het IP-adres instellen" |
| Português  | Prima [ ◀] para seleccionar e<br>prima [OK].                                     | No espaço de 2 minutos, prima sem soltar o botão de WPS<br>do router ou do ponto de acesso de LAN sem fios.<br>* O periodo de tempo que deve manter premido o botão WPS<br>depende do modelo que está a utilizar. Consulte o manual de<br>instruções dos routers e/ou dos pontos de acesso de LAN sem fios.<br>Se aparecer a mensagem <cannot access="" find="" point=""><br/>(Impossível localizar ponto de acesso).<br/>Prima (OK) para fechar o ecrá e retome a configuração<br/>começando dois passos antes.</cannot>                                     | Quando a LAN sem fios ou o ponto de acesso é detectado, o indicador de Wi-Fi pisca.<br>Quando a configuração estiver concluída, o indicador de Wi-Fi acende-se.<br>Se aparecer uma mensagem de erro<br>Prima (OK) para fechar o ecrã e repita a configuração começando três passos antes.<br>Se não conseguir detectar o ponto de acesso mesmo depois de tentar novamente, consulte os<br>tópicos que se seguem.<br>Manual Electrónico → "Resolução de problemas" → "Resolução de problemas" →<br>"Problemas de rede" → "Problemas relacionados com LAN sem fios" | Aguarde até a máquina obter o endereço IP<br>automaticamente (cerca de 2 minutos).<br>Se pretender definir o endereço IP manualmente,<br>consulte o seguinte.<br>Manual Electrónico -> "Definições de rede" -><br>"Definições de rede básicas" -> "Definir o endereço IP"                               |
| Ελληνικά   | Για να επιλέξετε, πατήστε το<br>πλήκτρο [ ◀] και, στη συνέχεια,<br>πατήστε [ΟΚ]. | Μέσα στα επόμενα 2 λεπτά, πατήστε και κρατήστε πατημένο το κουμπί<br>WPS του δρομολογητή ασύρματου LAN ή του σημείου πρόσβασης.<br>*Ο χρόνος που πρέπει να παραμείνει πατημένο το πλήκτρο<br>WPS εξαρτάται από το μοντέλο που χρησιμοποιείτε. Ανατρέξτε<br>στο εγχειρίδιο οδηγιών των δρομολογητών ασύρματου LAN ή/<br>και των σημείων πρόσβασης.<br>Εάν εμφανιστεί το μήνυμα <cannot access="" find="" point=""><br/>(λδυναμία εύρεσης σημείου πρόσβασης).<br/>Πατήστε [OK] για να κλείσει η οθόνη και συνεχίστε επιστρέφοντας<br/>δου βήματα πίοω.</cannot> | Οταν εντοπιστεί το ασύρματο LAN ή το σημείο πρόσβασης, η ενδεικτική λυχνία<br>Wi-Fi αναβοσβήνει.<br>Όταν ολοκληρωθεί η ρύθμιση, η ενδεικτική λυχνία Wi-Fi ανάβει.<br>Εάν εμφανιστεί μήνυμα σφάλματος<br>Παήστε (DV) για να κλίεια οφάλματος<br>Γαήστε (DV) για να κλίεια οφάλματος<br>Εάν δεν μπορεί να εντοπιστέ το σημείο πρόσβασης ακόμα και μετά τη δεύτερη προσπάθεια, δείτε παρακάτω.<br>Φ Ηλεκτρονικό εγχειρίδιο > «Αντιμετώπιση προβλημάτων» > «Αντιμετώπιση<br>προβλημάτων» > «Προβλήματα δικτύου» > «Προβλήματα ασύρματου LAN»                          | Περιμένετε έως ότου η συσκευή ανακτήσει<br>αυτόματη τη διεύθυνση ΙΡ (περίπου 2 λεπτά).<br>Εάν θέλετε να ορίσετε τη διεύθυνση ΙΡ χειροκίνητα,<br>δείτε τα ακόλουθα.<br>Ηλεκτρονικό εγχειρίδιο -> «Ρυθμίσεις δικτύου» -><br>«Βασικές ρυθμίσεις δικτύου» -> «Ρύθμιση διεύθυνσης IP»                        |

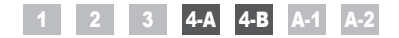

**4**-B

Configuración del punto de acceso manualmente y conexión Het toegangspunt handmatig instellen en verbinding maken Configurar o ponto de acesso manualmente e estabelecer a ligação Χειροκίνητη ρύθμιση του σημείου πρόσβασης και σύνδεση

| Español    | Compruebe las conexiones de red.<br>Verifique el funcionamiento utilizando un<br>ordenador que esté conectado a una red.<br>Proceda con "A-1 Comprobación de la<br>finalización de la configuración de LAN<br>inalámbrica".       | A continuación, instale el software.                                                       | Español    | Lleve a cabo este procedimiento únicamente si seleccionó<br>"4-B Configuración del punto de acceso manualmente y<br>conexión" en el paso 3.<br>Asegúrese de que ha finalizado el procedimiento "2 Cambio<br>del método de conexión a LAN inalámbrica" (Pág.4).     | Anote la información necesaria para la<br>configuración manual de la LAN inalámbrica<br>en Pág.12.<br>Esta información se utilizará en Pág.11.                                      |
|------------|----------------------------------------------------------------------------------------------------|--------------------------------------------------------------------------------------------|------------|----------------------------------------------------------------------------------------------------|----------------------------------------------------------------------------------------------------|
| Nederlands | Controleer de netwerkverbindingen.<br>Controleer de werking met behulp van<br>een computer die met een netwerk is<br>verbonden.                                                                                                   | Installeer vervolgens de software.                                                         | Nederlands | Voer deze procedure alleen uit als u "4-B Het<br>toegangspunt handmatig instellen en verbinding<br>maken" hebt geselecteerd bij stap 3.<br>Controleer of de procedure "2 De verbindingsmethode<br>instellen op draadloos LAN" (p. 4) is uitgevoerd.                | Noteer de vereiste gegevens voor het handmatig<br>instellen van het draadloze LAN op p. 12.<br>Deze gegevens worden gebruikt op p. 11.                                              |
| Português  | <ul> <li>Verifique as ligações de rede.</li> <li>Verifique o funcionamento utilizando um computador que esteja ligado a uma rede.</li> <li></li></ul>                                                                             | Em seguida, instale o software.                                                            | Português  | Siga este procedimento apenas se tiver seleccionado<br>"4-B Configurar o ponto de acesso manualmente e<br>estabelecer a ligação" no passo 3.<br>Certifique-se de que o procedimento "2 Mudar o<br>método de ligação para LAN sem fios" (pág. 4) está<br>concluído. | Anote a informação necessária relativa à<br>configuração manual da LAN sem fios<br>na pág. 12.<br>Essa informação será utilizada na pág. 11.                                        |
| Ελληνικά   | <ul> <li>Ελέγξτε τις συνδέσεις δικτύου.</li> <li>Ελέγξτε τη λειτουργία χρησιμοποιώντας έναν υπολογιστή που είναι συνδεδεμένος σε δίκτυο.</li> <li>Προχωρήστε στο «Α-1 Έλεγχος ολοκλήρωσης της ρύθμισης ασύρματου LAN».</li> </ul> | Στη συνέχεια, εγκαταστήστε το λογισμικό.<br>④ Ξεχωριστό εγχειρίδιο «Οδηγός πρώτων βημάτων» | Ελληνικά   | Ακολουθήστε αυτή τη διαδικασία, εάν έχετε επιλέξει<br>«4-Β Χειροκίνητη ρύθμιση του σημείου πρόσβασης και<br>σύνδεση» στο βήμα 3.<br>Βεβαιωθείτε ότι έχει ολοκληρωθεί η διαδικασία<br>«2 Αλλαγή της μεθόδου σύνδεσης σε ασύρματο LAN»<br>(σελ. 4).                  | <ul> <li>Σημειώστε τις απαιτούμενες πληροφορίες για τη χειροκίνητη ρύθμιση του ασύρματου LAN στη σελ. 12.</li> <li>Θα χρησιμοποιήσετε αυτές τις πληροφορίες στη σελ. 11.</li> </ul> |

| Español    | <ul> <li>SSID</li> <li>Podría indicarse como un nombre de punto de acceso o un nombre de red.</li> <li>Clave de red / Número de caracteres de la clave de red (número de dígitos)</li> <li>También es posible que se denomine clave de cifrado, clave WEP, frase de pase WPA/WPA2, PSK o clave precompartida.</li> </ul>                  | Comprobación del SSID o la clave de red Podrá comprobar el SSID o la clave de red utilizando "Asistente para la configuración inalámbrica Canon MF/LBP" incluido en el disco User Software CD-ROM suministrado con la máquina. Si la configuración del router/punto de acceso de LAN inalámbrica ha cambiado, o si no se proporciona la información que necesita, consulte lo siguiente.   Proceda con "A-2 Comprobación del SSID o la clave de red para un router/punto de acceso de LAN inalámbrica".   * Si necesita asistencia adicional, póngase en contacto con el fabricante del router o el punto de acceso de LAN inalámbrica.                                                                     |
|------------|----------------------------------------------------------------------------------------------------|----------------------------------------------------------------------------------------------------|
| Nederlands | <ul> <li>SSID</li> <li>De SSID kan als de naam van het toegangspunt of de netwerknaam worden aangeduid.</li> <li>Netwerksleutel / aantal tekens (cijfers) in de netwerksleutel</li> <li>Deze wordt ook wel netwerksleutel, WEP-sleutel, WPA/WPA2-wachtzin, PSK-sleutel of vooraf-gedeelde sleutel genoemd.</li> </ul>                     | De SSID of netwerksleutel controleren<br>U kunt de SSID of de netwerksleutel controleren met behulp van "Canon MF/LBP Wireless Setup Assistant" (Canon MF/LBP - Assistent voor<br>draadloze configuratie) op de User Software CD (cd met gebruikerssoftware) die bij de machine is geleverd.<br>Raadpleeg de volgende informatie als de instellingen voor de draadloze LAN-router of het toegangspunt zijn veranderd of de benodigde<br>gegevens niet worden verschaft:                                                                                                    |
| Português  | <ul> <li>SSID</li> <li>Poderá ser indicado como o nome do ponto de acesso ou da rede.</li> <li>Chave de rede / Número de caracteres da chave de rede (número de dígitos)</li> <li>É possível que seja designada como chave de codificação, chave WEP, frase de acesso WPA/WPA2, PSK ou chave pré-partilhada.</li> </ul>                   | <ul> <li>Verificar o SSID ou a chave de rede</li> <li>Pode verificar o SSID ou a chave de rede utilizando o "Canon MF/LBP Wireless Setup Assistant" (Assistente de configuração de ligação sem fios MF/LBP da Canon) incluído no User Software CD (CD de software do utilizador) fornecido com a máquina.</li> <li>Se a configuração do router/ponto de acesso de LAN sem fios for alterada ou se a informação necessária não for disponibilizada, consulte o seguinte:</li> <li></li></ul>                                                                                                    |
| Ελληνικά   | <ul> <li>SSID</li> <li>' Ισως να επισημαίνεται ως όνομα του σημείου πρόσβασης ή δικτύου.</li> <li>Κλειδί δικτύου / Αριθμός χαρακτήρων στο κλειδί δικτύου (αριθμός ψηφίων)</li> <li>Έπίσης, ενδέχεται να επισημαίνεται ως κλειδί κρυπτογράφησης, κλειδί WEP, φράση πρόσβασης WPA/WPA2, PSK ή προκαθορισμένο κοινόχρηστο κλειδί.</li> </ul> | <ul> <li>Έλεγχος SSID ή Κλειδιού δικτύου</li> <li>Μπορείτε να ελέγξετε το SSID ή το κλειδί δικτύου χρησιμοποιώντας το «Canon MF/LBP Wireless Setup Assistant» (Boηθός ρύθμισης ασύρματου δικτύου canon MF/LBP) στο User Software CD (CD λογισμικού χρήστη) που παρέχεται μαζί με τη συσκευή.</li> <li>Εάν έχει αλλάξει η ρύθμιση του δρομολογητή ασύρματου LAN/σημείου πρόσβασης ή οι πληροφορίες που χρειάζεστε δεν παρέχονται, δείτε παρακάτω:</li> <li>Προχωρήστε στο «A-2 Έλεγχος SSID ή Κλειδιού δικτύου για δρομολογητή ασύρματου LAN/σημείο πρόσβασης».</li> <li>* Εάν χρειάζεστε περαιτέρω βοήθεια, επικοινωνήστε με τον κατασκευαστή του δρομολογητή ασύρματου LAN ή σημείου πρόσβασης.</li> </ul> |

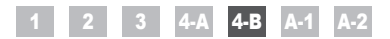

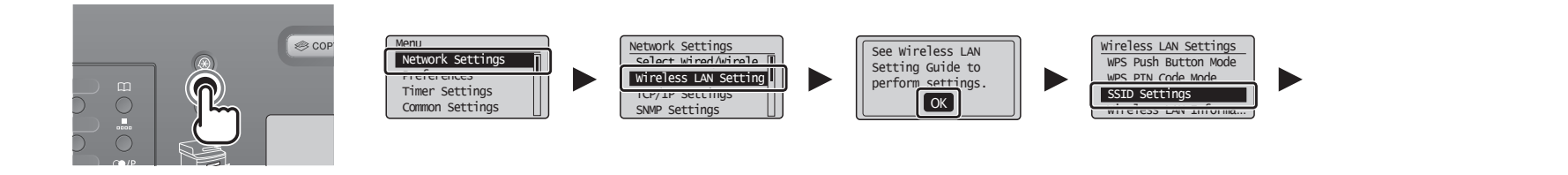

|           | Pulse [ 🔘 ] (Menú).               | Pulse [ 🛦 ] o [ 🛡 ] para seleccionar y pulse [OK].                                     | Pulse [OK].              | Pulse [ ▲ ] o [ ▼ ] para seleccionar y pulse [OK].                                                |
|-----------|-----------------------------------|----------------------------------------------------------------------------------------|--------------------------|---------------------------------------------------------------------------------------------------|
| Español   |                                   |                                                                                        |                          |                                                                                                   |
|           |                                   |                                                                                        |                          |                                                                                                   |
| s         | Druk op [ 🔘 ] (Menu).             | Druk op [▲] of [▼] om uw selectie te maken en druk op [OK].                            | Druk op [OK].            | Druk op [ $\blacktriangle$ ] of [ $\blacktriangledown$ ] om uw selectie te maken en druk op [OK]. |
| Nederland |                                   |                                                                                        |                          |                                                                                                   |
|           | Prima [ 🛞 ] (Menu).               | Prima [▲] ou [▼] para seleccionar e prima [OK].                                        | Prima [OK].              | Prima [ 🛦 ] ou [ 💙 ] para seleccionar e prima [OK].                                               |
| Português |                                   |                                                                                        |                          |                                                                                                   |
|           | Πατήστε το πλήκτρο [ 🚳 ] (Μενού). | Για να επιλέξετε, πατήστε το πλήκτρο [ ▲ ] ή [ ▼ ] και, στη συνέχεια,<br>πατήστε [OK]. | Πατήστε το πλήκτρο [ΟΚ]. | Για να επιλέξετε, πατήστε το πλήκτρο [ ▲ ] ή [ ▼ ] και, στη συνέχεια,<br>πατήστε [OK].            |
| Ελληνικά  |                                   |                                                                                        |                          |                                                                                                   |

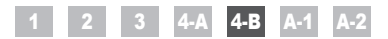

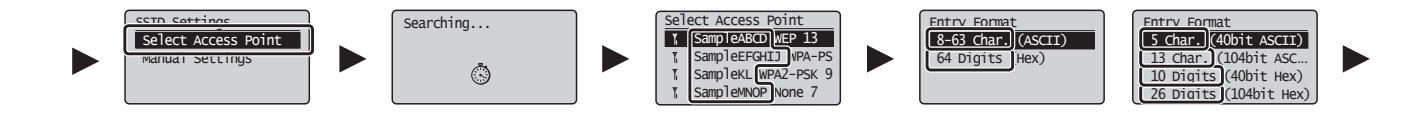

| Español    | <ul> <li>Pulse [▲] o [▼] para seleccionar y pulse [OK].</li> <li>Si aparece en la pantalla <no acceso="" de="" encuentrar="" puede="" punto="" se="">.</no></li> <li>Pulse [OK] para cerrar la pantalla y reanude el procedimiento desde dos pasos antes.</li> </ul>                       | <ul> <li>Pulse [▲] o [▼] para seleccionar el SSID* que anotó y pulse [OK].</li> <li>* El SSID se muestra delante de "WEP", "WPA" o "Ninguno".</li> <li>Si aparecen múltiples SSID coincidentes, seleccione el ID que se muestre el primero en la lista (aquél con la señal más potente).</li> <li>Si no puede encontrar el SSID, consulte la siguiente sección:</li> <li> Proceda con "A-2 Comprobación del SSID o la clave de red para un router/punto de acceso de LAN inalámbrica".</li></ul>      | Pulse [▲] o [♥] para seleccionar el formato de entrada<br>que coincida con el número de caracteres o dígitos que<br>anotó y pulse [OK].                                                       |
|------------|----------------------------------------------------------------------------------------------------|----------------------------------------------------------------------------------------------------|----------------------------------------------------------------------------------------------------|
| Nederlands | <ul> <li>Druk op [▲] of [▼] om uw selectie te maken en druk op [OK].</li> <li>Als <cannot access="" find="" point=""> (Kan geen toegangs-punt vinden) wordt weergegeven.</cannot></li> <li>Druk op [OK] om het scherm te sluiten en ga twee procedurestappen terug.</li> </ul>             | Druk op [▲] of [▼] om de door u genoteerde SSID* te selecteren en druk op [OK].         * "WEP", "WPA" en "None" (Geen) worden voorafgegaan door SSID.         Als er meerdere overeenkomende SSID's worden weergegeven, selecteert u de eerste (de ID met het sterkste signaal).         Raadpleeg het volgende gedeelte als u de SSID niet kunt vinden:         ③ Ga naar "A-2 De SSID of netwerksleutel voor een draadloze LAN-router/toegangspunt controleren".                                   | Druk op [▲] of [▼] om de invoerindeling te selecteren<br>die overeenkomt met het door u genoteerde aantal tekens<br>of cijfers, en druk op [OK].                                              |
| Português  | Prima [▲] ou [▼] para seleccionar e prima [OK]. Se aparecer a mensagem <cannot access="" find="" point=""> (Impossível localizar ponto de acesso). Prima [OK] para fechar o ecrã e retome a configuração começando dois passos antes.</cannot>                                             | <ul> <li>Prima [▲] ou [♥] para seleccionar o SSID* que anotou e prima [OK].</li> <li>* O SSID é apresentado antes de "WEP" "WPA" "None" (Nenhum).</li> <li>Se forem apresentados vários SSID correspondentes, seleccione o ID que aparece em primeiro lugar (o que tem o sinal mais forte).</li> <li>Se não conseguir encontrar o SSID, consulte a secção abaixo:</li> <li>④ Avance para "A-2 Verificar o SSID ou a chave de rede de um router/ponto de acesso de LAN sem fios".</li> </ul>           | Prima [▲] ou [♥] para seleccionar o formato de introdução que corresponde ao número de caracteres ou dígitos que anotou e prima [OK].                                                         |
| Ελληνικά   | Για να επιλέξετε, πατήστε το πλήκτρο [▲] ή [▼] και, στη συνέχεια,<br>πατήστε [OK].<br>Εάν εμφανιστεί το μήνυμα <cannot access="" find="" point=""> (Αδυναμία εύρεσης σημείου<br/>πρόσβασης).<br/>Πατήστε [OK] για να κλείσει η οθόνη και συνεχίστε επιστρέφοντας δύο βήματα πίσω.</cannot> | Πατήστε το πλήκτρο [▲] ή [▼] για να επιλέξετε το SSID* που σημειώσατε<br>προηγουμένως και, στη συνέχεια, πατήστε [OK].<br>* Το SSID εμφανίζεται μπροστά από το «WEP» «WPA» «None» (Κανένα).<br>Εάν εμφανιστού πολλά SSID, επιλέξτε τον κωδικό που εμφανίζεται πρώτος στη<br>λίστα (αυτός με το πιο δυνατό σήμα).<br>Εάν δεν μπορείτε να βρείτε το SSID, ανατρέξτε στην παρακάτω ενότητα:<br>③ Προχωρήστε στο «A-2 Έλεγχος SSID ή Κλειδιού δικτύου για δρομολογητή ασύρματου LAN/σημείο<br>πρόσβασης». | Πατήστε το [ ▲ ] ή [ ▼ ] για να επιλέξετε την κατάσταση<br>εισαγωγής που ταιριάζει με τον αριθμό χαρακτήρων ή<br>ψηφίων που είχατε σημειώσει προηγουμένως και, στη<br>συνέχεια, πατήστε [OK]. |

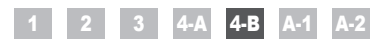

Notwork Koy

|            | (A)<br>WEP Key (5 Char.)<br>Applys<br>Entry Mode: aA                                                                                                    | (B)<br>PSK (64 Digits)                                                                                                    | SSID                                               |                                                                                                    |
|------------|----------------------------------------------------------------------------------------------------|----------------------------------------------------------------------------------------------------|----------------------------------------------------|----------------------------------------------------------------------------------------------------|
| Español    | <ul> <li>Cuando aparezca la pantalla (A)</li> <li>1. Pulse [ ● ] para seleccionar <modo de="" entrada="">.</modo></li> <li>2. Introduzca la clave de red.</li> <li>* Podrá utilizar las teclas numéricas.</li> <li>3. Seleccione <aplicar> con [ ▲ ] y [ ♥ ] y, a continuación, pulse [OK].</aplicar></li> </ul>                                                      | <ul> <li>Cuando aparezca la pantalla (B)</li> <li>1. Introduzca la clave de red.</li> <li>* Podrá introducir la clave seleccionando los caracteres con <ul> <li>[▲] y [♥] y pulsando [OK].</li> </ul> </li> <li>2. Seleccione <aplicar> con [▲] y [♥] y, a continuación, pulse [OK].</aplicar></li> </ul>                                      | SSID<br>Si existen múltiples SSID, anótelos todos. | Clave de red<br>Asegúrese de anotar la clave de red que está establecida<br>actualmente para el router o punto de acceso de LAN<br>inalámbrica.<br>Anote el número de caracteres de la clave de red (número de dígitos).<br>Caracteres (dígitos) |
| Nederlands | <ul> <li>Wanneer het scherm (A) wordt weergegeven</li> <li>1. Druk op [ (●) ] om <entry mode=""> (Invoer-modus) te selecteren.</entry></li> <li>2. Voer de netwerksleutel in.</li> <li>* U kunt de numerieke toetsen gebruiken.</li> <li>3. Selecteer <apply> (Toepassen) met [ ▲ ] en [ ▼ ], en druk op [OK].</apply></li> </ul>                                     | <ul> <li>Wanneer het scherm (B) wordt weergegeven</li> <li>1. Voer de netwerksleutel in.</li> <li>* U kunt de sleutel invoeren door de tekens te selecteren met <ul> <li>[▲] en [▼], en op [OK] te drukken.</li> </ul> </li> <li>2. Selecteer <apply> (Toepassen) met [▲] en <ul> <li>[▼], en druk op [OK].</li> </ul> </apply></li> </ul>     | SSID<br>Noteer alle SSID's als er meerdere zijn.   | Netwerksleutel           Noteer de huidige netwerksleutel voor de draadloze           LAN-router of het toegangspunt.           Noteer het aantal tekens (cijfers) in de netwerksleutel.           Tekens (cijfers)                              |
| Português  | Quando aparecer o ecrã (A)         1. Prima [ ● ] para seleccionar <entry mode=""><br/>(Modo Introd.).         2. Introduza a chave de rede.         * Pode utilizar as teclas numéricas.         3. Seleccione <apply> (Aplicar) com [ ▲ ] e [ ▼ ],<br/>e prima [OK].</apply></entry>                                                                                | <ul> <li>Quando aparecer o ecrã (B)</li> <li>1. Introduza a chave de rede.</li> <li>* Pode introduzir a chave seleccionando os caracteres com [▲] e [▼], e premindo [OK].</li> <li>2. Seleccione <apply> (Aplicar) com [▲] e [▼], e prima [OK].</apply></li> </ul>                                                                             | SSID<br>Se existirem vários SSID, anote-os todos.  | Chave de rede<br>Certifique-se de que anota a chave de rede que está<br>definida para o router ou ponto de acesso de LAN sem fios.<br>Anote o número de caracteres da chave de rede (número de dígitos).<br>Caracteres (dígitos)                 |
| Ελληνικά   | <ul> <li>Όταν εμφανιστεί η οθόνη (Α)</li> <li>1. Πατήστε το [ ● ] για να επιλέξετε <entry mode=""><br/>(Κατάσταση Εισαγωγής).</entry></li> <li>2. Εισαγάγετε το κλειδί δικτύου.</li> <li>* Μπορείτε να χρησιμοποιήσετε τα αριθμητικά πλήκτρα.</li> <li>3. Επιλέξτε <apply> (Εφαρμογή) με το πλήκτρο<br/>[▲] ή [▼] και, στη συνέχεια, πατήστε [OK].</apply></li> </ul> | <ul> <li>Όταν εμφανιστεί η οθόνη (B)</li> <li>1. Εισαγάγετε το κλειδί δικτύου.</li> <li><sup>*</sup> Μπορείτε να εισαγάγετε το κλειδί επιλέγοντας τους χαρακτήρες με το πλήκτρο [▲] ή [▼] και, στη συνέχεια, πατήστε [OK].</li> <li>2. Επιλέξτε <apply> (Εφαρμογή) με το πλήκτρο [▲] ή [▼] και, στη συνέχεια, πατήστε [OK].</apply></li> </ul> | SSID<br>Εάν υπάρχουν πολλά SSID, σημειώστε τα όλα. | Κλειδί δικτύου<br>Βεβαιωθείτε ότι έχετε σημειώσει το τρέχον κλειδί δικτύου<br>για το δρομολογητή ασύρματου LAN ή σημείο πρόσβασης.<br>Σημειώστε τον αριθμό χαρακτήρων στο κλειδί δικτύου (αριθμός<br>ψηφίων).<br>Χαρακτήρες (ψηφία)              |

|            | Do you want to<br>connect with new<br>settings?<br>Ves No                      |                                                                                                    |                                                                                                    |
|------------|--------------------------------------------------------------------------------|----------------------------------------------------------------------------------------------------|----------------------------------------------------------------------------------------------------|
| Español    | Pulse [ 	] para seleccionar y pulse [OK].                                      | El indicador de Wi-Fi parpadea.<br>Cuando haya finalizado la configuración, el indicador de Wi-Fi se iluminará.<br>Si aparece un mensaje de error<br>Pulse [OK] para cerrar la pantalla, compruebe si la clave de red es correcta y lleve a cabo el procedimiento desde seis pasos antes.<br>Si no puede conectarse con el punto de acceso ni siquiera después de reintentarlo, consulte lo siguiente:<br>⊙ e-Manual → "Solución de problemas" → "Solución de problemas" → "Problemas de red" → "Problemas de LAN inalámbrica"                       | Espere hasta que la máquina recupere la dirección IP<br>automáticamente (aprox. 2 minutos).<br>Si desea establecer la dirección IP manualmente, consulte<br>lo siguiente.                                                                                                    |
| Nederlands | Druk op [ ◀ ] om uw selectie te maken en druk op [OK].                         | De Wi-Fi-indicator knippert.<br>Zodra het instelproces is voltooid, gaat de Wi-Fi-indicator ononderbroken branden.<br>Als een foutbericht wordt weergegeven<br>Druk op (OK) om het schemt be sluiten, controleer of de netwerksleutel correct is en ga zes stappen terug in de procedure.<br>Raadpleeg de volgende informatie als ook bij de tweede poging geen verbinding met het toegangspunt kan worden gemaakt.                                                                                                    | Wacht tot het IP-adres automatisch door de machine wordt<br>opgehaald (dit duurt ongeveer 2 minuten).<br>Raadpleeg de volgende informatie als u het IP-adres<br>handmatig wilt instellen.<br>( e-Handleiding -> "Netwerkinstellingen" -><br>"Basisnetwerkinstellingen" -> "Het IP-adres instellen" |
| Português  | Prima [ ◀] para seleccionar e prima [OK].                                      | O indicador de Wi-Fi pisca.<br>Quando a configuração estiver concluída, o indicador de Wi-Fi acende-se.<br>Se aparecer uma mensagem de erro<br>Prima [OK] para fechar o ecrã, verifique se a chave de rede está correcta e siga o procedimento começando seis<br>passos antes.<br>Se não conseguir ligar o ponto de acesso mesmo depois de tentar novamente, consulte os tópicos que se seguem.<br>Manual Electrónico -> "Resolução de problemas" -> "Resolução de problemas" -> "Problemas de rede" -><br>"Problemas relacionados com LAN sem fios" | Aguarde até a máquina obter o endereço IP<br>automaticamente (cerca de 2 minutos).<br>Se pretender definir o endereço IP manualmente, consulte<br>o seguinte.<br>Manual Electrónico -> "Definições de rede" -> "Definições<br>de rede básicas" -> "Definições de rede" IP"                         |
| Ελληνικά   | Για να επιλέξετε, πατήστε το πλήκτρο [ ◀ ] και, στη συνέχεια,<br>πατήστε [OK]. | Η ενδεικτική λυχνία Wi-Fi αναβοσβήνει.<br>Όταν ολοκληρωθεί η ρύθμιση, η ενδεικτική λυχνία Wi-Fi ανάβει.<br><b>Εάν εμφανιστεί μήνυμα σφάλματος</b><br>Πατήστε (OK) για να κλείσετ την οθόνη, ελέγξτε εάν το κλειδί δικτύου είναι σωστό και ακολουθήστε τη διαδικασία έξι<br>βήματα πίσω.<br>Εάν δεν μπορεί να συνδεθεί το σημείο πρόσβασης ακόμα και μετά τη δεύτερη προσπάθεια, δείτε παρακάτω.<br>Φ Ηλεκτρονικό εγχειριδίο > «κντιμετώπιση προβλημάτων» > «Αντιμετώπιση προβλημάτων» ><br>«Προβλήματα δικτύου» > «Προβλήματα ασύρματου LAN»         | Περιμένετε έως ότου η συσκευή ανακτήσει αυτόματη τη<br>διεύθυνση IP (περίπου 2 λεπτά).<br>Εάν θέλετε να ορίσετε τη διεύθυνση IP χειροκίνητα, δείτε<br>τα ακόλουθα.                                                                                                    |

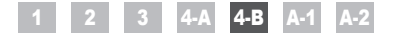

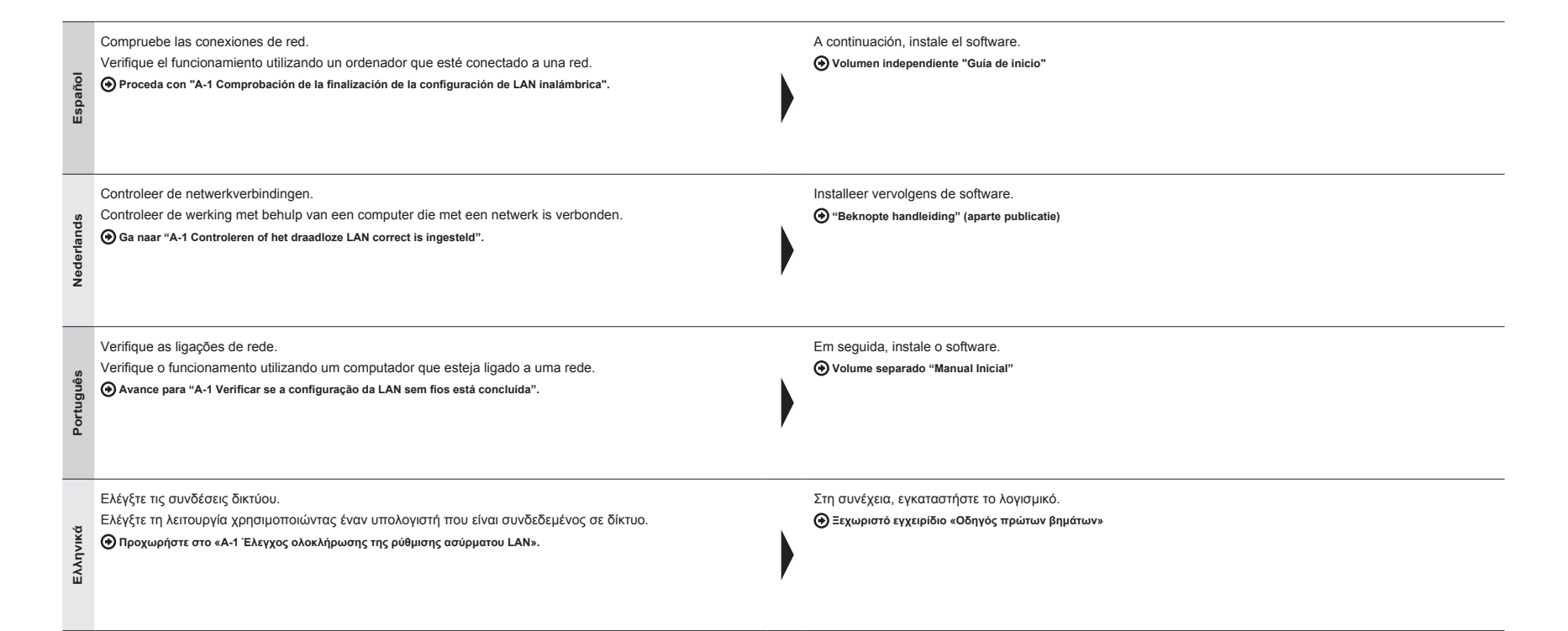

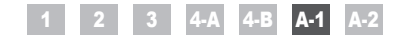

Comprobación de la finalización de la configuración de LAN inalámbrica Controleren of het draadloze LAN correct is ingesteld Verificar se a configuração da LAN sem fios está concluída Έλεγχος ολοκλήρωσης της ρύθμισης ασύρματου LAN

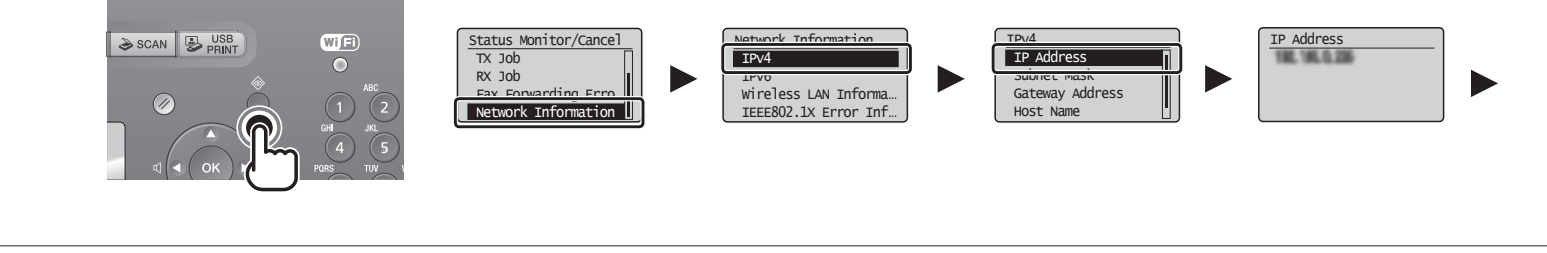

| Español    | Verifique el<br>funcionamiento<br>utilizando un<br>ordenador que esté<br>conectado a una red. | Pulse [ 🌑 ] (Monitor de estado/Cancelar). | Pulse [ ▲ ] o [ ♥ ] para seleccionar y pulse [OK].              | Anote la dirección IP.<br>Pulse [  ] (Monitor estado/Cancelar) para cerrar la pantalla.    |
|------------|-----------------------------------------------------------------------------------------------|-------------------------------------------|-----------------------------------------------------------------|--------------------------------------------------------------------------------------------|
| Nederlands | Controleer de werking<br>met behulp van een<br>computer die met een<br>netwerk is verbonden.  | Druk op [ 🌑 ] (Systeemmonitor/Annuleren). | Druk op [ ▲ ] of [ ▼ ] om uw selectie te maken en druk op [OK]. | Noteer het IP-adres.<br>Druk op [ 🌒 ] (Systeemmonitor/Annuleren) om het scherm te sluiten. |
|            | Verifique o                                                                                   | Prima [ 🔵 ] (Controlo estado/Cancelar).   | Prima [ 🛦 ] ou [ 💙 ] para seleccionar e prima [OK].             | Anote o endereço IP.                                                                       |
| Português  | utilizando um<br>computador que esteja<br>ligado a uma rede.                                  | •                                         |                                                                 | Prima [ 🌑 ] (Controlo estado/Cancelar) para fechar o ecrã.                                 |

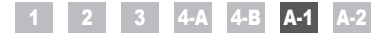

|                                                                                                    | G Q =<br>Jos Jat<br>≥ Faceba | Par Inter-1982/2003<br>State - Specifican Social State<br>Par Remote 13 Leaper William Series 9        | • In X Day                                                 | p • |
|----------------------------------------------------------------------------------------------------|------------------------------|----------------------------------------------------------------------------------------------------|------------------------------------------------------------|-----|
| Blank Page - Windows Internet Explorer                                                                                                    |                              | Canon<br>- Management Mode<br>System Manager PD<br>System Manager PD<br>(a Ead their Mode<br>User Name | Login<br>artiste hans (attest fans /                       |     |
| File     Edit     View     Favorites     Iools     Help       Image: Second Second Sec |                              |                                                                                                    | Lingth<br>Copyright CriefCristic, 2011 nr Hightis Research |     |

Inicie el navegador de internet de un ordenador que esté conectado a una red. Compruebe que aparece la pantalla de la IU remota. Introduzca "http://<dirección IP de la máquina>/" en el campo de dirección y, a Cuando no aparezca la IU remota continuación, pulse la tecla [Entrar] en el teclado. Español 😧 e-Manual -> "Solución de problemas" -> "Solución de problemas" -> "Problemas de red" -> "Problemas de LAN inalámbrica" -> "No aparece la IU remota" La <dirección IP de la máquina> es la dirección comprobada en el paso anterior. Start de webbrowser van een computer die met een netwerk is verbonden. Controleer of het scherm van de UI op afstand wordt weergegeven. Typ "http://<IP-adres van machine>/" in het adresveld en druk vervolgens op Nederlands Als de UI op afstand niet wordt weergegeven [ENTER] op het toetsenbord. 🕟 e-Handleiding -> "Problemen oplossen" -> "Oplossen van problemen" -> "Netwerkproblemen" -> "Problemen met draadloos LAN" -> "De UI op afstand wordt niet <IP-adres van machine> staat voor het adres dat u bij de vorige stap hebt geconweergegeven" troleerd Abra o browser de um computador que esteja ligado a uma rede. Verifique se aparece o ecrã da UI Remota. Introduza "http://<endereco IP da máguina>/" na barra de endereco e, em Português Se não aparecer o ecrã da UI Remota seguida, prima a tecla [ENTER] no teclado. 🕢 Manual Electrónico -> "Resolução de problemas" -> "Resolução de problemas" -> "Problemas de rede" -> "Problemas relacionados com LAN sem fios" -> O <endereço IP da máquina> corresponde ao endereço verificado no passo "A UI Remota não é apresentada" anterior. Εκκινήστε το πρόγραμμα περιήγησης ενός υπολογιστή που είναι συνδεδεμένος Ελέγξτε ότι εμφανίζεται η οθόνη του Remote UI (Απομακρυσμένο περιβάλλον εργασίας). σε δίκτυο. Εάν δεν εμφανίζεται το Remote UI (Απομακρυσμένο περιβάλλον εργασίας) Ελληνικά Εισαγάγετε «http://<διεύθυνση IP της συσκευής>/» στο πεδίο διεύθυνσης και 😧 Ηλεκτρονικό εγχειρίδιο -> «Αντιμετώπιση προβλημάτων» -> «Αντιμετώπιση προβλημάτων» -> «Προβλήματα δικτύου» -> «Προβλήματα ασύρματου LAN» -> πατήστε το πλήκτρο [ENTER] στο πληκτρολόγιό σας. «Δεν εμφανίζεται το Remote UI (Απομακρυσμένο περιβάλλον εργασίας)» Η <διεύθυνση IP της συσκευής> είναι η διεύθυνση που είχε ελεγχθεί στο προηγούμενο βήμα.

Determine | Productional Musice City 4 (\$ 100%)

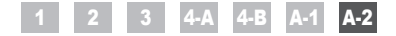

Comprobación del SSID o la clave de red para un router/punto de acceso de LAN inalámbrica De SSID of netwerksleutel voor een draadloze LAN-router/toegangspunt controleren Verificar o SSID ou a chave de rede de um router/ponto de acesso de LAN sem fios Έλεγχος SSID ή Κλειδιού δικτύου για δρομολογητή ασύρματου LAN/σημείο πρόσβασης

|            | Carrier<br>Contractions<br>Contractions<br>Contractio | CD-ROM Setup<br>Easy Installation<br>Codes backdate<br>Institute to Hayne I<br>Institute The Institute<br>Institute The Institute<br>Institute The Institute<br>Institute The Institute | Additional Software Programs                                                                 |                                                                                                    | Concer MP/LEW Workers Setting Associated  Texa-  Texa-  Texa-  Horizania duci for anomo point, with the latence of point workers and the minuted large point.  Texa-  Texa-  Texa-  Texa-  Texa-  Texa-  Texa-  Texa-  Texa-  Texa-  Texa-  Texa-  Texa-  Texa-  Texa-  Texa-  Texa-  Texa-  Texa- Texa- Texa- Tex |
|------------|----------------------------------------------------------------------------------------------------|----------------------------------------------------------------------------------------------------|----------------------------------------------------------------------------------------------|----------------------------------------------------------------------------------------------------|----------------------------------------------------------------------------------------------------|
| Español    | Podrá comprobar el SSID o la clave de red<br>utilizando "Asistente para la configuración<br>inalámbrica Canon MF/LBP".<br>* "Asistente para la configuración inalámbrica Canon<br>MF/LBP" está incluido en el disco User Software CD-<br>ROM suministrado con la máquina.                                                                                                    | Inserte el disco User<br>Software CD-ROM en la<br>ranura de su ordenador.                                                                                                    | Haga clic en [Programas de software adicionales].                                            | Haga clic en el botón [Iniciar] situado<br>junto a "Asistente para la configuración<br>inalámbrica Canon MF/LBP".<br>Lea el Contrato de licencia y haga clic en<br>[Yes] para aceptar.                                                             | Se mostrará la información del router o punto de acceso de LAN<br>inalámbrica.<br>Anote la información (indicada en marcos) en Pág.12.                                                                                                    |
| Nederlands | U kunt de SSID of netwerksleutel controleren<br>met behulp van "Canon MF/LBP Wireless Setup<br>Assistant" (Canon MF/LBP - Assistent voor<br>draadloze configuratie).<br>* "Canon MF/LBP Wireless Setup Assistant" (Canon<br>MF/LBP - Assistent voor draadloze configuratie)<br>bevindt zich op de User Software CD (cd met<br>gebruikerssoftware) die bij de machine is geleverd.                                                                                                    | Plaats de User Software CD<br>(cd met gebruikerssoftware)<br>in de sleuf van uw computer.                                                                                               | Klik op [Additional<br>Software Programs]<br>(Extra programma's).                            | Klik op de knop [Start] naast "Canon MF/<br>LBP Wireless Setup Assistant" (Canon<br>MF/LBP - Assistent voor draadloze<br>configuratie).<br>Lees de licentieovereenkomst en klik op<br>[Yes] (Ja) om akkoord te gaan.                               | De gegevens van het draadloze LAN of toegangspunt worden<br>weergegeven.<br>Noteer de omkaderde gegevens op p. 12.                                                                                                    |
| Português  | Pode verificar o SSID ou a chave de rede<br>utilizando o "Canon MF/LBP Wireless Setup<br>Assistant" (Assistente de configuração de<br>ligação sem fios MF/LBP da Canon).<br>* O "Canon MF/LBP Wireless Setup Assistant"<br>(Assistente de configuração de ligação sem fios MF/<br>LBP da Canon) está incluído no User Software CD<br>(CD de software do utilizador) fornecido com a máquina.                                                                                                    | Introduza o User Software CD<br>(CD de software do utilizador)<br>na unidade do computador.                                                                                             | Clique em [Additional<br>Software Programs]<br>(Programas de software<br>adicionais).        | Clique no botão [Start] (Iniciar) junto a<br>"Canon MF/LBP Wireless Setup Assistant"<br>(Assistente de configuração de ligação sem<br>fios MF/LBP da Canon).<br>Leia o contrato de licença e clique em<br>[Yes] (Sim) para aceitar.                | É apresentada a informação da LAN sem fios ou do ponto de acesso.<br>Anote a informação (indicada em molduras) na pág. 12.                                                                                                    |
| Ελληνικά   | Μπορείτε να ελέγξετε το SSID ή το κλειδί<br>δικτύου χρησιμοποιώντας το «Canon MF/LBP<br>Wireless Setup Assistant» (Βοηθός ρύθμισης<br>ασύρματου δικτύου Canon MF/LBP).<br>* Το «Canon MF/LBP Wireless Setup Assistant»<br>(Βοηθός ρύθμισης ασύρματου δικτύου Canon MF/LBP)<br>περιλαμβάνεται στο User Software CD (CD λογισμικού<br>χρήστη) που παρέχεται μαζί με τη συσκευή.                                                                                                    | Τοποθετήστε το User<br>Software CD (CD λογισμικού<br>χρήστη) στην υποδοχή του<br>υπολογιστή σας.                                                                                        | Κάντε κλικ στο [Additional<br>Software Programs]<br>(Επιπρόσθετα προγράμματα<br>λογισμικού). | Κάντε κλικ στο κουμπί [Start] (Εναρξη)<br>δίπλα στο «Canon MF/LBP Wireless Setup<br>Assistant» (Βοηθός ρύθμισης ασύρματου<br>δικτύου Canon MF/LBP).<br>Διαβάστε το Συμφωνητικό άδειας χρήσης<br>και κάντε κλικ στο [Yes] (Ναι), εάν<br>συμφωνείτε. | Θα εμφανιστούν οι πληροφορίες του ασύρματου LAN ή σημείου<br>πρόσβασης.<br>Σημειώστε τις πληροφορίες (υποδεικνύονται στα πλαίσια) στη σελ. 12.                                                                                                    |

|            | Control 164 ABP Monitoria                                                                                                    | Approximate     Compared      Compared | SS Point SPAD 012 SPAD 02 SPAD 02 SPA | Cop March Ko                                                                                                    |
|------------|----------------------------------------------------------------------------------------------------|----------------------------------------------------------------------------------------------------|----------------------------------------------------------------------------------------------------|----------------------------------------------------------------------------------------------------|
| Español    | <ul> <li>Si aparecen varios puntos de acceso</li> <li>1. Anote todos los SSID mostrados.</li> <li>2. Realice el procedimiento de "4-B Configuración<br/>del punto de acceso manualmente y conexión"<br/>(Pág.8).</li> </ul>                       | <ol> <li>Seleccione el SSID que coincida con el anotado</li> <li>a partir del SSID mostrado.</li> <li>5.</li> </ol>                                                                                                    | <ul> <li>Anote la clave de red para el SSID<br/>seleccionado.</li> <li>Realice el procedimiento de "4-B Configuración<br/>del punto de acceso manualmente y conexión"<br/>(Pág.8).</li> </ul>                                                                                                    | Si no aparece la información para el router o punto de<br>acceso de LAN inalámbrica<br>Haga clic en el botón [Refresh].<br>Cuando no aparezca la información ni siquiera después de<br>pulsar el botón [Refresh], compruebe si la configuración<br>del ordenador para el router o punto de acceso de LAN<br>inalámbrica está completa.                              |
| Nederlands | <ul> <li>Als meerdere toegangspunten worden<br/>weergegeven</li> <li>1. Noteer alle SSID's die worden weergegeven.</li> <li>2. Voer de procedure in "4-B Het toegangspunt<br/>handmatig instellen en verbinding maken"<br/>(p. 8) uit.</li> </ul> | <ol> <li>Selecteer de SSID die overeenkomt met de SSID die u hebt genoteerd.</li> <li>5.</li> </ol>                                                                                                    | <ul> <li>Noteer de netwerksleutel voor de SSID die u<br/>hebt geselecteerd.</li> <li>Voer de procedure in "4-B Het toegangspunt<br/>handmatig instellen en verbinding maken"<br/>(p. 8) uit.</li> </ul>                                                                                                    | Als de informatie voor de draadloze LAN-router of het<br>toegangspunt niet wordt weergegeven<br>Klik op de knop [Refresh] (Vernieuwen).<br>Als de informatie niet wordt weergegeven wanneer u op<br>de knop [Refresh] (Vernieuwen) klikt, controleert u of de<br>computerinstellingen voor een draadloze LAN-router of<br>toegangspunt correct zijn geconfigureerd. |
| Português  | <ol> <li>Se aparecerem vários pontos de acesso</li> <li>Anote todos os SSID apresentados.</li> <li>Efectue o procedimento descrito em<br/>"4-B Configurar o ponto de acesso<br/>manualmente e estabelecer a ligação" (pág. 8).</li> </ol>         | <ol> <li>Seleccione o SSID correspondente ao que anotou a partir da lista de SSID apresentados.</li> <li>5.</li> </ol>                                                                                                    | <ul> <li>Anote a chave de rede do SSID que seleccionou.</li> <li>Efectue o procedimento descrito em "4-B Configurar o ponto de acesso manualmente e estabelecer a ligação" (pág. 8).</li> </ul>                                                                                                    | Se não aparecer a informação do router ou ponto de<br>acesso de LAN sem fios<br>Clique no botão [Refresh] (Actualizar).<br>Se a informação não aparecer depois de clicar no botão<br>[Refresh] (Actualizar), verifique se as definições do<br>computador para router ou ponto de acesso de LAN sem fios<br>estão concluídas.                                        |
| Ελληνικά   | <ul> <li>Εάν εμφανίζονται πολλά σημεία πρόσβασης</li> <li>Σημειώστε όλα τα SSID που εμφανίζονται.</li> <li>Ακολουθήστε τη διαδικασία που αναφέρεται<br/>στη «4-Β Χειροκίνητη ρύθμιση του σημείου<br/>πρόσβασης και σύνδεση» (σελ. 8).</li> </ul>  | <ol> <li>Επιλέξτε το SSID που ταιριάζει με αυτό που</li> <li>σημειώσατε από τα SSID που εμφανίστηκαν.</li> <li>5.</li> </ol>                                                                                                    | <ul> <li>Σημειώστε το κλειδί δικτύου για το SSID που<br/>επιλέξατε.</li> <li>Ακολουθήστε τη διαδικασία που αναφέρεται<br/>στη «4-Β Χειροκίνητη ρύθμιση του σημείου<br/>πρόσβασης και σύνδεση» (σελ. 8).</li> </ul>                                                                                                    | Εάν δεν εμφανίζονται οι πληροφορίες του δρομολογητή<br>ασύρματου LAN ή σημείου πρόσβασης<br>Κάντε κλικ στο κουμπί [Refresh] (Ανανέωση).<br>Εάν οι πληροφορίες δεν εμφανιστούν όταν κάνετε κλικ<br>στο κουμπί [Refresh] (Ανανέωση), ελέγξτε εάν έχουν<br>ολοκληρωθεί οι ρυθμίσεις υπολογιστή για το δρομολογητή<br>ασύρματου LAN ή σημείου πρόσβασης.                |

## Canon

CANON INC. 30-2, Shimomaruko 3-chome, Ohta-ku, Tokyo 146-8501, Japan

CANON MARKETING JAPAN INC. 16-6, Konan 2-chome, Minato-ku, Tokyo 108-8011, Japan

CANON U.S.A., INC. One Canon Plaza, Lake Success, NY 11042, U.S.A.

CANON EUROPA N.V. Bovenkerkerweg, 59-61, 1185 XB Amstelveen, The Netherlands

CANON CHINA CO. LTD. 15F Jinbao Building No.89, Jinbao Street, Dongcheng District, Beijing 100005, PRC

CANON SINGAPORE PTE LTD 1 HarbourFront Avenue, #04-01 Keppel Bay Tower, Singapore 098632

CANON AUSTRALIA PTY LTD 1 Thomas Holt Drive, North Ryde, Sydney NSW 2113, Australia

CANON GLOBAL WORLDWIDE SITES http://www.canon.com/

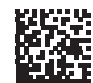

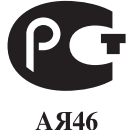

PRINTED IN CHINA